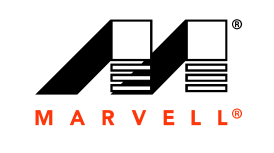

MARVELL

## ユーザーズガイド

統合ネットワーク・アダプタ 41<u>xxx</u> シリーズ

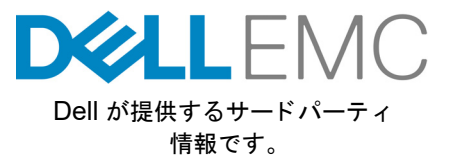

AH0054602-04 M October 16, 2019

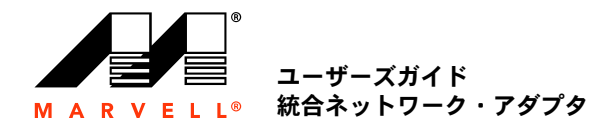

詳細は、弊社ウェブサイトをご覧ください:<u>http://www.marvell.com</u>

#### 通告

通告 本書および本書に記載されている情報は、「現状のまま」提供され、一切の保証も伴いません。MARVELLは、特定目的および非侵害性に関する商品性と適応性の黙示的保証など、法的措置によって、 あるいは商慣習、取引の過程、履行の過程の結果として生じる本製品に関する瑕疵担保責任または保証責任は、明示的、口頭によるもの、黙示的、法的なものであれ、明示的に一切負いません。

本書に記載されている情報の正確性、信頼性には万全を期しています。ただし、Marvell では、記載情報の使用の結果について、あるいはその使用によって生じる第三者の特許権もしくはその他権利の 一切の侵害について責任を負いません。この文書によって、当社の一切の知的所有権を、明示的にも暗示的にも、何ら許諾するものではありません。Marvell 製品は、医療機器、軍事システム、生命維 持または基幹装置、あるいは関連システムの必須部品として使用することは禁止されています。Marvell はこの文書の内容について、随時、予告なしに変更する権利を留保します。

#### 輸出管理

制用目を 本書のユーザーまたは受領者は、本書に記載される情報について、記載情報の輸出、再輸出、譲渡、転用、または公開等に関する米国輸出管理法令・規制などの対象であることを認めるものとします。 ユーザーまたは受領者は、すべての適用法令を常に遵守しなければなりません。これらの法律および規制には、禁輸対象の地域、個人、およびエンドユーザーに関する規制などがあります。

特許 / 商標 本書に明示されている製品は、1 つまたは複数の Marvell 特許および / または特許出願によって保護される場合があります。本書に開示された Marvell 製品に関する一切の侵害または他のすべての法的 分析に関連して、本書を使用すること、あるいは本書の使用を促すことは禁止されています。Marvell および Marvell ロゴは、 Marvell またはその関連会社の登録商標です。Marvell 商標の詳細一覧お よび当該商標の使用に関するガイドラインについては、www.marvell.com をご覧ください。その他の名称およびブランドについては、各所有者に帰属します。

Copyright Copyright © 2017–2019.Marvell International Ltd. All rights reserved.

### 目次

### はじめに

1

2

3

TAR ファイルを使用した Linux ドライバのインストール......

RDMA ありの Linux ドライバのインストール.....

Linux ドライバのオプションパラメータ.....

Linux ドライバ操作のデフォルト .....

Linux ドライバメッセージ .....

14

14

15

16

5

| マキュアブート公開鍵のインポート<br>Windows ドライパソフトウェアのインストール<br>Windows ドライパのインストール<br>DUP を GUI で実行する<br>DUP インストールのオブション<br>DUP インストールの例<br>Windows ドライパの削除<br>アダブターブロパティの管理<br>電源の管理オブションの設定<br>QCC GUI, QCC PowerKit、および QCS CLI との使用のための<br>通信プロトコルの設定<br>Windows でのリンク設定<br>リンク制御モード<br>リンク制御モード<br>バMware ドライパソフトウェアのインストール<br>VMware ドライパンフトウェアのインストール<br>VMware ドライパがフトウェアのインストール<br>VMware ドライパのオプションパラメータ<br>VMware ドライパのオプションパラメータ<br>VMware ドライパのオプシュンパラメータ<br>VMware ドライパのオプシュンパラメータ<br>VMware ドライパのオプシュンパラメータ<br>VMware ドライパのオンストール<br>VMware ドライパのオンストール<br>VMware ドライパのオンストール<br>VMware ドライパのオンストール<br>VMware ドライパのオンストール<br>VMware ドライパのオンストール<br>VMware ドライパのオンストール<br>VMware ドライパのオンストール<br>VMware ドライパのクレストール<br>VMware ドライパのオンストール<br>VMware ドライパのオンストール<br>VMware ドライパのオンストール<br>VMware ドライパのオンストール<br>VMware ドライパククンストール<br>VMware ドライパのオンストール<br>VMware ドライパのオンストール<br>VMware ドライバクカージ<br>VMware ドライバクックレード<br>ダブルクリックによる DUP の実行<br>コマンドラインからの DUP の実行<br>ジブターブート前設定<br>SCSI ブートの設定<br>SCSI ブートの設定<br>SCSI ブート<br>iSCSI の非インボックスサポートとインボックスサポート<br>iSCSI の非インボックスサポートとインボックスサポート<br>iSCSI ブート ii設定                                                                                                    | 統計                                    |                                         |
|----------------------------------------------------------------------------------------------------|---------------------------------------|-----------------------------------------|
| Nindows ドライパソフトウェアのインストールWindows ドライパのインストールDUP を GUI で実行するDUP インストールのオプションDUP インストールの例Windows ドライパの削除アダブタープロパティの管理電源の管理オブションの設定QCC GUI, QCC PowerKit, および QCS CLI との使用のための通信プロトコルの設定リンク制御モードリンク速度と二重通信方式FEC モードパレク速度と二重通信方式FEC モードパWare ドライパソフトウェアのインストールVMware ドライパソフトウェアのインストールVMware ドライパのオプションパラメータVMware ドライパのオプションパラメータVMware ドライパのオプションパラメータVMware ドライパのオプションパラメータVMware ドライパのオプションパラメータVMware ドライパのウリンクシードジブルクリックによる DUP の実行コマンドラインからの DUP の実行シブターブート前設定はめにファームウェアイメージのプロパティの表示デバイスレベルバラメータの設定データセンターブリッジングの設定CCD ブートの設定SCSI ブートの設定VMware ESXi 6.5 および ESXi 6.7 のパーティショニングSAN からの iSCSI ブートiSCSI ブートiSCSI ブートiSCSI ブートiSCSI ブートiSCSI ブートiSCSI ブートiSCSI ブートiSCSI ブートiSCSI ブートiSCSI ブートiSCSI ブートiSCSI ブートiSCSI ブートiSCSI ブートiSCSI ブートiSCSI ブートBUOS ブーレモードEDUS ブーレモードEDUS ブーレモードEDUS ブーレモードEDUS ブーレモードEDUS ブーレモードEDUS ブーレモードEDUS ブーレモードEDUS ブーレモードEDUS ブーレモードEDUS ブーレモードEDUS ブーレモードEDUS ブーレモードEDUS ブーレモード<                                                                                                    | セキ                                    | ュアブート公開鍵のインポート                          |
| Windows ドライバのインストール.<br>DUP を GUI で実行する<br>DUP インストールのオプション.<br>DUP インストールの例.<br>Windows ドライバの削除.<br>アダブターブロパティの管理<br>電源の管理オブションの設定<br>QCC GUI, QCC PowerKit, および QCS CLI との使用のための<br>通信プロトコルの設定.<br>リンク制御モード.<br>リンク制御モード.<br>リンク地度と二重通信方式.<br>FEC モード.<br>/Mware ドライバンフトウェアのインストール.<br>VMware ドライバンフトウェアのインストール.<br>VMware ドライバンフトウェアのインストール.<br>VMware ドライバのオンコトール.<br>VMware ドライバのオンコトール.<br>VMware ドライバのオンコトール.<br>VMware ドライバのオンコトール.<br>VMware ドライバのオンストール.<br>VMware ドライバのオンストール.<br>VMware ドライバのオンストール.<br>VMware ドライバのオンストール.<br>VMware ドライバのオンストール.<br>VMware ドライバののインストール.<br>VMware ドライバのオンコトール.<br>VMware ドライバのオンコトール.<br>VMware ドライバの引除.<br>FCoE サポート.<br>iSCSI サポート.<br>ファームウェアのアップグレード<br>ダブルクリックによる DUP の実行.<br>コマンドラインからの DUP の実行.<br>コマンドラインからの DUP の実行.<br>コマンドラインからの DUP の実行.<br>ブームウェアイメージのプロパティの表示.<br>デバイスレベルパラメータの設定.<br>VIC パラメータの設定.<br>VIC パラメータの設定.<br>VIC パラメータの設定.<br>VMware ESXi 6.5 および ESXi 6.7 のパーティショニング.<br>SAN からの iSCSI ブート<br>iSCSI ブート 前設定.<br>BIOS ブート #記定.<br>BIOS ブート #記定.<br>BIOS ブート #記定.                                                                                                    | Windows                               | ドライバソフトウェアのインストール                       |
| DUP を GUI で実行する<br>DUP インストールのオブション<br>DUP インストールのオブション<br>DUP インストールの例.<br>Windows ドライバの削除.<br>アダブターブロパティの管理.<br>電源の管理オブションの設定.<br>QCC GUI, QCC PowerKit, および QCS CLI との使用のための<br>通信プロトコルの設定.<br>Windows でのリンク設定.<br>リンク制御モード.<br>リンク制御モード.<br>リンク制御モード.<br>リンク刺御モード.<br>パMware ドライバオンストール.<br>VMware ドライバオンストール.<br>VMware ドライバのオブションパラメータ.<br>VMware ドライバのオブションパラメータ.<br>VMware ドライバのオブションパラメータ.<br>VMware ドライバの引除.<br>FCoE サポート.<br>iSCSI サポート.<br>ファームウェアのアップグレード<br>ダブルクリックによる DUP の実行.<br>コマンドラインからの DUP の実行.<br>コマンドラインからの DUP の実行.<br>マームウェアイト前設定<br>まじめに.<br>ファームウェアイメージのプロパティの表示.<br>デバイスレベルパラメータの設定.<br>VIC パラメータの設定.<br>VIC パラメータの設定.<br>VIC パラメータの設定.<br>VIC パラメータの設定.<br>VMware ESXi 6.5 および ESXi 6.7 のパーティショニング<br>SAN からの iSCSI ブート.<br>iSCSI ブート 設定<br>SAN からの iSCSI ブート.<br>iSCSI ブート iB定.<br>BIOS ブートエードを IUEP ! !! 認知者                                                                                                    | Wind                                  | dows ドライバのインストール                        |
| DUP インストールのオプション<br>DUP インストールの例.<br>Windows ドライバの削除.<br>アダプタープロパティの管理.<br>電源の管理オプションの設定.<br>QCC GUI、QCC PowerKit、および QCS CLI との使用のための<br>通信プロトコルの設定.<br>リンク制御モード<br>リンク制御モード<br>リンク連度と二重通信方式.<br>FEC モード.<br>/Mware ドライパソフトウェアのインストール.<br>VMware ドライパオおよびドライバパッケージ.<br>VMware ドライバオおよびドライバパッケージ.<br>VMware ドライバのオブションパラメータ<br>VMware ドライバのオブションパラメータ<br>VMware ドライバのオブションパラメータ<br>VMware ドライバの引除.<br>FCoE サポート.<br>SCSI サポート.<br>7 アームウェアのアップグレード<br>ダブルクリックによる DUP の実行<br>コマンドラインからの DUP の実行<br>コマンドラインからの DUP の実行<br>コマンドラインからの DUP の実行<br>マイルを使用した DUP の実行<br>デバイスレベルパラメータの設定.<br>ディオスレベルパラメータの設定.<br>SCSI ブート 前設定<br>SCSI ブートの設定.<br>SCSI ブートの設定.<br>SCSI ブートの設定.<br>SAN からの SCSI ブート.<br>ISCSI ヴート.<br>ISCSI ヴート.<br>BUCS ブートト<br>ISCSI ブート.<br>ISCSI ブート. |                                       | DUP を GUI で実行する                         |
| DUP インストールの例.           Windows ドライパの削除.           アダブタープロパティの管理.           電源の管理オプションの設定.           QCC GUI、QCC PowerKit、および QCS CLI との使用のための<br>通信プロトコルの設定.           Windows でのリンク設定.           リンク制御モード.           リンク連度と二重通信方式.           FEC モード.           /Mware ドライパンフトウェアのインストール.           VMware ドライパシフトウェアのインストール.           VMware ドライパンフトウェアのインストール.           VMware ドライパンフトウェアのインストール.           VMware ドライパのカプションパラメータ           VMware ドライバのカンストール.           VMware ドライババクメータのデーン.           VMware ドライバのカプションパラメータ           VMware ドライバのカプシーク           VMware ドライバの市           iSCSI サポート.           ファームウェアのアップグレード           ダブルクリックによる DUP の実行.           iSCSI サポート.           アダプターブート前設定           tibolc           ファームウェアイメージのプロパティの表示.           デバイスレベルパラメータの設定           ディタク設定           VIC パラメータの設定           パーティションの設定           パーティションの設定           パーティションの設定           パーティションの設定           パートの設定           SAN からの iSCSI ブート.           iSCSI ブート 融設定           SAN からの iSCSI ブート.           iSCSI ブート 前設定           BIOS ブート素                                                                                                    |                                       | DUP インストールのオプション                        |
| Windows ドライバの削除                                                                                                    |                                       | DUP インストールの例                            |
| アダプタープロパティの管理<br>電源の管理オプションの設定<br>QCC GUI、QCC PowerKit、および QCS CLI との使用のための<br>通信プロトコルの設定.<br>リンク制御モード<br>リンク速度と二重通信方式.<br>FEC モード<br>/Mware ドライパソフトウェアのインストール<br>VMware ドライパソフトウェアのインストール<br>VMware ドライパオおよびドライパパッケージ<br>VMware ドライパのオプションパラメータ<br>VMware ドライパのオプションパラメータ<br>VMware ドライパのオプションパラメータ<br>VMware ドライパのカプションパラメータ<br>VMware ドライパのカプシート<br>VMware ドライパの別除<br>FCoE サポート<br>Zアームウェアのアップグレード<br>ダブルクリックによる DUP の実行<br>コマンドラインからの DUP の実行<br>コマンドラインからの DUP の実行<br>ロマンドラインからの DUP の実行<br>ションドラインからの DUP の実行<br>ロマンドラインからの DUP の実行<br>ションドラインからの DUP の実行<br>SIC パラメータの設定<br>データセンターブート前設定<br>SCSI ブートの設定<br>SCSI ブートの設定<br>SCSI ブートの設定<br>SCSI ブートの設定<br>SAN からの SCSI ブート<br>iSCSI ヴェート<br>iSCSI ブート計算定<br>BIOS ブートキードを UFEI に設定する                                                                                                    | Wind                                  | dows ドライバの削除                            |
| 電源の管理オプションの設定<br>QCC GUI、QCC PowerKit、および QCS CLI との使用のための<br>通信プロトコルの設定.<br>Windows でのリンク設定.<br>リンク制御モード.<br>リンク意度と二重通信方式.<br>FEC モード.<br>/Mware ドライパソフトウェアのインストール<br>VMware ドライパソフトウェアのインストール.<br>VMware ドライパオおよびドライパパッケージ<br>VMware ドライパのオプションパラメータ<br>VMware ドライパのオプションパラメータ<br>VMware ドライパのオプションパラメータ<br>VMware ドライパのオプションパラメータ<br>VMware ドライパのオプションパラメータ<br>VMware ドライパのオプションパラメータ<br>VMware ドライパのカプレード<br>ダブルクリックによる DUP の実行.<br>コマンドラインからの DUP の実行.<br>コマンドラインからの DUP の実行.<br>コマンドラインからの DUP の実行.<br>マグプターブート前設定<br>まじめに<br>ファームウェアイメージのプロパティの表示.<br>デバイスレベルパラメータの設定.<br>VIC パラメータの設定.<br>マームウェアイメージのプロパティの表示.<br>デバイスレベルパラメータの設定.<br>*COE ブートの設定.<br>SCSI ブートの設定.<br>SCSI ブートの設定.<br>SCSI ブートの設定.<br>パーティションの設定.<br>VMware ESXI 6.5 および ESXI 6.7 のパーティショニング.<br>SAN からの iSCSI ブート.<br>iSCSI ヴェート語定.<br>BIOS ブートま二 ドを UFE! に整字する.                                                                                                    | アダ                                    | プタープロパティの管理                             |
| QCC GUI、QCC PowerKit、および QCS CLI との使用のための<br>通信プロトコルの設定<br>Windows でのリンク設定<br>リンクオ値モード<br>リンク速度と二重通信方式<br>FEC モード<br>/Mware ドライバシフトウェアのインストール<br>VMware ドライバがフトウェアのインストール<br>VMware ドライバのオプションパラメータ<br>VMware ドライバのオプションパラメータ<br>VMware ドライバのオプションパラメータ<br>VMware ドライバのプラメータのデフォルト<br>VMware ドライバの尚除<br>FCoE サポート<br>iSCSI サポート<br><b>ファームウェアのアップグレード</b><br>ダブルクリックによる DUP の実行<br>iSCSI サポート<br><b>ファームウェアのアップグレード</b><br>ダブルクリックによる DUP の実行<br>bin ファイルを使用した DUP の実行<br>jaマンドラインからの DUP の実行<br>bin ファイルを使用した DUP の実行<br>iC パラメータの設定<br>iC パラメータの設定<br>iC パラメータの設定<br>iC パラメータの設定<br>iC パラメータの設定<br>iC ブートの設定<br>iC ブートの設定<br>VMware ESXi 6.5 および ESXi 6.7 のパーティショニング<br>SAN からの iSCSI ブート<br>iSCSI ブート iN についていたいでする<br>iSC i ファートキードを IFEF / に設定する                                                                                                    | 電源                                    | の管理オプションの設定                             |
| 通信プロトコルの設定.<br>Windows でのリンク設定.<br>リンク制御モード<br>リンク速度と二重通信方式.<br>FEC モード.<br>/Mware ドライバフトウェアのインストール.<br>VMware ドライバオよびドライバパッケージ.<br>VMware ドライバのオプションパラメータ<br>VMware ドライバのオプションパラメータ<br>VMware ドライバのオプションパラメータ<br>VMware ドライバのオプションパラメータ<br>VMware ドライバの方ジェーク。<br>FCoE サポート.<br>iSCSI サポート.<br>ファームウェアのアップグレード<br>ダブルクリックによる DUP の実行.<br>コマンドラインからの DUP の実行.<br>コマンドラインからの DUP の実行.<br>ファームウェアイメージのプロパティの表示.<br>デバイスレベルパラメータの設定.<br>FCoE ブートの設定.<br>SCSI ブートの設定.<br>SCSI ブートの設定.<br>SCSI ブートの設定.<br>SAN からの JCSI ブート.<br>iSCSI の非インボックスサポートとインボックスサポート.<br>iSCSI ブート数定.<br>SAN からの ISCSI ブート.<br>iSCSI ブート iiSCSI ブート.<br>iSCSI ブート iiSCSI ブート.<br>iSCSI ブート iiSCSI ブート.<br>ISCSI ブート iiSCSI ブート.<br>ISCSI ブート iiSCSI ブート                                                                                                    | QCC                                   | こ GUI、QCC PowerKit、および QCS CLI との使用のための |
| Windows でのリンク設定.         リンク制御モード.         リンク速度と二重通信方式.         FEC モード.         /Mware ドライバソフトウェアのインストール.         VMware ドライバクオプションパラメータ.         VMware ドライバのオプションパラメータ.         VMware ドライバのオプションパラメータ.         VMware ドライバのオプションパラメータ.         VMware ドライバのオプションパラメータ.         VMware ドライバの剤除.         FCoE サポート.         iSCSI サポート.         ファームウェアのアップグレード         ダブルクリックによる DUP の実行.         コマンドラインからの DUP の実行.         マイルを使用した DUP の実行.         アダプターブート前設定         まじめに         ファームウェアイメージのプロパティの表示.         デバイスレベルパラメータの設定.         データセンターブリッジングの設定.         データセンターブリッジングの設定.         マOE ブートの設定         SCSI ブートの設定         VMware ESXi 6.5 および ESXi 6.7 のパーティショニング         SAN からの SCSI ブート.         iSCSI のポート設定         SAN からの iSCSI ブート.         iSCSI ブート 前設定         SAN からの iSCSI ブート         iSCSI ブート 前設定         SAN からの iSCSI ブート.         iSCSI ブート i影定         BIOS ブート設定                                                                                                    | 通信                                    | 言プロトコルの設定                               |
| リンク制御モード<br>リンク速度と二重通信方式<br>FEC モード<br>VMware ドライパソフトウェアのインストール.<br>VMware ドライパパッケージ.<br>VMware ドライパのオンストール.<br>VMware ドライパのオンションパラメータ<br>VMware ドライパのオプションパラメータ<br>VMware ドライパの割除<br>FCoE サポート.<br>iSCSI サポート.<br><b>ファームウェアのアップグレード</b><br>ダブルクリックによる DUP の実行<br>コマンドラインからの DUP の実行<br>bin ファイルを使用した DUP の実行<br>$r \sqrt{2} \sqrt{2} \sqrt{2} - \sqrt{2} - \sqrt{1}$ 前設定<br>はじめに<br>ファームウェアイメージのプロパティの表示<br>デバイスレベルパラメータの設定.<br>WIC パラメータの設定.<br>データセンターブリッジングの設定<br>COE ブートの設定<br>SCSI ブートの設定<br>VMware ESXi 6.5 および ESXi 6.7 のパーティショニング<br>SAN からの JCSI ブート<br>iSCSI ブート 読定<br>SAN からの iSCSI ブート<br>iSCSI ブート ごSCSI ブート                                                                                                    | Wind                                  | dows でのリンク設定                            |
| リンク速度と二重通信方式.<br>FEC モード.<br>/Mware ドライバソフトウェアのインストール.<br>VMware ドライバのオンストール.<br>VMware ドライバのインストール.<br>VMware ドライバのオンストール.<br>VMware ドライバのオプションパラメータ<br>VMware ドライバのブジョンパラメータ<br>VMware ドライバの削除<br>FCoE サポート.<br>iSCSI サポート.<br><b>ファームウェアのアップグレード</b><br>ダブルクリックによる DUP の実行.<br>コマンドラインからの DUP の実行.<br>コマンドラインからの DUP の実行.<br>アグプターブート前設定<br>まじめに<br>ファームウェアイメージのプロパティの表示.<br>デバイスレベルパラメータの設定.<br>データセンターブリッジングの設定.<br>FCoE ブートの設定<br>SCSI ブートの設定<br>SCSI ブートの設定<br>SCSI ブートの設定<br>VMware ESXi 6.5 および ESXi 6.7 のパーティショニング<br>SAN からの JCSI ブート.<br>iSCSI の非インボックスサポートとインボックスサポート<br>iSCSI ブート前設定.<br>BIOS ゴートエードをUEFU に設定する                                                                                                    |                                       | リンク制御モード                                |
| FEC モード         VMware ドライバソフトウェアのインストール         VMware ドライバカおよびドライバパッケージ         VMware ドライバのオプションパラメータ         VMware ドライバのオプションパラメータ         VMware ドライバのオプションパラメータ         VMware ドライバのオプションパラメータ         VMware ドライバのオプションパラメータ         VMware ドライバの制除         FCoE サポート         iSCSI サポート         ファームウェアのアップグレード         ダブルクリックによる DUP の実行         コマンドラインからの DUP の実行         コマンドラインからの DUP の実行         ウェイルを使用した DUP の実行         アダプターブート前設定         はじめに         ファームウェアイメージのプロパティの表示         デバイスレベルパラメータの設定         VIC パラメータの設定         ジローションの設定         VMware ESXi 6.5 および ESXi 6.7 のパーティショニング         SAN からの iSCSI ブート         iSCSI の非インボックスサポートとインボックスサポート         iSCSI ブート前設定         BIOS ゴート前設定         BIOS ゴート         ISCSI ブート                                                                                                    |                                       | リンク速度と二重通信方式                            |
| VMware ドライバソフトウェアのインストール.       VMware ドライバおよびドライバパッケージ.         VMware ドライバのインストール.       VMware ドライバのオプションパラメータ         VMware NIC ドライバのオプションパラメータ       VMware ドライバのオプションパラメータ         VMware ドライバのオプションパラメータ       VMware ドライバのオプションパラメータ         VMware ドライバのブラメータのデフォルト       VMware ドライバの削除         FCoE サポート       iSCSI サポート         ファームウェアのアップグレード       ダブルクリックによる DUP の実行         ダブルクリックによる DUP の実行       コマンドラインからの DUP の実行         コマンドラインからの DUP の実行       アダプターブート前設定         なじめに       アームウェアイメージのプロパティの表示         ファームウェアイメージのプロパティの表示       デバイスレベルパラメータの設定         ドイスレベルパラメータの設定       バラメータの設定         データセンターブリッジングの設定       データセンターブリッジングの設定         SCSI ブートの設定       SCSI ブートの設定         SAN からの iSCSI ブート       iSCSI の非インボックスサポートとインボックスサポート         iSCSI ブート 前設定       BIOS ブートキェードを UFEI に設定する                                                                                                    |                                       | FEC モード                                 |
| VMware ドライバおよびドライバパッケージ.<br>VMware ドライバのインストール.<br>VMware NIC ドライバのオプションパラメータ.<br>VMware ドライバのオプションパラメータ.<br>VMware ドライバの削除.<br>FCoE サポート.<br>iSCSI サポート.<br><b>ファームウェアのアップグレード</b><br>ダブルクリックによる DUP の実行.<br>コマンドラインからの DUP の実行.<br>コマンドラインからの DUP の実行.<br>アダプターブート前設定<br>まじめに.<br>ファームウェアイメージのプロパティの表示.<br>デバイスレベルパラメータの設定.<br>NIC パラメータの設定.<br>データセンターブリッジングの設定.<br>FCoE ブートの設定.<br>SCSI ブートの設定.<br>SCSI ブートの設定.<br>VMware ESXi 6.5 および ESXi 6.7 のパーティショニング.<br>SAN からの iSCSI ブート.<br>iSCSI の非インボックスサポートとインボックスサポート.<br>iSCSI ブート前設定.<br>BIOS ブート声                                                                                                    | VMware H                              | <sup>、</sup> ライバソフトウェアのインストール           |
| VMware ドライバのインストール.<br>VMware NIC ドライバのオプションパラメータ<br>VMware ドライバの前除<br>FCoE サポート<br>iSCSI サポート.<br>ファームウェアのアップグレード<br>ダブルクリックによる DUP の実行<br>コマンドラインからの DUP の実行<br>コマンドラインからの DUP の実行<br>た<br>DUP の実行<br>DUP の実行<br>NIC パラメータの設定<br>データセンターブート前設定<br>SCSI ブートの設定<br>SCSI ブートの設定<br>VMware ESXi 6.5 および ESXi 6.7 のパーティショニング<br>SAN からの iSCSI ブート<br>iSCSI ブート前設定<br>BIOS ブート声                                                                                                    | ٧Mv                                   | vare ドライバおよびドライバパッケージ                   |
| VMware NIC ドライバのオプションパラメータ<br>VMware ドライバパラメータのデフォルト.<br>VMware ドライバの削除<br>FCoE サポート.<br>iSCSI サポート.<br><b>ファームウェアのアップグレード</b><br>ダブルクリックによる DUP の実行.<br>コマンドラインからの DUP の実行.<br>bin ファイルを使用した DUP の実行.<br>アダプターブート前設定<br>まじめに<br>ファームウェアイメージのプロパティの表示.<br>デバイスレベルパラメータの設定.<br>NIC パラメータの設定.<br>SCSI ブートの設定<br>SCSI ブートの設定<br>SCSI ブートの設定<br>VMware ESXi 6.5 および ESXi 6.7 のパーティショニング.<br><b>SAN からの iSCSI ブート</b><br>iSCSI の非インボックスサポートとインボックスサポート<br>iSCSI の非インボックスサポートとインボックスサポート<br>iSCSI ブート前設定.<br>BIOS ブート第二                                                                                                    | VMv                                   | vare ドライバのインストール                        |
| VMware ドライバパラメータのデフォルト<br>VMware ドライバの削除<br>FCoE サポート<br>iSCSI サポート<br><b>ファームウェアのアップグレード</b><br>ダブルクリックによる DUP の実行<br>コマンドラインからの DUP の実行<br>bin ファイルを使用した DUP の実行<br><b>アダプターブート前設定</b><br>まじめに<br>ファームウェアイメージのプロパティの表示<br>デバイスレベルパラメータの設定<br>NIC パラメータの設定<br>データセンターブリッジングの設定<br>CoE ブートの設定<br>SCSI ブートの設定<br>VMware ESXi 6.5 および ESXi 6.7 のパーティショニング<br><b>SAN からのブート設定</b><br>SAN からの iSCSI ブート<br>iSCSI ブート前設定<br>BIOS ブート 新設定                                                                                                    | ٧Mv                                   | vare NIC ドライバのオプションパラメータ                |
| VMware ドライバの削除<br>FCoE サポート<br>iSCSI サポート<br>ファームウェアのアップグレード<br>ダブルクリックによる DUP の実行<br>コマンドラインからの DUP の実行<br>ロマンドラインからの DUP の実行<br>bin ファイルを使用した DUP の実行<br>アダプターブート前設定<br>まじめに<br>ファームウェアイメージのプロパティの表示<br>デバイスレベルパラメータの設定<br>バーティションの設定<br>CoE ブートの設定<br>SCSI ブートの設定<br>バーティションの設定<br>VMware ESXi 6.5 および ESXi 6.7 のパーティショニング<br>SAN からの iSCSI ブート<br>iSCSI の非インボックスサポートとインボックスサポート<br>iSCSI ブート前設定<br>BIOS ブート声                                                                                                    | ٧Mv                                   | vare ドライバパラメータのデフォルト                    |
| FCoE サポート.<br>iSCSI サポート.<br>ファームウェアのアップグレード<br>ダブルクリックによる DUP の実行.<br>コマンドラインからの DUP の実行.<br>bin ファイルを使用した DUP の実行.<br>Pダプターブート前設定<br>まじめに<br>ファームウェアイメージのプロパティの表示.<br>デバイスレベルパラメータの設定.<br>NIC パラメータの設定<br>データセンターブリッジングの設定.<br>FCoE ブートの設定<br>SCSI ブートの設定.<br>SCSI ブートの設定.<br>パーティションの設定<br>VMware ESXi 6.5 および ESXi 6.7 のパーティショニング.<br>SAN からの JSCSI ブート.<br>iSCSI の非インボックスサポートとインボックスサポート<br>iSCSI ブート前設定.<br>BIOS ゴート声波定                                                                                                    | VMv                                   | vare ドライバの削除                            |
| iSCSI サポート                                                                                                    | FCo                                   | E サポート                                  |
| ファームウェアのアップグレード         ダブルクリックによる DUP の実行         コマンドラインからの DUP の実行         bin ファイルを使用した DUP の実行         アダプターブート前設定         まじめに         ファームウェアイメージのプロパティの表示         デバイスレベルパラメータの設定         ドバイスレベルパラメータの設定         データセンターブリッジングの設定         FCOE ブートの設定         SCSI ブートの設定         パーティションの設定         パーティションの設定         VMware ESXi 6.5 および ESXi 6.7 のパーティショニング         SAN からの iSCSI ブート         iSCSI の非インボックスサポートとインボックスサポート         iSCSI ブート前設定         BIOS ブートキードを UFEF に設定する                                                                                                    | iSCS                                  | SI サポート                                 |
| ダブルクリックによる DUP の実行<br>コマンドラインからの DUP の実行<br>bin ファイルを使用した DUP の実行<br>アダプターブート前設定<br>よじめに<br>ファームウェアイメージのプロパティの表示<br>デバイスレベルパラメータの設定<br>NIC パラメータの設定<br>SCSI ブートの設定<br>SCSI ブートの設定<br>VMware ESXi 6.5 および ESXi 6.7 のパーティショニング<br>SAN からの iSCSI ブート<br>iSCSI の非インボックスサポートとインボックスサポート<br>iSCSI ブート前設定<br>BIOS ゴート 新設定                                                                                                    | 77-45                                 | <b>ウェアのアップグレード</b>                      |
| コマンドラインからの DUP の実行<br>bin ファイルを使用した DUP の実行                                                                                                    | ダブルクリ                                 | ックによる DUP の実行                           |
| bin ファイルを使用した DUP の実行<br>Pダプターブート前設定<br>まじめに<br>ファームウェアイメージのプロパティの表示                                                                                                    | · · · · · · · · · · · · · · · · · · · | ックトには @ DOF の大行                         |
| アダプターブート前設定<br>まじめに<br>ファームウェアイメージのプロパティの表示<br>デバイスレベルパラメータの設定<br>NIC パラメータの設定<br>データセンターブリッジングの設定<br>FCOE ブートの設定<br>SCSI ブートの設定<br>パーティションの設定<br>VMware ESXi 6.5 および ESXi 6.7 のパーティショニング<br>SAN からのブート設定<br>SAN からの iSCSI ブート<br>iSCSI の非インボックスサポートとインボックスサポート<br>iSCSI ブート前設定<br>BIOS ブートエードを UEFI に設定する                                                                                                    | bin ファイ                               | 「10%/500 DOF 00実行                       |
| <b>アダプターフート前設定</b><br>はじめに<br>ファームウェアイメージのプロパティの表示                                                                                                    |                                       |                                         |
| はじめに<br>ファームウェアイメージのプロパティの表示<br>デバイスレベルパラメータの設定<br>NIC パラメータの設定<br>データセンターブリッジングの設定<br>FCoE ブートの設定<br>SCSI ブートの設定<br>パーティションの設定<br>VMware ESXi 6.5 および ESXi 6.7 のパーティショニング<br>SAN からのブート設定<br>SAN からの iSCSI ブート<br>iSCSI の非インボックスサポート とインボックスサポート<br>iSCSI ブート前設定                                                                                                    | アタフタ-                                 | -フート 前設定                                |
| ファームウェアイメージのプロパティの表示<br>デバイスレベルパラメータの設定<br>NIC パラメータの設定<br>データセンターブリッジングの設定<br>                                                                                                    | はじめに.                                 |                                         |
| <ul> <li>デバイスレベルパラメータの設定</li></ul>                                                                                                    | ファームウ                                 | ·ェアイメージのプロパティの表示                        |
| NIC パラメータの設定<br>データセンターブリッジングの設定<br>                                                                                                    | デバイスレ                                 | ·ベルパラメータの設定                             |
| データセンターブリッジングの設定.<br>FCoE ブートの設定<br>SCSI ブートの設定<br>パーティションの設定<br>VMware ESXi 6.5 および ESXi 6.7 のパーティショニング<br>SAN からのブート設定<br>SAN からの iSCSI ブート<br>iSCSI の非インボックスサポートとインボックスサポート<br>SAN SCSI ブート前設定<br>BIOS ブートチードを UEEL に設定する                                                                                                    | NICパラメ                                | 「ータの設定                                  |
| FCoE ブートの設定<br>SCSI ブートの設定<br>パーティションの設定<br>VMware ESXi 6.5 および ESXi 6.7 のパーティショニング<br>SAN からのブート設定<br>SAN からの iSCSI ブート<br>iSCSI の非インボックスサポートとインボックスサポート<br>iSCSI ブート前設定                                                                                                    | データセン                                 | <sup>,</sup> ターブリッジングの設定                |
| SCSI ブートの設定<br>パーティションの設定<br>VMware ESXi 6.5 および ESXi 6.7 のパーティショニング<br>SAN からのブート設定<br>SAN からの iSCSI ブート<br>iSCSI の非インボックスサポートとインボックスサポート<br>iSCSI ブート前設定                                                                                                    | FCoE ブー                               | -トの設定                                   |
| パーティションの設定<br>VMware ESXi 6.5 および ESXi 6.7 のパーティショニング<br>SAN からのブート設定<br>SAN からの iSCSI ブート<br>iSCSI の非インボックスサポートとインボックスサポート<br>iSCSI ブート前設定<br>BIOS ブートまードを UEEL に設定する                                                                                                    | iSCSI ブー                              | -トの設定                                   |
| VMware ESXi 6.5 および ESXi 6.7 のパーティショニング<br>SAN からのブート設定<br>SAN からの iSCSI ブート<br>iSCSI の非インボックスサポートとインボックスサポート<br>iSCSI ブート前設定<br>BIOS ブートモードを UEELに設定する                                                                                                    | パーティシ                                 | <sup>,</sup> ョンの設定                      |
| SAN からのブート設定<br>SAN からの iSCSI ブート<br>iSCSI の非インボックスサポートとインボックスサポート<br>iSCSI ブート前設定<br>BIOS ブートモードを UEELに設定する                                                                                                    | VMv                                   | vare ESXi 6.5 および ESXi 6.7 のパーティショニング   |
| SAN からの iSCSI ブート<br>iSCSI の非インボックスサポートとインボックスサポート<br>iSCSI ブート前設定<br>BIOS ブートモードを UEELに設定する                                                                                                    | SAN から                                | のブート設定                                  |
| iSCSI の非インボックスサポートとインボックスサポート<br>iSCSI ブート前設定<br>BIOS ブートモードを UEELに設定する                                                                                                    | SAN から(                               | の iSCSI ブート                             |
| iSCSI ブート前設定                                                                                                    | iSCS                                  | SI の非インボックスサポートとインボックスサポート              |
| BIOS ブートモードを UFFI に設定する                                                                                                    | iSCS                                  | SI ブート前設定                               |
|                                                                                                    |                                       | BIOS ブートモードを UEFI に設定する                 |

| NPAR と iSCSI HBA を有効にする                       | 74                   |
|-----------------------------------------------|----------------------|
| ストレージターゲットの設定                                 | 74                   |
| iSCSI UEFI ブートプロトコルの選択                        | 75                   |
| iSCSI ブートオプションの設定                             | 76                   |
| iSCSI ブートをサポートするための DHCP サーバーの設定              | 89                   |
| Windows の SAN からの iSCSI ブートの設定                | 93                   |
| 作業を始める前に                                      | 94                   |
| 希望する iSCSI ブートモードの選択                          | 94                   |
| #129 \$1000019 F 2 F 0020K                    | Q/                   |
| iSCSI イニシェータの設定                               | 0 <del>.</del><br>05 |
| iSCSI ターゲットの設定                                | 90                   |
| iSCSI メーケットの設定iSCSI メーケットの設定iSCSI メーケットの設定    | 90                   |
|                                               | 00                   |
|                                               | 99                   |
| RNEL 7.3 以降での SAN からの ISUSI ノートの設定            | 99                   |
| SLES 12 SP3 以降の SAN からの ISCSI ノートの設定          | 101                  |
| 他の LINUX ティストリヒューションの SAN からの ISUSI<br>ゴーレの記中 | 100                  |
| ノートの設定                                        | 102                  |
| VIMWare で SAN からの ISUSI ノートを設定                | 113                  |
|                                               | 113                  |
| ISCSIフート(L2)のシステム BIOSの設定                     | 115                  |
| OS インストール用の CD または DVD のマッピンク                 | 117                  |
| SAN からの FCoE フート                              | 119                  |
| FCoE の非インボックスサポートとインボックスサポート                  | 119                  |
| FCoE Preboot Configuration(FCoE ブート前設定)       | 120                  |
| BIOS ブートプロトコルの指定BIOS ブートプロトコルの指定              | 120                  |
| アダプター UEFI ブートモードの設定                          | 121                  |
| Windows での SAN からの FCoE ブートの設定                | 126                  |
| Windows Server 2012 R2 および 2016 FCoE ブートインス   |                      |
| トール                                           | 126                  |
| Windows での FCoE の設定                           | 127                  |
| Windows での FCoE クラッシュダンプ                      | 127                  |
| Windows イメージファイルへのアダプタードライバのインジェ              |                      |
| クト(スリップストリーム)                                 | 128                  |
| Linux の SAN からの FCoE ブートの設定                   | 128                  |
| Linux の SAN からの FCoE ブートの前提条件                 | 128                  |
| Linux の SAN からの FCoE ブートの設定                   | 129                  |
| VMware での SAN から FCoE ブートの設定                  | 129                  |
| ESXi アダプタードライバをイメージファイルにインジェクト                |                      |
| (スリップストリーミング)する                               | 129                  |
| カスタマイズ版 ESXi ISO のインストール                      | 130                  |
| RoCE 設定                                       |                      |
| サポート されているオペレーティングシュテム と OFED                 | 133                  |
| 7.1、 1 C10 C0 20 10 7 1 2 7 7 7 4 C OI ED     | 13/                  |
| NOOL ツァ ノノーノノ                                 | 125                  |
| ノブノブ の宇嵋 ・・・・・・・・・・・・・・・・・・・・・・・・・・・・・・・・・・・  | 135                  |
| 1. シャンドヘインノの牛哺                                | 100                  |

| Cisco Nexus 6000 イーサネットスイッチの設定               | 136 |
|----------------------------------------------|-----|
| RoCE 用 Dell Z9100 イーサネットスイッチの設定              | 137 |
| Windows Server 用のアダプター上での RoCE の設定           | 140 |
| RDMA カウンタの表示                                 | 143 |
| SR-IOV VF デバイス向け RoCE の設定(VF RDMA)           | 148 |
| 設定手順                                         | 148 |
| 制限事項                                         | 156 |
| Linux 用のアダプター上での RoCE の設定                    | 157 |
| RHEL 用の RoCE 設定                              | 157 |
| SLES 対応の RoCE 設定                             | 158 |
| Linux 上での RoCE 設定の確認                         | 159 |
| vLAN インタフェースと GID インデックス値                    | 161 |
| Linux の RoCE v2 の設定                          | 162 |
| RoCE v2 GID インデックスまたはアドレスの確認                 | 162 |
| sys および class パラメータからの RoCE v1 または RoCE v2   |     |
| ,<br>GID インデックスおよびアドレスの検証                    | 163 |
| perftest アプリケーションを介した RoCE v1 または RoCE v2    |     |
| · · · · · · · · · · · · · · · · · · ·        | 164 |
| SR-IOV VF デバイス向け RoCE の設定(VF RDMA)           | 167 |
| L2 と RDMA の VF の列挙                           | 168 |
| RDMA 用にサポートされる VF の数                         | 170 |
| 制限事項                                         | 171 |
| VMware ESX 用のアダプター上での RoCE の設定               | 171 |
| RDMA インタフェースの設定                              | 172 |
| MTU の設定                                      | 173 |
| RoCE モードと統計                                  | 173 |
| 準仮想化 RDMA デバイス(PVRDMA)の設定                    | 174 |
| DCQCN の設定                                    | 178 |
| DCQCN 専門用語                                   | 178 |
| DCQCN の概要                                    | 179 |
| DCB-related Parameters(DCB 関連パラメータ)          | 180 |
| Global Settings on RDMA Traffic(RDMA トラフィックの |     |
| グローバル設定)                                     | 180 |
| RDMA トラフィックの vLAN 優先度の設定                     | 180 |
| RDMA トラフィックでの ECN の設定                        | 180 |
| RDMA トラフィックでの DSCP の設定                       | 180 |
| DSCP-PFC の設定                                 | 180 |
| DCQCN の有効化                                   | 181 |
| CNP の設定                                      | 181 |
| DCQCN アルゴリズムのパラメータ                           | 181 |
| MAC 統計                                       | 182 |
| スクリプトの例                                      | 182 |
| 制限事項                                         | 183 |
|                                              |     |
|                                              |     |
| iWARP 用のアダプターの準備                             | 184 |

|    | Windows での iWARP の設定<br>Linux での iWARP の設定<br>ドライバのインストール<br>iWARP および RoCE の設定<br>デバイスの検出<br>サポートされる iWARP アプリケーション<br>iWARP 向けの Pertfest の実行<br>NFS-RDMA の設定                                                                                                    | 185<br>189<br>189<br>189<br>190<br>191<br>192<br>193                                    |
|----|----------------------------------------------------------------------------------------------------|-----------------------------------------------------------------------------------------|
| 9  | iSER の設定                                                                                                    |                                                                                         |
|    | 作業を始める前に<br>RHEL 用の iSER の設定<br>SLES 12 以降の iSER の設定<br>RHEL および SLES での iSER と iWARP の共用<br>Linux のパフォーマンスの最適化<br>CPU を最大パフォーマンスモードに設定<br>カーネル sysctl の設定<br>IRQ アフィニティの設定<br>ブロックデバイスステージングの設定<br>ESXi 6.7 の iSER の設定<br>作業を始める前に<br>ESXi 6.7 向けの iSER の設定                                                                                           | 195<br>196<br>199<br>200<br>202<br>202<br>202<br>203<br>203<br>203<br>203<br>203<br>203 |
| 10 | iSCSI 設定                                                                                                    |                                                                                         |
| 44 | iSCSI ブート<br>Windows Server での iSCSI オフロード<br>Marvell ドライバのインストール<br>Microsoft iSCSI Initiator のインストール<br>Marvell の iSCSI オフロードを使用するための Microsoft Initiator<br>設定<br>iSCSI オフロードの FAQ<br>Windows Server 2012 R2、2016、および 2019 iSCSI<br>ブートインストール<br>iSCSI クラッシュダンプ<br>Linux 環境での iSCSI オフロード<br>bnx2i との違い<br>qedi.ko の設定<br>Linux での iSCSI インタフェースの確認 | 207<br>208<br>208<br>214<br>215<br>216<br>216<br>217<br>217<br>217                      |
| 11 | FCOE 設定<br>Linux FCoE オフロードの設定<br>                                                                                                    | 220<br>221<br>221<br>222                                                                |
| 12 | <mark>SR-IOV 設定</mark><br>Windows での SR-IOV の設定                                                                                                    | 224                                                                                     |

|     | Linux での SR-IOV の設定<br>UEFI ベースの Linux OS インストールで SR-IOV 対応 IOMMU を<br>有効にする<br>VMware での SR-IOV の設定 | 231<br>237<br>238 |
|-----|----------------------------------------------------------------------------------------------------|-------------------|
| 13  | RDMA による NVMe-oF 設定                                                                                  |                   |
|     | 両方のサーバーでのデバイスドライバのインストール                                                                             | 245               |
|     | ターソッドリーバーの設定<br>イニシエータサーバーの設定                                                                        | 240               |
|     | ダーグッドリーハーの事前案件設定<br>NVMe-oF デバイスのテスト                                                                 | 249<br>250        |
|     | ハフォーマンスの最適化<br>.IRQ アフィニティ (multi_rss-affin.sh)                                                      | 251               |
| 4.4 | CPU 周波数(cputreq.sh)                                                                                  | 253               |
| 14  | VXLAN 設定<br>Linux での iWARP の設定                                                                       | 255               |
|     | VXI AN での iWARP の設定                                                                                  | 257               |
|     | Windows Server 2016 での VXI AN の設定                                                                    | 258               |
|     | アダプターでの VXLAN オフロードの有効化                                                                              | 258               |
|     | Software Defined Network の導入                                                                         | 259               |
| 15  | Windows Server 2016                                                                                  |                   |
|     | Hyper-V での RoCE インタフェースの設定                                                                           | 260               |
|     | RDMA NIC での Hyper-V 仮想スイッチの作成                                                                        | 261               |
|     | ホスト仮想 NIC への vLAN ID の追加                                                                             | 262               |
|     | RoCE が有効化されているかどうかの確認                                                                                | 263               |
|     | ホスト仮想 NIC(仮想ポート)の追加                                                                                  | 264               |
|     | SMB ドライブのマッピングおよび RoCE トラフィックの実行                                                                     | 264               |
|     | Switch Embedded Teaming 上での RoCE                                                                     | 266               |
|     | SET および RDMA 仮想 NIC での Hyper-V 仮想スイッチの作成                                                             | 266               |
|     | SET での RDMA の有効化                                                                                     | 266               |
|     | SET での vLAN ID の割り当て                                                                                 | 267               |
|     | SEI での RDMA トラフィックの実行                                                                                | 267               |
|     |                                                                                                    | 267               |
|     | アタノター上で DUBX を無効にすることによる QOS の設定                                                                     | 268               |
|     | アダフターエビ DUBX を有効にすることによる Q05 の設定                                                                     | 272               |
|     | VIVIIVIQ の設定<br>マグプターズの \/\/\/への方劫ル                                                                  | 270               |
|     |                                                                                                    | 211               |
|     | SINTOV めり、よにはなしての収忍マンノヘイツナのTFR<br>仮相マシンスイッチでの \/MMO のち効ル                                             | 211               |
|     | 仮想マシンスイッチでの VMMQ の有効化                                                                                | 270               |
|     | w応ヾノノヘ1 ン ノ 能力の取付<br>\/M の \/MNetworkΔdanters での \/M の作成と \/MMO の友効ル                                 | 279               |
|     |                                                                                                    | 280               |
|     |                                                                                                    | 280               |
|     | Storage Spaces Direct の設定                                                                            | 280               |
|     |                                                                                                    | 200               |

|    | ハードウェアの構成                                  | 281 |
|----|--------------------------------------------|-----|
|    | ハイパーコンバージドシステムの導入                          | 281 |
|    | オペレーティングシステムの導入                            | 282 |
|    | ネットワークの設定                                  | 282 |
|    | Storage Spaces Direct の設定                  | 284 |
| 16 | Windows Server 2019                        |     |
|    | Hyper-V向け RSSv2                            | 287 |
|    | RSSv2 の説明.                                 | 287 |
|    | 既知のイベントログエラー                               | 288 |
|    | Windows Server 2019 動作                     | 288 |
|    | VMMQ はデフォルトで有効                             | 288 |
|    | インボックスドライバネットワークダイレクト(RDMA)がデフォルト<br>で無効   | 280 |
|    | て無効                                        | 209 |
|    | 利しい アラファークロハナイ<br>//port あたりの是オキューペア値(1-2) | 203 |
|    | vport めたりの取べてユーマリ le(LZ)                   | 203 |
|    | イノトン ファイレント ファロン                           | 290 |
|    | 以応にフランス                                    | 200 |
|    | シングル Vport プール                             | 291 |
| 17 | トラブルシューティング                                |     |
|    | トラブルシューティングチェックリスト                         | 293 |
|    | 最新ドライバがロードされていることの検証                       | 294 |
|    | Windows のドライバの検証                           | 294 |
|    | Linux のドライバの検証                             | 294 |
|    | VMware のドライバの検証                            | 295 |
|    | ネットワーク接続性のテスト                              | 295 |
|    | Windows のネットワーク接続性テスト                      | 295 |
|    | Linux のネットワーク接続性テスト                        | 296 |
|    | Hyper-V を使用した Microsoft Virtualization     | 296 |
|    | Linux 固有の問題                                | 296 |
|    | その他の問題                                     | 296 |
|    | ナハックテータの収集                                 | 297 |
| Α  | アダプター LED                                  |     |
| В  | ケーブルおよびオプティカルモジュール                         |     |
|    | サポートされる規格                                  | 299 |
|    | テスト済みのケーブルおよびオプティカルモジュール                   | 300 |
|    | テスト済みスイッチ                                  | 304 |
| С  | Dell Z9100 スイッチ設定                          |     |
| D  | 機能の制約事項                                    |     |
| E  | 変更履歴                                       |     |
|    |                                            |     |

用語集

### 図リスト

| ×            |                                                                                             | ページ      |
|--------------|---------------------------------------------------------------------------------------------|----------|
| 3_1          | Dell Undate Package ウィンドウ                                                                   | 10       |
| 3_2          | Ol ogic InstallShield ウィザード・トラニチウィンドウ                                                       | 10       |
| 3_3          | QLogic Installohield ウィザード・佐田 許学切約書 ウィンドウ                                                   | 20       |
| 3_1          | QLogic Installonield ウィット、 医用計码矢利音 ウィンドウ                                                    | 20       |
| 35           | InstallShield ウィザード・セクトナックスインワイントウ                                                          | 21       |
| 36           | InstallShield ウィザード・プログラムのインストールの進帯ができました                                                   | 22       |
| 5-0          | Instalioned ウィリード・フロックムのインストールの卒哺ができょした<br>古ノンドム                                            | 22       |
| 27           | ·ソイントン・・・・・・・・・・・・・・・・・・・・・・・・・・・・・・・・・・・                                                   | 22       |
| 20           |                                                                                             | 20       |
| 30           | Dell Opuale Fackage ワインドウ                                                                   | 24       |
| 3 10         | フラフラーフロハノイの計幅設定                                                                             | 20       |
| 3 11         | 電力目理オフノヨン                                                                                   | 20       |
| 2 1 2        | トノイハ前卿モートの設定                                                                                | 29       |
| 2 12         | リング 述及 C 二 単 通 信 力 式 フロハ ブイ の 設 た                                                           | 21       |
| J-1J<br>// 1 | FEC モートノロハノイの設定                                                                             | 40       |
| 4-1          | Dell Update Package: スノノックエスクリーノ                                                            | 40       |
| 4-Z<br>1 2   |                                                                                             | 40       |
| 4-3          | Dell Update Package: インストール 結果                                                              | 41       |
| 4-4          |                                                                                             | 41       |
| 4-0<br>5 1   |                                                                                             | 42       |
| 0-1<br>5-0   | セットアッノユーティリティ                                                                               | 40       |
| 0-Z          | セットアッノユーティリティ:テハイス設定                                                                        | 40       |
| 5-3<br>E 4   | メイノ設定ヘーン<br>Main Configuration Dago(オノン語中の)が) NDAD をのパーニッションエードの                            | 47       |
| 5-4          | Main Configuration Page (メイン設定ページ)、NPAR へのハーナイションモートの                                       | 47       |
| <b>E E</b>   | 設正                                                                                          | 47       |
| 0-0<br>5-6   | ファームウエアイヌーンのフロハナイ                                                                           | 50       |
| 0-0<br>5-7   | ナハイスレヘルの設定                                                                                  | 51       |
| 0-1<br>E 0   | NIC 設た                                                                                      | 52       |
| 0-0<br>5 0   | セットアッフユーティリティ:テーダセノダーノリッシング(DOD)設定                                                          | 57       |
| 5-9<br>5 10  | FCOE General Parameters (FCOE 一般ハフメーダ)                                                      | 00<br>50 |
| 5-10<br>5-11 | FOOE Target Configuration (FOOE ターケット設定)                                                    | 00       |
| D-11         | 13031 一般ハフメーダ                                                                               | 01       |
| 5-12         | ISOSI 1                                                                                     | 01       |
| D-13         | ISOSI 第   ダーケットハフメーダ                                                                        | 02       |
| 5-14         | ISUSI 第 2 ダーケットハフメーダ<br>NUC Dentitioning Configuration (NUC パーニッシーン The) - Clobal Dendwidth | 62       |
| 5-15         | NIC Partitioning Configuration (NIC ハーナイション設定)、Global Bandwidth                             | 60       |
| E 40         | AlloCallon(クローハル市喫幅割り当し)                                                                    | 03       |
| 0-10<br>5-17 | クローハル市 咳 幅 割 り 当 し ヘーン                                                                      | 04       |
| D-17         | ハーティンヨン I の設定                                                                               | 00       |
| 9-19         | Partition 2 Configuration (ハーナイション2の設定): FCOE Officiad                                      | 67       |
| E 10         | (FUOE オフロート)                                                                                | 07       |
| 5-19         | Partition 5 Configuration(ハーティンヨン 5 の設定):15C51 UTI10ad                                      | 67       |
| E 00         | (IOUOI $\land$ ノロート)                                                                        | 0/       |
| 0-2U         | Partition 4 Configuration (ハーティンヨン 4 の設定)                                                   | 00       |
| 0-1          | ンステムセットアツノ:ノート設定                                                                            | 13       |
| 0-Z          | セットナッノユーティリティ:テハイス設正                                                                        | 14       |
| 0-3          | ンステムセット / ツノ:NIU 設正                                                                         | 15       |

| 6-4  | システムセットアップ:NIC 設定、ブートプロトコル                          | 76  |
|------|-----------------------------------------------------|-----|
| 6-5  | システムセットアップ:iSCSI 設定                                 | 77  |
| 6-6  | システムセットアップ:一般パラメータの選択.............................. | 78  |
| 6-7  | システムセットアップ:iSCSI 一般パラメータ                            | 79  |
| 6-8  | システムセットアップ:iSCSI イニシエータパラメータの選択                     | 81  |
| 6-9  | システムセットアップ:iSCSI イニシエータパラメータ                        | 82  |
| 6-10 | システムセットアップ:iSCSI 第 1 ターゲットパラメータの選択                  | 83  |
| 6-11 | システムセットアップ:iSCSI 第 1 ターゲットパラメータ                     | 84  |
| 6-12 | システムセットアップ:iSCSI 第 2 ターゲットパラメータ                     | 85  |
| 6-13 | システムセットアップ:iSCSI 変更の保存                              | 86  |
| 6-14 | システムセットアップ: iSCSI 一般パラメータ                           | 88  |
| 6-15 | システムセットアップ: iSCSI 一般パラメータ、VLAN ID                   | 93  |
| 6-16 | UEFI シェル (バージョン 2) を使用した iSCSI LUN の検出              | 97  |
| 6-17 | Windows セットアップ:インストール先の選択                           | 98  |
| 6-18 | Windows セットアップ・インストールするドライバの選択                      | 98  |
| 6-19 | 内蔵 NIC・VMware でのデバイスレベルの設定                          | 114 |
| 6-20 | 内蔵 NIC · VMware のパーティション 2 の設定                      | 115 |
| 6-21 | 内蔵 NIC・システム BIOS V/Mware のブート設定                     | 115 |
| 6-22 | 内蔵 NIC・システム BIOS、VMware の接続 1 設定                    | 116 |
| 6-22 | 内蔵 NIC・システム BIOS、VMware の接続 1 設定 (ターゲット)            | 117 |
| 6-24 | Manare iSCSI BES・インストールオスディスクの選択                    | 118 |
| 6 25 | VNiwale 13031 DI 3 . イノストールタるナイスクの迭状                | 110 |
| 6.26 | SAN からの Viliwale ISCSI ノートの成功                       | 10  |
| 0-20 | システムセットアップ:ナハイス改正の迭折                                | 121 |
| 0-21 | システムセットアップ:ナハイス設定、小一ト迭状                             | 122 |
| 0-20 | ンステムセットアップ:NIC 設定                                   | 123 |
| 0-29 | システムセットアップ:FUOE モートの有効化                             | 124 |
| 6-30 | ンステムセットアップ:FUOE 一般ハフメータ                             | 125 |
| 6-31 | ンステムセットアップ:FUOE 一般ハフメータ                             | 126 |
| 6-32 |                                                     | 130 |
| 6-33 | インストールする VMware ティスクの選択                             | 131 |
| 6-34 |                                                     | 132 |
| /-1  | Roce フロパティの設定                                       | 141 |
| 7-2  | Add Counters(カウンタの追加)ダイアログボックス                      | 143 |
| 7-3  | パフォーマンスモニタ: 41 <u>xxx</u> Series Adapters カウンタ      | 145 |
| 7-4  | 外部の新しい仮想ネットワークスイッチの設定                               | 149 |
| 7-5  | 新しい仮想スイッチ向け SR-IO V の設定                             | 150 |
| 7-6  | VM 設定                                               | 151 |
| 7-7  | ネットワークアダプターへの VLAN の有効化                             | 152 |
| 7-8  | ネットワークアダプター向けに SR-IOV の有効化                          | 153 |
| 7-9  | VM でのドライバのアップグレード                                   | 154 |
| 7-10 | VMNIC での RDMA の有効化                                  | 155 |
| 7-11 | RDMA トラフィック                                         | 156 |
| 7-12 | スイッチ設定、サーバー                                         | 166 |
| 7-13 | スイッチ設定、クライアント                                       | 166 |
| 7-14 | RDMA CM アプリケーションの設定:サーバー                            | 167 |
| 7-15 | RDMA CM アプリケーションの設定:クライアント                          | 167 |
| 7-16 | 新しい分散スイッチの設定                                        | 175 |
| 7-17 | PVRDMA 用の vmknic の割り当て                              | 176 |
|      |                                                     |     |

| 7 40  |                                                                                                    |     |
|-------|----------------------------------------------------------------------------------------------------|-----|
| 7-18  | ファイアウォールルールの設定                                                                                                    | 1// |
| 8-1   | Windows PowerShell コマンド: Get-NetAdapterRdma                                                                                                    | 186 |
| 8-2   | Windows PowerShell コマンド、Get-NetOffloadGlobalSetting                                                                                                    | 186 |
| 02    | Dorfmon,因の迫加                                                                                                    | 107 |
| 0-3   |                                                                                                    | 107 |
| 8-4   | Perfmon: IWARP トラフィックの確認                                                                                                    | 188 |
| 9-1   | RDMA 成功した ping                                                                                                    | 197 |
| 9-2   | iSER ポータルインスタンス                                                                                                    | 197 |
| 0_3   | Iface トランスポート確認                                                                                                    | 108 |
| 0 4   |                                                                                                    | 100 |
| 9-4   |                                                                                                    | 199 |
| 9-5   | LIO ターゲット設定                                                                                                    | 201 |
| 10-1  | iSCSI イニシエータプロパティ、設定ページ                                                                                                    | 209 |
| 10-2  | iSCSI イニシエータノード名変更                                                                                                    | 209 |
| 10-3  | $ SCS  = \sqrt{1 - \sqrt{1 - 1 - \sqrt{1 - \sqrt{1 - 1 - 1 - 1}} } }}} } } } } } } } } } $ | 210 |
| 10-0  |                                                                                                    | 210 |
| 10-4  | ターケットホータル ド プトレス                                                                                                    | 211 |
| 10-5  | Initiator IP アドレスの選択                                                                                                    | 212 |
| 10-6  | iSCSI ターゲットへの接続                                                                                                    | 213 |
| 10-7  | ターゲットへの接続ダイアログボックス                                                                                                    | 214 |
| 12 1  |                                                                                                    | 225 |
| 12-1  |                                                                                                    | 220 |
| 12-2  | SR-IOVのセットアッフユーティリティ:テハイスレヘル設定                                                                                                    | 225 |
| 12-3  | アダプターブロパティ、詳細設定:SR-IOV の有効化                                                                                                    | 226 |
| 12-4  | 仮想スイッチマネージャ:SR-IOV の有効化                                                                                                    | 227 |
| 12-5  | VM の設定 SR-IOV の有効化                                                                                                    | 229 |
| 12.6  |                                                                                                    | 220 |
| 12-0  |                                                                                                    | 230 |
| 12-7  | Windows PowerShell コマント: Get-NetadapterSriovVf                                                                                                    | 230 |
| 12-8  | セットアップユーティリティ:SR-IOV のプロセッサ設定                                                                                                    | 232 |
| 12-9  | SR-IOV のセットアップユーティリティ:統合デバイス                                                                                                    | 232 |
| 12-10 | SR-IOV の grub conf ファイルの編集                                                                                                    | 233 |
| 12 11 |                                                                                                    | 234 |
| 12-11 |                                                                                                    | 204 |
| 12-12 |                                                                                                    | 235 |
| 12-13 | RHEL68 仮想マシン                                                                                                    | 236 |
| 12-14 | 新しい仮想ハードウェアの追加                                                                                                    | 237 |
| 12-15 | VMware ホスト編集設定                                                                                                    | 241 |
| 13_1  |                                                                                                    | 244 |
| 10-1  |                                                                                                    | 277 |
| 13-2  |                                                                                                    | 240 |
| 13-3  | NVMe-OF 接続の確認                                                                                                    | 249 |
| 13-4  | FIO ユーティリティのインストール                                                                                                    | 250 |
| 14-1  | 詳細設定プロパティ:VXLAN の有効化                                                                                                    | 258 |
| 15-1  | ホスト 仮想 NIC での RDMA の有効化                                                                                                    | 261 |
| 15 2  | $H_{VDOr} V (rat / H / H / H / H / H / H / H / H / H / $                                                                                                    | 262 |
| 10-2  | TrypeT-V 仮返す ― ワインドフランラーンロハナイ                                                                                                    | 202 |
| 15-3  |                                                                                                    | 263 |
| 15-4  | Windows PowerShell コマンド: Get-NetAdapterRdma                                                                                                    | 263 |
| 15-5  | カウンタの追加ダイアログボックス                                                                                                    | 265 |
| 15-6  | パフォーマンスモニタによる RoCE トラフィックの表示                                                                                                    | 265 |
| 15-7  | Windows PowerShell JZYK New-V/MSwitch                                                                                                    | 266 |
| 15-1  | $\frac{1}{2} = \frac{1}{2} = \frac{1}$                                                                                                    | 200 |
| 10-0  |                                                                                                    | 207 |
| 15-9  | 評細設定フロパティ:QoS の有効化                                                                                                    | 269 |
| 15-10 | 詳細設定プロパティ:VLAN ID の設定                                                                                                    | 270 |
| 15-11 | 詳細設定プロパティ:QoS の有効化                                                                                                    | 274 |
|       | HI AMMARAMA                                                                                                    |     |

| 15-12 | 詳細設定プロパティ:VLAN ID の設定                | 275 |
|-------|--------------------------------------|-----|
| 15-13 | 詳細設定プロパティ:仮想スイッチ RSS の有効化            | 277 |
| 15-14 | 仮想スイッチマネージャ                          | 278 |
| 15-15 | Windows PowerShell コマンド:Get-VMSwitch | 279 |
| 15-16 | ハードウェア構成の例                           | 281 |
| 16-1  | RSSv2 イベントログエラー                      | 288 |

### 表リスト

| 表    |                                                      | ページ |
|------|------------------------------------------------------|-----|
| 2-1  | ホストハードウェア要件                                          | 4   |
| 2-2  | ホストオペレーティングシステム最小要件                                  | 5   |
| 3-1  | 41xxx Series Adapters Linux ドライバ                     | 9   |
| 3-2  | gede ドライバのオプションパラメータ                                 | 15  |
| 3-3  | Linux ドライバ操作のデフォルト                                   | 16  |
| 3-4  | VMware ドライバ                                          | 32  |
| 3-5  | VMware NIC ドライバのオプションパラメータ                           | 35  |
| 3-6  | VMware ドライバパラメータのデフォルト                               | 36  |
| 5-1  | アダプタープロパティ・・・・・・・・・・・・・・・・・・・・・・・・・・・・・・・・・・・・       | 48  |
| 6-1  | SAN からの iSCSI 非インボックサポートとインボックスサポート                  | 71  |
| 6-2  | iSCSI 一般パラメータ                                        | 79  |
| 6-3  | DHCP オプション 17 パラメータの定義                               | 89  |
| 6-4  | DHCP オプション 43 のサブオプションの定義                            | 91  |
| 6-5  | DHCP オプション 17 のサブオプションの定義                            | 92  |
| 6-6  | SAN からの FCoE 非インボックサポートとインボックスサポート                   | 119 |
| 7-1  | RoCE v1、RoCE v2、iWARP、iSER、および OFED に対する OS のサポート    | 133 |
| 7-2  | RoCE の詳細設定プロパティ                                      | 140 |
| 7-3  | Marvell FastLinQ RDMA エラーカウンタ                        | 145 |
| 7-4  | VF RDMA でサポートされる Linux OS                            | 168 |
| 7-5  | DCQCN アルゴリズムのパラメータ                                   | 181 |
| 13-1 | ターゲットパラメータ                                           | 246 |
| 16-1 | Dell 41xxx シリーズアダプター対応の Windows 2019 仮想リソース          | 290 |
| 16-2 | Windows 2019 VMQ および VMMQ アクセラレーション                  | 291 |
| 17-1 | デバッグデータの収集コマンド                                       | 297 |
| A-1  | アダプターボートリンクおよびアクティビティ LED                            | 298 |
| B-1  | テスト済みのケーブルおよびオプティカルモジュール                             | 300 |
| B-2  | 相互接続性がテストされたスイッチ・・・・・・・・・・・・・・・・・・・・・・・・・・・・・・・・・・・・ | 304 |

## はじめに

本項は、サポートされる製品、対象となる読者を特定し、本ガイドで使用される表記、 法的通知について説明します。

### サポートされる製品

### メモ

QConvergeConsole<sup>®</sup> (QCC) GUI は、すべての Marvell<sup>®</sup> FastLinQ<sup>®</sup> アダプ ターで<u>唯一</u>の GUI 管理ツールです。QLogic Control Suite<sup>™</sup> (QCS) GUI は、 FastLinQ 45000 シリーズアダプター、および 57<u>xx</u>/57<u>xxx</u> コントローラーベー スのアダプターではサポートされなくなり、QCC GUI 管理ツールに置き換わり ました。QCC GUI では、すべての Marvell アダプターに、単一画面の GUI 管理 が提供されます。

Windows<sup>®</sup> 環境では、QCS CLI と Management Agents Installer を実行する と、QCS GUI (システムにインストールされていた場合) とすべての関連コン ポーネントがシステムからアンインストールされます。新しい GUI を入手するに は、Marvell ウェブサイトからアダプターの QCC GUI をダウンロードしてくだ さい (xx ページの「アップデートとマニュアルのダウンロード」を参照)。

本ユーザーズガイドが対象とする Marvell 製品は次のとおりです。

- QL41112HFCU-DE 10Gb 統合ネットワークアダプター、フルハイトブラケット
- QL41112HLCU-DE 10Gb 統合ネットワークアダプター、ロープロファイルブラ ケット
- QL41162HFRJ-DE 10Gb NIC アダプター、フルハイトブラケット
- QL41132HLRJ-DE 10Gb NIC アダプター、ロープロファイルブラケット
- QL41132HQCU-DE 10Gb NIC アダプター
- QL41132HQRJ-DE 10Gb NIC アダプター
- QL41154HQRJ-DE 10Gb 統合ネットワークアダプター
- QL41154HQCU-DE 10Gb 統合ネットワークアダプター
- QL41162HFRJ-DE 10Gb 統合ネットワークアダプター、フルハイトブラケット:
- QL41162HLRJ-DE 10Gb 統合ネットワークアダプター、ロープロファイルブラ ケット:

- QL41162HMRJ-DE 10Gb 統合ネットワークアダプター
- QL41164HMCU-DE 10Gb 統合ネットワークアダプター
- QL41164HMRJ-DE 10Gb 統合ネットワークアダプター
- QL41164HFRJ-DE 10Gb 統合ネットワークアダプター、フルハイトブラケット
- QL41164HFRJ-DE 10Gb 統合ネットワークアダプター、ロープロファイルブラ ケット
- QL41164HFCU-DE 10Gb 統合ネットワークアダプター、フルハイトブラケット
- QL41232HFCU-DE 10/25Gb 統合ネットワークアダプター、フルハイトブラ ケット
- QL41232HLCU-DE 10/25Gb NIC アダプター、ロープロファイルブラケット
- QL41232HMKR-DE 10/25Gb NIC アダプター
- QL41232HQCU-DE 10/25Gb NIC アダプター
- QL41262HFCU-DE 10/25Gb 統合ネットワークアダプター、フルハイトブラ ケット
- QL41262HLCU-DE 10/25Gb 統合ネットワークアダプター、ロープロファイル ブラケット
- QL41262HMCU-DE 10/25Gb 統合ネットワーク
- QL41262HMKR-DE 10/25Gb 統合ネットワークアダプター
- QL41264HMCU-DE 10/25Gb 統合ネットワークアダプター

### 対象となる読者

本ガイドは、Windows<sup>®</sup>、Linux<sup>®</sup>、または VMware<sup>®</sup> 環境の Dell<sup>®</sup> PowerEdge<sup>®</sup> サー バーに取り付けられたアダプターの設定と管理を担当するシステム管理者やその他の技 術スタッフメンバーを対象としています。

### 本ガイドの内容

本項に続く本ガイドの残りの部分は、以下の章と付録で編成されています。

- 第1章 製品概要 には、製品機能の説明、機能のリスト、およびアダプターの仕様 が提供されています。
- 第2章 ハードウェアの取り付け では、システム要件のリストと取り付け前の チェックリストを含む、アダプターの取り付け方法を説明します。
- 第3章 ドライバのインストール では、Windows、Linux、および Vmware でのア ダプタードライバのインストールについて説明します。
- 第4章 ファームウェアのアップグレードでは、Dell Update Package (DUP) を 使用してアダプターファームウェアをアップグレードする手順を説明します。

- 第5章 アダプターブート前設定では、ヒューマンインフラストラクチャインタフェース(HII)アプリケーションを使用したブート前アダプター設定タスクについて説明します。
- 第6章 SAN からのブート設定では、iSCSI と FCoE 両方について、SAN からの ブート設定について説明します。
- 第7章 RoCE 設定 では、RDMA over Converged Ethernet (RoCE) を使用す るアダプター、イーサネットスイッチ、およびホストの設定方法について説明し ます。
- 第8章 iWARP 設定では Windows および Linux システムでのインターネットワイ ドェリア RDMA プロトコル(iWARP)設定の手順を説明します。
- 第9章 iSER の設定では、Linux RHEL、SLES、Ubuntu、および ESXi 6.7 向け の iSCSI Extensions for RDMA (iSER) の設定方法について説明します。
- 第 10 章 iSCSI 設定では、iSCSI ブート、および Windows と Linux の iSCSI オ フロードについて説明します。
- 第 11 章 FCoE 設定では、Linux FCoE オフロードの設定について説明します。
- 第 12 章 SR-IOV 設定 では、Windows、Linux、および Vmware システムでのシ ングルルート入力 / 出力仮想化(SR-IOV)設定の手順を説明します。
- 第 13 章 RDMA による NVMe-oF 設定では、41<u>xxx</u> Series Adapters の単純な ネットワークで NVMe-oF を設定する方法について説明します。
- 第 14 章 VXLAN 設定では、Linux、VMware、および Windows Server 2016 向 けに VXLAN を設定する方法を説明します。
- 第15章 Windows Server 2016 では、Windows Server 2016 の機能について説 明します。
- 第 16 章 Windows Server 2019 では、Windows Server 2019 の機能について説 明します。
- 第 17章 トラブルシューティングでは、さまざまなトラブルシューティング方法と リソースが説明されています。
- 付録 A アダプター LED では、アダプターの LED とそれらの意味について説明します。
- 付録 B ケーブルおよびオプティカルモジュールでは、41xxx Series Adapters が サポートするケーブルおよびオプティカルモジュール、およびスイッチについて 説明します。
- 付録 C Dell Z9100 スイッチ設定 では、Dell Z9100 スイッチポートを 25Gbps 向 けに設定する方法について説明しています。
- 付録 D 機能の制約事項 現在のリリースで実施される機能の制約事項についての情報を提供します。
- 付録 E 変更履歴では、このガイドの改訂版で行われた変更内容について説明します。 本ガイドの最後は用語集になっています。

### 表記上の規則

本ガイドでは次の表記上の規則を使用します。

- **メモ**追加情報を提供します。
- **注意** 警告記号が付いていない場合、装置への損傷、またはデータの 喪失の原因となる可能性がある危険の存在を示します。
- **注意** 警告記号が付いている場合、軽度または中度の怪我の原因とな る可能性がある危険の存在を示します。
- <u>▲ 警告</u> 深刻な怪我、または死亡の原因となる可能性がある危険の存在 を示します。
- 青色フォントのテキストは、本ガイド内の図、表、または項へのハイパーリンク (ジャンプ)を示し、ウェブサイトへのリンクは<u>下線付きの青色</u>で表示されていま す。例:
  - 表 9-2 には、ユーザーインタフェースとリモートエージェントに関する問題 がリストされています。
  - 6ページの「取り付けチェックリスト」を参照してください。
  - □ 詳細については、<u>www.marvell.com</u>にアクセスしてください。
- 太字 フォントのテキストは、メニューアイテム、ボタン、チェックボックス、または列の見出しなどのインタフェース要素を示します。例:
  - スタート ボタンをクリックし、プログラム、アクセサリ と進んで コマンド プロンプト クリックします。
  - □ 通知オプション で 警告アラーム チェックボックスを選択します。
- Courier フォントのテキストは、ファイル名、ディレクトリパス、またはコマン ドラインテキストを示します。例:
  - ファイル構造の任意の場所から root ディレクトリに戻るには、 cd/ root と入力して ENTER を押します。
  - □ 次のコマンドを発行します : sh ./install.bin。
- キー名とキーストロークは大文字で表記されます。
  - □ CTRL+P を押します。
  - □ 上矢印 キーを押します。
- <u>斜体のテキストは、用語、強調、変数、または文書のタイトルを示します。例</u>:
  - □ <u>ショートカットキー</u>とは?
  - 日付を入力するには、<u>mm/dd/yyyy</u>を入力します(ここで、<u>mm</u>は月、<u>dd</u>は日、<u>yyyy</u>は年です)。

- 引用符で囲まれたトピックタイトルは、本マニュアルまたはオンラインヘルプ (本書では ヘルプシステム とも呼ばれています)のいずれかにある関連トピック を指しています。
- コマンドラインインタフェース(CLI)コマンド構文の規則には次のものがあります。
  - プレーンテキストは、次にあるように入力が必要なアイテムを示します。
     例:
    - qaucli -pr nic -ei
  - □ < > (山括弧)は、値を指定することが必要な変数を示します。例:
    - <serial number>

#### メモ

CLI コマンドに限り、変数名は常に<u>イタリック体</u>ではなく山括弧付き で表示されます。

- □ [](角括弧)は、オプションパラメータを示します。例:
  - [<file\_name>]は、ファイル名を指定するか、削除してデフォルトのファイル名を選択することを意味します。
- □ | (垂直バー)は、相互排他的な選択肢を意味します。1つのオプションの みを選択します。例:
  - on|off
  - 1|2|3|4
- □ ...(省略記号)は、先行のアイテムを繰り返せることを示します。例:
  - x...は、xのひとつ、または複数のインスタンスを意味します。
  - [x...]は、xの<u>ゼロ</u>、またはそれを超えるインスタンスを意味しま す。
- コマンド例出力内の(縦長の省略記号)は、繰り返し出力データの一部 が意図的に省略された場所を示します。
- □ ()(丸括弧)および { }(波括弧)は、論理的あいまいさを回避のために 使われます。例:

### アップデートとマニュアルのダウンロード

Marvell ウェブサイトでは、製品のファームウェア、ソフトウェア、およびマニュアルのアップデート版を定期的に提供します。

Marvell のファームウェア、ソフトウェアおよびマニュアルをダウンロードするには、 以下の手順に従います。

- 1. <u>www.marvell.com</u> にアクセスします。
- Support (サポート)をポイントしてから、Driver Downloads (ドライバのダ ウンロード) にある Marvell QLogic/FastLinQ Drivers (ドライバ)をクリッ クします。
- Drivers and Documentation (ドライバーおよびマニュアル) ページで、
   Adapters (アダプター) をクリックします。
- 対応するボタンをクリックして、by Model (モデル別) または by Operating System (オペレーティングシステム別) で検索します。
- 5. 検索を定義するには、各選択欄の項目をクリックしてから **Go**(移動)をクリック します。
- 6. 必要なファームウェア、ソフトウェア、またはマニュアルを探し、アイテムの名 前またはアイコンをクリックしてアイテムをダウンロードまたは開きます。

### 法的通知

本項に記載されている法的通知には、レーザーの安全管理(FDA通知)、認証機関による認可、製品安全規格の準拠が含まれます。

### レーザーの安全管理 — FDA 通知

本製品は、DHHS Rules 21CFR Chapter I、Subchapter J に準拠しています。本製品 は、レーザー製品の安全ラベルに記載されている IEC60825-1 に従って設計および製造 されています。

### クラス1レーザー製品

| クラス 1                         | <b>警告</b> - 開放時にクラス 1 レーザー光線                                                                                                  |
|-------------------------------|----------------------------------------------------------------------------------------------------|
| レーザー製品                        | 光学機器で直視しないでください                                                                                                    |
| Appareil laser                | Attention—Radiation laser de classe 1                                                                                         |
| de classe 1                   | Ne pas regarder directement avec des instruments optiques                                                                     |
| Produkt der<br>Laser Klasse 1 | <b>Vorsicht</b> —Laserstrahlung der Klasse 1 bei geöffneter Abdeckung Direktes Ansehen mit optischen Instrumenten vermeiden   |
| Luokan 1 Laserlaite           | <b>Varoitus</b> —Luokan 1 lasersäteilyä, kun laite on auki<br>Älä katso suoraan laitteeseen käyttämällä optisia instrumenttej |

### 認証機関による認可

以下の項では、放射妨害波、放射免疫、および製品安全の各基準に準拠するために 41<u>xxx</u> Series Adapters に対して実施された、EMC および EMI テスト仕様を要約して います。

### EMI および EMC 要件

### FCC 第 15 部準拠: クラス A

**FCC 準拠情報ステートメント**:本デバイスは、FCC 規則第 15 部に準拠しています。 操作は、次の 2 点、(1) このデバイスが有害な障害を引き起こしてはならない、(2) この デバイスが、望ましくない動作を引き起こす障害も含め、受信するすべての障害を受け 付けなければならない、という ことを条件としています。

### ICES-003 準拠:クラス A

当クラス A デジタル機器は Canadian ICES-003 に準拠しています。Cet appareil numériqué de la classe A est conformé à la norme NMB-003 du Canada.

### CE マーク 2014/30/EU、2014/35/EU EMC 指令準拠:

EN55032:2012/ CISPR 32:2015 クラス A

EN55024:2010 EN61000-3-2:高調波電流 EN61000-3-3:電圧フリッカ イミュニティ規格
 EN61000-4-2: ESD
 EN61000-4-3: 放射無線周波電磁界
 EN61000-4-4: 電気的ファーストトランジェント / バースト
 EN61000-4-5: 雷サージの電力線・信号線および通信線への進入
 EN61000-4-6: 無線周波電磁界によって誘導される伝導性妨害
 EN61000-4-8: 電力周波数磁場
 EN61000-4-11: 電圧低下、一時的遮断および電圧変動
 VCCI: 2015-04; クラス A
 AS/NZS; CISPR 32: 2015 クラス A

CNS 13438:2006 クラス A

### KCC: クラス A

韓国 RRA クラス A 認証

|--|

製品名 / モデル:統合ネットワークアダプターおよびインテリ ジェントイーサネットアダプター 登録証所有者:QLogic Corporation 製造日:製品上に記載されている日付コードを参照 メーカー / 生産国:QLogic Corporation/アメリカ合衆国

A クラス装置 この装置は業務用として EMC 登録を受けているため、販売者も (業務用情報 / 通信装置) しくは購入者、またはその両者は、この点に注意する必要があり ます。不正な販売または購入が行われた場合は、この装置を家庭 用に変更する必要があります。

韓国語フォーマット - クラス A

A급 기기 (업무용 정보통신기기)

이 기기는 업무용으로 전자파적합등록을 한 기기이오니 판매자 또는 사용자는 이 점을 주의하시기 바라며, 만약 잘못판매 또는 구입하였을 때에는 가정용으로 교환하시기 바랍니다.

### VCCI: クラス A

この装置は、情報処理装置等電波障害自主規制協議会(VCCI)の基準に基づくクラス A情報技術装置です。この装置を家庭環境で使用すると、無線電波妨害を引き起こすこ とがあります。この場合には使用者が対応策を講ずるよう要求されることがあります。

この装置は、クラスA情報技術装置です。この装置を家庭環境で使用す ると電波妨害を引き起こすことがあります。この場合には使用者が適切な 対策を講ずるよう要求されることがあります。 VCCI-A

### 製品安全規格準拠

### UL、cUL 製品安全規格:

UL 60950-1(第 2 版)A1 + A2 2014-10-14 CSA C22.2 No.60950-1-07(第 2 版)A1 +A2 2014-10

リストされた ITE または同等の ITE のみと使用してください。

21 CFR 1040.10 および 1040.11、2014/30/EU、2014/35/EU に準拠しています。

#### 2006/95/EC 低電圧指令:

TUV EN60950-1:2006+A11+A1+A12+A2 2nd Edition TUV IEC 60950-1: 2005 2nd Edition Am1: 2009 + Am2: 2013 CB

IEC 60950-1 2nd Edition に対して CB 認証済み

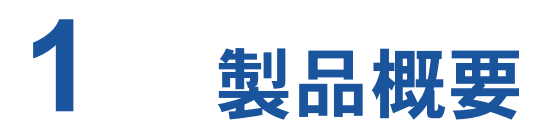

本章では 41xxx Series Adapters の次の情報を提供します。

- 機能の説明
- 機能
- 3ページの「アダプター仕様」

### 機能の説明

Marvell FastLinQ 41000 シリーズアダプターには、10 および 25Gb 統合型ネット ワークアダプターおよびインテリジェントイーサネットアダプターが搭載されており、 それらはサーバーシステムにおいてデータネットワークを加速させることを意図してい ます。41000 シリーズアダプターには、全二重機能を備えた 10/25Gb イーサネット MAC が含まれます。

オペレーティングシステムのチーム化機能を使用すると、ロードバランスおよびフォル トトレランスを実現するために、ネットワークを仮想 LAN (vLANs) に分割したり、 複数のネットワークアダプターをチームにグループ化したりすることができます。チー ム化の詳細については、お使いのオペレーティングシステムのマニュアルを参照してく ださい。

### 機能

41<u>xxx</u> Series Adapters には、次の機能が備わっています。アダプターによっては、一部の機能がサポートされていないことがあります。

- NIC パーティション化 (NPAR)
- シングルチップソリューション:
  - □ 10/25Gb MAC
  - ダイレクトアタッチ銅線(DAC)トランシーバ接続用 SerDes インタ フェース
  - □ PCI Express<sup>®</sup> (PCle<sup>®</sup>) 3.0 x8
  - ゼロコピー対応ハードウェア
- パフォーマンス機能:
  - □ TCP、IP、UDP チェックサムオフロード
  - □ TCP セグメンテーションオフロード (TSO)

- □ Large segment offload (LSO)
- Generic Segment Offload (GSO)
- □ Large Receive Offload (LRO)
- □ Receive Segment Coalescing (RSC)
- □ Microsoft<sup>®</sup> 動的仮想マシンキュー(VMQ)および Linux マルチキュー
- 適応割込み:
  - □ 送信 / 受信サイドスケーリング(TSS/RSS)
  - Generic Routing Encapsulation (NVGRE) および仮想 LAN (VXLAN) L2/L3 GRE トンネルトラフィックを使用したネットワーク仮想化のステー トレスオフロード<sup>1</sup>
- 管理機能:
  - システム管理バス (SMB) コントローラ
  - Advanced Configuration and Power Interface (ACPI) 1.1a 準拠(複数の電源モード)
  - ネットワークコントローラサイドバンドインタフェース(NC-SI)対応
- 高度なネットワーク機能:
  - ジャンボフレーム(最大 9,600 バイト)。OS およびリンクパートナーが ジャンボフレームをサポートしている必要があります。
  - □ 仮想 LAN (VLAN)
  - □ フロー制御(IEEE 規格 802.3x)
- 論理リンク制御(IEEE 規格 802.2)
- 高速なオンチップの縮小命令セットコンピュータ(RISC)プロセッサ
- 内蔵 96KB フレームバッファメモリ(すべてのモデルに当てはまるわけではあり ません)
- 1,024 の分類フィルタ(すべてのモデルに当てはまるわけではありません)
- 128 ビットハッシングハードウェア機能によるマルチキャストアドレスのサポート
- VMDirectPath I/O のサポート

FastLinQ 41<u>xxx</u> Series Adapters では VMDirectPath I/O は Linux 環境と ESX 環境でサポートされます。VMDirectPath I/O は Windows 環境ではサポートされ ません。

<sup>&</sup>lt;sup>1</sup> この機能にはオフロードを使用するために OS またはハイパーバイザーのサポートが必要です。

FastLinQ 41<u>xxx</u> Series Adapters は PCI パススルー用の仮想マシンに割り当て ることができます。ただし、機能レベルの依存関係があるため、アダプターに関 連するすべての PCIe 機能は同じ仮想マシンに割り当てる必要があります。ハイ パーバイザーと仮想マシン間(または仮想マシン間)の PCIe 機能の共有はサ ポートされません。

- シリアルフラッシュ NVRAM メモリ
- <u>PCI 電源管理インタフェース</u>(v1.1)
- 64 ビットのベースアドレスレジスタ(BAR)対応
- EM64T プロセッサ対応
- iSCSI および FCoE ブートのサポート<sup>2</sup>

### アダプター仕様

41<u>xxx</u> Series Adapter 仕様には、アダプターの物理的特長と標準準拠のリファレスが 含まれます。

### 物理的特長

41<u>xxx</u> Series Adapters は標準 PCIe カードで、標準 PCIe スロットでの使用のため に、フルハイトまたはロープロフィルのブラケットのいずれかとともに出荷されます。

### 標準仕様

サポートされる標準仕様には次のものがあります。

- <u>PCI Express 基本仕様</u>、rev. 3.1
- <u>PCI Express カード電気機械仕様</u>、rev. 3.0
- <u>PCI バス電源管理インタフェース仕様</u>、rev. 1.2
- IEEE 仕様:
  - □ <u>802.1ad</u> (QinQ)
  - <u>802.1AX</u>(リンク集約)
  - B02.1p(優先エンコーディング)
  - □ <u>802.1q</u> (VLAN)
  - □ <u>イーサネットの 802.3-2015 IEEE 標準</u>(フロー制御)
  - □ 802.3-2015 第 78 項 Energy Efficient Ethernet (EEE)
  - □ <u>1588-2002 PTPv1</u> (Precision Time Protocol)
  - □ <u>1588-2008 PTPv2</u>
- IPv4 (RFQ 791)
- IPv6 (RFC 2460)

<sup>&</sup>lt;sup>2</sup> SR-IOV VF のハードウェアサポート制限は異なります。制限は一部の OS 環境では低い場合があります。 お使いの OS の該当箇所を参照してください。

# 2 ハードウェアの取り付け

本章は、次のハードウェアの取り付けに関する情報を提供します。

- システム要件
- 5ページの「安全上の注意」
- 6ページの「取り付け前のチェックリスト」
- 6ページの「アダプターの取り付け」

### システム要件

Marvell 41<u>xxx</u> Series Adapter の取り付けを開始する前に、システムが表 2-1 および 表 2-2 に示されるハードウェアおよびオペレーティングシステムの要件を満たしている ことを確認してください。サポートされるオペレーティングシステムの完全なリストに ついては、Marvell ウェブサイトにアクセスしてください。

| ハードウェア                 | 要件                                                                                                    |
|------------------------|----------------------------------------------------------------------------------------------------|
| アーキテクチャ                | オペレーティングシステム要件を満たす IA-32 または EMT64                                                                                                    |
| PCIe                   | PCle Gen 2 x8 (2x10G NIC)<br>PCle Gen 3 x8 (2x25G NIC)<br>フルデュアルポート 25Gb 帯域幅は、PCle Gen 3 x8 またはそれより<br>高速のスロットでサポートされます。                           |
| メモリ                    | 8GB RAM(最小)                                                                                                    |
| ケーブルおよびオプ<br>ティカルモジュール | 41 <u>xxx</u> Series Adapters は、1G、10G、および 25G のさまざまな<br>ケーブルおよびオプティカルモジュールとの相互互換性がテストされ<br>てきました。300 ページの「テスト済みのケーブルおよびオプティカ<br>ルモジュール」を参照してください。 |

### 表 2-1. ホストハードウェア要件

|--|

| オペレーティングシステム   | 要件                                                                                              |
|----------------|-------------------------------------------------------------------------------------------------|
| Windows Server | 2012 R2、2019                                                                                    |
| Linux          | RHEL <sup>®</sup> 7.6、7.7、8.0、8.1<br>SLES <sup>®</sup> 12 SP4、SLES 15、SLES 15 SP1<br>CentOS 7.6 |
| VMware         | vSphere <sup>®</sup> ESXi 6.5 U3 および vSphere ESXi 6.7 U3                                        |
| 削除             | Citrix Hypervisor 8.0<br>7.0、7.1                                                                |

### メモ

表 2-2 はホスト OS 最小要件を示しています。サポートされるオペレーティング システムの完全なリストについては、Marvell ウェブサイトにアクセスしてくださ い。

### 安全上の注意

### ▲ 警告

このアダプターは、死亡事故につながる恐れのある電圧で動作するシステム内に 取り付けられています。ご自身の安全を守り、システムコンポーネントへの損傷 を防ぐため、システムのケースを開ける前に次の注意事項に従ってください。

- 手や手首に着けている金属製品または装飾品等をすべて外して下さい。
- 絶縁されている、または非導電性の工具のみを使用して下さい。
- 内部コンポーネントに触れる前に、システムの電源が切れており、プラグが抜かれていることを確認してください。
- アダプターの取り付けまたは取り外しは、静電気が発生しない環境で行って下 さい。適切にアースされたリストストラップまたは他の個人用静電防止機器、 および静電マットのご使用を強くお勧めします。

### 取り付け前のチェックリスト

アダプターを取り付ける前に、次の作業を行います。

- 1. お使いのシステムが4ページの「システム要件」に記載されているハードウェア およびソフトウェア要件を満たすことを確認してください。
- 2. お使いのシステムが最新の BIOS を使用していることを確認してください。

#### メモ

アダプターソフトウェアを Marvell ウェブサイトから取得した場合は、アダ プタードライバファイルへのパスを確認してください。

- 3. システムが動作している場合はシャットダウンしてください。
- 4. システムのシャットダウンが終了したら、電源を切って電源コードを抜きます。
- 5. アダプターを出荷用パッケージから取り出し、静電気防止措置が施された面に置きます。
- 6. 目に見える損傷がないかアダプターをチェックします。特にエッジコネクタを確認してください。損傷したアダプターは取り付けないでください。

### アダプターの取り付け

次の手順は、ほとんどのシステムにおける Marvell 41<u>xxx</u> Series Adapters の取り付け に適用されるものです。これらのタスクの実行方法の詳細については、お使いのシステ ムに付属しているマニュアルを参照してください。

#### アダプターを取り付けるには次の手順を行います。

- 5ページの「安全上の注意」および6ページの「取り付け前のチェックリスト」 を見直します。アダプターを取り付ける前に、システムの電源が切れていること、 電源コードがコンセントから抜かれていること、および適切な電気接地手順に 従っていることを確認します。
- システムケースを開き、アダプターのサイズ (PCle Gen 2 x8 または PCle Gen 3 x8) に一致するスロットを選択します。幅の狭いアダプターをそれより広いスロットに装着することはできますが (x16 に x8 を装着)、幅の広いアダプターをそれより狭いスロットに装着することはできません (x4 に x8 を装着)。PCle スロットの識別方法が分からない場合は、お使いのシステムのマニュアルを参照してください。
- 3. 選択したスロットからダミーカバープレートを取り外します。
- 4. アダプターコネクタの端をシステム内の PCle コネクタスロットに合わせます。

 カードの両隅に均等な力を加え、アダプターカードがスロットにしっかりと装着 されるまで押し下げます。アダプターが正しく装着されると、アダプターポート コネクタがスロットの開口部に揃い、アダプターフェースプレートがシステム シャーシと平らな状態になります。

### 注意

カード装着時は力を加えすぎないようにしてください。システムまたはアダ プターを損傷する恐れがあります。アダプターを装着できない場合は、アダ プターを取り外し、位置を揃えなおしてから再度装着してください。

- 6. アダプターをアダプタークリップまたはねじで固定します。
- 7. システムケースを閉じ、個人用静電気防止機器を取り外します。

# 3 ドライバのインストール

本章は、ドライバのインストールに関する次の情報を提供します。

- Linux ドライバソフトウェアのインストール
- 18 ページの「Windows ドライバソフトウェアのインストール」
- 32 ページの「VMware ドライバソフトウェアのインストール」

### Linux ドライバソフトウェアのインストール

本項では、リモートダイレクトメモリアクセス(RDMA)ありまたはなしの場合の Linuxドライバのインストール方法について説明します。また、Linuxドライバ、オプ ションのパラメータ、デフォルト値、メッセージ、統計、およびセキュアブート公開鍵 についても説明します。

- RDMA なしの Linux ドライバのインストール
- RDMA ありの Linux ドライバのインストール
- Linux ドライバのオプションパラメータ
- Linux ドライバ操作のデフォルト
- Linux ドライバメッセージ
- 統計
- セキュアブート公開鍵のインポート

41<u>xxx</u> Series Adapter の Linux ドライバとマニュアルは以下のデルサポートページで 入手可能です。

dell.support.com

表 3-1 は、41<u>xxx</u> Series Adapter の Linux ドライバについて説明しています。

| Linux ドライバ | 説明                                                                                                    |
|------------|----------------------------------------------------------------------------------------------------|
| qed        | qed core ドライバモジュールは、ファームウェアを直接制御し、割込みを処理し、プロトコ<br>ル固有のドライバセットに低レベル API を提供します。qede、qedr、qedi、および qedf ド<br>ライバのある qed インタフェース。Linux の core モジュールは、すべての PCI デバイスリ<br>ソース(レジスタ、ホストインタフェースキューなど)を管理します。qed core モジュール<br>には Linux カーネルバージョン 2.6.32 以降が必要です。テストは x86_64 アーキテクチャに<br>特化して実施されました。 |
| qede       | 41 <u>xxx</u> Series Adapter 用の Linux イーサネットドライバ。このドライバはハードウェアを直<br>接制御し、Linux ホストネットワーキングスタックに代わってイーサネットパケットの送受信<br>を担います。また、それ自体のためにデバイス割込みを受け取り、処理します(L2 ネット<br>ワーキングの場合)。qede ドライバには Linux カーネルバージョン 2.6.32 以降が必要です。<br>テストは x86_64 アーキテクチャに特化して実施されました。                                 |
| qedr       | Linux RoCE ドライバは、Open Fabric Enterprise Distributions (OFED™) 環境内で qed core モジュールおよび qede イーサネットドライバと組み合わせて動作します。また、 RDMA ユーザースペースアプリケーションでは、サーバーに libqedr ユーザーライブラリが インストールされている必要があります。                                                                                                    |
| qedi       | 41 <u>xxx</u> Series Adapters 用 Linux iSCSI-Offload ドライバです。このドライバは Open<br>iSCSI ライブラリで機能します。                                                                                                    |
| qedf       | 41 <u>xxx</u> Series Adapters 用 Linux FCoE-Offload ドライバです。このドライバは Open<br>FCoE ライブラリで機能します。                                                                                                    |

### <u>表 3-1. 41xxx Series Adapters Linux ドライバ</u>

Linux ドライバは、ソース Red Hat<sup>®</sup> パケットマネージャ(RPM) パッケージまたは kmod RPM パッケージを使用してインストールします。RHEL RPM パッケージは次の とおりです。

- qlgc-fastlinq-<version>.<OS>.src.rpm
- qlgc-fastlinq-kmp-default-<version>.<arch>.rpm

SLES ソースおよび kmp RPM パッケージは次のとおりです。

- qlgc-fastlinq-<version>.<OS>.src.rpm
- qlgc-fastlinq-kmp-default-<version>.<OS>.<arch>.rpm

次のカーネルモジュール(kmod) RPM は、Xen Hypervisor を実行する SLES ホスト に Linux のドライバをインストールします。

qlgc-fastlinq-kmp-xen-<version>.<OS>.<arch>.rpm

次のソース RPM は、RHEL および SLES ホストに RDMA ライブラリコードをインス トールします。

qlgc-libqedr-<version>.<OS>.<arch>.src.rpm

次のソースコード TAR BZip2 (BZ2) 圧縮ファイルは、RHEL および SLES ホストに Linux のドライバをインストールします。

fastlinq-<version>.tar.bz2

### メモ

NFS、FTP、HTTP による(ネットワークブートディスクを使用する)ネット ワークインストールでは、qede ドライバが保存されているドライバディスクが必 要になることがあります。Linux 起動ドライバは、makefile 環境および make 環 境を変更してコンパイルします。

### RDMA なしの Linux ドライバのインストール

### RDMA なしの Linux ドライバのインストールするには、次の手順を実行します。

 デルの以下のアドレスから 41<u>xxx</u> Series Adapter の Linux ドライバをダウン ロードします。

dell.support.com

- 既存の Linux ドライバを削除します(10 ページの「Linux ドライバの削除」を参照)。
- 3. 次のいずれかの方法で新しい Linux ドライバをインストールします。
  - □ src RPM パッケージを使用した Linux ドライバのインストール
  - □ kmp/kmod RPM パッケージを使用した Linux ドライバのインストール
  - □ TAR ファイルを使用した Linux ドライバのインストール

#### Linux ドライバの削除

Linux ドライバを削除する手順は2つあります。1つは非 RDMA 環境用で、もう1つ は RDMA 環境用です。お使いの環境に対応した手順を選択してください。

非 RDMA 環境で Linux ドライバを削除するには、ドライバをアンロードして削除します。

元のインストール方法および OS に関連する手順に従います。

 RPM パッケージを使用してインストールされた Linux ドライバの場合は、次のコ マンドを発行します。

```
rmmod qede
rmmod qed
depmod -a
rpm -e qlgc-fastling-kmp-default-<version>.<arch>
```

- TAR ファイルを使用してインストールされた Linux ドライバの場合は、次のコマンドを発行します。
   rmmod qede
   rmmod qed
   depmod -a
  - □ RHEL の場合:
    - cd /lib/modules/<version>/extra/qlgc-fastlinq
    - rm -rf qed.ko qede.ko qedr.ko
  - □ SLES の場合:
    - cd /lib/modules/<version>/updates/qlgc-fastlinq rm -rf qed.ko qede.ko qedr.ko

#### 非 RDMA 環境で Linux ドライバを削除するには、次の手順を実行します。

 現在インストールされているドライバへのパスを取得するには、次のコマンドを 発行します。

modinfo <driver name>

- 2. Linux ドライバをアンロードし、削除します。
  - RPM パッケージを使用してインストールされた Linux ドライバの場合は、 次のコマンドを発行します。
     modprobe -r gede
     depmod -a
    - rpm -e qlgc-fastlinq-kmp-default-<version>.<arch>
  - TAR ファイルを使用してインストールされた Linux ドライバの場合は、次のコマンドを発行します。
     modprobe -r gede

depmod -a

#### メモ

**qedr がある場合は、**代わりに modprobe -r qedr コマンドを発行 します。

3. qed.ko、qede.ko、および qedr.ko ファイルをそれらが存在するディレクトリ から削除します。例えば、SLES の場合、次のコマンドを発行します。

```
cd /lib/modules/<version>/updates/qlgc-fastlinq
rm -rf qed.ko
rm -rf qede.ko
rm -rf qedr.ko
depmod -a
```

RDMA 環境で Linux ドライバを削除するには、次の手順を実行します。

インストールされているドライバへのパスを取得するには、次のコマンドを発行します。

modinfo <driver name>

2. Linux ドライバをアンロードし、削除します。

modprobe -r qedr
modprobe -r qede
modprobe -r qed
depmod -a

- 3. ドライバモジュールファイルを削除するには次の手順を行います。
  - RPM パッケージを使用してインストールされたドライバの場合は、次のコマンドを発行します。
     rpm -e qlgc-fastling-kmp-default-<version>.<arch>
  - TAR ファイルを使用してインストールされたドライバの場合は、お使いの システムに応じて次のコマンドを発行します。

RHEL の場合:

- cd /lib/modules/<version>/extra/qlgc-fastlinq
- rm -rf qed.ko qede.ko qedr.ko
- SLES の場合:
- cd /lib/modules/<version>/updates/qlgc-fastlinq
- rm -rf qed.ko qede.ko qedr.ko

#### src RPM パッケージを使用した Linux ドライバのインストール

src RPM パッケージを使用して Linux ドライバをインストールするには、次の手順を 実行します。

- コマンドプロンプトで次を発行します。
   rpm -ivh RPMS/<arch>/qlgc-fastling-<version>.src.rpm
- 2. ディレクトリを RPM パスに変更してカーネル用のバイナリ RPM を構築します。

### メモ

RHEL 8 の場合、バイナリ RPM パッケージを構築する前に kernel-rpm-nacros および kernel-abi-whitelists パッケージをイ ンストールします。 RHEL の場合:

cd /root/rpmbuild rpmbuild -bb SPECS/fastling-<version>.spec SLES の場合: cd /usr/src/packages rpmbuild -bb SPECS/fastling-<version>.spec

3. 新たにコンパイルした RPM をインストールします。

rpm -ivh RPMS/<arch>/qlgc-fastlinq-<version>.<arch>.rpm

メモ

拮抗が報告されるときは、一部の Linux ディストリビューションに --force オプションが必要な場合があります。

ドライバは次のパスにインストールされます。

SLES の場合:

/lib/modules/<version>/updates/qlgc-fastlinq

RHEL の場合:

/lib/modules/<version>/extra/qlgc-fastlinq

- 次の手順に従って、すべての ethX インタフェースをオンにします。
   ifconfig <ethX> up
- 5. SLES の場合は YaST を使用して、静的 IP アドレスを設定する、またはインタ フェースで DHCP を有効化することによって、起動時に自動的に開始するよう イーサネットインタフェースを設定します。

#### kmp/kmod RPM パッケージを使用した Linux ドライバのインストール

#### kmod RPM パッケージをインストールするには、次の手順を実行します。

1. コマンドプロンプトで次のコマンドを発行します。

rpm -ivh qlgc-fastlinq-<version>.<arch>.rpm

2. ドライバを再ロードします。

modprobe -r qede modprobe qede
#### TAR ファイルを使用した Linux ドライバのインストール

TAR ファイルを使用して Linux ドライバをインストールするには、次の手順を実行します。

- ディレクトリを作成し、そのディレクトリに TAR ファイルを抽出します。
   tar xjvf fastling-<version>.tar.bz2
- 先ほど作成したディレクトリに変更し、ドライバをインストールします。
   cd fastlinq-<version>
   make clean; make install

qed および qede ドライバは次のパスにインストールされます。

SLES の場合:

/lib/modules/<version>/updates/qlgc-fastlinq

RHEL の場合:

/lib/modules/<version>/extra/qlgc-fastlinq

3. ドライバをロードすることでドライバをテストします(必要ならば、先に既存の ドライバをアンロードします)。

```
rmmod qede
rmmod qed
modprobe qed
modprobe qede
```

### RDMA ありの Linux ドライバのインストール

iWARP については、第8章 iWARP 設定を参照してください。

インボックス OFED 環境で Linux ドライバをインストールするには、次の手順を実行 します。

- 1. デル から 41<u>xxx</u> Series Adapter の Linux ドライバをダウンロードします。 <u>dell.support.com</u>
- アダプター上で RoCE を設定します(157 ページの「Linux 用のアダプター上での RoCE の設定」を参照)。
- 既存の Linux ドライバを削除します(10 ページの「Linux ドライバの削除」を参照)。
- 4. 次のいずれかの方法で新しい Linux ドライバをインストールします。
  - □ kmp/kmod RPM パッケージを使用した Linux ドライバのインストール
  - □ TAR ファイルを使用した Linux ドライバのインストール

5. RDMA ユーザースペースアプリケーションと動作するように libqedr ライブラリ をインストールします。libqedr RPM は、インボックス OFED の場合にのみ使用 可能です。ファームウェアで RoCE+iWARP の同時使用機能がサポートされるま で、どの RDMA (RoCE、RoCEv2、または iWARP)を UEFI で使用するかを 選択する必要があります。デフォルトでは None (なし)が有効です。次のコマ ンドを発行します。

rpm -ivh qlgc-libqedr-<version>.<arch>.rpm

- libqedr ユーザースペースライブラリを構築しインストールするには、次のコマンドを発行します。
   'make libqedr\_install'
- ドライバを次のようにロードしてテストします。
   modprobe qedr
   make install\_libeqdr

### Linux ドライバのオプションパラメータ

表 3-2 は、qede ドライバ向けのオプションのパラメータを説明します。

| パラメータ              | 説明                                                                                                    |
|--------------------|----------------------------------------------------------------------------------------------------|
| debug              | ethtool -s <dev> msglvl と同様にドライバの詳細レベルを制御します。</dev>                                                                                                    |
| int_mode           | MSI-X 以外の中断モードを制御します。                                                                                                    |
| gro_enable         | ハードウェアの GRO(Generic Receive Offload:ジェネリック受信オフロー<br>ド)機能を有効または無効にします。この機能はカーネルのソフトウェア GRO<br>に似ていますが、デバイスのハードウェアによってのみ実行されます。                                                                                                    |
| err_flags_override | <ul> <li>ハードウェアエラーが発生した場合に無効化、または強制実行する処置のビットマップ:</li> <li>ビット #31 - このビットマスクを有効化するためのビットです。</li> <li>ビット #0 - ハードウェアのアテンションが再度主張されるのを防ぎます。</li> <li>ビット #1 - デバッグデータを収集します。</li> <li>ビット #2 - リカバリプロセスをトリガします。</li> <li>ビット #3 - WARN を呼び出して、エラーへとつながったフローの経過を取得します。</li> </ul> |

#### <u>表 3-2. qede ドライバのオプションパラメータ</u>

### Linux ドライバ操作のデフォルト

表 3-3 に、qed および qede Linux ドライバ操作のデフォルトを示します。

| 操作                                        | qed ドライバのデフォルト             | qede ドライバのデフォルト                 |
|-------------------------------------------|----------------------------|---------------------------------|
| Speed( <b>速度</b> )                        | アドバタイズされた速度で自動ネ<br>ゴシエーション | アドバタイズされた速度で自動ネ<br>ゴシエーション      |
| MSI/MSI-X                                 | 有効                         | 有効                              |
| Flow Control(フロー制御)                       | —                          | RX と TX をアドバタイズした自<br>動ネゴシエーション |
| MTU                                       | _                          | 1500(範囲は 46 ~ 9600)             |
| Rx Ring Size ( <b>Rx リングサイズ</b> )         | —                          | 1000                            |
| Tx Ring Size ( <b>Tx リングサイズ</b> )         | _                          | 4078(範囲は 128 ~ 8191)            |
| Coalesce Rx Microseconds<br>(連結 Rx マイクロ秒) | —                          | 24 (範囲は 0 ~ 255)                |
| Coalesce Tx Microseconds<br>(連結 Tx マイクロ秒) | —                          | 48                              |
| TSO                                       | —                          | 有効                              |

### <u>表 3-3. Linux ドライバ操作のデフォルト</u>

### Linux ドライバメッセージ

Linux ドライバメッセージの詳細レベルを設定するには、次のコマンドのいずれかを発行します。

- ethtool -s <interface> msglvl <value>
- modprobe qede debug=<value>

ここで、<value> はビット 0 ~ 15 を表します。これらは標準の Linux ネット ワーキング値であり、ビット 16 以上はドライバ固有です。

### 統計

詳細な統計と設定情報を表示するには、ethtool ユーティリティを使用します。詳細については ethtool man ページを参照してください。

### セキュアブート公開鍵のインポート

Linux ドライバでは、セキュアブート環境にドライバをロードするために QLogic 公開 鍵をインポートして登録する必要があります。作業を始める前に、サーバがセキュア ブートをサポートすることを確認します。本項では、公開鍵のインポートおよび登録に ついて、2 つの方法を説明します。 QLogic 公開鍵をインポートして登録するには、次の手順を実行します。

- 次のウェブページから公開鍵をダウンロードします。 http://ldriver.qlogic.com/Module-public-key/
- 2. 公開鍵をインストールするには、次のコマンドを発行します。
  - # mokutil --root-pw --import cert.der

```
ここで、--root-pw オプションを使用すると、ルートユーザーを直接使用できます。
```

- 3. システムを再起動します。
- 登録する準備ができている証明書のリストを確認します。
   # mokutil --list-new
- 5. もう一度、システムを再起動します。
- 6. Shim で MokManager を起動したら、ルートパスワードを入力して、Machine Owner Key (MOK) リストへの証明書インポートを確認します。
- 新たにインポートした公開鍵が登録されたかどうかを確認するには、次の手順を 実行します。
  - # mokutil --list-enrolled

#### MOK を手動で起動して QLogic 公開鍵を登録するには、次の手順を実行します。

- 次のコマンドを発行します。
   # reboot
- 2. **GRUB 2** メニューで、C キーを押します。
- 次のコマンドを発行します。
   chainloader \$efibootdir/MokManager.efi

   boot
- 4. Enroll key from disk (ディスクから登録キー)を選択します。
- 5. cert.der ファイルに移動して ENTER キーを押します。
- 6. 指示に従ってキーを登録します。通常、これには0(ゼロ)キーを押してからY キーを押して確認する操作が含まれます。

#### メモ

ファームウェアメニューには、シグネチャデータベースに新しいキーを追加する ための他の方法がある可能性があります。

セキュアブートの詳細については、次のウェブページを参照してください。 https://www.suse.com/documentation/sled-12/book\_sle\_admin/data/sec\_uefi\_ secboot.html

# Windows ドライバソフトウェアのインストール

iWARP については、第8章 iWARP 設定を参照してください。

- Windows ドライバのインストール
- Windows ドライバの削除
- アダプタープロパティの管理
- 電源の管理オプションの設定
- Windows でのリンク設定

### Windows ドライバのインストール

Dell Update Package (DUP) を使用して Windows ドライバソフトウェアをインストールします。

- DUP を GUI で実行する
- DUP インストールのオプション
- DUP インストールの例

#### DUP を GUI で実行する

#### DUP を GUI で実行するには、次の手順を行います。

1. Dell Update Package ファイルのアイコンをダブルクリックします。

メモ

Dell Update Package の実際のファイル名は様々です。

2. Dell Update Package ウィンドウ (図 3-1) で、**Install** (インストール) をク リックします。

| Copy Copy Copy Copy Copy Copy Copy Copy                                                                                                    | - | -                               | ×    |
|----------------------------------------------------------------------------------------------------|---|---------------------------------|------|
| Release Title<br>QLogic FastLinQ Network Adapter Device Firmware for Arrowhead adapters. Test<br>Only, 10.00.12, JP_X12-01<br>Release Date<br>January 06, 2017                               | ^ |                                 |      |
| Reboot Required<br>Yes<br>Description<br>This ENGINEERING release provides updated network controller firmware for the<br>Of ords Facel in O (FCM S7am, FCM S7am, and Sama) Network Advator. |   | Copyright 2003                  | 1    |
| Supported Device(s)                                                                                                    | ¥ | Dell, Inc.<br>All rights reserv | red. |
| Extract                                                                                                    |   | Install                         |      |

### 図 3-1. Dell Update Package ウィンドウ

 QLogic Super Installer—InstallShield<sup>®</sup> ウィザードの Welcome (ようこそ) (図 3-2) ウィンドウで、Next (次へ) をクリックします。

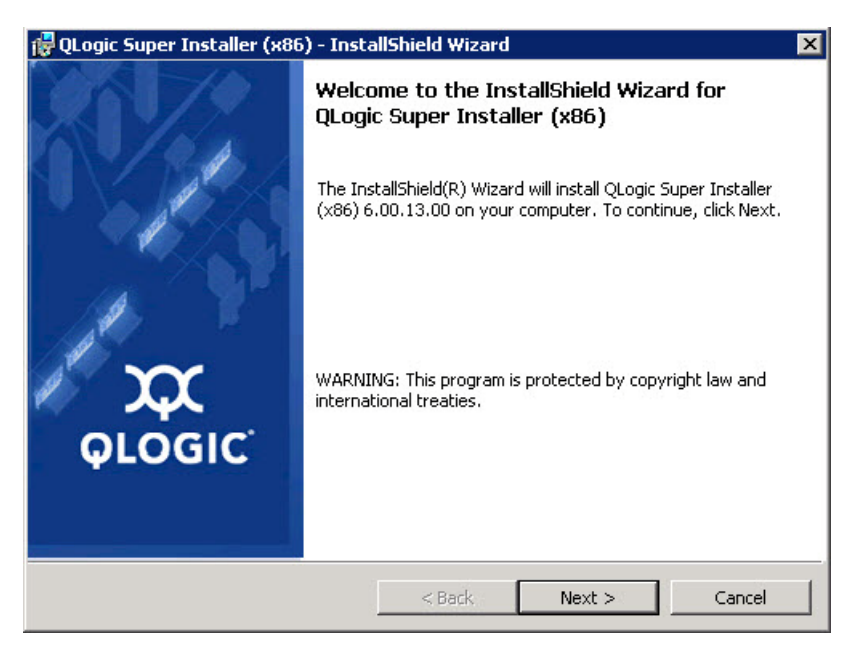

図 3-2. QLogic InstallShield ウィザード:ようこそウィンドウ

- 4. 次の作業をウィザードのライセンス契約ウィンドウで行います。(図 3-3)
  - a. End User Software License Agreement(ソフトウェアエンドユーザー使用許諾契約書)を読みます。
  - b. 続行するには、**I accept the terms in the license agreement**(使用許 諾契約に同意します)を選択します。
  - c. Next (次へ)をクリックします。

| 🙀 QLogic Super Installer (x86) - InstallShield Wizard                                                                                              | ×                           |
|----------------------------------------------------------------------------------------------------|-----------------------------|
| License Agreement<br>Please read the following license agreement carefully.                                                                        | x                           |
| End User Software License Agreement                                                                                                    | <u> </u>                    |
| Important: READ CAREFULLY BEFORE CLICKING ON<br>ACCEPT" BUTTON OR INSTALLING THIS SOFTWARE                                                         | THE "I                      |
| THIS PRODUCT CONTAINS COMPUTER PROGRAMS AND RI<br>DOCUMENTATION ("SOFTWARE") THAT BELONG TO QLOG<br>CORPORATION. ("QLOGIC"), THE USE OF WHICH IS S | ALATED<br>FIC<br>SUBJECT TO |
| <ul> <li>I accept the terms in the license agreement</li> <li>I do not accept the terms in the license agreement</li> </ul>                        | Print                       |
| < Back Next >                                                                                                    | Cancel                      |

### 図 3-3. QLogic InstallShield ウィザード:使用許諾契約書ウィンドウ

- 5. ウィザードの Setup Type (セットアップタイプ) ウィンドウ (図 3-4) を次のように完了します。
  - a. 次のセットアップタイプのいずれか1つを選してください。
    - Complete (完全)をクリックして、すべてのプログラム機能をイン ストールします。
    - Custom (カスタム)をクリックして、インストールする機能を手動 で選択します。
  - b. Next (次へ)をクリックして続行します。

**Complete**(完全)をクリックした場合は、直接ステップ 6b に進みます。

| 🙀 QLogic Super 1             | Installer (x86) - InstallShield Wizard                                                                         | ×            |
|------------------------------|----------------------------------------------------------------------------------------------------|--------------|
| Setup Type<br>Choose the set | tup type that best suits your needs.                                                                           | $\mathbf{x}$ |
| Please select a              | setup type.                                                                                                    |              |
| • Complete                   | e<br>All program features will be installed. (Requires the most di<br>space.)                                  | sk           |
| C Custom                     | Choose which program features you want installed and whe<br>will be installed. Recommended for advanced users. | ere they     |
| InstallShield ———            | < Back Next >                                                                                                  | Cancel       |

### 図 3-4. InstallShield ウィザード:セットアップタイプウィンドウ

- 6. ステップ 5 で **Custom** (カスタム)を選択した場合は、Custom Setup (カスタ ムセットアップ)ウィンドウ(図 3-5)を次のように完了します。
  - a. インストールする機能を選択します。すべての機能がデフォルトで選択され ています。機能のインストール設定を変更するには、その横にあるアイコン をクリックしてから次のいずれかのオプションを選択します。
    - This feature will be installed on the local hard drive (この機能 がローカルハードドライブにインストールされます) — 機能のどのサ ブ機能にも影響することなく、機能をインストール用にマーク付けし ます。
    - This feature, and all subfeatures, will be installed on the local hard drive (この機能とすべてのサブ機能がローカルハードド ライブにインストールされます) — 機能とそのサブ機能すべてをイン ストール用にマーク付けします。
    - This feature will not be available (この機能は使用不可になります) 機能がインストールされるのを防ぎます。
  - b. Next (次へ)をクリックして続行します。

| 劇 QLogic Driver and Management Super In                         | staller (x64) - InstallShiel 🗴                                                                                                    |
|-----------------------------------------------------------------|----------------------------------------------------------------------------------------------------|
| Custom Setup<br>Select the program features you want installed. | <b>XX</b>                                                                                                    |
| Click on an icon in the list below to change how a feature is   | installed.                                                                                                    |
|                                                                 | This feature requires 0KB on<br>your hard drive. It has 0 of 5<br>subfeatures selected. The<br>subfeatures require 0KB on your<br>hard drive. |
| InstalShield                                                    | Next > Cancel                                                                                                    |

### 図 3-5. InstallShield ウィザード:カスタムセットアップウィンドウ

 InstallShield ウィザードの Ready To Install (インストールの準備ができました) ウィンドウ(図 3-6)で、Install (インストール)をクリックします。 InstallShield ウィザードが QLogic Adapter ドライバと Management Software Installer をインストールします。

| QLogic Super Installer (x86) - Inst<br>Ready to Install the Program | alisnield Wizard      |                      | ~               |
|---------------------------------------------------------------------|-----------------------|----------------------|-----------------|
| The wizard is ready to begin installation                           | n.                    |                      | 4               |
| Click Install to begin the installation.                            |                       |                      |                 |
| If you want to review or change any o<br>exit the wizard.           | f your installation s | ettings, click Back. | Click Cancel to |
|                                                                     |                       |                      |                 |
|                                                                     |                       |                      |                 |
|                                                                     |                       |                      |                 |
|                                                                     |                       |                      |                 |
|                                                                     |                       |                      |                 |
|                                                                     |                       |                      |                 |
| tallShield                                                          |                       |                      |                 |
|                                                                     |                       |                      |                 |

図 3-6. InstallShield ウィザード:プログラムのインストールの準備ができましたウィンドウ

 インストールが完了すると、InstallShield Wizard Completed (InstallShield ウィザード完了)ウィンドウ(図 3-7)が表示されます。Finish(終了)をク リックしてインストーラを終了します。

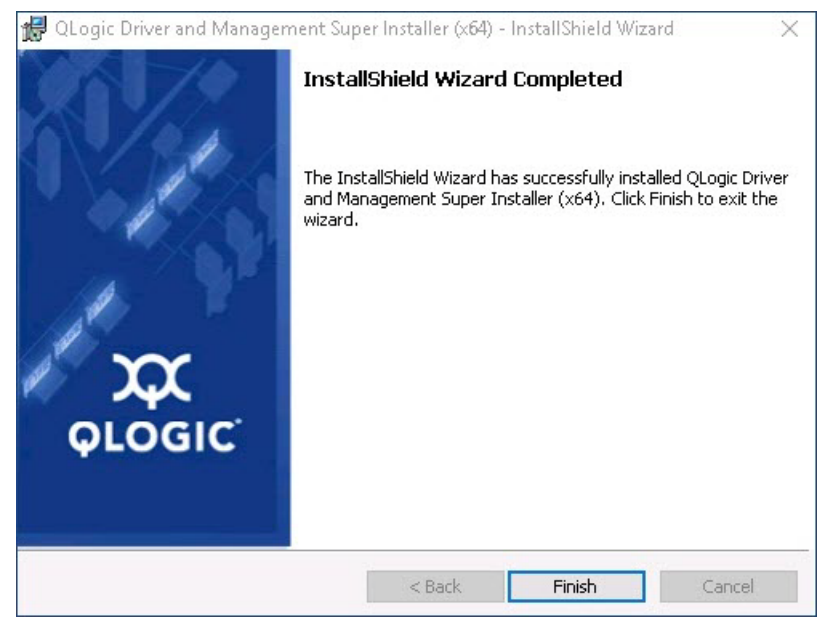

### 図 3-7. InstallShield ウィザード:完了ウィンドウ

- 9. Dell Update Package ウィンドウ(図 3-8)の「Update installer operation was successful」(インストーラの更新操作は成功しました)は動作が完了したことを示します。
  - (オプション)ログファイルを開くには、View Installation Log(インストールログの表示)をクリックします。ログファイルに、DUPのインストールの進行状況、以前にインストール済みのバージョン、エラーメッセージ、およびインストールに関するその他の情報が表示されます。
  - アップデートパッケージのウィンドウを閉じるには、CLOSE(閉じる)を クリックします。

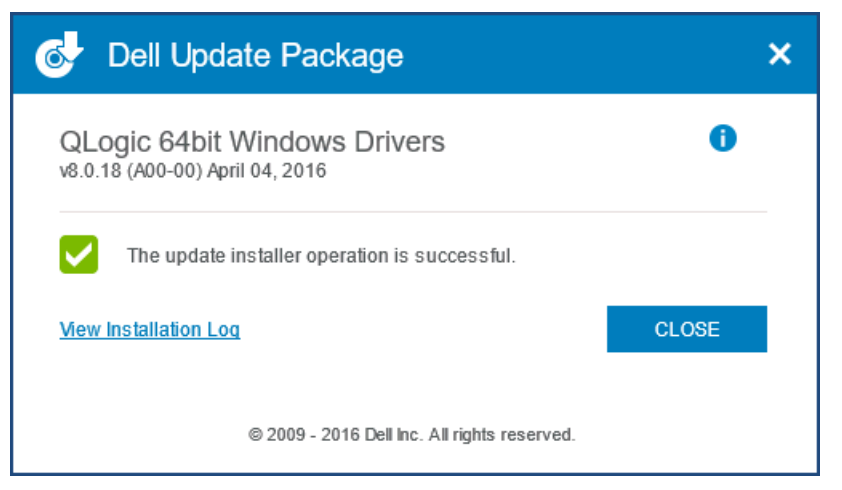

図 3-8. Dell Update Package ウィンドウ

### DUP インストールのオプション

DUP インストールの動作をカスタマイズするには、以下のコマンドラインオプションを 使用します。

ドライバコンポーネントのみをディレクトリに展開する:

/drivers=<path>

**メモ** このコマンドには /s オプションが必要です。

ドライバコンポーネントのみをインストールまたはアップデートする:

/driveronly

メモ

このコマンドには /s オプションが必要です。

 (詳細設定) / /passthrough オプションを使用して、/passthrough に続く すべてのテキストを DUP の QLogic インストールソフトウェアに直接送信しま す。このモードでは提供される GUI が表示されなくなりますが、QLogic ソフト ウェアの GUI は必ずしも非表示にはなりません。

/passthrough

(詳細設定)この DUP でサポートされる機能のコード付き説明を戻す:
 /capabilities

メモ

このコマンドには /s オプションが必要です。

#### DUP インストールの例

次の例はインストールオプションの使用法を示します。

システムをサイレントにアップデートする:

<DUP\_file\_name>.exe /s

アップデートの内容を C:\mydir\ ディレクトリに抽出する:

<DUP\_file\_name>.exe /s /e=C:\mydir

ドライバコンポーネントを C:\mydir\ ディレクトリに抽出する:

<DUP\_file\_name>.exe /s /drivers=C:\mydir

ドライバコンポーネントのみをインストールする:

<DUP\_file\_name>.exe /s /driveronly

デフォルトのログの場所を C:\my path with spaces\log.txt に変更する:

<DUP\_file\_name>.exe /l="C:\my path with spaces\log.txt"

### Windows ドライバの削除

Windows ドライバを削除するには、次の手順を行います。

- Control Panel (コントロールパネル)で、Programs (プログラム)、
   Programs and Features (プログラムと機能)の順にクリックします。
- プログラムのリスト内で QLogic FastLinQ Driver Installer (QLogic FastLinQ ドライバインストーラ)を選択し、Uninstall (アンインストール)を クリックします。
- 3. 指示に従ってドライバを削除します。

### アダプタープロパティの管理

41<u>xxx</u> Series Adapter のプロパティを表示または変更するには、次の手順を実行しま す。

- 1. コントロールパネルで デバイスマネージャ をクリックします。
- 2. 選択したアダプターのプロパティで Advanced (詳細設定) タブをクリックしま す。
- 3. Advanced (詳細設定) ページ (図 3-9) で、**Property** (プロパティ)の下にあるアイテムを選択し、必要に応じてそのアイテムの Value (値)を変更します。

| QLogic Fa                                                                                                    | stLinQ QL4                                                                                                    | 1262-DE                                                                                                    | 25GbE /                 | Adapter                   | (VBD Client) #225                           | Pr ×    |
|----------------------------------------------------------------------------------------------------|----------------------------------------------------------------------------------------------------|----------------------------------------------------------------------------------------------------|-------------------------|---------------------------|---------------------------------------------|---------|
| General                                                                                                    | Advanced                                                                                                    | Driver                                                                                                    | Details                 | Events                    | Power Manageme                              | ent     |
| The follo<br>the prop<br>on the rig                                                                                               | wing propert<br>erty you wan<br>ght.                                                                                                    | ies are av<br>t to chan <u>o</u>                                                                            | ailable fo<br>ge on the | orthis net<br>e left, and | work adapter. Click<br>then select its valu | :<br>Ie |
| Property                                                                                                    | :                                                                                                    |                                                                                                    |                         | Va                        | lue:                                        |         |
| Encaps<br>Encaps<br>Flow Co<br>Interrup<br>iWARP<br>iWARP<br>iWARP<br>Jumbo<br>Large S<br>Link co<br>Locally<br>Maximu<br>Network | ulated Task<br>sulation Over<br>ontrol<br>t Moderation<br>Delayed Aci<br>Recv Windo<br>TCP Timest<br>Packet<br>Send Offload<br>otrol<br>Administered<br>m Number of<br>kDirect Func | Offload<br>head Size<br>ow Size (ir<br>amp<br>V2 (IPv4)<br>V2 (IPv6)<br>I Address<br>f RSS Que<br>tionality | n KB)                   | E                         | nabled                                      | •       |
|                                                                                                    |                                                                                                    |                                                                                                    |                         |                           | ОК                                          | Cancel  |

図 3-9. アダプタープロパティの詳細設定

### 電源の管理オプションの設定

電力節約のためのオペレーティングシステムによるコントローラの電源オフ、またはコ ントローラによるコンピュータのウェイクアップを可能にするために、電源の管理オプ ションを設定することができます。デバイスがビジー状態になっている場合(例えば コールの処理中など)、オペレーティングシステムはデバイスをシャットダウンしませ ん。オペレーティングシステムが可能なデバイスすべてのシャットダウンを試行するの は、コンピュータが休止状態への移行を試みる時のみです。コントローラを常にオン状 態にしておくには、Allow the computer to turn off the device to save power (電力の節約のために、コンピュータでこのデバイスの電源をオフにできるようにする) チェックボックスを選択しないでください(図 3-10)。

| QLogic F    | astLinQ QL4                   | 1262-DI           | E 25GbE                        | Adapter            | (VBD Client) #225 Pr      | × |
|-------------|-------------------------------|-------------------|--------------------------------|--------------------|---------------------------|---|
| General     | Advanced                      | Driver            | Details                        | Events             | Power Management          |   |
|             | QLogic Fas                    | tLinQ QI          | L41262-D                       | E 25GbE            | Adapter (VBD Client) #225 |   |
| Allow Allow | w the comput<br>w this device | ertotum<br>towake | o <b>ff this d</b><br>the comp | evice to s<br>uter | save power                |   |
|             |                               |                   |                                | C                  | OK Cancel                 |   |

図 3-10. 電力管理オプション

#### メモ

- Power Management (電力管理) ページは、電力管理をサポートするサー バーのみで使用できます。
- チームのメンバーになっているアダプターには、いずれも Allow the computer to turn off the device to save power (電力の節約のために、 コンピュータでこのデバイスの電源をオフにできるようにする)チェックボッ クスを選択しないでください。

### QCC GUI、QCC PowerKit、および QCS CLI との使用のための通 信プロトコルの設定

QCC GUI、QCC PowerKit、および QCS CLI の管理アプリケーションには、RPC エージェントとクライアントソフトウェアの 2 つの主要コンポーネントがあります。 RPC エージェントは、1 つまたは複数の統合ネットワークアダプターが搭載されている サーバー(「管理対象ホスト」)にインストールされます。RPC エージェントは、統合 ネットワークアダプターに関する情報を収集して、クライアントソフトウェアがインス トールされている管理 PC からその情報を取得できるようにします。クライアントソフ トウェアは、RPC エージェントからの情報の表示、および統合ネットワークアダプター の設定を可能にします。管理ソフトウェアには QCC GUI および QCS CLI が含まれま す。

通信プロトコルにより、RPC エージェントとクライアントソフトウェア間の通信が可能 になります。適切なユーティリティは、ネットワーク上のクライアントおよび管理対象 ホスト上にあるオペレーティングシステムの混在状態(Linux、Windows、または両方) に応じて選択することができます。

これらの管理アプリケーションのインストール手順については、Marvell ウェブサイト で次のマニュアルを参照してください。

- <u>User's Guide, QLogic Control Suite CLI</u>(ユーザーガイド、QLogic Control Suite CLI)(部品番号 BC0054511-00)
- <u>User's Guide, PowerShell</u>(ユーザーガイド、PowerShell)(部品暗号 BC0054518-00)
- Installation Guide, QConvergeConsole GUI (インストールガイド、 QConvergeConsole GUI)(部品番号 SN0051105-00)

### Windows でのリンク設定

Windows OS では、3 つの異なるパラメータを使用してリンク設定を行えます。これらのパラメータは、Device Manager(デバイスマネージャ)ページの Advanced(詳細 設定)タブで設定できます。

#### リンク制御モード

リンク設定を制御するための2つのモードがあります。

- Preboot Controlled はデフォルトモードです。このモードでは、ドライバはデバイスからのリンク設定を使用します。このリンク設定は、ブート前コンポーネントから設定できます。このモードでは、Advanced(詳細設定)タブでのリンクパラメータは無視されます。
- デバイスマネージャの Advanced (詳細設定) タブでリンク設定を行う際は、
   Driver Controlled モードを設定する必要があります (図 3-11 を参照)。

| eneral Advanced                                                                                                    | Driver Details                                                                                                    | Events Pov                                              | ver Management                     |
|----------------------------------------------------------------------------------------------------|----------------------------------------------------------------------------------------------------|---------------------------------------------------------|------------------------------------|
| The following prope<br>he property you wa<br>in the right.<br>Property:<br>802.3az EEE<br>EEE Control Policio<br>Encapsulated Tasi<br>Encapsulated Tasi<br>Encapsulation Ove<br>FEC Mode<br>Row Control<br>Interrupt Moderatio<br>IWARP Delayed A<br>IWARP Recv Wini<br>IWARP TCP Time:<br>Jumbo Packet<br>Large Send Officia<br>Large Send Officia<br>Large Send Officia | eties are available<br>int to change on the<br>es<br>k Offload<br>erhead Size<br>in<br>ck<br>dow Size (in KB)<br>stamp<br>d V2 (IPv4)<br>d V2 (IPv6) | or this network<br>e left, and then<br>Value:<br>Driver | adapter. Click<br>select its value |

図 3-11. ドライバ制御モードの設定

#### リンク速度と二重通信方式

Speed & Duplex プロパティ(デバイスマネージャの Advanced (詳細設定) タブ) は、Value (値) メニューのいずれの選択に対しても設定できます (図 3-12 を参照)。

| Seneral                                                                                                    | A.I                                                                                                    | -                                                                                                    | -                                                                                                    | -                                    |                                                                                                    |   |
|----------------------------------------------------------------------------------------------------|----------------------------------------------------------------------------------------------------|----------------------------------------------------------------------------------------------------|----------------------------------------------------------------------------------------------------|--------------------------------------|----------------------------------------------------------------------------------------------------|---|
| The folk<br>the prop<br>on the ri<br>Property<br>Recv S<br>Recv S<br>RoCE I<br>RSSPIO<br>SR-IOV<br>TCP/U<br>TCP/U<br>TCP/U<br>TCP/U<br>TCP/U<br>TCP/U<br>TCP/U<br>VITUAI<br>VITUAI<br>VITUAI<br>VITUAI | Advanced<br>wing propert<br>verty you wan<br>ight.<br>r:<br>Segment Coal<br>Segment Coal<br>MTU Size<br>ofile<br>Segment Coal<br>MTU Size<br>ofile<br>MTU Size<br>ofile<br>DP Checksu<br>UDP Checksu<br>it Buffers (0=<br>Machine Que<br>Switch RSS<br>ID<br>I Encapsulate<br>I UDP destini | Driver<br>lies are a<br>it to chan<br>lescing (l<br>lescing (l<br>elescing (l<br>m Offload<br>Auto)<br>eues<br>ed Task (<br>ation port | Details<br>vailable fr<br>igge on the<br>Pv4) ^<br>Pv6)<br>d (IPv-<br>d (IPv-<br>d | Events<br>or this net<br>e left, and | Power Management<br>twork adapter. Click<br>if then select its value<br>alue:<br>Auto Negotiation<br>10 Gbps Full Duplex<br>25 Gbps Full Duplex<br>25 Gbps Full Duplex<br>Auto Negotiation | • |

図 3-12. リンク速度と二重通信方式プロパティの設定

この設定は、リンク制御プロパティが Driver Controlled に設定されている場合にのみ 有効です(図 3-11 を参照)。

FEC モード

OS レベルでの FEC モード設定には、3 つのドライバ詳細プロパティがあります。

FEC モードを設定するには、次の手順を実行します。

- リンク制御を設定します。デバイスマネージャの Advanced (詳細設定) タブで、 以下の手順に従います。
  - a. Property (プロパティ) メニューで、**Link control** (リンク制御) を選択 します。
  - b. Value (値) メニューで、**Driver controlled** (ドライバ制御) を選択しま す。

例については、図 3-11 を参照してください。

- Set Speed & Duplex (速度と二重通信方式を設定) デバイスマネージャの Advanced (詳細設定) タブで、以下の手順に従います。
  - a. Property(プロパティ)メニューで、**Speed & Duplex**(速度と二重通信 方式)を選択します。
  - b. Value メニューで、固定速度を選択します。

FEC モード設定は、速度と二重通信方式が固定速度に設定されている場合にのみ アクティブになります。このプロパティを Auto Negotiation (自動ネゴシエー ション)に設定すると、FEC 設定は無効になります。

- 3. FEC モードを設定します。デバイスマネージャの Advanced (詳細設定) タブ で、以下の手順に従います。
  - a. Property(プロパティ)メニューで、**FEC Mode**(FEC モード)を選択し ます。
  - b. Value (値) メニューで、有効な値を選択します (図 3-13 を参照してください)。

| Seneral                                                                                                    | Advanced                                                                                                    | Driver                                                                                                    | Detaile    | Evente                         | Power Manage                                                                                                 | ment        |
|----------------------------------------------------------------------------------------------------|----------------------------------------------------------------------------------------------------|----------------------------------------------------------------------------------------------------|------------|--------------------------------|----------------------------------------------------------------------------------------------------|-------------|
| The foll<br>the projon the i<br>Propert<br>802.32<br>EEE C<br>Encap<br>Encap<br>Fice M<br>Flow C<br>Internu<br>IWAR | owing propert<br>perty you warnight.<br>y:<br>zz EEE<br>sulated Task<br>sulation Over<br>lode<br>control Policies<br>sulation Over<br>lode<br>control Policies<br>pt Moderation<br>P Delayed Ac | offload<br>k<br>b<br>offload<br>b<br>b<br>b<br>b<br>b<br>s<br>c<br>c<br>f<br>l<br>b<br>c<br>s<br>c<br>c<br>f<br>l<br>c<br>ad<br>c<br>s<br>c<br>c<br>c<br>ad<br>c<br>c<br>c<br>c<br>ad<br>c<br>c<br>c<br>c<br>c<br>c<br>c<br>c<br>c<br>c | e          | vents net<br>e left, and<br>Va | work adapter. Cl<br>then select its v<br>alue:<br>Auto FEC<br>Auto FEC<br>C FEC<br>C FEC<br>No FEC<br>RS FEC | ick<br>alue |
| iWARI<br>Jumbo<br>Large<br>Large<br>Link c                                                                          | P TCP Timest<br>Packet<br>Send Offload<br>Send Offload<br>ontrol                                                                                                    | amp<br>V2 (IPv4<br>V2 (IPv6                                                                                                    | 1)<br>5) 🗸 |                                |                                                                                                    |             |

図 3-13. FEC モードプロパティの設定

このプロパティは、ステップ1とステップ2が完了したときにのみ有効になります。

各メディアについて、すべての FEC モードが有効であるとは限りません。ご使用 の特定のメディアについて有効なモードを知っている必要があります。間違った FEC モード値を設定すると、リンクはダウンします。

# VMware ドライバソフトウェアのインストール

本項では、41<u>xxx</u> Series Adapters 用の qedentv VMware ESXi ドライバについて説 明します。

- VMware ドライバおよびドライバパッケージ
- VMware ドライバのインストール
- VMware NIC ドライバのオプションパラメータ
- VMware ドライバパラメータのデフォルト
- VMware ドライバの削除
- FCoE サポート
- iSCSI サポート

### VMware ドライバおよびドライバパッケージ

表 3-4 はプロトコルの VMware ESXi ドライバを示します。

#### <u>表 3-4. VMware ドライバ</u>

| VMware ドライバ | 説明                                                 |
|-------------|----------------------------------------------------|
| qedentv     | ネイティブネットワーキングドライバ                                  |
| qedrntv     | ネイティブ RDMA-Offload(RoCE と RoCEv2)ドライバ <sup>a</sup> |
| qedf        | ネイティブ FCoE-Offload ドライバ                            |
| qedil       | レガシー iSCSI-Offload ドライバ                            |
| qedi        | ネイティブ iSCSI オフロードドライバ(ESXi 6.7 以降) <sup>b</sup>    |

<sup>a</sup> ESXi 6.5 の場合、NIC ドライバと RoCE ドライバが一緒にパッケージされており、標準の ESXi インストールコマンドを使用して単一のオフライン zip バンドルとしてインストールできます。推奨されるインストール順序は、まず NIC / RoCE ドライバパッケージで、続いて FCoE ドライバパッケージと iSCSI ドライバパッケージをインストールします(必要に応じて)。

<sup>b</sup> ESXi 6.7 の場合、NIC ドライバ、RoCE ドライバおよび iSCSI ドライバが一緒にパッケージされていて、標準の ESXi インストールコマンドを使用して単一のオフラインバンドル zip としてインストールできます。推奨されるインストール順序は、まず NIC / RoCE / iSCSI ドライバパッケージで、続いて FCoE ドライバパッケージをインストールします(必要に応じて)。

ESXi ドライバは、特に記載のない限り、個別のドライバパッケージとして含まれており、バンドル化されていません。

VMware ドライバは VMware ウェブサイトからのダウンロードのみに使用できます。

https://www.vmware.com/resources/compatibility/search.php?deviceCategory=io &details=1&keyword=QL41&page=1&display\_interval=10&sortColumn=Partner& sortOrder=Asc

次のいずれかを使用して個々のドライバをインストールします。

- 標準 ESXi パッケージインストールコマンド(VMware ドライバのインストール 参照)
- 個々のドライバの Read Me ファイルにある手順
- 次の VMware KB 記事内にある手順

https://kb.vmware.com/selfservice/microsites/search.do?language=en\_US& cmd=displayKC&externalId=2137853

まず最初に NIC ドライバをインストールし、その後にストレージドライバをインストー ルする必要があります。

### VMware ドライバのインストール

ドライバ zip ファイルを使用して、新しいドライバのインストールまたは既存のドライ バのアップデートを行うことができます。ドライバセット全体を必ず同じドライバ zip ファイルからインストールしてください。異なる zip ファイルからのドライバが混在し ていると、問題が発生します。

VMware ドライバをインストールするには、次の手順を実行します。

- 以下の VMware サポートページから 41<u>xxx</u> Series Adapter 用の VMware ドラ イバをダウンロードします。 www.vmware.com/support.html
- 2. ESX ホストの電源を入れ、管理者権限のあるアカウントでログインします。
- Linux scp ユーティリティを使用して、ドライババンドルをローカルシステムから IP アドレス 10.10.10 の ESX サーバー上の /tmp ディレクトリにコピーしま す。たとえば、次のコマンドを発行します。
  - # scp qedentv-bundle-2.0.3.zip root@10.10.10.10:/tmp

このファイルは、ESX コンソールシェルからアクセス可能な場所であればどこに でも配置することができます。 4. 次のコマンドを発行して、ホストをメンテナンスモードにします。

# esxcli --maintenance-mode

#### メモ

vmkernel では管理コールバックに登録できるインタフェースは 32 個だけ なので、ESXi ホストでサポートされるイーサネットインタフェースの最大 数は 32 個です。

- 5. 次のインストールオプションのいずれか1つを選してください。
  - オプション1:次のコマンドを発行して、ドライババンドル(一度に個別の VIB をすべてインストールする)をインストールします。

# esxcli software vib install -d /tmp/qedentv-2.0.3.zip

- オプション2:.vib は、CLI または VMware Update Manager (VUM)
   を使用して ESX サーバーに直接インストールします。上記を行うには、ドライバ zip ファイルを解凍し、.vib ファイルを展開します。
  - CLI を使用して .vib ファイルをインストールするには、次のコマンドを発行します。完全な .vib ファイルパスを必ず指定してください。
- # esxcli software vib install -v /tmp/qedentv-1.0.3.11-10EM.550.0.0.1331820.x86\_64.vib
  - VUM を使用して .vib ファイルをインストールするには、次のナレッジベースの記事を参照してください。

<u>VMware vCenter アップデートマネージャ 4.x および 5.x</u> (1019545) を使用した ESXi/ESX ホストのアップデート

既存のドライババンドルをアップグレードするには、次の手順を行います。

- 次のコマンドを発行します。
  - # esxcli software vib update -d /tmp/qedentv-bundle-2.0.3.zip

#### 個別のドライバをアップグレードするには、次の手順を行います。

新規インストールの手順を実行します(「VMware ドライバをインストールするには」 を参照)。ただし、オプション 1 でコマンドを以下と置き換える以外は除きます。

# esxcli software vib update -v /tmp/qedentv-1.0.3.11-10EM.550.0.0.1331820.x86 64.vib

### VMware NIC ドライバのオプションパラメータ

表 3-5 では、esxcfg-module コマンドのコマンドライン引数として指定できるオプ ションパラメータが説明されています。

#### パラメータ 説明 ハードウェア vLAN 挿入および削除をグローバルに有効(1)または無効(0)に hw vlan します。上位レイヤで完全な形式のパケットを送信または受信する必要がある場合 は、このパラメータを無効にします。デフォルトは hw vlan=1 です。 num queues TX/RX キューペアの数を指定します。num queues は、1-11 または次のいず れかにすることができます。 ■ -1 はドライバがキューペアの最適な数を決定します(デフォルト)。 ■ 0 はデフォルトのキューを使用します。 マルチポートまたはマルチ機能設定用に複数の値をカンマで区切って指定できま す。 multi rx filters RX キューごとの RX フィルタの数を指定します (デフォルトキューを除く)。 multi rx filters は、1-4 または次のいずれかの値にすることができま す。 ■ -1 は、キューあたりの RX フィルタのデフォルト数を使用します。 ■ 0 は RX フィルタを無効にします。 TPA (LRO) 機能を有効(0) または無効(1) にします。デフォルトは disable tpa disable tpa=0 です。 max vfs 物理機能(PF)ごとの仮想機能(VF)の数を指定します。max vfs は、0(無 効) または単一のポートで 64 VF (有効) にすることができます。ESXiの 64 VF 最大サポートは、OS リソース割り当ての制約となります。 RSS PF 用にホストまたは仮想拡張 LAN (VXLAN) トンネルトラフィックによって使 用される受信側スケーリングキューの数を指定します。RSSには、2、3、4、ま たは次のいずれかの値を指定できます。 ■ -1 デフォルトのキュー数を使用します。 ■ 0 または 1 は RSS キューを無効にします。 マルチポートまたはマルチ機能設定用に複数の値をカンマで区切って指定できま す。 debug ドライバが vmkernel ログファイルに記録するデータのレベルを指定します。 debug には、データ量の小さい順に示されている次の値を指定できます。 ■ 0x80000000 は通知レベルを示します。 ■ 0x40000000 は情報レベル(通知レベルを含む)を示します。 ■ 0x3FFFFFFFF はすべてのドライバサブモジュールの詳細レベル(情報レベル と通知レベルを含む)を示します。

### <u>表 3-5. VMware NIC ドライバのオプションパラメータ</u>

| パラメータ              | 説明                                                                                                    |
|--------------------|----------------------------------------------------------------------------------------------------|
| auto_fw_reset      | ドライバ自動ファームウェアリカバリ機能を有効(1)または無効(0)にします。<br>このパラメータが有効になっている場合、ドライバは、送信タイムアウト、ファー<br>ムウェアアサート、アダプターパリティエラーなどのイベントから回復しようとし<br>ます。デフォルトは auto_fw_reset=1です。                                |
| vxlan_filter_en    | 外側の MAC、内側の MAC、および VXLAN ネットワーク (VNI) に基づいた<br>VXLAN フィルタリング(トラフィックを特定のキューに直接対応付ける)を有効<br>(1) または無効(0) にします。デフォルトは vxlan_filter_en=1 です。<br>マルチポートまたはマルチ機能設定用に複数の値をカンマで区切って指定できま<br>す。 |
| enable_vxlan_offld | VXLAN トンネルトラフィックチェックサムオフロードおよび TCP セグメンテー<br>ションオフロード (TSO) 機能を有効(1) または無効(0) にします。デフォル<br>トは enable_vxlan_offld=1 です。マルチポートまたはマルチ機能設定用<br>に複数の値をカンマで区切って指定できます。                        |

### <u>表 3-5. VMware NIC ドライバのオプションパラメータ(続き)</u>

### VMware ドライバパラメータのデフォルト

表 3-6 に、VMware ドライバのパラメータのデフォルト値を示します。

| 表 3-6. VMware | ドライバパラメータのデフォルト |
|---------------|-----------------|
|               |                 |

| パラメータ                                                         | デフォルト                                                                                                    |
|---------------------------------------------------------------|----------------------------------------------------------------------------------------------------|
| Speed( <b>速度</b> )                                            | 通知されているすべての速度で自動ネゴシエーション。速<br>度のパラメータはすべてのポートで同じにする必要があり<br>ます。デバイス上で自動ネゴシエーションが有効になって<br>いる場合は、全てのデバイスポートが自動ネゴシエーショ<br>ンを使用するようになります。 |
| Flow Control( <b>フロー制御</b> )                                  | 通知されている RX と TX で自動ネゴシエーション。                                                                                                    |
| MTU( <b>最大転送ユニット</b> )                                        | 1,500(範囲は 46-9,600)                                                                                                    |
| Rx Ring Size<br>( <b>Rx リングサイズ</b> )                          | 8,192 (範囲は 128-8,192)                                                                                                    |
| Tx Ring Size<br>( <b>Tx リングサイズ</b> )                          | 8,192 (範囲は 128-8,192)                                                                                                    |
| MSI-X(メッセージシングルド<br>インタラプト)                                   | Enabled( <b>有効</b> )                                                                                                    |
| Transmit Send Offload<br>(TSO)<br>(トランスミットセンドオフロー<br>ド (TSO)) | Enabled( <b>有効)</b>                                                                                                    |

| パラメータ                                                     | デフォルト                                           |
|-----------------------------------------------------------|-------------------------------------------------|
| Large Receive Offload<br>(LRO)<br>(ラージレシーブオフロード<br>(LRO)) | Enabled( <b>有効</b> )                            |
| RSS( <b>受信サイドスケーリング</b> )                                 | Enabled( <b>有効</b> )( <b>4 個の RX キュー</b> )      |
| HW VLAN<br>(ハードウェア VLAN)                                  | Enabled( <b>有効</b> )                            |
| Number of Queues<br>(キュー数)                                | Enabled( <b>有効</b> )( <b>8 個の RX/TX キューペア</b> ) |
| Wake on LAN(WoL)<br>(ウェイクオン LAN (WoL))                    | Disabled (無効)                                   |

### <u>表 3-6. VMware ドライバパラメータのデフォルト(続き)</u>

### VMware ドライバの削除

.vib ファイル (qedentv) を削除するには、次のコマンドを発行します。

# esxcli software vib remove --vibname qedentv

ドライバを削除するには、次のコマンドを発行します。

# vmkload\_mod -u qedentv

### FCoE サポート

VMware ソフトウェアパッケージに組み込まれている Marvell VMware FCoE qedf ド ライバは、Marvell FastLinQ FCoE 統合ネットワークインタフェースコントローラー (C-NIC)をサポートします。このドライバは、VMware SCSI スタックと Marvell FCoE ファームウェア / ハードウェアの間に変換レイヤを提供するカーネルモードドラ イバです。FCoE と DCB の機能セットは、VMware ESXi 5.0 以降でサポートされま す。

FCoE-Offload モードを有効にする方法については、<u>Application Note, Enabling</u> <u>Storage Offloads on Dell and Marvell FastLinQ 41000 Series Adapters</u> (<u>https://www.marvell.com/documents/5aa5otcbkr0im3ynera3/</u>) を参照してください。

### iSCSI サポート

Marvell VMware iSCSI qedil ホストバスアダプター (HBA) ドライバ (qedf と同様) は、VMware SCSI スタックと Marvell iSCSI ファームウェア / ハードウェアの間に変 換レイヤを提供するカーネルモードドライバです。qedil ドライバは、セッション管理 サービスと IP サービスの VMware iscsid インフラストラクチャで提供されるサービス を利用します。

iSCSI-Offload モードを有効にする方法については、<u>Application Note, Enabling</u> <u>Storage Offloads on Dell and Marvell FastLinQ 41000 Series Adapters</u> (<u>https://www.marvell.com/documents/5aa5otcbkr0im3ynera3/</u>) を参照してください。

### メモ

QL41<u>xxx</u> アダプターがサポートする iSCSI インタフェースは、VMware で提供 されるネットワークサービス、iSCSI 設定、および管理インタフェースに依存す る依存型ハードウェアインタフェースです。iSCSI インタフェースには、同じイ ンタフェース上に 2 つのコンポーネント(ネットワークアダプターと iSCSI エン ジン)が組み込まれています。iSCSI エンジンは、ストレージアダプターのリス トに iSCSI アダプター(vmhba)として表示されます。iSCSI に必要なサービス (ARP、DHCP など)で、iSCSI vmhba は qedil ドライバで作成される vmnic デバイスのサービスを使用します。vmnic は、iSCSI が動作するための L2 機能 の提供を目的とする薄いダミー実装です。通常のネットワークトラフィックを伝 送する際には、いずれの方法であっても、仮想スイッチの設定、割り当て、また は使用はしないでください。アダプター上の実際の NIC インタフェースは、 qedentv ドライバによって要求されます。

# ファームウェアのアップグ レード

本章では、Dell Update Package (DUP) を使用したファームウェアのアップグレード についての情報を記載します。

ファームウェアの DUP はフラッシュアップデートユーティリティ限定です。アダプ ター設定に使用されるものではありません。実行可能ファイルをダブルクリックして、 ファームウェア DUP を実行することができます。または、いくつかのサポートされる コマンドラインオプションを使用して、コマンドラインからファームウェア DUP を実 行することもできます。

■ ダブルクリックによる DUP の実行

4

- 42 ページの「コマンドラインからの DUP の実行」
- 43 ページの「.bin ファイルを使用した DUP の実行」(Linux のみ)

### ダブルクリックによる DUP の実行

実行可能ファイルをダブルクリックして、ファームウェア DUP を実行するには次の手順を実行します。

ファームウェア Dell Update Package ファイルのアイコンをダブルクリックします。

2. 図 4-1 のようなファームウェア Dell Update Package のスプラッシュスクリーンが表示されます。**Install**(インストール)をクリックして続行します。

| Clogic FastLinQ Network Adapter Device Firmware for Arrowhead ad                                                                                                    | _  | - 🗆 X                                               | < |
|----------------------------------------------------------------------------------------------------|----|-----------------------------------------------------|---|
| <b>Release Title</b><br>QLogic FastLinQ Network Adapter Device Firmware for Arrowhead adapters. Test<br>Only, 10.00.12, JP_X12-01                                      | ^  |                                                     |   |
| Release Date<br>January 06, 2017                                                                                                    | I. |                                                     |   |
| <b>Reboot Required</b><br>Yes                                                                                                    |    |                                                     |   |
| <b>Description</b><br>This ENGINEERING release provides updated network controller firmware for the<br>QLogic FastLinQ (BCMS7xx, BCMS7xxx and 45xxx) Network Adapters. |    | Copyright 2003<br>Dell, Inc.<br>All rights reserved |   |
| Supported Device(s)                                                                                                    | ¥  | All fighte received.                                |   |
| Extract                                                                                                    |    | Install                                             | ] |

### 図 4-1. Dell Update Package:スプラッシュスクリーン

3. 画面に表示される手順に従います。警告ダイアログボックス内で **Yes**(はい)を クリックしてインストールを続行します。

図 4-2 のように、インストーラが新しいファームウェアをロード中であることを 示します。

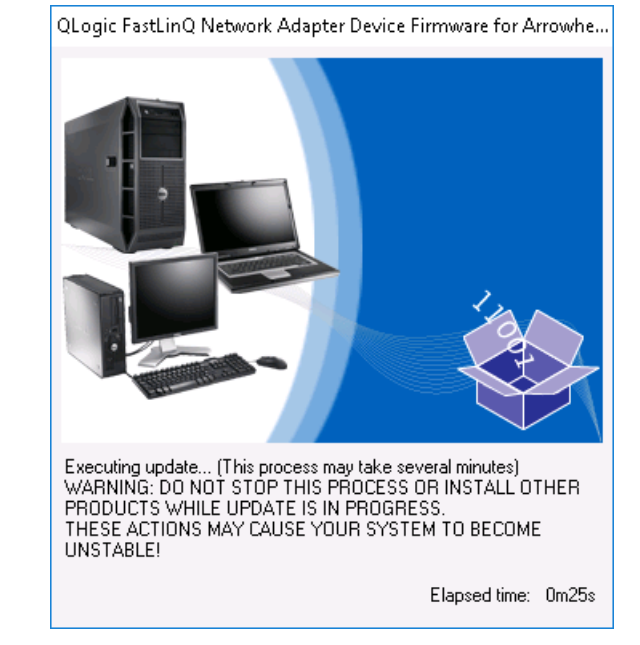

図 4-2. Dell Update Package:新しいファームウェアのロード

#### 完了すると、図 4-3 のようにインストーラがインストールの結果を表示します。

| Reboot |                                                                                                    | $\times$ |
|--------|----------------------------------------------------------------------------------------------------|----------|
| ?      | Device: [0045] QLogic BCM57840 10 Gigabit Ethernet #45, Application: [0045] QLogic BCM57840 10 Gigabit Ethernet #45<br>Update success.<br>Device: [0212] QLogic BCM57810 10 Gigabit Ethernet #212, Application: [0212] QLogic BCM57810 10 Gigabit Ethernet #212<br>Update success.<br>Device: [0044] QLogic BCM57840 10 Gigabit Ethernet #44, Application: [0044] QLogic BCM57840 10 Gigabit Ethernet #44<br>Update success.<br>Device: [0211] QLogic BCM57810 10 Gigabit Ethernet #211, Application: [0211] QLogic BCM57810 10 Gigabit Ethernet #211<br>Update success.<br>Device: [0212] QLogic BCM57840 10 Gigabit Ethernet #211, Application: [0211] QLogic BCM57810 10 Gigabit Ethernet #211<br>Update success.<br>Device: [0046] QLogic BCM57840 10 Gigabit Ethernet #46, Application: [0046] QLogic BCM57840 10 Gigabit Ethernet #46<br>Update success.<br>Device: [0043] QLogic BCM57840 10 Gigabit Ethernet #43, Application: [0043] QLogic BCM57840 10 Gigabit Ethernet #43<br>Update success.<br>Device: [0214] QLogic FastLinQ QL41162-DE 10GbE Adapter #214, Application: [0213] QLogic FastLinQ QL41162-DE 10GbE Adapter #214<br>Update success. |          |
|        | The system should be restarted for the update to take effect.<br>Would you like to reboot your system now?                                                                                                    |          |
|        | Yes No                                                                                                    |          |
|        | 図 4-3. Dell Update Package:インストール結果                                                                                                    |          |

#### 4. **Yes**(はい)をクリックしてシステムを再起動します。

5. 図 4-4 に示すように Finish (終了)をクリックしてインストールを完了します。

| 😃 QLogic FastLinQ Network Adapter Device Firmware for Arrowhead ad                                                                                                    | _ | · 🗆 🗙                        |
|----------------------------------------------------------------------------------------------------|---|------------------------------|
| Release Title<br>QLogic FastLinQ Network Adapter Device Firmware for Arrowhead adapters. Test<br>Only, 10.00.12, JP_X12-01<br>Release Date<br>Jamiary 06, 2017                                          | ^ |                              |
| <b>Reboot Required</b><br>Yes<br><b>Description</b><br>This ENGINEERING release provides updated network controller firmware for the<br>QLogic FastLinQ (BCMS7xx, BCMS7xxx and 45xxx) Network Adapters. |   | Copyright 2003<br>Dell, Inc. |
| Supported Device(s)<br>Device(s)<br>Extract                                                                                                    | × | Finish                       |

### 図 4-4. Dell Update Package: インストール終了

# コマンドラインからの DUP の実行

コマンドラインからのファームウェア DUP の実行は、オプションが指定されていない 状態では DUP アイコンをダブルクリックした場合と同様に動作します。実際の DUP のファイル名は異なる場合があるので注意してください。

コマンドラインからファームウェア DUP を実行するには次の手順を行います。

■ 次のコマンドを発行します。

C: \> Network\_Firmware\_2T12N\_WN32\_<version>\_X16.EXE

図 4-5 は、Dell Update Package のインストールをカスタマイズするために使用できるオプションを示しています。

| Dell Upda | te Package                                                                                                    | × |
|-----------|----------------------------------------------------------------------------------------------------|---|
|           | Usage: <package name=""> [options]<br/>Options:<br/>/?, /h or /help : Display command line usage help<br/>/f or /force : Forces a downgrade to an older version<br/>(1)(2)<br/>/c or /check : Determines if the update can be applied to<br/>the system (1)(2)<br/>/s or /silent : Execute the update package silently without<br/>user intervention<br/>/r or /reboot : Reboot if necessary after the update (1)<br/>/l=<file> or /log=<file> : Append log messages to specified<br/>ASCII file (1)<br/>/u=<file> or /log=<file> : Append log messages to specified<br/>Unicode file (1)<br/>/e=<path> or /extract=<path> : Extract files to specified path<br/>(1)(3)<br/>/i or -i : Fresh install when no previous version is<br/>found (1)<br/>(1) Must be used with /s or /silent<br/>(2) Can NOT use (/f or /force) with (/c or /check) option<br/>(3) Can ONLY be used with (/s or /silent), (/l or /log), (/u or /ulog)<br/>options</path></path></file></file></file></file></package> |   |
|           | ( OK                                                                                                    |   |

図 4-5. DUP コマンドラインオプション

## .bin ファイルを使用した DUP の実行

次の手順は Linux OS でのみサポートされます。

#### .bin ファイルを使用して DUP をアップデートするには次の手順を行います。

- 1. Network\_Firmware\_NJCX1\_LN\_X.Y.Z.BIN **ファイルをシステムまたはサー** バーにコピーします。
- ファイルのタイプを次のように実行可能ファイルに変更します。
   chmod 777 Network\_Firmware\_NJCX1\_LN\_X.Y.Z.BIN
- アップデートプロセスを開始するには、次のコマンドを発行します。
   ./Network\_Firmware\_NJCX1\_LN\_X.Y.Z.BIN
- 4. ファームウェアがアップデートされたらシステムを再起動します。

#### DUP アップデート間の SUT からの出力の一例:

#### ./Network\_Firmware\_NJCX1\_LN\_08.07.26.BIN

Collecting inventory... Running validation... BCM57810 10 Gigabit Ethernet rev 10 (p2p1) The version of this Update Package is the same as the currently installed version. Software application name: BCM57810 10 Gigabit Ethernet rev 10 (p2p1) Package version: 08.07.26 Installed version: 08.07.26 BCM57810 10 Gigabit Ethernet rev 10 (p2p2) The version of this Update Package is the same as the currently installed version. Software application name: BCM57810 10 Gigabit Ethernet rev 10 (p2p2) Package version: 08.07.26 Installed version: 08.07.26 Continue? Y/N:Y Y entered; update was forced by user Executing update ... WARNING: DO NOT STOP THIS PROCESS OR INSTALL OTHER DELL PRODUCTS WHILE UPDATE IS IN PROGRESS. THESE ACTIONS MAY CAUSE YOUR SYSTEM TO BECOME UNSTABLE! ..... Device: BCM57810 10 Gigabit Ethernet rev 10 (p2p1) Application: BCM57810 10 Gigabit Ethernet rev 10 (p2p1) Update success. Device: BCM57810 10 Gigabit Ethernet rev 10 (p2p2)

Application: BCM57810 10 Gigabit Ethernet rev 10 (p2p2) Update success. Would you like to reboot your system now? Continue? Y/N:Y

# 5 アダプターブート前設定

ホスト起動プロセス中、プロセスを一時停止し、ヒューマンインフラストラクチャイン タフェース(HII)アプリケーションを使用してアダプター管理タスクを実行することが できます。これらのタスクには、次のものが含まれます。

- 46 ページの「はじめに」
- 49ページの「ファームウェアイメージのプロパティの表示」
- 50 ページの「デバイスレベルパラメータの設定」
- 52 ページの「NIC パラメータの設定」
- 56 ページの「データセンターブリッジングの設定」
- 57 ページの「FCoE ブートの設定」
- 59 ページの「iSCSI ブートの設定」
- 63 ページの「パーティションの設定」

### メモ

本章に含まれる HII のスクリーンショットは、説明用に示された一例であり、お 使いのシステムで実際に表示される画面とは一致しないことがあります。

# はじめに

#### HII アプリケーションを起動するには、次の手順を実行します。

- お使いのプラットフォームの System Setup (セットアップユーティリティ) ウィンドウを開きます。セットアップユーティリティの起動方法については、お 使いのシステムのユーザーガイドを参照してください。
- System Setup (セットアップユーティリティ)ウィンドウ (図 5-1) で、 Device Settings (デバイスの設定)を選択し、ENTER を押します。

| System Setup           |  |  |  |  |
|------------------------|--|--|--|--|
| System Setup Main Menu |  |  |  |  |
| System BIOS            |  |  |  |  |
| iDRAC Settings         |  |  |  |  |
| Device Settings        |  |  |  |  |
|                        |  |  |  |  |
|                        |  |  |  |  |
|                        |  |  |  |  |
|                        |  |  |  |  |

### 図 5-1. セットアップユーティリティ

3. Device Settings (デバイスの設定) ウィンドウ (図 5-2) で、設定する 41<u>xxx</u> Series Adapter のポートを選択し、ENTER を押します。

| System Setup                                                                                                    |  |  |
|----------------------------------------------------------------------------------------------------|--|--|
| Device Settings                                                                                                    |  |  |
| NIC in Slot 3 Port 1: QLogic 10GE 2P QL41162HxRJ-DE Adapter - 00:00:1E:D5:DF:80                                                           |  |  |
| NIC in Slot 3 Port 2: QLogic 10GE 2P QL41162HxRJ-DE Adapter - 00:00:1E:D5:DF:81                                                           |  |  |
| Please note: Only devices which conform to the Human Interface Infrastructure (HII) in the UEFI Specification are displayed in this menu. |  |  |
| Configuration interface for QLogic 10GE 2P QL41162HxRJ-DE Adapter                                                                         |  |  |
|                                                                                                    |  |  |

### 図 5-2. セットアップユーティリティ:デバイス設定

Main Configuration Page(メイン設定ページ)(図 5-3)には、パーティション モードを設定できるアダプター管理オプションがあります。

| Main Configuration Page             |                                       |  |  |  |
|-------------------------------------|---------------------------------------|--|--|--|
|                                     |                                       |  |  |  |
| Firmware Image Properties           |                                       |  |  |  |
| Device Level Configuration          |                                       |  |  |  |
| NIC Configuration                   |                                       |  |  |  |
| Data Center Bridging (DCB) Settings |                                       |  |  |  |
| Device Name                         | QLogic 10GE 2P QL41162HxRJ-DE Adapter |  |  |  |
| Chip Type                           | BCM57940S A2                          |  |  |  |
| PCI Device ID                       | 8070                                  |  |  |  |
| PCI Address                         | 86:00                                 |  |  |  |
| Blink LEDs                          | 0                                     |  |  |  |
| Link Status                         | Connected                             |  |  |  |
| MAC Address                         | 00:0E:1E:D5:F8:76                     |  |  |  |
| Virtual MAC Address                 | 00:00:00:00:00                        |  |  |  |

### 図 5-3. メイン設定ページ

 Device Level Configuration (デバイスレベルの設定)の下で、Partitioning Mode (パーティションモード)を NPAR に設定して、NIC Partitioning Configuration (NIC パーティション設定)オプションを Main Configuration Page (メイン設定ページ)に追加します (図 5-4 参照)。

メモ

NPAR は、最高速度が 1G のポートでは利用できません。

| Main Configuration Page                                  |                                       |
|----------------------------------------------------------|---------------------------------------|
| Firmware Image Properties<br>Device Level Configuration  |                                       |
| NIC Configuration<br>Data Center Bridging (DCB) Settings |                                       |
| NIC Partitioning Configuration                           |                                       |
| Device Name                                              | QLogic 10GE 2P QL41162HxRJ-DE Adapter |

図 5-4. Main Configuration Page (メイン設定ページ)、NPAR へのパーティションモード の設定 図 5-3 と図 5-4 では、Main Configuration Page(メイン設定ページ)に以下の項目が 表示されています。

- Firmware Image Properties (ファームウェアイメージのプロパティ) (49 ページの「ファームウェアイメージのプロパティの表示」参照)
- Device Level Configuration (デバイスレベルの設定) (50 ページの「デバイ スレベルパラメータの設定」参照)
- NIC Configuration (NIC 設定) (52 ページの「NIC パラメータの設定」参照)
- iSCSI Configuration (iSCSI 設定) (ポートの3番目のパーティションで、 NPAR モードでの iSCSI オフロードを有効にすることによって、iSCSI リモート ブートが許可される場合) (59ページの「iSCSI ブートの設定」参照)
- FCoE Configuration (FCoE 設定) (ポートの2番目のパーティションで、 NPAR モードでの FCoE オフロードを有効にすることによって、SAN からの FCoE ブートが許可される場合) (57ページの「FCoE ブートの設定」参照)
- Data Center Bridging (DCB) Settings (データセンターブリッジング (DCB)
   設定) (56 ページの「データセンターブリッジングの設定」参照)
- NIC Partitioning Configuration (NIC パーティション設定) (Device Level Configuration (デバイスレベルの設定) ページで NPAR が選択されている場合) (63 ページの「パーティションの設定」参照)

さらに、Main Configuration Page (メイン設定ページ)には、表 5-1 に示すアダプ タープロパティも表示されます。

| アダプタープロパティ                          | 説明                                              |
|-------------------------------------|-------------------------------------------------|
| Device Name(デバイス名)                  | 工場で割り当てられたデバイス名                                 |
| Chip Type(チップタイプ)                   | ASIC バージョン                                      |
| PCI デバイス ID                         | ー意のベンダー固有 PCI デバイス ID                           |
| PCI Address (PCI アドレス)              | バスデバイス機能形式の PCI デバイスアドレス                        |
| Blink LEDs(LED の点滅)                 | ポート LED のユーザー定義の点滅回数                            |
| Link Status(リンクステータス)               | 外部リンクのステータス                                     |
| MAC Address (MAC アドレス)              | メーカーによって割り当てられた恒久的なデバイス MAC<br>アドレス             |
| Virtual MAC Address(仮想<br>MAC アドレス) | ユーザー定義のデバイス MAC アドレス                            |
| iSCSI MAC アドレス <sup>a</sup>         | メーカーによって割り当てられた恒久的なデバイス iSCSI<br>オフロード MAC アドレス |

### <u>表 5-1. アダプタープロパティ</u>

| アダプタープロパティ                     | 説明                                                      |
|--------------------------------|---------------------------------------------------------|
| iSCSI 仮想 MAC アドレス <sup>a</sup> | ユーザー定義のデバイス iSCSI オフロード MAC アドレス                        |
| FCoE MAC アドレス <sup>b</sup>     | メーカーによって割り当てられた恒久的なデバイス FCoE<br>オフロード MAC アドレス          |
| FCoE 仮想 MAC アドレス <sup>b</sup>  | ユーザー定義のデバイス FCoE オフロード MAC アドレス                         |
| FCoE WWPN <sup>b</sup>         | メーカーによって割り当てられた恒久的なデバイス FCoE<br>オフロード WWPN(ワールドワイドポート名) |
| FCoE 仮想 WWPN <sup>b</sup>      | ユーザー定義のデバイス FCoE オフロード WWPN                             |
| FCoE WWNN <sup>b</sup>         | メーカーによって割り当てられた恒久的なデバイス FCoE<br>オフロード WWNN(ワールドワイドノード名) |
| FCoE 仮想 WWNN <sup>b</sup>      | ユーザー定義のデバイス FCoE オフロード WWNN                             |

<u>表 5-1. アダプタープロパティ(続き)</u>

<sup>a</sup> このプロパティは、**iSCSI Offload**(iSCSI オフロード)が NIC Partitioning Configuration(NIC パーティ ション設定)ページで有効になっている場合にのみ表示されます。

<sup>b</sup> このプロパティは、**FCoE Offload**(FCoE オフロード)が NIC Partitioning Configuration(NIC パーティ ション設定)ページで有効になっている場合にのみ表示されます。

# ファームウェアイメージのプロパティの表示

ファームウェアイメージのプロパティを表示するには、Main Configuration Page (メ イン設定ページ) で **Firmware Image Properties** (ファームウェアイメージのプロパ ティ)を選択して、ENTER を押します。Firmware Image Properties (ファームウェ アイメージのプロパティ)ページ (図 5-5) では、以下の閲覧のみ可能のデータを表示 します。

- Family Firmware Version (シリーズファームウェアバージョン)は、マルチ ブートイメージバージョンで複数のファームウェアコンポーネントイメージで構 成されます。
- MBI Version (MBI バージョン)は、デバイスでアクティブになっている Marvell FastLinQ バンドルイメージのバージョンです。
- Controller BIOS Version (コントローラ BIOS バージョン) は管理ファーム ウェアのバージョンです。
- EFI Driver Version (EFI ドライババージョン)は、拡張ファームウェアインタフェース (EFI) ドライバのバージョンです。
- L2B Firmware Version (L2B ファームウェアバージョン)は、ブート用の NIC オフロードファームウェアのバージョンです。

| Main Configuration Page • Firmware Image Properties |             |  |
|-----------------------------------------------------|-------------|--|
| Family Firmware Version                             | 0.0.0       |  |
| MBI Version                                         | 00.00.00    |  |
| Controller BIOS Version                             | 08.18.27.00 |  |
| EFI Version                                         | 02.01.02.14 |  |
| L2B Firmware Version                                | 08.18.02.00 |  |

図 5-5. ファームウェアイメージのプロパティ

# デバイスレベルパラメータの設定

### メモ

NPAR モードでのみ iSCSI オフロード機能が有効になっている場合には、iSCSI 物理機能(PF)が表示されます。NPAR モードでのみ iSCSI オフロード機能が 有効になっている場合には、iSCSI 物理機能(PF)が表示されます。すべてのア ダプターモデルが iSCSI オフロードおよび FCoE オフロードをサポートしている わけではありません。NPAR モードでのみ、ポートあたり 1 つのオフロードだけ を有効にできます。

デバイスレベルの設定には次のパラメータがあります。

- 仮想化モード
- NPAREP モード

### デバイスレベルパラメータを設定するには次の手順を行います。

- Main Configuration Page (メイン設定ページ)で、Device Level Configuration (デバイスレベル設定)(47 ページの図 5-3 参照)を選択して、 ENTER を押します。
- 2. Device Level Configuration (デバイスレベル設定) ページで、図 5-6 に示す ようにデバイスレベルのパラメータの値を選択します。

| Main Configuration Page • Device Level Configuration |               |  |
|------------------------------------------------------|---------------|--|
| Virtualization Mode                                  | NPar + SR-IOV |  |
| NParEP Mode ·····                                    |               |  |

### 図 5-6. デバイスレベルの設定

### メモ

Device Level Configuration(デバイスレベル設定)では、 QL41264HMCU-DE(部品番号 5V6Y4)および QL41264HMRJ-DE(部 品番号 0D1WT)のアダプターが NPAR、SR-IOV、および NPAR-EP を サポートしていることが示されています。ただし、これらの機能は 1Gbps のポート 3 および 4 ではサポートされていません。

- 3. Virtualization Mode (仮想モード) については、次のモードのいずれかを選択 して、すべてのアダプターポートに適用します。
  - None (なし) (デフォルト) は、仮想モードが有効でないことを指定します。
  - NPAR は、スイッチ非依存型 NIC パーティションモードにアダプターを設定します。
  - □ SR-IOV は SR-IOV モードにアダプターを設定します。
  - NPar + SR-IOV は SR-IOV over NPAR モードにアダプターを設定します。
- NParEP Mode (NParEP モード)は、アダプターあたりのパーティションの最 大数を設定します。このパラメータは、ステップ 2 で Virtualization Mode (仮 想モード)として NPAR または NPar + SR-IOV のどちらかを選択したときに表 示されます。
  - Enabled (有効)では、アダプターあたり最高 16 のパーティションを設定 できます。
  - Disabled (無効) では、アダプターあたり最高 8 つのパーティションを設 定できます。

- 5. **Back** (戻る) をクリックします。
- 6. プロンプトが表示されたら、**Yes**(はい)をクリックして変更内容を保存します。 変更内容は、システムのリセット後に有効になります。

# NIC パラメータの設定

NIC 設定には、次のパラメータの設定が含まれます。

- リンク速度
- NIC + RDMA モード
- RDMA プロトコルサポート
- ブートモード
- FEC モード
- Energy Efficient Ethernet
- 仮想 LAN モード
- 仮想 LAN ID

### NIC パラメータを設定するには次の手順を実行します。

 Main Configuration Page (メイン設定ページ)で、NIC Configuration (NIC 設定) (47 ページの図 5-3)を選択して、Finish (終了)をクリックします。

図 5-7 には、NIC Configuration (NIC 設定) ページが示されています。

| Main Configuration Page • NIC Configuration |                                                        |
|---------------------------------------------|--------------------------------------------------------|
|                                             |                                                        |
| Link Speed                                  | Auto Negotiated O 1 Gbps O 10 Gbps O 25 Gbps O SmartAN |
| NIC + RDMA Mode                             | Enabled O Disabled                                     |
| RDMA Protocol Support                       | ● RoCE ○ iWARP ○ iWARP + RoCE                          |
| Boot Mode                                   | ○ PXE                                                  |
| Energy Efficient Ethernet                   | Optimal Power and Performance                          |
| Virtual LAN Mode                            | ○ Enabled                                              |
| Virtual LAN ID                              | 1                                                      |
|                                             |                                                        |

### 図 5-7. NIC 設定

- 選択したポートに対して次の Link Speed (リンク速度) オプションのいずれか を選択します。すべてのアダプターですべての速度の選択肢が利用できるわけで はありません。
  - Auto Negotiated (自動ネゴシエーション)は、ポートで自動ネゴシエーションモードを有効にします。FEC モード選択は、この速度モードには利用できません。
  - 1 Gbps は、ポートで 1GbE 固定速度モードを有効にします。このモードは、1GbE インタフェースにのみ対応しているので、他の速度で動作するアダプターインタフェースには設定しないでください。FEC モード選択は、この速度モードには利用できません。このモードはすべてのアダプターで利用できるわけではありません。
  - 10 Gbps は、ポートで 10GbE 固定速度モードを有効にします。このモードはすべてのアダプターで利用できるわけではありません。
  - 25 Gbps は、ポートで 25GbE 固定速度モードを有効にします。このモードはすべてのアダプターで利用できるわけではありません。
  - □ SmartAN (デフォルト)は、ポートで FastLinQ SmartAN<sup>™</sup> リンク速度 モードを有効にします。FEC モード選択は、この速度モードで利用できま す。SmartAN 設定は、リンクが確立されるまで、すべての可能なリンク速 度と FEC モードを循環します。このモードは、25G インタフェースでのみ 使用するモードです。このモードはすべてのアダプターで利用できるわけで はありません。
- NIC + RDMA Mode (NIC + RDMA モード)の場合、ポートの RDMA に対して Enabled (有効) または Disabled (無効)のどちらかを選択します。この設定 は、NPAR モードの場合、ポートのすべてのパーティションに適用されます。
- FEC Mode (FEC モード)は、ステップ2で 25 Gbps の固定速度モードが Link Speed (リンク速度)として選択されているときに表示されます。FEC Mode (FEC モード)の場合、次のオプションのいずれかを選択します。すべて のアダプターですべての FEC モードが利用できるわけではありません。
  - □ None (なし) はすべての FEC モードを無効にします。
  - Fire Code (消防規則)は、消防規則 (BASE-R) FEC モードを有効にし ます。
  - Reed Solomon (リードソロモン)は、リードソロモン FEC モードを有効にします。
  - Auto(自動)は、リンクが確立されるまで、ポートが(そのリンク速度で)
    None(なし)、Fire Code(消防規則)、Reed Solomon(リードソロモン)の FEC モードを順番に循環できるようにします。

- RDMA Protocol Support (RDMA プロトコルサポート)設定は、NPAR モードの場合、ポートのすべてのパーティションに適用されます。この設定は、ステップ 3 で NIC + RDMA Mode (NIC + RDMA モード)が Enabled. (有効)に設定されている場合に表示されます。RDMA Protocol Support (RDMA プロトコルサポート)オプションには次のものが含まれます。
  - **□ RoCE**は、このポートで RoCE モードを有効にします。
  - □ **iWARP**は、このポートで iWARP モードを有効にします。
  - iWARP + RoCE は、このポートで iWARP および RoCE モードを有効に します。これがデフォルトの設定です。189 ページの「iWARP および RoCE の設定」で説明しているように、このオプションには、Linux 用の追 加設定が必要です。
- 6. **Boot Mode**(ブートモード)の場合、次のオプションのいずれかを選択します。
  - **PXE**は PXE ブートを有効にします。
  - FCoE は、ハードウェアオフロード経路での SAN からの FCoE ブートを 有効にします。FCoE モードは、NPAR モードの 2 番目のパーティション で FCoE Offload (FCoE オフロード)が有効になっている場合にのみ利 用できます(63 ページの「パーティションの設定」参照)。
  - iSCSIは、ハードウェアオフロード経路での iSCSI リモートブートを有効にします。iSCSI モードは、NPAR モードの3番目のパーティションで iSCSI Offload (iSCSI オフロード)が有効になっている場合にのみ利用できます(63ページの「パーティションの設定」参照)。
  - Disabled (無効) は、リモートブートソースとしてこのポートを使用できなくします。
- Energy Efficient Ethernet (EEE) パラメータは、100BASE-T または 10GBASE-T RJ45 で接続したアダプターについてのみ表示されます。次の EEE オプションから選択します。
  - □ **Disabled**(無効)は、このポート上で EEE を無効にします。
  - Optimal Power and Performance (最適な電力およびパフォーマンス) は、このポート上で、最適な電力およびパフォーマンスモードで EEE を有 効にします。
  - Maximum Power Savings (最大節電)は、このポート上で、最大節電 モードで EEE を有効にします。
  - Maximum Performance (最大パフォーマンス)は、このポート上で、最 大パフォーマンスモードで EEE を有効にします。

- Virtual LAN Mode (仮想 LAN モード) パラメータは、PXE リモートインストールモードにあるときに、ポート全体に適用されます。PXE リモートインストールが終了した後、これは永続しません。次の vLAN オプションから選択します。
  - Enabled (有効)は、PXE リモートインストールモードに対し、このポート上で vLAN モードを有効にします。
  - **Disabled**(無効)は、このポート上で vLAN モードを無効にします。
- Virtual LAN ID (仮想 LAN ID) パラメータは、PXE リモートインストールモー ドに対してこのポートで使用される vLAN タグ ID を指定します。以前の手順で Virtual LAN Mode (仮想 LAN モード)が有効になっているときにのみ、この設 定が適用されます。
- 10. Back (戻る) をクリックします。
- 11. プロンプトが表示されたら、**Yes**(はい)をクリックして変更内容を保存します。 変更内容は、システムのリセット後に有効になります。

RDMA を使用するようにポートを設定するには、次の手順を実行します。

#### メモ

以下の手順に従って、NPAR モードポートのすべてのパーティション上で RDMA を有効にします。

- 1. NIC + RDMA Mode (NIC + RDMA モード)を Enabled (有効) に設定しま す。
- 2. **Back** (戻る) をクリックします。
- 3. プロンプトが表示されたら、**Yes**(はい)をクリックして変更内容を保存します。 変更内容は、システムのリセット後に有効になります。
- ポートのブートモードを設定するには、次の手順を実行します。
- UEFI PXE リモートインストールの場合、Boot Mode (ブートモード) として PXE を選択します。
- 2. Back (戻る) をクリックします。
- プロンプトが表示されたら、Yes (はい)をクリックして変更内容を保存します。
  変更内容は、システムのリセット後に有効になります。

vLAN を使用するようにポートの PXE リモートインストールを設定するには、次の手順を実行します。

### メモ

PXE リモートインストールが終了した後、この vLAN は存続しません。

- 1. Virtual LAN Mode (仮想 LAN モード)を Enabled (有効) に設定します。
- 2. Virtual LAN ID (仮想 LAN ID) ボックスに使用する数値を入力します。
- 3. **Back** (戻る) をクリックします。
- プロンプトが表示されたら、Yes(はい)をクリックして変更内容を保存します。
  変更内容は、システムのリセット後に有効になります。

# データセンターブリッジングの設定

データセンターブリッジング(DCB)設定は、DCBX プロトコルと RoCE 優先度から 構成されます。

### DCB 設定を構成するには、次の手順を実行します。

- Main Configuration Page (メイン設定ページ)(47 ページの図 5-3)で、Data Center Bridging (DCB) Settings (データセンターブリッジング (DCB) 設 定)を選択し、Finish (終了)をクリックします。
- Data Center Bridging (DCB) Settings (データセンターブリッジング (DCB) 設定)ページ (図 5-8) で、適切な DCBX Protocol (DCBX プロトコル)オプ ションを選択します。
  - Disabled (無効) は、このポート上で DCBX を無効にします。
  - CEE は、このポート上でレガシーコンバージドエンハンスドイーサネット (CEE) プロトコル DCBX モードを有効にします。
  - □ IEEE は、このポート上で IEEE DCBX プロトコルを有効にします。
  - Dynamic (動的) は、CEE または IEEE のどちらかのプロトコルの動的適 用を有効にして、接続したリンクパートナーを一致させます。
- Data Center Bridging (DCB) Settings (データセンターブリッジング (DCB) 設定)ページで、RoCEv1 Priority (RoCEv1 優先度)フィールドに0~7の 値を入力します。この設定は、RoCEトラフィックに使用されるDCBトラ フィッククラス優先度の数値を示し、DCB対応のスイッチングネットワークで RoCEトラフィックに使用される数値に一致する必要があります。デフォルトの 不可逆のトラフィックには通常0が使用され、FCoEトラフィッククラスには3 が使用されます。DCBトラフィッククラス上ではロスレス iSCSI-TLV に4 が使 用されます。

| Main Configuration Page • Data Center Bridging (DCB) Settings |          |  |
|---------------------------------------------------------------|----------|--|
|                                                               |          |  |
| DCBX Protocol                                                 | Disabled |  |
| RoCE v1 Priority                                              | 0        |  |
|                                                               |          |  |

### 図 5-8. セットアップユーティリティ:データセンターブリッジング (DCB) 設定

- 4. **Back** (戻る) をクリックします。
- 5. プロンプトが表示されたら、**Yes**(はい)をクリックして変更内容を保存します。 変更内容は、システムのリセット後に有効になります。

### メモ

DCBX が有効な場合、アダプターは、ソース MAC アドレスとして機能する専用 のユニキャストアドレスで、LLDP(Link Layer Discovery Protocol)パケット を定期的に送信します。この LLDP MAC アドレスは、工場で割り当てられたア ダプターイーサネット MAC アドレスとは異なります。アダプターに接続された スイッチポートを MAC アドレステーブルで調べると、2 つの MAC アドレスが見 つかります。LLDP パケットのものとアダプターイーサネットインタフェースの ものです。

# FCoE ブートの設定

### メモ

FCoE Boot Configuration Menu (FCoE ブート設定メニュー)は、**FCoE Offload Mode** (FCoE オフロードモード)が NPAR モードの 2 番目のパーティ ションで有効になっている場合にのみ表示されます (67 ページの図 5-18 参照)。 非 NPAR モードでは表示されません。

FCoE-Offload モードを有効にする方法については、<u>Application Note, Enabling</u> <u>Storage Offloads on Dell and Marvell FastLinQ 41000 Series Adapters</u> (<u>https://www.marvell.com/documents/5aa5otcbkr0im3ynera3/</u>) を参照してく ださい。

### FCoE ブート設定パラメータを設定するには次の手順を行います。

- Main Configuration Page (メイン設定ページ)で、FCoE Configuration (FCoE 設定)を選択して、必要に応じて次を選択します。
  - □ FCoE General Parameters (FCoE 一般パラメータ) (図 5-9)
  - □ FCoE Target Configuration (FCoE ターゲット設定) (図 5-10)
- 2. ENTER を押します。

3. FCoE General (FCoE 一般) または FCoE Target Configuration (FCoE ター ゲット設定) パラメータの値を選択します。

| Main Configuration Page • FCoE Configuration • FCoE General Parameters |   |  |
|------------------------------------------------------------------------|---|--|
| Fabric Discovery Retry Count                                           | 5 |  |
| LUN Busy Retry Count                                                   | 5 |  |
|                                                                        |   |  |

## 図 5-9. FCoE General Parameters (FCoE 一般パラメータ)

| ain Configuration Page • FCoE Configuration      |                            |  |
|--------------------------------------------------|----------------------------|--|
| FCoE General Parameters                          |                            |  |
| Virtual LAN ID                                   | 0                          |  |
| Connect 1                                        | ● Enabled O Disabled       |  |
| World Wide Port Name Target 1                    | 20:70:00:C0:FF:1B:47:FB    |  |
| Boot LUN 1                                       | 0                          |  |
| Connect 2                                        | ⊖ Enabled                  |  |
| World Wide Port Name Target 2                    | 00:00:00:00:00:00:00       |  |
| Boot LUN 2                                       | 0                          |  |
| Connect 3                                        | ○ Enabled                  |  |
| World Wide Port Name Target 3                    | 00:00:00:00:00:00:00       |  |
| i Specify the World Wide Port Name (WWPN) of the | first FCoE storage target. |  |

### 図 5-10. FCoE Target Configuration (FCoE ターゲット設定)

- 4. Back (戻る)をクリックします。
- 5. プロンプトが表示されたら、**Yes**(はい)をクリックして変更内容を保存します。 変更内容は、システムのリセット後に有効になります。

# iSCSI ブートの設定

### メモ

iSCSI Boot Configuration Menu (iSCSI ブート設定メニュー) は、**iSCSI Offload Mode** (iSCSI オフロードモード) が NPAR モードの 3 番目のパーティ ションで有効になっている場合にのみ表示されます (67 ページの図 5-19 参照)。 非 NPAR モードでは表示されません。 FCoE-Offload モードを有効にする方法については、<u>Application Note, Enabling</u> <u>Storage Offloads on Dell and Marvell FastLinQ 41000 Series Adapters</u> (<u>https://www.marvell.com/documents/5aa5otcbkr0im3ynera3/</u>) を参照してく ださい。

### iSCSI ブート設定パラメータを設定するには次の手順を行います。

- Main Configuration Page (メイン設定ページ)で、iSCSI Boot Configuration Menu (iSCSI ブート設定メニュー)を選択して次のいずれかの オプションを選択します。
  - □ iSCSI General Configuration (一般設定)
  - iSCSI Initiator Configuration (イニシェータ設定)
  - iSCSI First Target Configuration (第1ターゲット設定)
  - iSCSI Second Target Configuration (第2ターゲット設定)
- 2. ENTER を押します。
- 3. 適切な iSCSI の設定パラメータの値を選択します。
  - iSCSI 一般パラメータ(61 ページの図 5-11)
    - TCP/IP Parameters Via DHCP
    - iSCSI Parameters Via DHCP
    - CHAP Authentication
    - CHAP Mutual Authentication
    - IP Version
    - ARP Redirect
    - DHCP Request Timeout
    - Target Login Timeout
    - DHCP Vendor ID

### □ iSCSI イニシエータパラメータ(61 ページの図 5-12)

- IPv4 Address
- IPv4 Subnet Mask
- IPv4 Default Gateway
- IPv4 Primary DNS
- IPv4 Secondary DNS
- VLAN ID

- iSCSI Name
- CHAP ID
- CHAP Secret
- □ iSCSI 第 1 ターゲットパラメータ(62 ページの図 5-13)
  - Connect
  - IPv4 Address
  - TCP Port
  - Boot LUN
  - iSCSI Name
  - CHAP ID
  - CHAP Secret
- □ iSCSI 第 2 ターゲットパラメータ (62 ページの図 5-14)
  - Connect
  - IPv4 Address
  - TCP Port
  - Boot LUN
  - iSCSI Name
  - CHAP ID
  - CHAP Secret
- 4. **Back**(戻る)をクリックします。
- 5. プロンプトが表示されたら、**Yes**(はい)をクリックして変更内容を保存します。 変更内容は、システムのリセット後に有効になります。

| <b>D≪LLE</b> MC System Setup                                               |                                     | Help   About   Exit |
|----------------------------------------------------------------------------|-------------------------------------|---------------------|
| NIC in Slot 1 Port 1: QLogic 25GE 2P QL41262                               | HxCU-DE Adapter - 00:0E:1E:F0:34:6E |                     |
| Main Configuration Page • iSCSI Configuration •                            | iSCSI General Parameters            |                     |
| TCP/IP Parameters via DHCP                                                 |                                     |                     |
| iSCSI Parameters via DHCP                                                  | Disabled O Enabled                  |                     |
| CHAP Authentication                                                        | Disabled O Enabled                  |                     |
| IP Version                                                                 | ⊛IPv4 OIPv6                         |                     |
| CHAP Mutual Authentication                                                 | Disabled                            |                     |
| DHCP Vendor ID                                                             | QLGC ISAN                           |                     |
| HBA Boot Mode                                                              | O Disabled                          |                     |
| Virtual LAN ID                                                             | 0                                   |                     |
| Virtual LAN Mode                                                           |                                     |                     |
|                                                                            |                                     |                     |
| This option is specific to IPv4. Controls the source of static assignment. | f the initiator IP address, DHCP or |                     |
| PowerEdge R740                                                             |                                     | Back                |
| Service Tag:R740X02                                                        |                                     |                     |

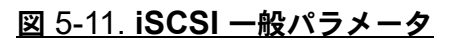

| ain Configuration Page • iSCSI C | onfiguration • iSCSI Initiator Parameters |
|----------------------------------|-------------------------------------------|
| Pv4 Address                      | 192.168.100.145                           |
| Subnet Mask ······               | 255.255.255.0                             |
| Pv4 Default Gateway              | 0.0.0.0                                   |
| Pv4 Primary DNS                  | 0.0.0                                     |
| Pv4 Secondary DNS                | 0.0.00                                    |
| SCSI Name                        | iqn.1994-02.com.qlogic.iscsi:fastlinqboot |
| CHAP ID                          |                                           |
| CHAP Secret                      |                                           |
|                                  |                                           |
|                                  |                                           |

## 図 5-12. iSCSI イニシエータ設定パラメータ

| lain Configuration Page • iSCSI Con | figuration • iSCSI First Target Parameters  |
|-------------------------------------|---------------------------------------------|
| Connect                             | O Disabled                                  |
| IPv4 Address                        | 192.168.100.9                               |
| TCP Port                            | 3260                                        |
| Boot LUN                            | 1                                           |
| iSCSI Name                          | iqn.2002-03.com.compellent:5000d31000ee1246 |
| CHAP ID                             |                                             |
| CHAP Secret                         |                                             |
|                                     |                                             |
|                                     |                                             |

## 図 5-13. iSCSI 第1ターゲットパラメータ

| IC in Slot 1 Port 1: QLogic 25                                                 | 5GE 2P QL41262HxCU-DE Adapter - 00:0E:1E:F0:34:6 | 6E |
|--------------------------------------------------------------------------------|--------------------------------------------------|----|
| Main Configuration Page • iSCSI Configuration • iSCSI Second Target Parameters |                                                  |    |
| Connect                                                                        | O Disabled  O Enabled                            |    |
| IPv4 Address                                                                   | 0.0.0                                            |    |
| TCP Port                                                                       | 3260                                             |    |
| Boot LUN                                                                       | 2                                                |    |
| iSCSI Name                                                                     |                                                  |    |
| CHAP ID                                                                        |                                                  |    |
| CHAP Secret                                                                    |                                                  |    |
|                                                                                |                                                  |    |
|                                                                                |                                                  |    |
|                                                                                |                                                  |    |
| Specify the iSCSI Qualified Nan                                                | ne (IQN) of the second iSCSI storage target.     |    |

## 図 5-14. iSCSI 第2ターゲットパラメータ

# パーティションの設定

アダプター上の各パーティションで帯域幅の範囲を設定することができます。VMware ESXi 6.0/6.5 のパーティション設定に固有の情報については、VMware ESXi 6.5 および ESXi 6.7 のパーティショニングを参照してください。

### 最大および最小帯域幅割り当てを設定するには、次の手順を実行します。

- Main Configuration (メイン設定) ページで、NIC Partitioning Configuration (NIC パーティション設定)を選択して、ENTER を押します。
- Partitions Configuration (パーティション設定)ページ(図 5-15)で、Global Bandwidth Allocation (グローバル帯域幅割り当て)を選択します。

| Main Configuration Page • NIC Partitioning Config | guration |
|---------------------------------------------------|----------|
| Global Bandwidth Allocation                       |          |
| Partition 1                                       | Enabled  |
| Partition 2                                       | Enabled  |
| Partition 3                                       | Enabled  |
| Partition 4                                       | Enabled  |
| Partition 5                                       | Enabled  |
| Partition 6                                       | Enabled  |
| Partition 7                                       | Enabled  |
| Partition 8                                       | Enabled  |
| Partition 1 Configuration                         |          |
| Partition 2 Configuration                         |          |
| Partition 3 Configuration                         |          |
| Partition 4 Configuration                         |          |
| Partition 5 Configuration                         |          |
| Partition 6 Configuration                         |          |
| Partition 7 Configuration                         |          |
| Partition 8 Configuration                         |          |

### 図 5-15. NIC Partitioning Configuration (NIC パーティション設定)、Global Bandwidth Allocation (グローバル帯域幅割り当て)

 Global Bandwidth Allocation (グローバル帯域幅割り当て)ページ(図 5-16) で、帯域幅を割り当てる各パーティションの最小および最大 TX 帯域幅フィール ドをクリックします。デュアルポートモードではポートあたり 8 つのパーティ ションがあります。

| Main Configuration Page • NIC Partitioning Configuration • Global Bandwidth Allocation                   |                                                                            |  |
|----------------------------------------------------------------------------------------------------|----------------------------------------------------------------------------|--|
|                                                                                                    |                                                                            |  |
| Partition 1 Minimum TX Bandwidth                                                                         | 이                                                                          |  |
| Partition 2 Minimum TX Bandwidth                                                                         | 0                                                                          |  |
| Partition 3 Minimum TX Bandwidth                                                                         | 0                                                                          |  |
| Partition 4 Minimum TX Bandwidth                                                                         | 0                                                                          |  |
| Partition 5 Minimum TX Bandwidth                                                                         | 0                                                                          |  |
| Partition 6 Minimum TX Bandwidth                                                                         | 0                                                                          |  |
| Partition 7 Minimum TX Bandwidth                                                                         | 0                                                                          |  |
| Partition 8 Minimum TX Bandwidth                                                                         | 0                                                                          |  |
| Partition 1 Maximum TX Bandwidth                                                                         | 100                                                                        |  |
| Partition 2 Maximum TX Bandwidth                                                                         | 100                                                                        |  |
| Partition 3 Maximum TX Bandwidth                                                                         | 100                                                                        |  |
|                                                                                                    |                                                                            |  |
| Minimum Bandwidth represents the minimum transmir percentage of the full physical port link speed. The M | t bandwidth of the partition as<br>linimum (Press <f1> for more help)</f1> |  |

### 図 5-16. グローバル帯域幅割り当てページ

 Partition <u>n</u> Minimum TX Bandwidth (パーティション n 最小 TX 帯域 幅)は、選択されたパーティションの最小送信帯域幅を表し、最大物理ポー トリンク速度に対する割合で指定します。値には 0~100を使用できま す。DCBX ETS モードが有効になっている場合、トラフィッククラスごと の DCBX ETS 最小帯域幅値が、パーティションごとの最小 TX 帯域幅値と 同時に使用されます。1 つのポート上にあるすべてのパーティションの各最 小 TX 帯域幅値は、それらの合計が 100 になるか、各値がすべて 0 になる 必要があります。

TX 最小帯域幅をすべて 0 に設定した場合は、アクティブなすべてのパー ティションにわたって利用可能な帯域幅を均等に分割する場合に似ていま す。ただし、帯域幅は、アクティブに送信しているパーティションすべてに 対して動的に割り当てられます。0 の値は(1 つまたは複数の他の値が 0 以 外の値に設定されている場合)、(すべてのパーティションからの) 輻輳が TX 帯域幅を制限しているときに、最低 1 パーセントをそのパーティション に割り当てます。 Partition <u>n</u> Maximum TX Bandwidth (パーティション n 最大 TX 帯域
 幅)は、選択されたパーティションの最大転送帯域幅を表し、最大物理ポートリンク速度に対する割合で指定します。値には 1 ~ 100 を使用できます。DCBX ETS モードの設定に関係なく、パーティションごとの最大 TX 帯域幅値が適用されます。

選択した各フィールドに値を入力し、**Back**(戻る)をクリックします。

- 4. プロンプトが表示されたら、**Yes**(はい)をクリックして変更内容を保存します。 変更内容は、システムのリセット後に有効になります。
- パーティションを設定するには、次の手順を実行します。
- ある特定のパーティション設定を調べるには、NIC Partitions Configuration (NIC パーティション設定)ページ(63ページの図 5-15)で、Partition n Configuration (パーティション n 設定)を選択します。NParEP が有効でない 場合、ポートあたり 4 つのパーティションだけが存在します。
- 最初のパーティションを設定するには、Partition 1 Configuration (パーティ ション 1 の設定)を選択して、Partition 1 Configuration (パーティション 1 の 設定)ページを開きます(図 5-17)。
  - NIC Mode (NIC モード)(常に有効)
  - **PCI Device ID** (PCI デバイス ID)
  - **D PCI** (IIX) **Address** (PCI (IIX) PFVX)
  - MAC Address (MAC アドレス)
  - Virtual MAC Address (仮想 MAC アドレス)

NParEP が有効でない場合、ポートあたり4つのパーティションだけが利用でき ます。オフロード非対応アダプターでは、FCoE Mode(FCoE モード)および iSCSI Mode(iSCSI モード)オプションと情報は表示されません。

| Main Configuration Page • NIC Partitioning Config | guration • Partition 1 Configuration |
|---------------------------------------------------|--------------------------------------|
| NIC Mode                                          | Enabled                              |
| PCI Device ID                                     | 8070                                 |
| PCI Address                                       | 86:00                                |
| MAC Address                                       | 00:0E:1E:D5:F8:76                    |
| Virtual MAC Address                               | 00:00:00:00:00:00                    |

### 図 5-17. パーティション1の設定

- 2番目のパーティションを設定するには、Partition 2 Configuration (パーティ ション 2 の設定)を選択して、Partition 2 Configuration (パーティション 2 の 設定)ページを開きます。FCoE Offload が存在している場合、Partition 2 Configuration (パーティション 2 の設定)(図 5-18)には次のパラメータが表示 されます。
  - NIC Mode (NIC モード)は、パーティション 2 以上で L2 イーサネット NIC パーソナリティを有効または無効にします。残りのすべてのパーティ ションを無効にするには、NIC Mode (NIC ノード)を Disabled (無効) に設定します。オフロード対応のパーティションを無効にするには、NIC Mode (NIC モード)とそれぞれのオフロードモードの両方を無効にしま す。
  - FCoE Mode (FCoE モード)は、2番目のパーティションでの FCoE オフロードパーソナリティを有効または無効にします。2番目のパーティションでこのモードを有効にする場合、NIC Mode (NIC モード)を無効にする必要があります。ポートあたり使用できるオフロードは1つだけなので、FCoE オフロードがポートの2番目のパーティションで有効になっている場合、iSCSI オフロードは、その同じ NPAR モードポートの3番目のパーティション上では有効にできません。すべてのアダプターが FCoE Mode (FCoE モード)をサポートするわけではありません。
  - iSCSI Mode (iSCSI モード) は、3 番目のパーティションでの iSCSI オフロードパーソナリティを有効または無効にします。3 番目のパーティションでこのモードを有効にする場合、NIC Mode (NIC モード) を無効にする必要があります。ポートあたり使用できるオフロードは1 つだけなので、iSCSI オフロードがポートの3 番目のパーティションで有効になっている場合、FCoE オフロードは、その同じ NPAR モードポートの2 番目のパーティション上では有効にできません。すべてのアダプターが iSCSI Mode (iSCSI モード) をサポートするわけではありません。
  - **Given Step MAC Address** (FIP MAC アドレス)<sup>1</sup>
  - U Virtual FIP MAC Address (仮想 FIP MAC アドレス)<sup>1</sup>
  - World Wide Port Name (ワールドワイドポート名)<sup>1</sup>
  - Virtual World Wide Port Name (仮想ワールドワイドポート名)<sup>1</sup>
  - World Wide Node Name (ワールドワイドノード名)<sup>1</sup>
  - Virtual World Wide Node Name (仮想ワールドワイドノード名)<sup>1</sup>
  - **PCI Device ID** (PCI デバイス ID)
  - $\Box \quad PCI (IX, Address (PCI (IX, FFU, X))$

<sup>&</sup>lt;sup>1</sup> このパラメータは、FCoE オフロード対応アダプターの NPAR モードポートの第 2 パーティション上にのみ存在します。

| Main Configuration Page • NIC Partitioning Config | guration • Partition 2 Configuration |
|---------------------------------------------------|--------------------------------------|
| NIC Mode ·····                                    | ⊖ Enabled                            |
| FCoE Mode                                         | Enabled                              |
| FIP MAC Address                                   | 00:0E:1E:D5:F8:78                    |
| Virtual FIP MAC Address                           | 00:00:00:00:00                       |
| World Wide Port Name                              | 20:01:00:0E:1E:D5:F8:78              |
| Virtual World Wide Port Name                      | 00:00:00:00:00:00:00                 |
| World Wide Node Name                              | 20:00:00:0E:1E:D5:F8:78              |
| Virtual World Wide Node Name                      | 00:00:00:00:00:00:00                 |
| PCI Device ID                                     | 8070                                 |
| PCI Address                                       | 86:02                                |

### 図 5-18. Partition 2 Configuration (パーティション2の設定): FCoE Offload (FCoE オフロード)

- 3番目のパーティションを設定するには、Partition 3 Configuration (パーティション 3 の設定)を選択して、Partition 3 Configuration (パーティション 3 の 設定)ページを開きます(図 5-19)。iSCSI オフロードが存在している場合、 Partition 3 Configuration (パーティション 3 の設定)には次のパラメータが表示 されます。
  - INIC Mode (NIC モード) (Disabled (無効))
  - iSCSI Offload Mode (iSCSI オフロードモード) (Enabled (有効))
  - □ iSCSI Offload MAC Address (iSCSI オフロード MAC アドレス)<sup>2</sup>
  - Virtual iSCSI Offload MAC Address (仮想 iSCSI オフロード MAC ア ドレス)<sup>2</sup>
  - **PCI Device ID** (PCI デバイス ID)
  - **PCI Address** (PCI アドレス)

| Ν | Nain Configuration Page • NIC Partitioning Config | guration • Pa | rtition 3 Configuration |
|---|---------------------------------------------------|---------------|-------------------------|
|   | NIC Mode                                          | O Enabled     | Disabled                |
|   | iSCSI Offload Mode                                | Enabled       | O Disabled              |
|   | iSCSI Offload MAC Address                         | 00:0E:1E:D5:F | F8:7A                   |
|   | Virtual iSCSI Offload MAC Address                 | 00:00:00:00:0 | 0:00                    |
|   | PCI Device ID                                     | 8070          |                         |
|   | PCI Address                                       | 86:04         |                         |
|   |                                                   |               |                         |

### 図 5-19. Partition 3 Configuration (パーティション 3 の設定): iSCSI Offload (iSCSI オフロード)

<sup>&</sup>lt;sup>2</sup> このパラメータは、iSCSI オフロード対応アダプターの NPAR モードポートの 3 番目のパーティション 上にのみ存在します。

- 5. 以前のものを含む残りのイーサネットパーティションを設定するには(オフロードが有効でない場合)、パーティション2以降のパーティションに応じたページを 開きます(図 5-20 を参照)。
  - NIC Mode (NIC モード) (Enabled (有効) または Disabled (無効))。
    無効になっている場合、最大数よりも少ないパーティション (または PCI PF) が検出されたときに OS に対して表示されないように、パーティションは隠されます。
  - **PCI Device ID** (PCI デバイス ID)
  - **PCI Address** (PCI アドレス)
  - **MAC Address** (MAC アドレス)
  - Virtual MAC Address (仮想 MAC アドレス)

| Main Configuration Page • NIC Partitioning Config | guration • Partition 4 Configuration |
|---------------------------------------------------|--------------------------------------|
| NIC Mode                                          | Enabled O Disabled                   |
| PCI Device ID                                     | 8070                                 |
| PCI Address                                       | 86:06                                |
| MAC Address                                       | 00:0E:1E:D5:F8:7C                    |
| Virtual MAC Address                               | 00:00:00:00:00                       |

図 5-20. Partition 4 Configuration (パーティション 4 の設定)

# VMware ESXi 6.5 および ESXi 6.7 のパーティショニング

VMware ESXi 6.5 または ESXi 6.7 のどちらかを実行しているシステムに次の条件が存在している場合、ドライバをアンインストールしてから再インストールする必要があります。

- すべての NIC パーティションで NPAR を有効にするようにアダプターが設定さ れている。
- アダプターがシングルファンクションモードである。
- 設定が保存され、システムが再起動されている。
- ストレージパーティションが(いずれかの NIC パーティションをストレージに変換することにより)有効になっているが、ドライバが既にシステムにインストールされている。
- パーティション 2 が FCoE に変更されている。
- 設定が保存され、システムがもう一度再起動されている。

システムで次のコマンドを発行したときに示されるように、ストレージ機能は vmhbax ではなく vmnicx 列挙を保持するので、ドライバの再インストールが必要になります。

# esxcfg-scsidevs -a

link-up fc.2000000e1ed6fa2a:2001000e1ed6fa2a vmnic4 gedf (0000:19:00.2) QLogic Corp. QLogic FastLing QL41xxx Series 10/25 GbE Controller (FCoE) vmhba0 lsi mr3 link-n/a sas.51866da071fa9100 (0000:18:00.0) Avago (LSI) PERC H330 Mini vmnic10 gedf link-up fc.2000000e1ef249f8:2001000e1ef249f8 (0000:d8:00.2) QLogic Corp. QLogic FastLinQ QL41xxx Series 10/25 GbE Controller (FCoE) vmhbal vmw ahci link-n/a sata.vmhbal (0000:00:11.5) Intel Corporation Lewisburg SSATA Controller [AHCI mode] vmhba2 vmw ahci link-n/a sata.vmhba2 (0000:00:17.0) Intel Corporation Lewisburg SATA Controller [AHCI mode] vmhba32 qedil online iscsi.vmhba32 QLogic FastLinQ QL41xxx Series 10/25 GbE Controller (iSCSI) vmhba33 qedil online iscsi.vmhba33 QLogic FastLinQ QL41xxx Series 10/25 GbE Controller (iSCSI)

> 上記のコマンド出力で、vmnic4 および vmnic10 が実際にはストレージアダプター ポートであることに注意してください。この動作を防止するため、NPAR モードに合わ せてアダプターを設定するときには同時にストレージ機能を有効にしてください。

> たとえば、アダプターがデフォルトでシングルファンクションモードになっている場合、 次の手順を実行する必要があります。

- 1. NPAR モードを有効にします。
- 2. パーティション 2 を FCoE に変更します。
- 3. 保存し再起動します。

# 6 SAN からのブート設定

SAN ブートでは、SAN に接続したストレージに配置した環境でブートディスクはディ スクレスサーバーを展開できます。サーバー(イニシエーター)は、Marvell の統合型 ネットワークアダプター(CNA)ホストバスアダプター(HBA)を使用する SAN を介 してストレージデバイス(ターゲット)と通信します。

FCoE-Offload モードを有効にする方法については、<u>Application Note, Enabling</u> <u>Storage Offloads on Dell and Marvell FastLinQ 41000 Series Adapters</u> (<u>https://www.marvell.com/documents/5aa5otcbkr0im3ynera3/</u>) を参照してください。

本章では、iSCSIと FCoE 両方について、SAN からのブート設定について説明します。

- SAN からの iSCSI ブート
- 119 ページの「SAN からの FCoE ブート」

# SAN からの iSCSI ブート

Marvell 41<u>xxx</u> ギガビットイーサネット(GbE)アダプターは、ディスクレスシステム でのオペレーティングシステムのネットワークブートを可能にするために、iSCSI ブー トをサポートします。iSCSI ブートにより、リモートの iSCSI ターゲットマシンから標 準 IP ネットワークを介して Windows、Linux、または VMware オペレーティングシス テムをブートできます。

本項では、SAN からの iSCSI ブートに関する次の設定情報について説明します。

- iSCSI の非インボックスサポートとインボックスサポート
- iSCSI ブート前設定
- Windows の SAN からの iSCSI ブートの設定
- Linux での SAN からの iSCSI ブートの設定
- VMware で SAN からの iSCSI ブートを設定

# iSCSI の非インボックスサポートとインボックスサポート

表 6-1 に、SAN からの iSCSI ブート (BFS) に関するオペレーティングシステムのインボックスサポートと非インボックスサポートを示します。

|                                  | <u>非イン</u> 7         | <u> ドックス</u>                      | <u>インボ</u>           | <u>ックス</u>                        |
|----------------------------------|----------------------|-----------------------------------|----------------------|-----------------------------------|
| OS バージョン                         | SW iSCSI BFS<br>サポート | ハードウェアオ<br>フロード iSCSI<br>BFS サポート | SW iSCSI BFS<br>サポート | ハードウェアオ<br>フロード iSCSI<br>BFS サポート |
| Windows 2012 <sup>a</sup>        | はい                   | はい                                | いいえ                  | いいえ                               |
| Windows 2012 R2 <sup>a</sup>     | はい                   | はい                                | いいえ                  | いいえ                               |
| Windows 2016 <sup>b</sup>        | はい                   | はい                                | はい                   | いいえ                               |
| Windows 2019                     | はい                   | はい                                | はい                   | はい                                |
| RHEL 7.5                         | はい                   | はい                                | はい                   | はい                                |
| RHEL 7.6                         | はい                   | はい                                | はい                   | はい                                |
| RHEL 8.0                         | はい                   | はい                                | はい                   | はい                                |
| SLES 12 SP3                      | はい                   | はい                                | はい                   | はい                                |
| SLES 15 / 15 SP1                 | はい                   | はい                                | はい                   | はい                                |
| vSphere ESXi 6.5 U3 <sup>c</sup> | はい                   | いいえ                               | はい                   | いいえ                               |
| vSphere ESXi 6.7 U2 <sup>c</sup> | はい                   | いいえ                               | はい                   | いいえ                               |

### <u>表 6-1. SAN からの iSCSI 非インボックサポートとインボックスサポート</u>

<sup>a</sup> Windows Server 2012 および 2012 R2 において、SW またはハードウェアオフロードではインボックス iSCSI ドライバはサポートされません。

<sup>b</sup> Windows Server 2016 において、ハードウェアオフロードではインボックス iSCSI ドライバはサポートされません。

<sup>c</sup> ESXi の非インボックスおよびインボックスでは、ネイティブハードウェアオフロード iSCSI ブートはサポートされません。シ ステムは SW ブート起動と接続を実行してハードウェアオフロードに移行します。

# iSCSI ブート前設定

Windows と Linux のどちらのオペレーティングシステムでも、**UEFI iSCSI HBA** (Marvell オフロード iSCSI ドライバを使用したオフロードパス)で iSCSI ブートを設 定します。このオプションは、**Port Level Configuration**(ポートレベル設定)で、 ブートプロトコルを使用して設定します。iSCSI ブートをサポートするには、まず、 UEFI HII で iSCSI HBA を有効にし、それに応じてブートプロトコルを設定します。 Windows と Linux の両方のオペレーティングシステムでは、次の 2 つの異なる方法で 起動するように設定できます。

iSCSI SW (Microsoft/Open-iSCSI イニシエータとの非オフロードパスとも呼ばれる)

iSCSI ソフトウェアの導入については、Dell BIOS のガイドに従ってください。

■ iSCSI HW (Marvell FastLinQ オフロード iSCSI ドライバとのオフロードパス) このオプションは、Boot Mode (ブートモード)を使用して設定できます。 iSCSI ハードウェアの導入については、74 ページの「NPAR と iSCSI HBA を有 効にする」を参照してください。

VMware ESXi オペレーティングシステムでは、iSCSI SW 方式のみがサポートされま す。

本項の iSCSI ブート情報には次の項目があります。

- BIOS ブートモードを UEFI に設定する
- NPAR と iSCSI HBA を有効にする
- iSCSI UEFI ブートプロトコルの選択
- ストレージターゲットの設定
- iSCSI ブートオプションの設定
- iSCSI ブートをサポートするための DHCP サーバーの設定

### BIOS ブートモードを UEFI に設定する

ブートモードを設定するには、次の手順を行います。

- 1. システムを再起動します。
- 2. System BIOS (システム BIOS) メニューにアクセスします。
- 3. Boot Mode 設定には、UEFI を選択します(図 6-1 を参照)。

### メモ

SAN ブートは UEFI 環境でのみサポートされています。システムブートオ プションがレガシーではなく、UEFI であることを確認します。

| System BIOS                           |              |  |
|---------------------------------------|--------------|--|
| system BIOS Settings • Boot Sett      | ngs          |  |
| Boot Mode                             | O BIOS @ UEF |  |
| Boot Sequence Retry                   | ⊖ Enabled    |  |
| Hard-Disk Failover                    | O Enabled    |  |
| UEFI Boot Settings                    |              |  |
| -                                     |              |  |
| This field controls the system boot : | settings.    |  |

# 図 6-1. システムセットアップ:ブート設定

### NPAR と iSCSI HBA を有効にする

### NPAR と iSCSI HBA を有効にするには、次の手順を実行します。

 System Setup の Device Settings で、QLogic デバイスを選択します(図 6-2)。 PCI デバイス設定メニューへのアクセスについては、OEM ユーザーガイドを参照 してください。

| DelLEMC System Setup                                                                                                    | Help   About   Exit |
|----------------------------------------------------------------------------------------------------|---------------------|
| System Setup                                                                                                    |                     |
| Device Settings                                                                                                    |                     |
| Integrated RAID Controller 1: Dell PERC < PERC H330 Mini> Configuration Utility                                                              |                     |
| Integrated NIC 1 Port 1: QLogic 577xx/578xx 10 Gb Ethernet BCM57800 - D4:AE:52:8C:62:0F                                                      |                     |
| Integrated NIC 1 Port 2: QLogic 577xx/578xx 10 Gb Ethernet BCM57800 - D4:AE:52:8C:62:11                                                      |                     |
| Integrated NIC 1 Port 3: QLogic 577xx/578xx 1 Gb Ethernet BCM57800 - D4:AE:52:8C:62:13                                                       |                     |
| Integrated NIC 1 Port 4: QLogic 577xx/578xx 1 Gb Ethernet BCM57800 - D4:AE:52:8C:62:15                                                       |                     |
| NIC in Slot 1 Port 1: QLogic 25GE 2P QL41262HxCU-DE Adapter - 00:0E:1E:F0:34:6E                                                              |                     |
| NIC in Slot 1 Port 2: QLogic 25GE 2P QL41262HxCU-DE Adapter - 00:0E:1E:F0:34:6F                                                              |                     |
| Please note: Only devices which conform to the Human Interface Infrastructure (HII) in the UEFI<br>Specification are displayed in this menu. |                     |
| Configuration interface for QLogic 25GE 2P QL41262HxCU-DE Adapter                                                                            |                     |
| PowerEdge R740<br>Service Tag : R740X02                                                                                                    | Finish              |

### 図 6-2. セットアップユーティリティ:デバイス設定

2. NPAR を有効にします。

### ストレージターゲットの設定

ストレージターゲットの設定は、ターゲットのベンダによって異なります。ストレージ ターゲットの設定については、ベンダが提供している文書類を参照してください。

### ストレージターゲットを設定するには、次の手順を実行します。

- 1. お使いのストレージターゲットに基づいて、次のいずれかの適切な手順を選択し てください。
  - □ SANBlaze<sup>®</sup>、Linux-IO(LIO<sup>™</sup>)ターゲットなどのソフトウェアを使用してストレージターゲットを作成します。
  - □ EqualLogic<sup>®</sup>、EMC<sup>®</sup> などのターゲットアレイの仮想ディスクまたはボ リュームを作成します。

2. 仮想ディスクを作成します。

### iSCSI UEFI ブートプロトコルの選択

希望のブートモードを選択する前に、Device Level Configuration(デバイスレベル の設定)メニュー設定が Enable NPAR (NPAR を有効にする) で、NIC Partitioning Configuration (NIC パーティション設定) メニュー設定が Enable iSCSI HBA (iSCSI HBA を有効にする) であることを確認します。

Boot Mode (ブートモード) オプションはアダプターの NIC Configuration (図 6-3)の下に表示されます。設定はポート固有です。UEFI HII のもとでデバイスレ ベルの設定メニューにアクセスする方法については、OEM ユーザーマニュアルを参照 してください。

| DI System Setup                                                                                                    |                                                                         | Help    | About   Exit |
|----------------------------------------------------------------------------------------------------|-------------------------------------------------------------------------|---------|--------------|
| NIC in Slot 1 Port 1: QLogic 25GE 2P QL41262                                                                                                    | HxCU-DE Adapter - 00:0E:1E:F0:34                                        | :6E     |              |
| Main Configuration Page                                                                                                    |                                                                         |         |              |
| Firmware Image Properties      Device Level Configuration      NIC Configuration      Data Center Bridging (DCB) Settings      NIC Partitioning Configuration      iSCSI Configuration      Device Name      Chip Type      PCI Device ID      PCI Address | QLogic 25GE 2P QL41262HxCU-DE Adapt<br>BCM57940S A2<br>8070<br>3B:00:00 | er      |              |
| Configure Multiple Boot Agent (MBA) parameters.                                                                                                    |                                                                         |         |              |
| PowerEdge R740<br>Service Tag: R740X02                                                                                                    |                                                                         | Default | Finish       |

### 図 6-3. システムセットアップ:NIC 設定

### メモ

SAN からのブートは、NPAR モードでのみサポートされ、UEFI で設定されてお り、レガシー BIOS ではサポートされていません。

 NIC Configuration (NIC 設定) ページ (図 6-4) で、Boot Protocol (ブート プロトコル)オプションでは、UEFI iSCSI HBA を選択します (NPAR モード必 須)。

| <b>≫LLE</b> MC System Setup              |                                          | Help   About   Exit |
|------------------------------------------|------------------------------------------|---------------------|
| NIC in Slot 1 Port 1: QLogic 25GE 2P Q   | .41262HxCU-DE Adapter - 00:0E:1E:F2:B4:C | :4                  |
| Main Configuration Page • NIC Configurat | ion                                      |                     |
| Link Speed                               | SmartAN                                  | · ·                 |
| Boot Protocol                            | ○ Legacy PXE                             | None                |
| Virtual LAN Mode                         | O Enabled                                |                     |
| Virtual LAN ID                           |                                          |                     |
| PCI Virtual Functions Advertised         |                                          |                     |
|                                          |                                          |                     |
| Configure link speed.                    |                                          |                     |
|                                          |                                          |                     |
| PowerEdge R7425                          |                                          | Back                |
| Service Tag: 1234567                     |                                          |                     |

図 6-4. システムセットアップ:NIC 設定、ブートプロトコル

### メモ

このページの **Virtual LAN Mode**(仮想 LAN モード)および **Virtual LAN ID** (仮想 LAN ID)オプションは、PXE ブートでのみ使用します。UEFI iSCSI HBA ブートモードで vLAN が必要な場合は、静的 iSCSI ブート設定のステップ 3 を参 照してください。

### iSCSI ブートオプションの設定

iSCSI ブートの設定には次のオプションがあります。

- 静的 iSCSI ブート設定
- 動的 iSCSI ブート設定
- CHAP 認証の有効化

### 静的 iSCSI ブート設定

静的設定では、次でデータを入力する必要があります。

- イニシエータ IP アドレス
- イニシエータ IQN
- ターゲットパラメータ(74ページの「ストレージターゲットの設定」で入手済み)

設定オプションについては、79ページの表 6-2 を参照してください。

静的設定を使用して iSCSI ブートパラメータを設定するには、次の手順を行います。

1. Device HII Main Configuration Page (メイン設定ページ) で iSCSI Configuration (iSCSI 設定図 6-5)を選択して、ENTER を押します。

| QLogic 25GE 2P QL41262HxCU-DE Adapter |                                                               |                                                               |
|---------------------------------------|---------------------------------------------------------------|---------------------------------------------------------------|
| BCM57940S A2                          |                                                               |                                                               |
|                                       |                                                               |                                                               |
|                                       |                                                               |                                                               |
|                                       |                                                               |                                                               |
|                                       | QLogic 25GE 2P QL41262HxCU-DE Adapter<br>BCM57940S A2<br>8070 | QLogic 25GE 2P QL41262HxCU-DE Adapter<br>BCM57940S A2<br>8070 |

図 6-5. システムセットアップ: iSCSI 設定

2. **iSCSI Configuration**(iSCSI 設定)ページで、**iSCSI General Parameters** (iSCSI 一般パラメータ(図 6-6)を選択して、ENTER を押します。

| SCSI General Parameters            |  |  |
|------------------------------------|--|--|
| SCSI Initiator Parameters          |  |  |
| SCSI First Target Parameters       |  |  |
| SCSI Second Target Parameters      |  |  |
|                                    |  |  |
|                                    |  |  |
|                                    |  |  |
| Configure general locol parameters |  |  |

### 図 6-6. システムセットアップ:一般パラメータの選択

- 3. iSCSI General Parameters (iSCSI 一般パラメータ)ページ(図 6-7)で、下 矢印キーを押してパラメータを選択し、ENTER キーを押して次の値を入力しま す(これらのパラメータの説明については、79ページの表 6-2 を参照してくださ い)。
  - TCP/IP parameters via DHCP (DHCP を介した TCP / IP パラメー タ): Disabled
  - iSCSI Parameters via DHCP (DHCP を介した iSCSI パラメータ):
    Disabled
  - □ CHAP Authentication (CHAP 認証): 必要に応じて
  - **IP Version** (IP バージョン): 必要に応じて (IPv4 または IPv6)
  - □ CHAP Mutual Authentication (CHAP 相互認証): 必要に応じて
  - **DHCP Vendor ID**(DHCP ベンダ ID):静的設定には該当せず
  - □ HBA Boot Mode: 必要に応じて
  - □ Virtual LAN ID: (仮想 LAN ID): デフォルト値または必要に応じて
  - □ Virtual LAN Mode: (仮想 LAN モード): 必要に応じて

| TCP/IP Parameters via DHCP |                        |  |
|----------------------------|------------------------|--|
| ISCSI Parameters via DHCP  |                        |  |
| CHAP Authentication        |                        |  |
| P Version                  |                        |  |
| CHAP Mutual Authentication | O Enabled              |  |
| DHCP Vendor ID             | QLGC ISAN              |  |
| HBA Boot Mode              | O Disabled I I Enabled |  |
| Virtual LAN ID             | 0                      |  |
| Virtual LAN Mode           | Oisabled  O Enabled    |  |

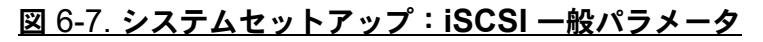

## <u>表 6-2. iSCSI 一般パラメータ</u>

| オプション                                                          | 説明                                                                                                    |
|----------------------------------------------------------------|----------------------------------------------------------------------------------------------------|
| TCP/IP Parameters via DHCP<br>( <b>DHCP 経由の TCP/IP パラメータ</b> ) | これは、IPv4 に固有なオプションです。iSCSI ブートホストソフト<br>ウェアが DHCP (Enabled)(有効)を使用して、または静的 IP コ<br>ンフィギュレーション (Disabled (無効))を使用して、IP アドレ<br>ス情報を取得するのかを制御します。                                                                             |
| iSCSI Parameters via DHCP<br>( <b>DHCP 経由の iSCSI パラメータ</b> )   | iSCSI ブートホストソフトウェアが iSCSI ターゲットパラメータを取<br>得するために DHCP を使用してする (Enabled/ 有効) か、または<br>静的コンフィギュレーションを通じて取得する (Disabled/ 無効)<br>かを制御します。静的情報は、iSCSI Initiator Parameters<br>Configuration (iSCSI イニシエータパラメータ設定) 画面で入力しま<br>す。 |
| CHAP Authentication<br>(CHAP 認証)                               | iSCSI ブートホストソフトウェアが iSCSI ターゲットへの接続時に<br>CHAP 認証を使用するかどうかを制御します。CHAP Authentication<br>(CHAP 認証) が有効な場合は、iSCSI Initiator Parameters<br>Configuration (iSCSI イニシエータパラメータ設定) ページで<br>CHAP ID と CHAP シークレットを設定します。            |
| IP Version<br>(IP バージョン)                                       | これは、IPv6 に固有なオプションです。IPv4 と IPv6 の間をトグ<br>ルします。あるバージョンのプロトコルから別のバージョンに切り替<br>えると、すべての IP 設定が失われます。                                                                                                    |

### <u>表 6-2. iSCSI 一般パラメータ(続き)</u>

| オプション                                              | 説明                                                                                                    |
|----------------------------------------------------|----------------------------------------------------------------------------------------------------|
| CHAP Mutual Authentication<br>( <b>CHAP 相互認証</b> ) | iSCSI ブートホストソフトウェアが iSCSI ターゲットパラメータを取<br>得するために DHCP を使用してする (Enabled/有効) か、または<br>静的コンフィギュレーションを通じて取得する (Disabled/無効)<br>かを制御します。静的情報は、iSCSI Initiator Parameters<br>Configuration (iSCSI イニシエータパラメータ設定) 画面で入力しま<br>す。                                 |
| DHCP Vendor ID<br>( <b>DHCP ベンダ ID</b> )           | DHCP 中に使用される Vendor Class ID フィールドを iSCSI<br>ブートホストソフトウェアがどのように解釈するかを制御します。<br>DHCP オファーパケット内の Vendor Class ID フィールドがこ<br>のフィールドの値と一致する場合、iSCSI ブートホストソフトウェア<br>は、DHCP オプション 43 のフィールドを参照して、必要な iSCSI<br>ブート拡張機能を確認します。DHCP が無効な場合、この値を設定す<br>る必要はありません。 |
| HBA Boot Mode<br>( <b>HBA ブート モード</b> )            | SW またはオフロードを有効にするか無効にするかを制御します。オフロードの場合、このオプションは利用できません(グレー表示)。<br>SW(非オフロード)については、Dell BIOS 設定を参照してください。                                                                                                    |
| Virtual LAN ID<br>( <b>仮想 LAN ID</b> )             | vLAN ID の範囲は 1 - 4094 です。                                                                                                    |
| Virtual LAN Mode<br>( <b>仮想 LAN モード</b> )          | vLAN を有効または無効にします。                                                                                                    |

4. iSCSI 設定ページに戻り、ESC キーを押します。

5. **iSCSI Initiator Parameters**(iSCSI イニシエータパラメータ図 6-8)を選択して、ENTER を押します。

| NIC in Slot 1 Port 1: QLogic 25GE 2P QL41262HxCU-DE Adapter - 00:0E:1E:F0:34:6E |  |  |  |  |
|---------------------------------------------------------------------------------|--|--|--|--|
| Vain Configuration Page • iSCSI Configuration                                   |  |  |  |  |
| iSCSI General Parameters                                                        |  |  |  |  |
| iSCSI Initiator Parameters                                                      |  |  |  |  |
| iSCSI First Target Parameters                                                   |  |  |  |  |
| iSCSI Second Target Parameters                                                  |  |  |  |  |
| Configuration of iSCSI initiator parameters (e.g., IP Address, Subnet Mask).    |  |  |  |  |

### 図 6-8. システムセットアップ: iSCSI イニシエータパラメータの選択

- 6. iSCSI Initiator Parameters ページ(図 6-9) で、次のパラメータを選択し、それ ぞれに値を入力します。
  - □ IPv4\* Address
  - □ Subnet Mask
  - □ IPv4\* Default Gateway
  - □ IPv4\* Primary DNS
  - □ IPv4\* Secondary DNS
  - iSCSI Name。クライアントシステムで使用される iSCSI イニシエータ名 に対応します。
  - CHAP ID
  - CHAP Secret

メモ

アスタリスク(\*)付きの上記の項目については、以下の点にご注意ください。

- iSCSI General Parameters (iSCSI 一般パラメータ) ページ (79 ページの図 6-7) で設定された IP バージョンに応じて、ラベルは IPv6 または IPv4 (デフォルト) に変化します。
- よく確認したうえで IP アドレスを入力します。IP アドレスに関しては、重複や不適切なセグメント / ネットワーク割り当てを検出するためのエラーチェックは実行されません。

| Main Configuration Page • iSCSI Configuration • iSCSI Initiator Parameters |                                        |     |  |
|----------------------------------------------------------------------------|----------------------------------------|-----|--|
| IPv4 Address                                                               | 0.0.00                                 |     |  |
| Subnet Mask                                                                | 0.0.0.0                                |     |  |
| IPv4 Default Gateway                                                       | 0.0.0                                  |     |  |
| IPv4 Primary DNS                                                           | 0.0.0.0                                |     |  |
| IPv4 Secondary DNS                                                         | 0.0.0.0                                |     |  |
| iSCSI Name                                                                 | iqn.1994-02.com.qlogic.iscsi:fastlinqb | oot |  |
| CHAP ID                                                                    |                                        |     |  |
| CHAP Secret                                                                |                                        |     |  |
| CHAP Secret                                                                |                                        |     |  |

## 図 6-9. システムセットアップ: iSCSI イニシエータパラメータ

7. iSCSI Configuration (iSCSI 設定) に戻り、ESC を押します。

 iSCSI First Target Parameters (iSCSI 第1ターゲットパラメータ) (図 6-10)を選択して、ENTER を押します。

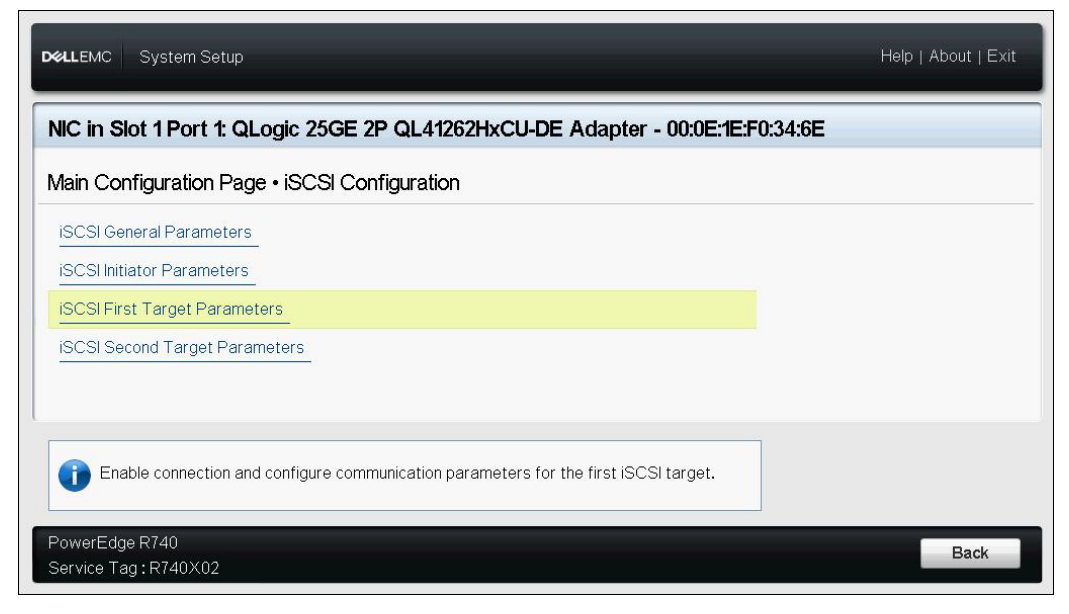

### 図 6-10. システムセットアップ: iSCSI 第 1 ターゲットパラメータの選択

- iSCSI First Target Parameters (iSCSI 第 1 ターゲットパラメータ)ページで、 iSCSI ターゲットの Connect (接続) オプションを Enabled (有効) に設定し ます。
- 10. iSCSI ターゲットの次のパラメータの値を入力して、ENTER を押します。
  - □ IPv4\* Address
  - □ TCP Port
  - Boot LUN
  - iSCSI Name
  - CHAP ID
  - CHAP Secret

### メモ

アステリスク(\*)が付いた上記のパラメータで、iSCSI General Parameters (iSCSI ー般パラメータ)ページで設定された IP バージョン に応じて、ラベルは IPv6 または IPv4 (デフォルト)に変化します (図 6-11 参照)。

| Connect      | ⊖ Disabled    |
|--------------|---------------|
| IPv4 Address | 192.168.100.9 |
| TCP Port     | 3260          |
| Boot LUN     |               |
| iSCSI Name   |               |
| CHAP ID      |               |
| CHAP Secret  |               |
|              |               |
|              |               |

## 図 6-11. システムセットアップ: iSCSI 第 1 ターゲットパラメータ

11. iSCSI Boot Configuration (iSCSI Boot 設定) ページに戻り、ESC を押します。

 第2iSCSI ターゲットデバイスを設定する場合は、iSCSI Second Target Parameters (iSCSI 第2ターゲットパラメータ)(図 6-12)を選択し、ステッ プ10で入力したパラメータ値を入力します。この2番目のターゲットは、1番 目のターゲットを接続できない場合に使用されます。接続できる場合は、ステッ プ13に進みます。

| NIC in Slot 1 Port 1: QLogic 25GE 2P QL41262HxCU-DE Adapter - 00:0E:1E:F0:34:6E         |  |  |  |  |
|-----------------------------------------------------------------------------------------|--|--|--|--|
| Vain Configuration Page • iSCSI Configuration                                           |  |  |  |  |
| ISCSI General Parameters<br>ISCSI Initiator Parameters<br>ISCSI First Target Parameters |  |  |  |  |
| iSCSI Second Target Parameters                                                          |  |  |  |  |
| Table connection and configure communication parameters for the second iSCSI target.    |  |  |  |  |

### 図 6-12. システムセットアップ: iSCSI 第2ターゲットパラメータ

- 13. ESC を 1 度押して、2 度目で終了します。
- Yes (はい)をクリックして変更を保存するか、OEM ガイドラインに従ってデバイスレベルの設定を保存します。例えば、Yes (はい)をクリックして設定の変更を確認します(図 6-13)。
| Firmware Image Properties Device Level Configuration NIC Configuration Data Center Bridging (DCB) Set NIC Partitioning Configuration ISCSI Configuration FCoE Configuration Device Name Chip Type PCI Device ID View and configure iSCSI para | Saving Changes         Settings have changed. Do you want to save the changes?         (Note: One or more of the changes requires a system reset to take effect. Saving changes now will not cause an immediate reset. Instead, the reset will occur after exiting this utility.)         Yes       No         ouro | pter |  |
|----------------------------------------------------------------------------------------------------|----------------------------------------------------------------------------------------------------|------|--|
|----------------------------------------------------------------------------------------------------|----------------------------------------------------------------------------------------------------|------|--|

# 図 6-13. システムセットアップ: iSCSI 変更の保存

15. 全ての変更が行われてから、システムを再起動してアダプターの設定に変更を適用します。

# 動的 iSCSI ブート設定

動的設定では、システムの IP アドレスとターゲット / イニシエータ情報が DHCP サー バーによって提供されることを確認します(89 ページの「iSCSI ブートをサポートす るための DHCP サーバーの設定」に記載されている IPv4 および IPv6 設定の説明を参 照してください)。

次のパラメータの設定は無視されるため、クリアする必要はありません(IPv4 のイニシ エータ iSCSI 名、CHAP ID、および IPv6 の CHAP シークレットは例外)。

- イニシエータパラメータ
- 第1ターゲットパラメータまたは第2ターゲットパラメータ

設定オプションについては、79ページの表 6-2 を参照してください。

#### メモ

DHCP サーバーを使用する場合、DNS サーバーのエントリが、DHCP サーバー によって提供される値で上書きされます。この上書きは、ローカルに提供された 値が有効であり、DHCP サーバーが DNS サーバー情報を提供しない場合でも発 生します。DHCP サーバーが DNS サーバー情報を提供しない場合は、プライマ リとセカンダリの両方の DNS サーバー値が 0.0.0.0 に設定されます。 Windows OS が引き継ぐ場合、Microsoft iSCSI イニシエータは iSCSI イニシ エータパラメータを取得し、適切なレジストリを静的に設定します。これにより、 設定済みの値がすべて上書きされます。DHCP デーモンは Windows 環境でユー ザープロセスとして実行されるため、iSCSI ブート環境でスタックが起動する前 に、すべての TCP/IP パラメータを静的に設定する必要があります。

DHCP オプション 17 が使用されている場合、ターゲット情報は DHCP サーバーに よって提供され、イニシエータ iSCSI 名は Initiator Parameters (イニシエータパラ メータ) ウィンドウでプログラムされた値から取得されます。値が選択されていない場 合、コントローラはデフォルトで次の名前を使用します。

iqn.1995-05.com.qlogic.<11.22.33.44.55.66>.iscsiboot

文字列 11.22.33.44.55.66 は、コントローラの MAC アドレスに対応します。 DHCP オプション 43 (IPv4 のみ) が使用されている場合、次のウィンドウの設定は無 視されるため、クリアする必要はありません。

- イニシエータパラメータ
- 第1ターゲットパラメータまたは第2ターゲットパラメータ

#### 動的設定を使用して iSCSI ブートパラメータを設定するには、次の手順を行います。

- iSCSI General Parameters (iSCSI 一般パラメータ) ページで、図 6-14 に示す ように次のオプションを設定します。
  - TCP/IP parameters via DHCP (DHCP を介した TCP/IP パラメータ):
     Enabled
  - iSCSI parameters via DHCP: (DHCP を介した iSCSI パラメータ): Enabled
  - □ CHAP Authentication (CHAP 認証): 必要に応じて
  - **IP Version** (IP バージョン): 必要に応じて (IPv4 または IPv6)
  - □ CHAP Mutual Authentication (CHAP 相互認証): 必要に応じて
  - **DHCP Vendor ID**(DHCP ベンダ ID): 必要に応じて
  - HBA Boot Mode: 必要に応じて
  - □ Virtual LAN ID: (仮想 LAN ID): 必要に応じて
  - □ Virtual LAN Mode: (仮想 LAN モード): 必要に応じて<sup>1</sup>

<sup>&</sup>lt;sup>1</sup> DHCP サーバーから動的設定(外部から入力)を使用する場合、Virtual LAN Mode(仮想 LAN モー

ド)は必ずしも必要ではありません。

| ain Configuration Page • iSCSI Configurat | ion • iSCSI General Parameters |  |
|-------------------------------------------|--------------------------------|--|
| TCP/IP Parameters via DHCP                | O Disabled                     |  |
| SCSI Parameters via DHCP                  | ······· ⊖ Disabled             |  |
| CHAP Authentication                       | ● Disabled ○ Enabled           |  |
| P Version                                 |                                |  |
| CHAP Mutual Authentication                | ⊛ Disabled                     |  |
| DHCP Vendor ID                            | QLGC ISAN                      |  |
| HBA Boot Mode                             | O Enabled                      |  |
| /irtual LAN ID                            |                                |  |
| /irtual LAN Mode                          | ⊖ Disabled                     |  |
| irtual LAN ID                             |                                |  |

# 図 6-14. システムセットアップ:iSCSI 一般パラメータ

# CHAP 認証の有効化

ターゲットで CHAP 認証が有効になっていることを確認します。

# CHAP 認証を有効化するには次の手順を行います。

- 1. iSCSI General Parameters (iSCSI 一般パラメータ) にアクセスします。
- 2. CHAP Authentication (CHAP 認証)を Enabled (有効) にセットします。
- Initiator Parameters (イニシエータパラメータ)ウィンドウで、次の項目の値を 入力します。
  - CHAP ID (最大 255 文字)
  - CHAP Secret (認証が必要な場合は、12 ~ 16 文字の長さにする必要があります)
- 4. ESC を押して、iSCSI Boot Configuration (SCSI ブート設定) ページに戻ります。
- 5. **iSCSI Boot Configuration Menu**(iSCSI ブート設定メニュー)で、**iSCSI First Target Parameters**(iSCSI 第 1 ターゲットパラメータ)を選択します。
- 6. iSCSI First Target Parameters (iSCSI 第 1 ターゲットパラメータ) ウィンドウ で、iSCSI ターゲットを設定したときに使用した値を入力します。
  - CHAP ID (双方向 CHAP の場合は任意)
  - □ CHAP Secret (双方向 CHAP の場合は任意: 12 ~ 16 文字またはそれ以 上の長さにする必要があります)

- ESC を押して、iSCSI Boot Configuration Menu (iSCSI ブート設定メニュー) に戻ります。
- 8. ESC を押して Save Configuration (設定の保存)を選択します。

#### iSCSI ブートをサポートするための DHCP サーバーの設定

DHCP サーバーはオプションのコンポーネントであり、動的 iSCSI ブート設定セット アップを実行する場合にのみ必要です(86 ページの「動的 iSCSI ブート設定」を参照 してください)。

iSCSI ブートをサポートするように DHCP サーバーを設定する方法は、IPv4 と IPv6 で異なります。

- IPv4 の DHCP iSCSI ブート設定
- DHCP サーバーを設定する
- IPv6 用の DHCP iSCSI ブートの設定
- iSCSI ブートの vLAN の設定

#### IPv4 の DHCP iSCSI ブート設定

DHCP には、DHCP クライアントに設定情報を提供するいくつかのオプションがあり ます。iSCSI ブートの場合、Marvell FastLinQ アダプターは次の DHCP 設定をサポー トします。

- DHCP オプション 17、ルートパス
- DHCP オプション 43、ベンダ固有情報

#### DHCP オプション 17、ルートパス

オプション 17 は、iSCSI ターゲット情報を iSCSI クライアントに渡すために使用されます。

IETC RFC 4173 で定義されているルートパスの形式は、次のとおりです。

"iscsi:"<servername>":"<protocol>":"<port>":"<LUN>":"<targetname>"

表 6-3 は DHCP オプション 17 のパラメータを示します。

| パラメータ                     | 定義                                                                     |
|---------------------------|------------------------------------------------------------------------|
| "iscsi:"                  | リテラル文字列                                                                |
| <servername></servername> | iSCSI の IP アドレスまたは完全修飾ドメイン名(FQDN)ターゲット                                 |
| ":"                       | セパレータ                                                                  |
| <protocol></protocol>     | iSCSI ターゲットへのアクセスに使用される IP プロトコル。現在は<br>TCP のみサポートされているため、プロトコルは 6 です。 |

# <u>表 6-3. DHCP オプション 17 パラメータの定義</u>

| パラメータ                     | 定義                                                                                                    |
|---------------------------|----------------------------------------------------------------------------------------------------|
| <port></port>             | プロトコルに関連付けられているポート番号。iSCSIの標準ポート番号<br>は 3260 です。                                                                                                    |
| <lun></lun>               | iSCSI ターゲットで使用する論理ユニット番号。LUN の値は、16 進形<br>式で表示する必要があります。ID が 64 の LUN は、DHCP サーバーの<br>オプション 17 のパラメータ内に 40 として設定する必要があります。                                 |
| <targetname></targetname> | ターゲット名は IQN または EUI フォーマットのいずれかです。IQN と<br>EUI の両方のフォーマットの詳細については、RFC 3720 を参照してく<br>ださい。IQN 名は、たとえば「<br>iqn.1995-05.com.QLogic:iscsi-target」のようになりま<br>す。 |

# 表 6-3. DHCP オプション 17 パラメータの定義(続き)

#### DHCP オプション 43、ベンダ固有情報

DHCP オプション 43(ベンダ固有情報)は、DHCP オプション 17 より多くの設定オ プションを iSCSI クライアントに提供します。この設定では、ブートに使用できる 2 つ の iSCSI ターゲット IQN と共に、イニシエータ IQN を iSCSI ブートクライアントに 割り当てる 3 つの追加サブオプションが提供されます。iSCSI ターゲット IQN の形式 は DHCP オプション 17 と同じですが、iSCSI イニシエータ IQN は単なるイニシエー タの IQN です。

#### メモ

DHCP オプション 43 は IPv4 でのみサポートされています。

表 6-4 は DHCP オプション 43 のサブオプションを示します。

# <u>表 6-4. DHCP オプション 43 のサブオプションの定義</u>

| サブオプション | 定義                                                                                                    |
|---------|----------------------------------------------------------------------------------------------------|
| 201     | 標準ルートパス形式での第 1 iSCSI ターゲットの情報                                                                                              |
|         | "iscsi:" <servername>":"<protocol>":"<port>":"<lun>":<br/>"<targetname>"</targetname></lun></port></protocol></servername> |
| 202     | 標準ルートパス形式での第 2 iSCSI ターゲットの情報                                                                                              |
|         | "iscsi:" <servername>":"<protocol>":"<port>":"<lun>":<br/>"<targetname>"</targetname></lun></port></protocol></servername> |
| 203     | iSCSI イニシエータ IQN                                                                                                    |

DHCP オプション 43 を使用するには、DHCP オプション 17 よりも多くの設定が必要 ですが、より豊富な機能を備えた環境とより多くの設定オプションが提供されます。動 的 iSCSI ブート設定を実行する場合には DHCP オプション 43 を使用してください。

#### DHCP サーバーを設定する

オプション 16、17、43 のいずれかをサポートするように DHCP サーバーを設定しま す。

# メモ

DHCPv6 オプション 16 およびオプション 17 の形式は、RFC 3315 で完全に定 義されています。

オプション 43 を使用する場合は、オプション 60 も設定する必要があります。オ プション 60 の値は、DHCP ベンダ ID 値、QLGC ISAN と一致する必要があり ます (iSCSI Boot Configuration (iSCSI ブート設定) ページの i**SCSI General Parameters** を参照)。

# IPv6 用の DHCP iSCSI ブートの設定

ステートレスまたはステートフルの IP 設定や、DHCPv6 クライアントの情報など、 DHCPv6 サーバーは多くのオプションを提供できます。iSCSI ブートの場合、Marvell FastLinQ アダプターは次の DHCP 設定をサポートします。

- DHCPv6 オプション 16、ベンダクラスオプション
- DHCPv6 オプション 17、ベンダ固有情報

#### メモ

DHCPv6 の標準ルートパス オプションはまだ使用できません。Marvell では、 IPv6 用の動的な iSCSI ブートをサポートするために、オプション 16 またはオプ ション 17 を使用することをお勧めします。

#### DHCPv6 オプション 16、ベンダクラスオプション

DHCPv6 オプション 16 (ベンダクラスオプション) は指定が必須であり、設定された DHCP ベンダ ID パラメータと一致する文字列を指定する必要があります。 iSCSI Boot Configuration (iSCSI ブート設定) メニューの **General Parameters** (一般パラメー タ) に示されるように、DHCP ベンダ ID 値は QLGC ISAN です。

オプション 16 の内容は、<2-byte length> <DHCP Vendor ID>の形式にする必要 があります。

#### DHCPv6 オプション 17、ベンダ固有情報

DHCPv6 オプション 17(ベンダ固有情報)は、より多くの設定オプションを iSCSI ク ライアントに提供します。この設定では、ブートに使用できる 2 つの iSCSI ターゲット IQN と共に、イニシエータ IQN を iSCSI ブートクライアントに割り当てる 3 つの追加 サブオプションが提供されます。

表 6-5 は DHCP オプション 17 のサブオプションを示します。

# <u>表 6-5. DHCP オプション 17 のサブオプションの定義</u>

| サブオプション | 定義                                                                                                    |
|---------|----------------------------------------------------------------------------------------------------|
| 201     | 標準ルートパス形式での第1iSCSIターゲットの情報<br>"iscsi:"[ <servername>]":"<protocol>":"<port>":"<lun>":<br/>"<targetname>"</targetname></lun></port></protocol></servername> |
| 202     | 標準ルートパス形式での第2iSCSIターゲットの情報<br>"iscsi:"[ <servername>]":"<protocol>":"<port>":"<lun>":<br/>"<targetname>"</targetname></lun></port></protocol></servername> |
| 203     | iSCSI イニシエータ IQN                                                                                                    |

IPv6 アドレスには括弧 [ ] が必要です。

# オプション 17 のフォーマットは次のようにします。

<2-byte Option Number 201/202/203> <2-byte length> <data>

#### iSCSI ブートの vLAN の設定

ネットワーク上の iSCSI トラフィックは、一般のトラフィックと分離するためにレイ ヤー 2 vLAN 内で隔離することができます。隔離する場合は、アダプターの iSCSI イン タフェースを当該 vLAN のメンバーにする必要があります。

iSCSI ブート向けに vLAN を設定するには、次の手順を実行します。

- 1. ポートの iSCSI Configuration Page (iSCSI 設定ページ) にアクセスします。
- 2. iSCSI General Parameters (iSCSI 一般パラメータ)を選択します。
- 3. VLAN ID を選択し、vLAN 値を入力して設定します(図 6-15 を参照)。

| ● IPv4 ○ IPv6          |                                                                                                    |
|------------------------|----------------------------------------------------------------------------------------------------|
| Bisabled O Enabled     |                                                                                                    |
| QLGC ISAN              |                                                                                                    |
| Disabled     O Enabled |                                                                                                    |
| 0                      |                                                                                                    |
| O Disabled I I Enabled |                                                                                                    |
|                        | <ul> <li>○ Disabled ● Enabled</li> <li>● Disabled ○ Enabled</li> <li>● IPv4 ○ IPv6</li> <li>● Disabled ○ Enabled</li> <li>□QLGC ISAN</li> <li>● Disabled ○ Enabled</li> <li>□</li> <li>○ Disabled ● Enabled</li> </ul> |

図 6-15. システムセットアップ: iSCSI 一般パラメータ、VLAN ID

# Windows の SAN からの iSCSI ブートの設定

アダプターは、ディスクレスシステムでのオペレーティングシステムのネットワーク ブートを有効にするために、iSCSI ブートをサポートします。iSCSI ブートでは、リ モートの iSCSI ターゲットマシンから標準 IP ネットワークを介して Windows オペ レーティングシステムをブートできます。NIC Configuration (NIC 設定) メニューを 開き、Boot Protocol (ブートプロトコル)を UEFI iSCSI に設定すると、L4 iSCSI オプション (Marvell オフロード iSCSI ドライバを使用したオフロードパス)を設定で きます。 Windows での SAN からの iSCSI ブート情報には、以下が記載されています。

- 作業を始める前に
- 希望する iSCSI ブートモードの選択
- iSCSI 全般トパラメータの設定
- iSCSI イニシェータの設定
- iSCSI ターゲットの設定
- iSCSI LUN の検出と Marvell ドライバのインジェクト

#### 作業を始める前に

Windows マシンで SAN からの iSCSI ブートを設定する前に、次の点にご注意ください。

- iSCSI ブートは、**NParEP Mode**(NParEP モード)での NPAR に対してのみ サポートされます。iSCSI ブートを設定する前に、次の手順を実行します。
  - Device Level Configuration (デバイスレベル設定) ページにアクセスします。
  - 2. Virtualization Mode (仮想化モード)を Npar (NPAR) に設定します。
  - 3. **NParEP Mode**(NParEP モード)を **Enabled**(有効)に設定します。
- サーバーブートモードは UEFI でなければなりません。
- 41<u>xxx</u> Series Adapters の iSCSI ブートは従来の BIOS ではサポートされません。
- Marvell は一体型の RAID コントローラーを無効にすることをお勧めします。

# 希望する iSCSI ブートモードの選択

#### Windows で iSCSI ブートモードを選択するには、次の手順を実行します。

- 選択したパーティションの NIC Partitioning Configuration (NIC パーティション設定)ページで、iSCSI Offload Mode (iSCSI オフロードモード)を Enabled (有効)に設定します。
- NIC Configuration (NIC 設定) ページで、Boot Protocol (ブートプロトコル) オプションを UEFI iSCSI HBA に設定します。

# iSCSI 全般トパラメータの設定

Marvell iSCSI ブートソフトウェアは、静的設定または動的設定用に設定します。 General Parameters (一般パラメータ)ウィンドウで利用可能な設定オプションにつ いては、IPv4 および IPv6 両方のパラメータを示す 79 ページの表 6-2 を参照してくだ さい。

#### Windows で iSCSI 一般パラメータを設定するには、次の手順を実行します。

- Main Configuration (メイン設定) ページから、iSCSI Configuration (iSCSI 設定)を選択し、次に iSCSI General Parameters (iSCSI 一般パラメータ)を 選択します。
- iSCSI General Parameters (iSCSI 一般パラメータ)ページ(79ページの図 6-7を参照)で、下矢印キーを押してパラメータを選択し、ENTER キーを押して 次の値を入力します(これらのパラメータの説明については、79ページの表 6-2 を参照してください)。
  - TCP/IP Parameters via DHCP : Disabled (無効)(静的 iSCSI ブートの場合)、または Enabled (有効)(動的 iSCSI ブートの場合)
  - iSCSI Parameters via DHCP (DHCP を介した iSCSI パラメータ):
     Disabled
  - □ CHAP Authentication (CHAP 認証):必要に応じて
  - □ IP Version (IP バージョン):必要に応じて (IPv4 または IPv6)
  - Virtual LAN ID (仮想 LAN ID): (オプション) レイヤ 2 vLAN 2 vLAN の ネットワークで iSCSI トラフィックを一般のトラフィックから分離できま す。トラフィックを分離するには、この値を設定してアダプターの iSCSI インタフェースを レイヤ 2 vLAN のメンバーにします。

# iSCSI イニシエータの設定

# Windows で iSCSI イニシエータパラメータを設定するには、次の手順を実行します。

- Main Configuration (メイン設定) ページから、iSCSI Configuration (iSCSI 設定)を選択し、次に iSCSI Initiator Parameters (iSCSI イニシェータパラ メータ)を選択します。
- iSCSI Initiator Parameters (iSCSI イニシエータパラメータ) ページ (82 ページの図 6-9 を参照) で、次のパラメータを選択し、それぞれに値を入力します。
  - IPv4\* Address
  - □ Subnet Mask
  - □ IPv4\* Default Gateway
  - □ IPv4\* Primary DNS
  - □ IPv4\* Secondary DNS
  - Virtual LAN ID: (オプション) レイヤ 2 vLAN 2 vLAN のネットワークで iSCSI トラフィックを一般のトラフィックから分離できます。トラフィック を分離するには、この値を設定してアダプターの iSCSI インタフェースを レイヤ 2 vLAN のメンバーにします。
  - iSCSI Name。クライアントシステムで使用される iSCSI イニシエータ名 に対応します。
  - CHAP ID

CHAP Secret

メモ

アスタリスク(\*)付きの上記の項目については、以下の点にご注意ください。

- iSCSI General Parameters (iSCSI 一般パラメータ) ページ (79 ページの図 6-7 を参照) で設定された IP バージョンに応じて、ラベル は IPv6 または IPv4 (デフォルト) に変わります。
- よく確認したうえで IP アドレスを入力します。IP アドレスに関しては、重複や不適切なセグメント / ネットワーク割り当てを検出するためのエラーチェックは実行されません。
- 3. **iSCSI First Target Parameters** (iSCSI 第 1 ターゲットパラメータ) (83 ペー ジの図 6-10) を選択して、ENTER を押します。

# iSCSI ターゲットの設定

iSCSI の第 1 ターゲット、第 2 ターゲット、またはその両方を一度にセットアップできます。

#### Windows で iSCSI ターゲットパラメータを設定するには、次の手順を実行します。

- Main Configuration (メイン設定) ページから、iSCSI Configuration (iSCSI 設定)を選択し、次に iSCSI First Target Parameters (iSCSI 第 1 ターゲッ トパラメータ)を選択します。
- iSCSI First Target Parameters (iSCSI 第1ターゲットパラメータ)ページで、 iSCSI ターゲットの Connect (接続)オプションを Enabled (有効) に設定し ます。
- 3. iSCSI ターゲットの次のパラメータの値を入力して、ENTER を押します。
  - □ IPv4\* Address
  - TCP Port
  - Boot LUN
  - iSCSI Name
  - CHAP ID
  - CHAP Secret

#### メモ

アステリスク(\*)が付いた上記のパラメータで、iSCSI General Parameters (iSCSI 一般パラメータ)ページで設定された IP バージョン に応じて、ラベルは IPv6 または IPv4 (デフォルト)に変化します (79 ページの図 6-7 参照)。

- 第 2 iSCSI ターゲットデバイスを設定する場合は、iSCSI Second Target Parameters (iSCSI 第 2 ターゲットパラメータ)(85 ページの図 6-12)を選択 し、ステップ 3 で入力したパラメータ値を入力します。この 2 番目のターゲット は、1 番目のターゲットを接続できない場合に使用されます。接続できる場合は、 ステップ 5 に進みます。
- 5. Warning (警告) ダイアログボックスで、**Yes** (はい) をクリックして変更を保存するか、OEM ガイドラインに従ってデバイスレベル設定を保存します。

# iSCSI LUN の検出と Marvell ドライバのインジェクト

 システムを再起動し、HII にアクセスして、iSCSI LUN が検出されたかどうかを 確認します。次の UEFI シェル(バージョン 2) スクリプトコマンドを発行しま す。

```
map -r -b
```

上記のコマンド(図 6-16 を参照)からの出力は、iSCSI LUN がプレブートレベ ルで正常に検出されたことを示します。

#### BLK19: Alias(s):

PciRoot (0x3) /Pci (0x0,0x0) /Pci (0x0,0x4) /MAC (000E1ED6624C,0x0) / iSCSI (iqn .1986-03.com.hp:storage.p2000g3.13491b47fb,0x0,0x0,None,None,None,TCP)

#### BLK21: Alias(s):

PciRoot (0x3) /Pci (0x0,0x0) /Pci (0x0,0x4) /MAC (000E1ED6624C,0x0) / iSCSI (iqn .1986-03.com.hp:storage.p2000g3.13491b47fb,0x0,0x0,None,None,None,TCP) /HD (2,GPT, 1910807F-AA79-4DD9-8D5E-4EE6ABADC920,0x4E800,0x403800)

#### BLK22: Alias(s):

PciRoot(0x3)/Pci(0x0,0x0)/Pci(0x0,0x4)/MAC(000E1ED6624C,0x0)/iSCSI(iqn .1986-03.com.hp:storage.p2000g3.13491b47fb,0x0,0x0,None,None,None,TCP)/HD(3,GPPr ess ENTER to continue or 'Q' break:\_

# 図 6-16. UEFI シェル (バージョン 2) を使用した iSCSI LUN の検出

 新たに検出された iSCSI LUN で、WDS サーバーの使用、統合型 Dell Remote Access Controller (iDRAC) による.ISO のマウント、CD / DVD の使用など、 インストールソースを選択します。 3. Windows セットアップウィンドウ(図 6-17)で、ドライバをインストールする 先のドライブの名前を選択します。

|                     |                 | <b>T</b>   | -                   | -       |
|---------------------|-----------------|------------|---------------------|---------|
| Name                |                 | Total size | Free space          | Туре    |
| Drive 1 D           | nanocated space | 200.0 MB   | 00.0 08             | Offline |
| Drive1P             | artition 2      | 1.0 GB     | 0.0 MB              | Offline |
| Drive 1 P           | artition 3      | 38.8 GB    | 0.0 MB              | Offline |
| * <u>r R</u> efresh | Delete          | Eormat     | <mark>₩ Ne</mark> w |         |
| Load driver         | Extend          |            |                     |         |

図 6-17. Windows セットアップ:インストール先の選択

- 4. 仮想メディアにドライバをマウントして、最新の Marvell ドライバをインジェクトします。
  - a. Load driver (ドライバのロード)をクリックし、次に Browse (参照)を クリックします (図 6-18 を参照)。

| 🕒 🔏 Wind | lows Setup                                                                                                    |
|----------|----------------------------------------------------------------------------------------------------|
| Select   | the driver to install                                                                                                    |
|          | Load driver<br>To install the device driver for your drive, insert the installation media containing the<br>driver files, and then Click OK.<br>I<br>Note: The installation media can be a CD, DVD, or USB flash drive. |
| ⊡ Hide   | Browse OK Cancel                                                                                                    |
| Brov     | rse Rescan Next                                                                                                    |

# 図 6-18. Windows セットアップ:インストールするドライバの選択

- b. ドライバの場所に移動して、qevbd ドライバを選択します。
- c. ドライバをインストールする先のアダプターを選択し、**Next**(次へ)をク リックして続行します。
- 5. ステップ 4 を繰り返して、qeios ドライバ(Marvell L4 iSCSI ドライバ)をロー ドします。

 qevbd ドライバと qeios ドライバをインジェクトしたら、Next(次へ)をクリッ クして iSCSI LUN でのインストールを開始します。続いて、画面に表示される手 順に従います。

サーバーはインストールプロセスの一環として複数回再起動され、SAN LUN からの iSCSI ブートから起動します。

 ・自動的に起動しない場合は、Boot Menu(ブートメニュー)にアクセスし、
 iSCSI LUN から起動する特定ポートのブートエントリを選択します。

# Linux での SAN からの iSCSI ブートの設定

本項では、次の Linux ディストリビューションでの SAN からの iSCSI ブート手順について説明します。

- RHEL 7.5 以降での SAN からの iSCSI ブートの設定
- SLES 12 SP3 以降の SAN からの iSCSI ブートの設定
- 他の Linux ディストリビューションの SAN からの iSCSI ブートの設定

#### RHEL 7.5 以降での SAN からの iSCSI ブートの設定

RHEL 7.5 以降をインストールするには、次の手順を実行します。

 既に UEFI で接続している iSCSI ターゲットで、RHEL 7.x インストールメディ アから起動します。

Install Red Hat Enterprise Linux 7.x
Test this media & install Red Hat Enterprise 7.x
Troubleshooting -->

Use the UP and DOWN keys to change the selection Press 'e' to edit the selected item or 'c' for a command prompt

- 2. 非インボックスドライバをインストールするには、E と入力します。設定しない 場合は、ステップ 6 に進みます。
- 3. カーネル行を選択して、Eを押します。
- 4. 次のコマンドを発行して ENTER を押します。

inst.dd modprobe.blacklist=qed,qede,qedr,qedi,qedf

インストールプロセスで、非インボックスドライバのインストールを求める指示 メッセージが表示されます。

- セットアップで必要な場合は、その他のドライバディスクを求める指示メッセージが表示されたときに、FastLinQドライバアップデートディスクをロードします。必要でない場合は、他にインストールするドライバアップデートディスクがない場合は、Cキーを押します。
- 6. インストールを続行します。メディアテストはスキップできます。**Next**(次へ) をクリックしてインストールを続行します。

- Configuration(設定)ウィンドウで、インストールプロセス中に使用する言語を 選択し、Continue(続行)をクリックします。
- Installation Summary (インストールサマリ) ウィンドウで、Installation Destination (インストール先) をクリックします。ディスクラベルは sda であ り、これはシングルパスインストールを示します。マルチパスを設定した場合、 ディスクには、デバイスマッパーラベルが付けられています。
- 9. **Specialized & Network Disks**(専用およびネットワークディスク)セクション で、iSCSI LUN を選択します。
- 10. ルートユーザーのパスワードを入力し、**Next**(次へ)をクリックしてインストー ルを完了します。
- サーバーを再起動して、コマンドラインで次のパラメータを追加します。 rd.iscsi.firmware rd.driver.pre=qed,qedi (すべてのドライバをロードするには pre=qed,qedi,qede,qedf) selinux=0
- 12. システムブートの成功後、/etc/modprobe.d/anaconda-blacklist.conf ファイルを編集して、選択したドライバのブラックリストエントリを削除します。
- 13. Edit the /etc/default/grub file as follows:
  - a. 次の例に示すように、文字列を二重引用符で囲みます。コマンドラインは、
     特定の文字列を指定して検索します。
     GRUB\_CMDLINE\_LINUX="iscsi\_firmware"
  - b. コマンドラインには、そのまま残ってしまう他のパラメータを含めることも できます。iscsi\_firmware を次のように変更します。

GRUB\_CMDLINE\_LINUX="rd.iscsi.firmware selinux=0"

14. 次のコマンドを発行して、新しい grub.cfg ファイルを作成します。

# grub2-mkconfig -o /boot/efi/EFI/redhat/grub.cfg

15. dracut -f コマンドを発行し、RAM ディスクを再構築して再起動します。

#### メモ

マルチパス I/O(MPIO)設定とシングルパスで Linux に iSCSI BFS をイ ンストールする場合、multipath.conf ファイルの次の設定を使用します。

defaults {

```
find_multipaths yes
user_friendly_names yes
polling_interval 5
fast_io_fail_tmo 5
dev_loss_tmo 10
checker_timeout 15
no_path_retry queue
```

これらの推奨設定は調整可能で、iSCSI BFS を動作させるためのガイダン スとして提供されます。 詳細については、適切な OS ベンダーにお問い合わせください。

# SLES 12 SP3 以降の SAN からの iSCSI ブートの設定

SLES 12 SP3 以降をインストールするには、次の手順を実行します。

- iSCSI ターゲットを事前設定し UEFI で接続している iSCSI ターゲットで、 SLES 12 SP3 インストールメディアから起動します。
- インストーラコマンドパラメータに dud=1 パラメータを追加して、最新のドラ イバパッケージをアップデートします。必要な iSCSI ドライバはインボックスで はないため、ドライバアップデートディスクが必要です。

メモ

SLES 12 SP3 専用:サーバーがマルチファンクションモード(NPAR)向けに設定されている場合は、この手順の一環として、以下の他のパラメータを指定する必要があります。

dud=1 brokenmodules=qed,qedi,qedf,qede withiscsi=1

[BOOT\_IMAGE=/boot/x86\_64/loader/linux dud=1 brokenmodules=ged,gedi,gedf,gede withiscsi=1]

3. SLES 12 SP3 OS で指定されているインストール手順を実行します。

#### DHCP 設定での既知の問題

SLES 12 SP3 以降の DHCP 設定では、DHCP サーバーから取得したイニシエータ IP アドレスがターゲット IP アドレスと異なる範囲にある場合、OS インストール後の最初 の起動が失敗することがあります。この問題を解決するには、静的設定を使用して OS を起動し、最新の iscsiuio 非インボックス RPM をアップデートし、initrd を再ビルド してから、DHCP 設定を使用して OS を再起動します。これで OS は正常に起動する はずです。

# 他の Linux ディストリビューションの SAN からの iSCSI ブートの設定

ディストリビューション (RHEL 6.9 / 6.10 / 7.2 / 7.3、SLES 11 SP4、SLES 12 SP1/2 など)、インボックス iSCSI ユーザースペースユーティリティ (Open-iSCSI ツール) は、qedi iSCSI トランスポートのサポートに欠けており、ユーザーのスペース イニシエートの iSCSI 機能を実行できません。SAN からのブートインストール中に、 ドライバアップデートディスク (DUC) を使用して qedi ドライバをアップデートする ことができます。しかしユーザースペースインボックスユーティリティをアップデート するインタフェースまたは手順がないため、iSCSI ターゲットログインおよび SAN か らのブートインストールに失敗します。

この制約を解消するためには、SAN からのブート中に次の手順を使用して、ピュア L2 インタフェース(ハードウェアがオフロードした iSCSI は使用しないでください)で SAN からの初回ブートを実行します。

Linux の他のディストリビューションでの iSCSI オフロードには、以下の情報が含まれます。

- ソフトウェアイニシエータを使用した SAN からブート
- ソフトウェア iSCSI インストールからオフロード iSCSI への移行
- Linux マルチパスの考慮事項

# ソフトウェアイニシエータを使用した SAN からブート

ソフトウェアイニシエータを Dell OEM ソリューションとともに使用して SAN から ブートするには、次の手順を実行します。

#### メモ

DUD には qedi が入っており、iSCSI PF にバインドするため上記の手順が 必要です。バウンド後に、不明のトランスポートドライバのため Open-iSCSI インフラストラクチャは失敗します。

- 1. Dell EMC システムの BIOS 設定にアクセスします。
- イニシエータおよびターゲットエントリを設定します。詳細については、Dell BIOS ユーザーガイドを参照してください。
- 3. インストールの始めに、次のブートパラメータを DUD オプションでパスします。
  - □ RHEL 6.<u>x</u> および 7.<u>x</u> 以前の場合:
    - rd.iscsi.ibft dd

RHELの古いディストリビューションには別のオプションは必要ありません。

SLES 11 SP4 および SLES 12 SP1 / SP2 の場合:

ip=ibft dud=1

FastLinQ DUD パッケージの場合(例:RHEL 7 上):

fastling-8.18.10.0-dd-rhel7u3-3.10.0\_514.el7-x86\_64.iso

ここで DUD パラメータは RHEL 7.<u>x</u> には dd で、SLES 12.<u>x</u> には dud=1 です。

4. ターゲット LUN に OS をインストールします。

# ソフトウェア iSCSI インストールからオフロード iSCSI への移行

お使いのオペレーティングシステムに応じた手順に従って、非オフロードインタフェー スからオフロードインタフェースに移行します。

- RHEL 6.9 / 6.10 のオフロード iSCSI への移行
- オフロード iSCSI への移行 (SLES 11 SP4 の場合)
- SLES 12 SP1 / SP2 でのオフロード iSCSI への移行

RHEL 6.9 / 6.10 のオフロード iSCSI への移行

ソフトウェア iSCSI インストールから RHEL 6.9 または 6.10 のオフロード iSCSI に 移行するには、次の手順を実行します。

- iSCSI 非オフロード / L2 boot from SAN オペレーティングシステムを起動します。次のコマンドを発行して、Open-iSCSI および iscsiuio RPM をインストールします。
  - # rpm -ivh --force qlgc-open-iscsi-2.0\_873.111-1.x86\_64.rpm
  - # rpm -ivh --force iscsiuio-2.11.5.2-1.rhel6u9.x86 64.rpm

メモ

インストール中にインボックス RPM の元の内容を保持するには、-ivh オ プション(-Uvh ではなく)を使用し、その後に --force オプションを 使用する必要があります。

 /etc/init.d/iscsid ファイルを編集し、次のコマンドを追加し、ファイルを 保存します。

modprobe -q qedi

例:

```
echo -n $"Starting $prog: "
modprobe -q iscsi_tcp
modprobe -q ib_iser
modprobe -q cxgb3i
modprobe -q cxgb4i
modprobe -q bnx2i
modprobe -q be2iscsi
```

#### modprobe -q qedi

daemon iscsiuio

- /boot/efi/EFI/redhat/grub.conf ファイルを開き、次の変更を行って、 ファイルを保存します。
  - □ ifname=eth5:14:02: を削除します ec:ce:dc:6d
  - □ ip=ibft を削除します
  - □ selinux=0 を追加します

#### 例:

kernel /vmlinuz-2.6.32-696.el6.x86\_64 ro root=/dev/mapper/vg\_prebooteit-lv\_root rd\_NO\_LUKS iscsi\_firmware LANG=en\_US.UTF-8 rd\_NO\_MD SYSFONT=latarcyrheb-sun16 crashkernel=auto rd\_NO\_DM rd\_LVM\_LV=vg\_prebooteit/lv\_swap KEYBOARDTYPE=pc KEYTABLE=us rd\_LVM\_LV=vg\_prebooteit/lv\_root selinux=0 initrd /initramfs-2.6.32-696.el6.x86 64.img

4. 次のコマンドを発行して、initramfs ファイルをビルドします。

# dracut -f

- 5. サーバーを再起動してから、UEFI HII を開きます。
- 6. HII で、BIOS からの iSCSI ブートを無効にしてから、次のように、iSCSI HBA を有効にするか、アダプターでブートします。
  - a. アダプターポートを選択し、次に **Device Level Configuration**(デバイ スレベルの設定)を選択します。
  - b. Device Level Configuration (デバイスレベルの設定) ページにおいて、
     Virtualization Mode (仮想化モード)では、NPAR を選択します。
  - c. NIC Partitioning Configuration (NIC パーティション設定)ページを開き、 iSCSI Offload Mode (iSCSI オフロードモードモード)を Enabled (有 効)に設定します。(iSCSI HBA サポートは、2 ポートアダプターではパー ティション 3 に対応、4 ポートアダプターではパーティション 2 に対応で す。)
  - d. NIC Configuration (NIC 設定) メニューを開き、Boot Protocol (ブー トプロトコル)を UEFI iSCSI に設定します。

- e. iSCSI Configuration (iSCSI 設定) ページを開き、iSCSI 設定を行います。
- 7. 設定を保存して、サーバーを再起動します。

これで OS がオフロードインタフェースを介してブートできるようになります。

オフロード iSCSI への移行(SLES 11 SP4 の場合)

ソフトウェア iSCSI インストールからオフロード iSCSI に移行するには(SLES 11 SP4 の場合)、次の手順を実行します。

1. 次のコマンドを発行して、Open-iSCSI ツールおよび iscsiuio を最新の利用可能 なバージョンにアップデートします。

# rpm -ivh qlgc-open-iscsi-2.0\_873.111.sles11sp4-3.x86\_64.rpm --force
# rpm -ivh iscsiuio-2.11.5.3-2.sles11sp4.x86 64.rpm --force

#### メモ

インストール中にインボックス RPM の元の内容を保持するには、-ivh オ プション (-Uvh ではなく)を使用し、その後に --force オプションを 使用する必要があります。

- /etc/elilo.conf ファイルを編集し、次の変更を行って、ファイルを保存します。
  - □ Ip=ibft パラメータ(ある場合)を削除します。
  - iscsi firmware を追加します
- 3. /etc/sysconfig/kernel ファイルを次のように編集します。
  - a. INITRD\_MODULES で始まる行を探します。この行は次のようになりますが、 パラメータが異なる場合があります。

INITRD MODULES="ata piix ata generic"

または

INITRD MODULES="ahci"

b. 既存の行の末尾 (引用符内) に qedi を追加して行を編集します。例: INITRD MODULES="ata piix ata generic gedi"

または

INITRD MODULES="ahci qedi"

- C. ファイルを保存します。
- /etc/modprobe.d/unsupported-modules ファイルを編集して、 allow\_unsupported\_modulesの値を1に変更し、ファイルを保存します。 allow unsupported modules 1

- 5. 次のファイルを探して削除します。
  - /etc/init.d/boot.d/K01boot.open-iscsi
    /etc/init.d/boot.open-iscsi
- 6. initrd のバックアップを作成してから、次のコマンドを発行して新しい initrd をビ ルドします。
  - # cd /boot/
  - # mkinitrd
- 7. サーバーを再起動してから、UEFI HII を開きます。
- 8. UEFI HII で、BIOS からの iSCSI ブートを無効にしてから、次のように、iSCSI HBA を有効にするか、アダプターに対してブートします。
  - a. アダプターポートを選択し、次に Device Level Configuration (デバイ スレベルの設定)を選択します。
  - b. Device Level Configuration (デバイスレベルの設定) ページにおいて、
     Virtualization Mode (仮想化モード) では、NPAR を選択します。
  - NIC Partitioning Configuration (NIC パーティション設定)ページを開き、 iSCSI Offload Mode (iSCSI オフロードモードモード)を Enabled (有 効)に設定します。(iSCSI HBA サポートは、2 ポートアダプターではパー ティション 3 に対応、4 ポートアダプターではパーティション 2 に対応で す。)
  - d. NIC Configuration (NIC 設定) メニューを開き、Boot Protocol (ブー トプロトコル)を UEFI iSCSI に設定します。
  - e. iSCSI Configuration (iSCSI 設定) ページを開き、iSCSI 設定を行いま す。
- 9. 設定を保存して、サーバーを再起動します。

これで OS がオフロードインタフェースを介してブートできるようになります。

SLES 12 SP1 / SP2 でのオフロード iSCSI への移行

SLES 12 SP1 / SP2 でソフトウェア iSCSI インストールから オフロード iSCSI に移 行するには、次の手順を実行します

- iSCSI 非オフロード / L2 boot from SAN オペレーティングシステムを起動します。次のコマンドを発行して、Open-iSCSI および iscsiuio RPM をインストールします。
- # rpm -ivh qlgc-open-iscsi-2.0 873.111.sles12p2-3.x86 64.rpm --force

# rpm -ivh iscsiuio-2.11.5.3-2.sles12sp2.x86\_64.rpm --force

#### メモ

インストール中にインボックス RPM の元の内容を保持するには、-ivh オ プション (-Uvh ではなく)を使用し、その後に --force オプションを 使用する必要があります。

- 次のコマンドを発行して、すべてのデーモンサービスを再ロードします。
   # systemctl daemon-reload
- 次のコマンドを発行して、iscsid サービスと iscsiuio サービスがまだ有効でない 場合は有効にします。
  - # systemctl enable iscsid
  - # systemctl enable iscsiuio
- 次のコマンドを発行します。
   cat /proc/cmdline
- 5. OS が ip=ibft または rd.iscsi.ibft などのブートオプションを保存したか どうかをチェックします。
  - 保存されたブートオプションがある場合は、ステップ 6 から作業を続けます。
  - 保存されたブートオプションがない場合は、ステップ 6 c まで進みます。
- 6. /etc/default/grub ファイルを編集して、GRUB\_CMDLINE\_LINUX 値を変更 します。
  - a. rd.iscsi.ibft (存在する場合)を削除します。
  - b. いずれの ip=<value> ブートオプションも削除します (存在する場合)。
  - c. rd.iscsi.firmware を追加します。以前の distro の場合、
     iscsi firmware を追加します。
- 7. 元の grub.cfg ファイルのバックアップを作成します。ファイルは、以下の場所 にあります。
  - □ レガシーブート : /boot/grub2/grub.cfg
  - □ UEFIブート:/boot/efi/EFI/sles/grub.cfg (SLES の場合)
- 8. 次のコマンドを発行して、新しい grub.cfg ファイルを作成します。

# grub2-mkconfig -o <new file name>

- 9. 古い grub.cfg ファイルを新しい grub.cfg ファイルと比較して、変更点を確認 します。
- 10. 元の grub.cfg ファイルを新しい grub.cfg ファイルと交換します。

11. 次のコマンドを発行して、initramfs ファイルをビルドします。

# dracut -f

- 12. サーバーを再起動してから、UEFI HII を開きます。
- 13. UEFI HII で、BIOS からの iSCSI ブートを無効にしてから、次のように、iSCSI HBA を有効にするか、アダプターに対してブートします。
  - a. アダプターポートを選択し、次に **Device Level Configuration** (デバイ スレベルの設定)を選択します。
  - b. Device Level Configuration (デバイスレベルの設定) ページにおいて、
     Virtualization Mode (仮想化モード) では、NPAR を選択します。
  - NIC Partitioning Configuration (NIC パーティション設定)ページを開き、 iSCSI Offload Mode (iSCSI オフロードモードモード)を Enabled (有 効)に設定します。(iSCSI HBA サポートは、2 ポートアダプターではパー ティション 3 に対応、4 ポートアダプターではパーティション 2 に対応で す。)
  - d. NIC Configuration (NIC 設定) メニューを開き、Boot Protocol (ブー トプロトコル)を UEFI iSCSI に設定します。
  - e. iSCSI Configuration (iSCSI 設定) ページを開き、iSCSI 設定を行います。
- 14. 設定を保存して、サーバーを再起動します。

これで OS がオフロードインタフェースを介してブートできるようになります。

#### Linux マルチパスの考慮事項

Linux オペレーティングシステムでの SAN からの iSCSI ブートインストールは、現在、 シングルパス設定でのみサポートされます。マルチパス設定を有効にするには、L2 パス または L4 パスを使用して、単ーパスでインストールを実行します。インストール済み オペレーティングシステムにサーバーをブートしたら、所定の設定を行ってマルチパス I/O (MPIO) を有効にします。

本項では、L2 から L4 に移行し OS に対応して MPIO を設定する適切な手順を確認します。

- RHEL 6.9 / 6.10 向けのオフロード搭載したインタフェースへの MPIO の移行と 設定
- オフロード搭載したインタフェースへの MPIO の移行と設定(SLES 11 SP4 の 場合)
- SLES 12 SP1 / SP2 向けのオフロード搭載したインタフェースへの MPIO の移行と設定

#### RHEL 6.9 / 6.10 向けのオフロード搭載したインタフェースへの MPIO の移行と設定

# RHEL 6.9 / 6.10 向けのオフロード搭載したインタフェースで OS を起動するように MPIO を L2 から L4 に移行して設定を行うには、次の手順を実行します。

- アダプターの両方のポートで L2 BFS 向けの iSCSI ブート設定を行います。ブートでは 1 つのポートのみを介してログインしますが、両方のポートの iSCSI ブートファームウェアテーブル(iBFT) インタフェースを作成します。
- 2. CD から起動している際は、次のカーネルパラメータを必ず指定します。

```
ip=ibft
linux dd
```

- 3. DUD を挿入してインストールを完了します。
- 4. L2 で OS を起動します。
- 5. 次のコマンドを発行して、Open-iSCSI ツールおよび iscsiuio をアップデートします。
- # rpm -ivh qlgc-open-iscsi-2.0\_873.111.rhel6u9-3.x86\_64.rpm --force
- # rpm -ivh iscsiuio-2.11.5.5-6.rhel6u9.x86\_64.rpm --force
  - 6. /boot/efi/EFI/redhat/grub.conf ファイルを編集し、次の変更を行ってか らファイルを保存します。
    - a. ifname=eth5:14:02: を削除します ec:ce:dc:6d.
    - b. ip=ibft を削除します。
    - **C.** selinux=0 を追加します。

7. 次のコマンドを発行して、initramfs ファイルをビルドします。

# dracut -f

- 8. 両方のポートに L4 または **iSCSI (HW)** を使用するように、および L4 を介して 起動するように、アダプターのブート設定を再起動して変更します。
- 9. OS を起動したら、マルチパスデーモン multipathd.conf を設定します。
  - # mpathconf --enable --with\_multipathd y
  - # mpathconf -enable
- 10. multipathd サービスを起動します。
  - # service multipathd start
- 11. マルチパスサポートで initramfs を再ビルドします。

```
# dracut --force --add multipath --include /etc/multipath
```

12. サーバーを再起動し、マルチパス構成で OS を起動します。

#### メモ

/etc/multipath.conf ファイルへの追加に変更を有効にするには、initrd イ メージを再ビルドしてサーバーを再起動する必要があります。

#### オフロード搭載したインタフェースへの MPIO の移行と設定(SLES 11 SP4 の場合)

L2 から L4 に移行し、オフロード搭載したインタフェースで OS を起動するように MPIO 設定を行うには(SLES 11 SP4 の場合)、次の手順を実行します。

- 単一パスで、非オフロード(L2)インタフェースをオフロード(L4)インタ フェースに移行するために必要なすべての手順に従います。オフロード iSCSI へ の移行(SLES 11 SP4 の場合)を参照してください。
- 2. L4 インタフェースを使用して OS を起動したら、マルチパス化を次のように準備 します。
  - a. サーバーを再起動し、System Setup/Utilities(システムセットアップ / ユーティリティ)に移動して HII を開きます。
  - b. HII で、System Configuration (システム設定)を選択し、マルチパスに 使用する2番目のアダプターポートを選択します。
  - c. Port Level Configuration (ポートレベル設定)の Main Configuration (メイン設定)ページで、Boot Mode (ブートモード)を iSCSI (HW) に 設定して iSCSI Offload (iSCSI オフロード)を有効にします。
  - d. iSCSI Configuration (iSCSI 設定)の Main Configuration (メイン設定)ページで、必要な iSCSI 設定を行います。
  - e. サーバーを再起動して OS を起動します。

- 3. 再起動後も保持されるように、MPIO サービスを次のように設定します。
  - # chkconfig multipathd on
  - # chkconfig boot.multipath on
  - # chkconfig boot.udev on
- 4. マルチパスサービスを次のように起動します。
  - # /etc/init.d/boot.multipath start
  - # /etc/init.d/multipathd start
- 5. multipath -v2 -d を実行して、ドライランでマルチパス設定を表示します。
- 6. /Etc/multipath.conf で、multipath.conf ファイルを探します。

#### メモ

ファイルが存在しない場合は、 /usr/share/doc/packages/multipath-tools フォルダから multipath.conf をコピーします。 cp /usr/share/doc/packages/multipath-tools/multipath. conf.defaults /etc/multipath.conf

- 7. Multipath.conf を編集して、デフォルトのセクションを有効にします。
- 8. MPIO サポートを組み込むには、initrd イメージを再ビルドします。

# mkinitrd -f multipath

9. サーバーを再起動してマルチパスサポート付きで OS を起動します。

# メモ

/etc/multipath.conf ファイルへの追加に変更を有効にするには、initrd イ メージを再ビルドしてサーバーを再起動する必要があります。

# SLES 12 SP1 / SP2 向けのオフロード搭載したインタフェースへの MPIO の移行と設 定

L2 から L4 に移行して、SLES 12 SP1 / SP2 向けのオフロード搭載したインタフェー スで OS を起動するように MPIO 設定を行うには、次の手順を実行します。

- アダプターの両方のポートで L2 BFS 向けの iSCSI ブート設定を行います。ブートでは 1 つのポートのみを介してログインしますが、両方のポートの iSCSI ブートファームウェアテーブル(iBFT) インタフェースを作成します。
- 2. CD から起動している際は、次のカーネルパラメータを必ず指定します。

```
dud=1
```

```
rd.iscsi.ibft
```

- 3. DUD を挿入してインストールを完了します。
- 4. L2 で OS を起動します。
- 5. 次のコマンドを発行して、Open-iSCSI ツール をアップデートします。
- # rpm -ivh qlgc-open-iscsi-2.0 873.111.sles12sp1-3.x86 64.rpm --force
- # rpm -ivh iscsiuio-2.11.5.5-6.sles12sp1.x86\_64.rpm --force
  - rd.iscsi.ibft パラメータを rd.iscsi.firmware に変更して、 /etc/default/grub ファイルを編集して保存します。
  - 次のコマンドを発行します。
     # grub2-mkconfig -o /boot/efi/EFI/suse/grub.cfg
  - マルチパスモジュールをロードするには、次のコマンドを発行します。
     # modprobe dm multipath
  - 9. マルチパスデーモンを有効にするには、次のコマンドを発行します。
    - # systemctl start multipathd.service
    - # systemctl enable multipathd.service
    - # systemctl start multipathd.socket
  - マルチパスユーティリティを実行するには、次のコマンドを発行します。
     # multipath (L2 ではシングルパスで起動されるので、マルチパスデバイスを 表示できません)
     # multipath -11
  - 11. initrd にマルチパスモジュールをインジェクトするには、次のコマンドを発行します。
    - # dracut --force --add multipath --include /etc/multipath
  - 12. サーバーを再起動し、POST メニュー中に F9 キーを押してシステム設定を表示 します。
  - 13. L4 iSCSI ブートを使用するように UEFI 設定を変更します。
    - a. システム設定を開き、アダプターポートを選択して、**Port Level Configuration**(ポートレベル設定)を選択します。
    - b. Port Level Configuration (ポートレベル設定) ページで、Boot Mode (ブートモード)を iSCSI (HW) に設定し、iSCSI Offload (iSCSI オフ ロード)を Enabled (有効)に設定します。
    - c. 設定を保存し、System Configuration Menu(システム設定メニュー)を 終了します。
  - 14. システムを再起動します。これで OS がオフロードインタフェースから起動する ようになります。

# メモ

/etc/multipath.conf ファイルへの追加に変更を有効にするには、initrd イ メージを再ビルドしてサーバーを再起動する必要があります。

# VMware で SAN からの iSCSI ブートを設定

VMware は SAN からの iSCSI ブートをネイティブではサポートしないため、ブート前 にソフトウェアを介して BFS を設定し、OS ドライバのロード時にオフロードに移行す る必要があります。詳細は、74 ページの「NPAR と iSCSI HBA を有効にする」を参 照してください。

VMware ESXi で、iSCSI BFS の設定手順は次のとおりです。

- UEFI メイン設定の実行
- iSCSI ブート(L2)のシステム BIOS の設定
- OS インストール用の CD または DVD のマッピング

#### **UEFI メイン**設定の実行

#### VMware で SAN からの iSCSI ブートを設定するには、次の手順を実行します。

- 41<u>xxx</u> Series Adapter を Dell 14G サーバーに接続します。たとえば、PCIE と LOM(4 ポートまたは2 ポート)を R740 サーバーに接続します。
- HII で、System Setup(セットアップユーティリティ)に進み、Device Settings(デバイス設定)を選択してから、設定する内蔵 NIC ポートを選択しま す。Finish(終了)をクリックします。
- Main Configuration Page (メイン設定) ページで、NIC Partitioning Configuration (NIC パーティション設定)を選択して、Finish (終了) をク リックします。
- Main Configuration Page (メイン設定ページ)で、Firmware Image Properties (ファームウェアイメージのプロパティ)を選択し、設定できない情報を表示してから、Finish(終了)をクリックします。
- 5. Main Configuration Page (メイン設定ページ) で、Device Level Configuration (デバイスレベルの設定)を選択します。
- 6. Device Level Configuration (デバイスレベルの設定) ページ (図 6-19 を参照) に次のように入力します。
  - a. Virtualization Mode (仮想化モード)では、NIC インタフェースを介した IBFT インストールに、None (なし)、NPar、または NPar\_EP のいずれかを選択します。
  - b. **NParEP Mode** (NParEP モード) では、**Disabled** (無効) を選択しま す。

c. **UEFI Driver Debug Level**(UEFIドライバデバッグレベル)では、**10** を 選択します。

| Integrated NIC 1 Port 1: QLogic 4x10GE QL41164HMRJ CNA - 00:0E:1E:D2:7D:64 |                                                                    |   |  |
|----------------------------------------------------------------------------|--------------------------------------------------------------------|---|--|
| Main Configuration Page • Device Level Configur                            | ration                                                             |   |  |
| Virtualization Mode                                                        | NPar                                                               | • |  |
| NParEP Mode                                                                | <ul> <li>Enabled          <ul> <li>Disabled</li> </ul> </li> </ul> |   |  |
| UEFI Driver Debug Level                                                    | 10                                                                 |   |  |
|                                                                            |                                                                    |   |  |
|                                                                            |                                                                    |   |  |

# 図 6-19. 内蔵 NIC: VMware でのデバイスレベルの設定

- Main Configuration Page (メイン設定ページ)に移動し、NIC Partitioning Configuration (NIC パーティション設定)を選択します。
- NIC Partitioning Configuration (NIC パーティション設定) ページで、
   Partition 1 Configuration (パーティション 1 の設定) を選択します。
- 9. Partition 1 Configuration (パーティション 1 の設定) ページを次のように入力し ます。
  - a. Link Speed (リンク速度)では、Auto Neg (自動ネゴシエーション)、
     10Gbps、または 1Gbps のいずれかを選択します。
  - b. リンクがアップしていることを確認してください。
  - c. Boot Protocol (ブートプロトコル) では、None (なし) を選択します。
  - d. Virtual LAN Mode (仮想 LAN モード)では、Disabled (無効)を選択 します。
- NIC Partitioning Configuration (NIC パーティション設定) ページで、
   Partition 2 Configuration (パーティション 2 の設定) を選択します。
- Partition 2 Configuration (パーティション 2 の設定) ページ (図 6-20 を参照) を次のように入力します。
  - a. **FCoE Mode**(FCoE モード)では、**Disabled**(無効)を選択します。
  - b. iSCSI Offload Mode (iSCSI オフロードモード)では、Disabled (無効)を選択します。

| Integrated NIC 1 Port 1: QLogic 4x10GE QL41164HMRJ CNA - 00:0E:1E:D2:7D:64           |                             |  |  |  |
|--------------------------------------------------------------------------------------|-----------------------------|--|--|--|
| Main Configuration Page • NIC Partitioning Configuration • Partition 2 Configuration |                             |  |  |  |
| NIC Mode                                                                             | Enabled                     |  |  |  |
| NIC + RDMA Mode                                                                      | Enabled O Disabled          |  |  |  |
| RDMA Operational Mode                                                                | O ROCE O IWARP @ ROCE/IWARP |  |  |  |
| FCoE Mode                                                                            | <ul> <li>Enabled</li></ul>  |  |  |  |
| iSCSI Offload Mode                                                                   | <ul> <li>Enabled</li></ul>  |  |  |  |
| PCI Device ID                                                                        | 8070                        |  |  |  |
| PCI Address                                                                          | 19:00:04                    |  |  |  |
| MAC Address                                                                          | 00:0E:1E:D2:7D:68           |  |  |  |
| Virtual MAC Address                                                                  | 00:00:00:00:00:00           |  |  |  |
| PCI Virtual Functions Advertised                                                     | 16                          |  |  |  |

# 図 6-20. 内蔵 NIC: VMware のパーティション 2 の設定

# iSCSI ブート (L2) のシステム BIOS の設定

VMware で システム BIOS を設定するには、次の手順を実行します。

- System BIOS Settings (システム BIOS 設定) ページで、Boot Settings (ブート設定)を選択します。
- 2. Boot Settings (ブート設定) ページに入力します (図 6-21 を参照)。

# System BIOS Settings • Boot Settings

| Boot Mode                   | O BIOS    | UEFI                         |
|-----------------------------|-----------|------------------------------|
| Boot Sequence Retry         | Enabled   | <ul> <li>Disabled</li> </ul> |
| Hard-Disk Failover          | O Enabled | Disabled                     |
| Generic USB Boot            | O Enabled | Disabled                     |
| Hard-disk Drive Placeholder | O Enabled | Disabled                     |
| UEFI Boot Settings          |           |                              |

# 図 6-21. 内蔵 NIC: システム BIOS、VMware のブート設定

 System BIOS Settings (システム BIOS 設定) ページで、Network Settings (ネットワーク設定)を選択します。

- 4. **UEFI iSCSI Settings**(UEFI iSCSI 設定)の Network Settings(ネットワーク 設定)ページで、次の手順を実行します。
  - a. iSCSI Device1 では、Enabled (有効)を選択します。
  - b. UEFI Boot Settings (UEFI ブート設定)を選択します。
- 5. iSCSI Device1 Settings (iSCSI Device1 設定) ページで、次の手順を実行しま す。
  - a. **Connection 1**(接続 1)では、**Enabled**(有効)を選択します。
  - b. Connection 1 Settings (接続 1 設定)を選択します。
- 6. Connection 1 Settings (接続 1 設定) ページで (図 6-22 を参照)、次の手順を 実行します。
  - a. Interface(インタフェース)では、SAN からの iSCSI ブートファーム ウェアテーブル(IBFT)ブートをテストするアダプターポートを選択しま す。
  - b. **Protocol** (プロトコル)では、**IPv4** または **IPv6** を選択します。
  - vLAN では、Disabled (無効) (デフォルト) または Enabled (有効) (vLAN で IBFT をテストする場合) を選択します。
  - d. DHCP では、Enabled (有効) (IP アドレスが DHCP サーバーからのもの である場合) または Disabled (無効) (静的 IP コンフィギュレーションを 使用する場合) を選択します。
  - e. **Target info via DHCP**(DHCP 経由のターゲット情報)では、**Disabled** (無効)を選択します。

| System BIOS                                                     |                                     |   |  |  |
|-----------------------------------------------------------------|-------------------------------------|---|--|--|
| System BIOS Settings • Network Settings • Connection 1 Settings |                                     |   |  |  |
| Interface                                                       | Integrated NIC 1 Port 1 Partition 1 | • |  |  |
| Protocol                                                        | ● IPv4 ○ IPv6                       |   |  |  |
| VLAN                                                            | ⊖ Enabled                           |   |  |  |
| VLAN ID                                                         | 100                                 |   |  |  |
| VLAN Priority                                                   | 0                                   |   |  |  |
| Retry Count                                                     |                                     |   |  |  |
| Timeout                                                         | 10000                               |   |  |  |
| DHCP                                                            | ● Enabled O Disabled                |   |  |  |
| Initiator IP Address                                            | 192.169.100.39                      |   |  |  |
| Initiator Subnet Mask                                           | 255.255.0.0                         |   |  |  |
| Initiator Gateway                                               | 192.169.100.1                       |   |  |  |
| Target info via DHCP                                            | ⊖ Enabled                           |   |  |  |

# 図 6-22. 内蔵 NIC:システム BIOS、VMware の接続 1 設定

 ターゲットの詳細を入力し、Authentication Type (認証の種類) で CHAP (CHAP の詳細を設定) または None (なし) (デフォルト) のいずれかを選択し ます。図 6-23 はその一例です。

| System BIOS                                                     |                                          |  |  |  |
|-----------------------------------------------------------------|------------------------------------------|--|--|--|
| System BIOS Settings • Network Settings • Connection 1 Settings |                                          |  |  |  |
| Target info via DHCP                                            | ⊖ Enabled                                |  |  |  |
| Target Name                                                     | iqn.2000-05.com.3pardata:20210002ac010f9 |  |  |  |
| Target IP Address                                               | 192.168.17.254                           |  |  |  |
| Target Port                                                     | 3260                                     |  |  |  |
| Target Boot Lun                                                 | 0                                        |  |  |  |
| ISID                                                            |                                          |  |  |  |
| Authentication Type                                             | O CHAP                                   |  |  |  |
| CHAP Type                                                       | One Way   Mutual                         |  |  |  |
| CHAP Name                                                       | preboot                                  |  |  |  |
| CHAP Secret                                                     | 123456789123                             |  |  |  |
| Reverse CHAP Name                                               | preboot1                                 |  |  |  |
| Reverse CHAP Secret                                             | 987654321123                             |  |  |  |

# 図 6-23. 内蔵 NIC:システム BIOS、VMware の接続1設定(ターゲット)

- 8. すべての設定変更を保存してから、サーバーを再起動します。
- 9. システムの起動中に、F11 キーを押してブートマネージャを起動します。
- Boot Menu (ブートメニュー)の Boot Manager (ブートマネージャ)で、 UEFI Boot Option (UEFI ブートオプション)を選択し、Embedded SATA Port AHCI Controller (搭載 SATA ポート AHCI コントローラー)を選択しま す。

# OS インストール用の CD または DVD のマッピング

#### CD または DVD をマップするには、次の手順を実行します。

- 1. ESXi-Customizer を使用してカスタマイズした ISO イメージを作成し、最新の バンドルまたは VIB をインジェクトします。
- 2. ISO をサーバー仮想コンソールの仮想メディアにマップします。
- 3. 仮想光学式ドライブで、ISO ファイルをロードします。
- 4. ISO が正常にロードされたら、F11 キーを押します。

 Storage Device (ストレージデバイス)の Select a Disk To Install Or Upgrade (インストールまたはアップグレードするディスクの選択)ウィンドウ で、3PARdata W ディスクを選択し、ENTER キーを押します。図 6-24 はその 一例です。

| Select a Disk to Install or Upgrade<br>(any existing VMFS-3 will be automatically upgraded to VMFS-5)<br>* Contains a VMFS partition<br># Clained by VMware vSAN |                             |          |  |  |
|----------------------------------------------------------------------------------------------------|-----------------------------|----------|--|--|
| Storage Device                                                                                                    |                             | Capacity |  |  |
| Local:<br>* DELL PERC H730P Adp<br>Renote:                                                                                                    | (naa.6d0946601feceb0021a6e) | 1.64 TiB |  |  |
| 3PARdata VV                                                                                                    | (naa.2ff70002ac01a0f9)      | 0 MiB    |  |  |
| (Esc) Cancel (F1) Deta                                                                                                    | nils (F5)Refresh (Enter)G   | ontinue  |  |  |

# 図 6-24. VMware iSCSI BFS:インストールするディスクの選択

- 6. リモート iSCSI LUN で ESXi OS インストールを開始します。
- ESXi OS インストールが正常に完了すると、システムは OS から起動します (図 6-25 を参照)。

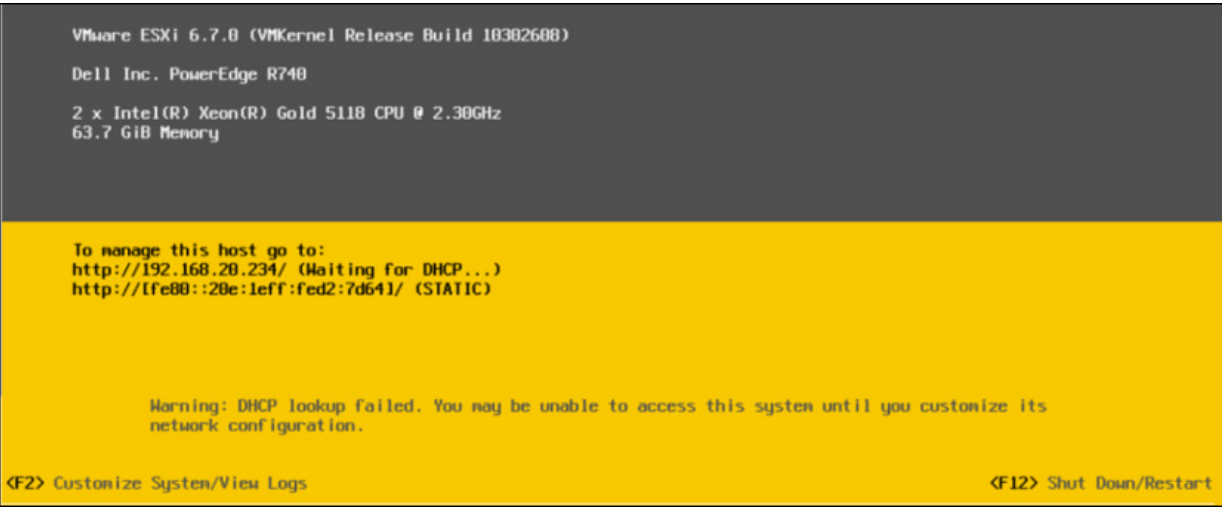

# 図 6-25. SAN からの VMware iSCSI ブートの成功

# SAN からの FCoE ブート

Marvell 41<u>xxx</u> Series Adapters ディスクレスシステムでのオペレーティングシステム のネットワークブートを有効にするため、FCoE ブートをサポートしています。FCoE ブートにより、ファイバチャネルまたは FCoE ターゲット マシンから FCoE サポート ネットワークを介して Windows、Linux、または VMware オペレーティングシステム をブートできます。NIC Configuration (NIC 設定) メニューを開き、Boot Protocol (ブートプロトコル) オプションを FCoE に設定すると、FCoE オプション (Marvell オフロード FCoE ドライバを使用したオフロードパス)を設定できます。

本項では、SAN からの FCoE ブートに関する次の設定情報について説明します。

- FCoE の非インボックスサポートとインボックスサポート
- FCoE Preboot Configuration (FCoE ブート前設定)
- Windows での SAN からの FCoE ブートの設定
- Linux の SAN からの FCoE ブートの設定
- VMware での SAN から FCoE ブートの設定

# FCoE の非インボックスサポートとインボックスサポート

表 6-6 に、SAN からの FCoE ブート (BFS) に関するオペレーティングシステムのイ ンボックスサポートと非インボックスサポートを示します。

|                     | <u>非インボックス</u>               | <u>インボックス</u>                |
|---------------------|------------------------------|------------------------------|
| OS バージョン            | ハードウェアオフロード<br>FCoE BFS サポート | ハードウェアオフロード<br>FCoE BFS サポート |
| Windows 2012        | はい                           | いいえ                          |
| Windows 2012 R2     | はい                           | いいえ                          |
| Windows 2016        | はい                           | いいえ                          |
| Windows 2019        | はい                           | はい                           |
| RHEL 7.5            | はい                           | はい                           |
| RHEL 7.6            | はい                           | はい                           |
| RHEL 8.0            | はい                           | はい                           |
| SLES 15 / 15 SP1    | はい                           | はい                           |
| vSphere ESXi 6.5 U3 | はい                           | いいえ                          |
| vSphere ESXi 6.7 U2 | はい                           | いいえ                          |

# 表 6-6. SAN からの FCoE 非インボックサポートとインボックスサポート

# FCoE Preboot Configuration (FCoE ブート前設定)

本項では、Windows、Linux、および ESXi オペレーティングシステムのインストール とブート手順について説明します。システム BIOS を準備するには、必要に応じてシス テムのブート順序を変更し BIOS ブートプロトコルを指定します。

# メモ

ESXi 5.5 以降では SAN からの FCoE ブートはサポートされています。すべての アダプターバージョンが FCoE および SAN からの FCoE ブートをサポートする わけではありません。

# BIOS ブートプロトコルの指定

SAN からの FCoE ブートは UEFI モードでのみサポートされています。UEFI へのシ ステム BIOS 設定を使用してブートモード(プロトコル)でプラットフォームを設定し ます。

# メモ

FCoE BFS はレガシーの BIOS モードではサポートされていません。

# アダプター UEFI ブートモードの設定

#### FCOE へのブートモードを設定するには、次の手順を行います。

- 1. システムを再起動します。
- 2. OEM ホットキーを押して System Setup (セットアップユーティリティ) (図 6-26) に入ります。これは UEFI HII とも呼ばれます。

| DELLEMC System Setup                    | Help   About   Exit |
|-----------------------------------------|---------------------|
| System Setup                            |                     |
| System Setup Main Menu                  |                     |
| System BIOS<br>IDRAC Settings           |                     |
| Device Settings                         |                     |
|                                         |                     |
| i Select to configure device settings.  |                     |
| PowerEdge R740<br>Service Tag : R740X02 | Finish              |

# 図 6-26. システムセットアップ:デバイス設定の選択

メモ

SAN ブートは UEFI 環境でのみサポートされます。システムブートオプ ションがレガシーではなく、UEFI であることを確認します。
3. Device Settings (デバイス設定) ページで、Marvell FastLinQ アダプターを選択します (図 6-27)。

| DelLEMC System Setup                                                                                                    | Help   About   Exit |
|----------------------------------------------------------------------------------------------------|---------------------|
| System Setup                                                                                                    |                     |
| Device Settings                                                                                                    |                     |
| Integrated RAID Controller 1: Dell PERC < PERC H330 Mini> Configuration Utility                                                           |                     |
| Integrated NIC 1 Port 1: QLogic 577xx/578xx 10 Gb Ethernet BCM57800 - D4:AE:52:8C:62:0F                                                   |                     |
| Integrated NIC 1 Port 2: QLogic 577xx/578xx 10 Gb Ethernet BCM57800 - D4:AE:52:8C:62:11                                                   |                     |
| Integrated NIC 1 Port 3: QLogic 577xx/578xx 1 Gb Ethernet BCM57800 - D4:AE:52:8C:62:13                                                    |                     |
| Integrated NIC 1 Port 4: QLogic 577xx/578xx 1 Gb Ethernet BCM57800 - D4:AE:52:8C:62:15                                                    |                     |
| NIC in Slot 1 Port 1: QLogic 25GE 2P QL41262HxCU-DE Adapter - 00:0E:1E:F0:34:6E                                                           |                     |
| NIC in Slot 1 Port 2: QLogic 25GE 2P QL41262HxCU-DE Adapter - 00:0E:1E:F0:34:6F                                                           |                     |
| Please note: Only devices which conform to the Human Interface Infrastructure (HII) in the UEFI Specification are displayed in this menu. |                     |
| Configuration interface for QLogic 25GE 2P QL41262HxCU-DE Adapter                                                                         |                     |
| PowerEdge R740<br>Service Tag : R740X02                                                                                                   | Finish              |

図 6-27. システムセットアップ:デバイス設定、ポート選択

 Main Configuration Page (メイン設定ページ)で、NIC Configuration (NIC 設定)(図 6-28)を選択して、ENTER を押します。

| <b>D≪LLE</b> MC System Setup                                                                                                    |                                                            | Help    | About   Exit |
|----------------------------------------------------------------------------------------------------|------------------------------------------------------------|---------|--------------|
| NIC in Slot 1 Port 1: QLogic 25GE 2P QL41262                                                                                                    | HxCU-DE Adapter - 00:0E:1E:F0:34                           | :6E     |              |
| Main Configuration Page                                                                                                    |                                                            |         |              |
| Firmware Image Properties         Device Level Configuration         NIC Configuration         Data Center Bridging (DCB) Settings         NIC Partitioning Configuration         iSCSI Configuration         FCoE Configuration         Device Name         Chip Type         PCI Device ID | QLogic 25GE 2P QL41262HxCU-DE Adap<br>BCM57940S A2<br>8070 | ter     |              |
| Configure Multiple Boot Agent (MBA) parameters.                                                                                                    |                                                            |         |              |
| PowerEdge R740<br>Service Tag: R740X02                                                                                                    |                                                            | Default | Finish       |

### 図 6-28. システムセットアップ:NIC 設定

5. NIC Configuration (NIC 設定) ページで、**Boot Mode**(ブートモード)を選択 してから、ENTER を押して **FCoE** を希望のブートモードとして選択します。

#### メモ

FCoE Mode 機能がポートレベルで無効になっている場合、FCoE はブートオプ ションとして表示されません。希望の Boot Mode が FCoE である場合は、 FCoE Mode 機能が有効になっていることを確認します(図 6-29 を参照)。全て のアダプターバージョンが FCoE をサポートしているわけではありません。

| IIC Mode                         | ○ Enabled                 |
|----------------------------------|---------------------------|
| CoE Mode                         | ·· ● Enabled ○ Disabled   |
| IP MAC Address                   | 00:0E:1E:F0:34:70         |
| /irtual FIP MAC Address          | 00:00:00:00:00            |
| Vorld Wide Port Name             | ~ 20:01:00:0E:1E:F0:34:70 |
| /irtual World Wide Port Name     | - 00:00:00:00:00:00:00    |
| Vorld Wide Node Name             | ~ 20:00:00:0E:1E:F0:34:70 |
| irtual World Wide Node Name      | - 00:00:00:00:00:00:00    |
| PCI Device ID                    | - 8070                    |
| PCI Address                      | ·· 3B:00:04               |
| Configure Partition 2 parameters |                           |
|                                  |                           |

図 6-29. システムセットアップ:FCoE モードの有効化

FCoE ブートのパラメータを設定するには次の手順を行います。

- Device UEFIHII Main Configuration Page (デバイス UEFI HII メイン設定ページ)で、FCoE Configuration (FCoE 設定)を選択して、ENTER を押します。
- FCoE Configuration Page (FCoE 設定ページ)で、FCoE General Parameters (FCoE 一般パラメータ)を選択して、ENTER を押します。
- FCoE General Parameters (FCoE 一般パラメータ)ページ (図 6-30) で、上 矢印 と 下矢印 キーを押してパラメータを選択し、ENTER を押して次の値を選択 および入力します。
  - Fabric Discovery Retry Count (ファブリック検出再試行回数): デフォ ルトの値または必要に応じて
  - LUN Busy Retry Count (LUN ビジー再試行回数): デフォルト値または 必要に応じて

| Fabric Discovery Retry Count | 3 |
|------------------------------|---|
|                              |   |
|                              |   |

### 図 6-30. システムセットアップ:FCoE 一般パラメータ

- 4. FCoE Configuration (FCoE 設定) ページに戻ります。
- 5. ESC を押してから **FCoE Target Parameters** (FCoE ターゲットパラメータ) を選択します。
- 6. ENTER を押します。
- FCoE General Parameters Menu (FCoE 全般パラメータメニュー)で、希望 する FCoE ターゲットへの Connect (接続)を有効にします。
- 8. FCoE ターゲットの次のパラメータの値を入力して(図 6-31)、ENTER を押し ます。
  - World Wide Port Name Target (ワールドワイドポート名ターゲット) n
  - **Boot LUN** (ブート LUN) <u>n</u>

ここで<u>n</u>の値は、1 から 8 の間の値となり、8 個の FCoE ターゲットを設定できるようになります。

| FCoE General Parameters                             |                               |
|-----------------------------------------------------|-------------------------------|
| Virtual LAN ID                                      | 0                             |
| Connect 1                                           | ● Enabled          ○ Disabled |
| World Wide Port Name Target 1                       | 50:00:00:00:00:00:01          |
| Boot LUN 1                                          | 1                             |
| Connect 2                                           |                               |
| World Wide Port Name Target 2                       | 50:00:00:00:00:00:02          |
| Boot LUN 2                                          | 2                             |
| Connect 3                                           | Enabled     O Disabled        |
| World Wide Port Name Target 3                       | 50:00:00:00:00:00:03          |
|                                                     |                               |
| Configure general parameters that apply to all FCol | E functionality.              |
|                                                     |                               |

図 6-31. システムセットアップ:FCoE 一般パラメータ

### Windows での SAN からの FCoE ブートの設定

Windows 向け SAN からの FCoE ブート情報には次があります。

- Windows Server 2012 R2 および 2016 FCoE ブートインストール
- Windows での FCoE の設定
- Windows での FCoE クラッシュダンプ
- Windows イメージファイルへのアダプタードライバのインジェクト(スリップス トリーム)

### Windows Server 2012 R2 および 2016 FCoE ブートインストール

SAN からの Windows Server 2012R2/2016 ブートインストールについては、 Marvell は最新の Marvell ドライバをインジェクトした「スリップストリーム」DVD ま たは ISO イメージの使用を要件としています。128 ページの「Windows イメージファ イルへのアダプタードライバのインジェクト(スリップストリーム)」を参照してくださ い。 次の手順では、イメージのインストールおよび FCoE モードでのブートを準備します。

Windows Server 2012R2/2016 の FCoE ブートを設定するには、次の手順を実行します。

- ブートしようとするシステム(リモートシステム)上の全てのローカルハードド ライブを取り外します。
- 128 ページの「Windows イメージファイルへのアダプタードライバのインジェクト(スリップストリーム)」にある次のスリップストリーム手順に従って Windows OS インストールメディアを準備します。
- 3. アダプター NVRAM に最新の Marvell FCoE ブートイメージをロードします。
- リモートデバイスからの接続を許可するように FCoE ターゲットを設定します。
   ターゲットに、新しい OS のインストールを保持するための十分なディスク容量があることを確認します。
- 5. UEFI HII を設定して、必要なアダプターポート上での FCoE ブートタイプを設定 し、FCoE ブートのためのイニシエータおよびターゲットパラメータを修正しま す。
- 6. 設定を保存して、システムを再起動します。リモートシステムは FCoE ターゲットに接続し、DVD-ROM デバイスからブートします。
- 7. DVD からのブートを実行して、インストールを開始します。
- 8. 画面に表示される手順に従います。

インストールに利用可能なディスクを示すウィンドウで、FCoE ターゲットディ スクが表示されます。このターゲットは、FCoE ブートプロトコル経由で接続さ れているディスクで、リモート FCoE ターゲットにあります。

- 9. Windows Server 2012R2 / 2016 のインストールを続行するには、**Next**(次へ) を選択して、画面上の手順に従います。インストールプロセスの一環としてサー バーは数回再起動されます。
- 10. サーバーの OS のブートが完了したら、ドライバのインストーラを実行し、 Marvell のドライバとアプリケーションのインストールを完了してください。

### Windows での FCoE の設定

デフォルトでは、DCB は Marvell FastLinQ 41<u>xxx</u> FCoE および DCB 互換の C-NIC で有効になっています。Marvell 41<u>xxx</u> FCoE には、DCB 対応のインタフェースが必要です。Windows オペレーティングシステムでは、QConvergeConsole GUI または コマンドラインユーティリティを使用して DCB パラメータを設定します。

### Windows での FCoE クラッシュダンプ

クラッシュダンプ機能は現在 FastLinQ 41<u>xxx</u> Series Adapters の FCoE ブートでサ ポートされています。

FCoE ブートモードの際には、FCoE クラッシュダンプ生成のためにそれ以上の設定は 必要ありません。 Windows イメージファイルへのアダプタードライバのインジェクト(スリップストリーム)

Windows イメージファイルにアダプタードライバ をインジェクトするには次の手順を 行います。

- Windows Server のバージョン(2012、2012 R2、2016 または 2019)の最新 のドライバパッケージを入手します。
- 2. 作業ディレクトリにドライバパッケージを抽出します。
  - a. コマンドラインセッションを開き、ドライバパッケージの入っているフォル ダに移動します。
  - b. ドライバの Dell Update Package (DUP) を抽出するには、次のコマンド を発行します。

start /wait NameOfDup.exe /s /drivers=<folder path>

 次のアドレスで Microsoft から Windows Assessment and Deployment Kit (ADK) バージョン 10 をダウンロードします。

https://developer.microsoft.com/en-us/windows/hardware/ windows-assessment-deployment-kit

 Microsoft の「Add and Remove Drivers to an offline Windows Image」の記事 に従って、ステップ2のパートbで抽出した OOB ドライバをインジェクトしま す。詳細については、 <u>https://docs.microsoft.com/en-us/windows-hardware/manufacture/desktop/a</u> <u>dd-and-remove-drivers-to-an-offline-windows-image を参照してください。</u>

### Linux の SAN からの FCoE ブートの設定

Linux の SAN からのブート設定には、以下があります。

- Linux の SAN からの FCoE ブートの前提条件
- Linux の SAN からの FCoE ブートの設定

### Linux の SAN からの FCoE ブートの前提条件

Marvell FastLinQ 41<u>xxx</u> 10 / 25GbE コントローラーで Linux の SAN からの FCoE ブートが正しく機能するためには、以下が必要です。

### 全般

FCoE インタフェースはネットワークインタフェースから公開されず、qedf ドライバに よって自動的にアクティブ化されるため、Red Hat インストーラおよび SUSE インス トーラで FCoE ディスクタブを使用する必要はなくなりました。

### SLES 12 と SLES 15

- SLES 12 SP 3 以降には、ドライバアップデートディスクをお勧めします。
- インストーラがドライバアップデートディスクを要求するようにするには、イン ストーラパラメータ dud=1 が必要です。

 qede からのネットワークインタフェースが公開されている場合は、ソフトウェア FCoE がハードウェアオフロードと競合するため、インストーラパラメータ withfcoe=1 を使用しないでください。

### Linux の SAN からの FCoE ブートの設定

本項では、次の Linux ディストリビューションでの SAN からの FCoE ブート手順について説明します。

- SLES 12 SP3 の SAN からの FCoE ブートの設定
- kdump ターゲットとしての FCoE ブートデバイスの使用

### SLES 12 SP3 の SAN からの FCoE ブートの設定

SLES 12 SP3 を使用しているときに SAN インストールからの起動の実行には、非インボックスドライバ用 DUD をインジェクトするほかに、必要な別の手順は必要ありません。

#### kdump ターゲットとしての FCoE ブートデバイスの使用

クラッシュダンプの kdump ターゲットとして qedf ドライバを使用して公開されている デバイスを使用するとき、Marvell ではカーネルコマンドラインで kdump crashkernel メモリパラメータを最低 512MB に指定するようお勧めします。これを 指定しない場合は、カーネルクラッシュダンプは失敗することがあります。

kdump crashkernel サイズの設定手順の詳細については、Linux ディストリビュー ションのマニュアルを参照してください。

### VMware での SAN から FCoE ブートの設定

SAN からの VMware ESXi 6.5 / 6.7 ブートインストールについては、Marvell は最新 の Marvell 統合型ネットワークアダプターバンドルをインジェクトしてビルドしたカス タマイズ版 ESXi ISO イメージの使用を要件としています。本項では、次の SAN から の VMware FCoE ブート手順について説明します。

- ESXi アダプタードライバをイメージファイルにインジェクト(スリップストリー ミング)する
- カスタマイズ版 ESXi ISO のインストール

# ESXi アダプタードライバをイメージファイルにインジェクト(スリップストリーミング)する

この手順では、例として、ESXi カスタマイザツール v2.7.2 を使用しますが、任意の ESXi カスタマイザを使用できます。

# ESXi イメージファイルにアダプタードライバをインジェクトするには、次の手順を実行します。

- 1. ESXi カスタマイザ v2.7.2 以降をダウンロードします。
- 2. ESXi customizer ディレクトリに移動します。
- 3. ESXi-Customizer.cmd コマンドを発行します。

- ESXi-Customizer (ESXi カスタマイザ) ダイアログボックスで、Browse (参照)をクリックし、以下を実行します。
  - a. 元の VMware ESXi ISO ファイルを選択します。
  - b. Marvell FCoE ドライバ VIB ファイルまたは Marvell オフライン qedentv バンドルの ZIP ファイルを選択します。
  - c. 作業ディレクトリでは、カスタマイズ版 ISO 作成先のフォルダを選択しま す。
  - d. **Run** をクリックします。

図 6-32 はその一例です。

| 🥝 ESXi-Customizer - ESXi-Customizer.v-front.de 📃 🗖 🗙                                      |  |  |
|-------------------------------------------------------------------------------------------|--|--|
| Select the original VMware ESXi ISO:                                                      |  |  |
| Browse C:\Users\Administrator\Desktop\VMware-VMvisor-Installer-With-Test-Certs-6.7.0-7535 |  |  |
| Select an OEM.tgz file, a VIB file or an Offline Bundle:                                  |  |  |
| Browse C:\Users\Administrator\Desktop\gedentv-bundle-esx67-4.0.60.zip                     |  |  |
| Select the working directory (needs to be on a local NTFS-formatted drive):               |  |  |
| Browse C:\Users\Administrator\Desktop\ESXi6.7-with4.0.60                                  |  |  |
| Choose TGZ repacking option (only for TGZ files, see tooltips for further information):   |  |  |
| O Do not touch                                                                            |  |  |
| Enable automatic update check (requires working Internet connection)                      |  |  |
| Run! Cancel                                                                               |  |  |

図 6-32. ESXi-Customizer (ESXi カスタマイザ) ダイアログボックス

- 5. ステップ 4c で指定した作業ディレクトリにある、カスタマイズ版 ISO ビルドの DVD を焼きます。
- 6. 新しい DVD を使用して ESXi OS をインストールします。

### カスタマイズ版 ESXi ISO のインストール

- 1. アダプター NVRAM に最新の Marvell FCoE ブートイメージをロードします。
- リモートマシンとの有効な接続を許可するように FCoE ターゲットを設定します。
   ターゲットに新しい OS のインストールを保持するための十分なディスク容量が あることを確認します。
- 3. UEFI HII を設定して、必要なアダプターポートの FFCOE ブートタイプ、正しい イニシエータ、FCOE ブートのターゲットパラメータを設定します。

4. 設定を保存して、システムを再起動します。

イニシエータは FCoE ターゲットに接続し、DVD-ROM デバイスからシステムを ブートします。

- 5. DVD からのブートを実行してインストールを開始します。
- 6. 画面に表示される手順に従います。

インストールに使用できるディスクの一覧を表示するウィンドウで、インジェクトした統合型ネットワークアダプターはカスタマイズ版 ESXi ISO 内にあるため、 FCOE ターゲットディスクは目視できます。図 6-33 はその一例です。

| (any<br>* Contain<br># Claimed | Selec<br>jexisting VMFS<br>ns a VMFS parti<br>lby VMware vSA | t a Disk to Install or Upgrade<br>-3 μill be automatically upgraded to VM<br>tion<br>N | 1FS-5)   |
|--------------------------------|--------------------------------------------------------------|----------------------------------------------------------------------------------------|----------|
| DGC                            | RAID 5                                                       | (naa.600601602d9036008a096)                                                            | 2.00 GiB |
| DGC                            | RAID 5                                                       | (naa.600601602d9036008b096)                                                            | 2.00 GiB |
| DGC                            | RAID 5                                                       | (naa.600601602d9036008c096)                                                            | 2.00 GiB |
| DGC                            | RAID 5                                                       | (naa.600601602d9036008d096)                                                            | 2.00 GiB |
| DGC                            | RAID 5                                                       | (naa.600601602d9036008e096)                                                            | 2.00 GiB |
| DGC                            | RAID 5                                                       | (naa.600601602d9036008f096)                                                            | 2.00 GiB |
| DGC                            | RAID 5                                                       | (naa.600601602d903600d6449)                                                            | 2.00 GiB |
| DGC                            | RAID 5                                                       | (naa.600601602d903600d7449)                                                            | 2.00 GiB |
| * DGC                          | RAID 5                                                       | (naa.600601602d903600f93ef) 10                                                         | 0.00 GiB |
|                                |                                                              |                                                                                        |          |
| (Esc)                          | Cancel (F1)                                                  | Details (F5) Refresh (Enter) Cor                                                       | ntinue   |

### 図 6-33. インストールする VMware ディスクの選択

- 7. ESXi をインストールできる LUN を選択して、ENTER キーを押します。
- 8. 次のウィンドウで、Next(次へ)をクリックして、画面上の指示に従います。
- 9. インストールが完了したら、サーバーを再起動して DVD を取り出します。
- サーバーの起動中に、F9 キーを押して One-Time Boot Menu (ワンタイムブー トメニュー) にアクセスし、Boot media to QLogic adapter port (QLogic ア ダプターポートにブートメディア)を選択します。
- 11. Boot Menu (ブートメニュー) で、SAN からのブートを介してロードする、新たにインストールした ESXi を選択します。

図 6-34 では2つの例を示します。

| SLLEMC Boot Manager                                                         | Help   About   Exit |
|-----------------------------------------------------------------------------|---------------------|
| Boot Manager                                                                |                     |
| Boot Menu                                                                   |                     |
| Select Legacy Boot Option                                                   |                     |
| * [Hard drive] RAID Controller in Slot 6: PERC H730P Adapter(bus 18 dev 00) |                     |
| * NIC in Slot 1 Port 1: BRCM MBA Slot 3B00 v7.10.1                          |                     |
| * NIC in Slot 1 Port 2: BRCM MBA Slot 3B01 v7.10.1                          |                     |
| * Embedded SATA Port AHCI Controller L: PLDS DVD+/-RW DU-8A5LH              |                     |
| * Integrated NIC 1 Port 1 Partition 1: QLogic MBA Slot 1900 v2.0.18         |                     |
| * NIC in Slot 5 Port 1 Partition 1: QLogic MBA Slot 8600 v2.0.18            |                     |
| * NIC in Slot 5 Port 2 Partition 1: QLogic MBA Slot 8601 v2.0.18            |                     |
|                                                                             |                     |
|                                                                             |                     |
|                                                                             |                     |
| Device Path : PciRoot(0x1)/Pci(0x0,0x0)/Pci(0x0,0x0)                        |                     |

| DelLEMC Boot Manager                                          | Help   About   Exit                     |
|---------------------------------------------------------------|-----------------------------------------|
| Boot Manager                                                  |                                         |
| Boot Menu                                                     |                                         |
| Select UEFI Boot Option                                       | •                                       |
| Windows Boot Manager                                          |                                         |
| Embedded SATA Port AHCI Controller L: EFI DVD/CDROM 1         |                                         |
| ISCSI Device 1: <not connected=""></not>                      |                                         |
| PXE Device 1: NIC in Slot 5 Port 1 Partition 1                |                                         |
| PXE Device 2: Integrated NIC 1 Port 1 Partition 1             |                                         |
| PXE Device 3: Integrated NIC 1 Port 1 Partition 1             |                                         |
| PXE Device 4: Integrated NIC 1 Port 1 Partition 1             |                                         |
| RAID Controller in Slot 6: EFI Fixed Disk Boot Device 1       | T I I I I I I I I I I I I I I I I I I I |
| UEFI Boot Option Maintenance                                  | -                                       |
| Device Path : PciRoot(0x0)/Pci(0x17,0x0)/Sata(0x7,0xFFFF,0x0) | ]                                       |

### 図 6-34. VMware USB ブートオプション

# 7 RoCE 設定

本章では、以下を含む 41xxx Series Adapter、イーサネットスイッチ、および Windows Linux または VMware ホスト上での RDMA over Converged Ethernet (RoCE v1 および v2)の設定について説明します。

- サポートされているオペレーティングシステムと OFED
- 134 ページの「RoCE のプランニング」
- 135 ページの「アダプターの準備」
- 135 ページの「イーサネットスイッチの準備」
- 140 ページの「Windows Server 用のアダプター上での RoCE の設定」
- 157 ページの「Linux 用のアダプター上での RoCE の設定」
- 171 ページの「VMware ESX 用のアダプター上での RoCE の設定」
- 178 ページの「DCQCN の設定」

#### メモ

現在のリリースでは、一部の RoCE 機能が完全に有効化されていない可能性があ ります。

# サポートされているオペレーティングシステムと OFED

表 7-1 は、RoCE v1、RoCE v2、iWARP および OpenFabrics Enterprise Distribution (OFED) に対するオペレーティングシステムのサポートを示しています。 OFED は、Windows または VMware ESXi ではサポートされません。

### <u>表 7-1. RoCE v1、RoCE v2、iWARP、iSER、および OFED に対する OS の</u> <u>サポート</u>

| オペレーティングシステム           | インボックス | OFED-4.17-1 GA |
|------------------------|--------|----------------|
| Windows Server 2012    | なし     | なし             |
| Windows Server 2012 R2 | いいえ    | なし             |

### <u>表 7-1. RoCE v1、RoCE v2、iWARP、iSER、および OFED に対する OS の</u> <u>サポート(続き)</u>

| オペレーティングシステム        | インボックス                     | OFED-4.17-1 GA        |
|---------------------|----------------------------|-----------------------|
| Windows Server 2016 | いいえ                        | なし                    |
| Windows Server 2019 | RoCE v1、RoCE v2、iWARP      | なし                    |
| RHEL 7.6            | RoCE v1、RoCE v2、iWARP、iSER | RoCE v1、RoCE v2、iWARP |
| RHEL 7.7            | RoCE v1、RoCE v2、iWARP、iSER | いいえ                   |
| RHEL 8.0            | RoCE v1、RoCE v2、iWARP、iSER | いいえ                   |
| RHEL 8.1            | RoCE v1、RoCE v2、iWARP、iSER | いいえ                   |
| SLES 12 SP4         | RoCE v1、RoCE v2、iWARP、iSER | RoCE v1、RoCE v2、iWARP |
| SLES 15 SP0         | RoCE v1、RoCE v2、iWARP、iSER | RoCE v1、RoCE v2、iWARP |
| SLES 15 SP1         | RoCE v1、RoCE v2、iWARP、iSER | いいえ                   |
| CentOS 7.6          | RoCE v1、RoCE v2、iWARP、iSER | RoCE v1、RoCE v2、iWARP |
| VMware ESXi 6.5 U3  | RoCE v1、RoCE v2            | なし                    |
| VMware ESXi 6.7 U2  | RoCE v1、RoCE v2            | なし                    |

# RoCE のプランニング

RoCE の実装準備を行う際は、次の制限事項を考慮してください。

- インボックス OFED を使用する場合は、サーバーシステムとクライアントシステムでオペレーティングシステムが同じである必要があります。アプリケーションによっては異なるオペレーティングシステム間で動作することもありますが、保証はありません。これは、OFED の制限事項です。
- OFED アプリケーション(通常は perftest アプリケーション)では、サーバーと クライアントのアプリケーションで同じオプションと値を使用する必要がありま す。オペレーティングシステムと perftest アプリケーションで異なるバージョン が使用されると、問題が発生する可能性があります。perftest のバージョンを確 認するには、次のコマンドを発行してください。

# ib\_send\_bw --version

- インボックス OFED で libqedr を構築するには、libibverbs-devel のインストー ルが必要です。
- インボックス OFED でユーザースペースアプリケーションを実行するには、 libibcm、libibverbs などを含む yum groupinstall の「InfiniBand Support」による InfiniBand<sup>®</sup> サポートグループのインストールが必要です。

- libibverbs に依存する OFED および RDMA アプリケーションにも、Marvell RDMA ユーザースペースライブラリ、libqedr が必要です。libqedr RPM または ソースパッケージを使用して libqedr をインストールします。
- RoCE は、リトルエンディアンのみをサポートします。

# アダプターの準備

次の手順に従い HII 管理アプリケーションを使用して、DCBX を有効にし、RoCE 優先 度を指定します。HII アプリケーションの詳細については、第5章 アダプターブート前 設定を参照してください。

アダプターを準備するには、次の手順を実行します。

- Main Configuration Page (メイン設定ページ)で、Data Center Bridging (DCB) Settings (データセンターブリッジング (DCB) 設定)を選択し、 Finish (終了)をクリックします。
- Data Center Bridging (DCB) Settings (データセンターブリッジング (DCB) 設定) ウィンドウで、DCBX Protocol (DCBX プロトコル) オプションをク リックします。41<u>xxx</u> Series Adapter は、CEE と IEEE の両方のプロトコルを サポートしています。この値は、DCB スイッチ上の対応する値に合わせる必要が あります。この例では、CEE または Dynamic (動的)を選択します。
- RoCE Priority (RoCE 優先度) ボックスに優先度の値を入力します。この値は、 DCB スイッチ上の対応する値に合わせる必要があります。この例では、5 を入力 します。デフォルトの不可逆のトラフィックには通常 0 が使用され、FCoE トラ フィッククラスには 3 が使用されます。DCB トラフィッククラス上ではロスレス iSCSI-TLV に 4 が使用されます。
- 4. **Back**(戻る)をクリックします。
- プロンプトが表示されたら、Yes (はい)をクリックして変更内容を保存します。 変更内容は、システムのリセット後に有効になります。
   Windows の場合、HII または QoS 方式を使用して DCBX を設定できます。本項 で説明する設定は、HII を介して行います。QoS については、267 ページの

# イーサネットスイッチの準備

本項では、Cisco<sup>®</sup> Nexus<sup>®</sup> 6000 イーサネットスイッチと Dell Z9100 イーサネットス イッチを RoCE 用に設定する方法について説明します。

- Cisco Nexus 6000 イーサネットスイッチの設定
- RoCE 用 Dell Z9100 イーサネットスイッチの設定

「RoCE 向けの QoS の設定」を参照してください。

### Cisco Nexus 6000 イーサネットスイッチの設定

Cisco Nexus 6000 イーサネットスイッチを RoCE 用に設定する手順には、クラス マップの設定、ポリシーマップの設定、ポリシーの適用、およびスイッチポートへの vLAN ID の割り当てが含まれます。

#### Cisco スイッチを設定するには次の手順を行います。

1. 次のように config terminal セッションを開始します。

Switch# **config terminal** switch(config)#

- 次のように、サービス品質(QoS) クラスマップを設定して、RoCE 優先度 (cos) をアダプター(5) と一致するように設定します。
   switch(config) # class-map type qos class-roce switch(config) # match cos 5
- 次のようにキューイングクラスマップを設定します。
   switch(config)# class-map type queuing class-roce
   switch(config)# match qos-group 3
- 4. 次のようにネットワーク QoS クラスマップを設定します。

switch(config) # class-map type network-qos class-roce switch(config) # match qos-group 3

5. 次のように QoS ポリシーマップを設定します。

switch(config)# policy-map type qos roce
switch(config)# class type qos class-roce
switch(config)# set qos-group 3

キューイングポリシーマップを設定して、ネットワーク帯域幅を割り当てます。
 この例では、50 パーセントの値を使用します。

switch(config)# policy-map type queuing roce
switch(config)# class type queuing class-roce
switch(config)# bandwidth percent 50

- 7. 次のように、ネットワーク QoS ポリシーマップを設定して、ドロップなしトラフィッククラス用の優先度フロー制御を設定します。 switch(config) # policy-map type network-qos roce switch(config) # class type network-qos class-roce switch(config) # pause no-drop
- 次のように新しいポリシーをシステムレベルで適用します。
   switch(config) # system qos
   switch(config) # service-policy type qos input roce

```
switch(config)# service-policy type queuing output roce
switch(config)# service-policy type queuing input roce
switch(config)# service-policy type network-qos roce
```

9. アダプターに割り当てられている vLAN ld (5) と一致する vLAN ID をスイッチ ポートに割り当てます。

switch(config) # interface ethernet x/x

switch(config) # switchport mode trunk

switch(config)# switchport trunk allowed vlan 1,5

### RoCE 用 Dell Z9100 イーサネットスイッチの設定

Dell Z9100 イーサネットスイッチを RoCE 用に設定する手順は、RoCE 用の DCB マップの設定、優先度ベースのフロー制御(PFC)と拡張伝送選択(ETS)の設定、 DCB マップの確認、ポートへの DCB マップの適用、ポート上の PFC と ETS の確認、 DCB プロトコルの指定、およびスイッチポートへの VLAN ID の割り当てで構成されま す。

### メモ

41xxx シリーズアダプターに 25Gbps で接続するように Dell Z9100 ス イッチポートを設定する方法については、305 ページの「Dell Z9100 ス イッチ設定」を参照してください。

#### Dell スイッチを設定するには次の手順を実行します。

1. DCB マップを作成します。

```
Dell# configure
Dell(conf)# dcb-map roce
Dell(conf-dcbmap-roce)#
```

2. DCB マップ内に 2 つの ETS トラフィッククラスを設定し、RoCE 用に 50 パー セントの帯域幅を割り当てます (グループ 1)。

Dell(conf-dcbmap-roce)# priority-group 0 bandwidth 50 pfc off
Dell(conf-dcbmap-roce)# priority-group 1 bandwidth 50 pfc on

3. アダプタートラフィッククラス優先度(5)と一致するように PFC 優先度を設定 します。

Dell(conf-dcbmap-roce) # priority-pgid 0 0 0 0 1 0 0

4. DCB マップ設定優先度グループを確認します。

```
PfcMode :ON

PG:0 TSA:ETS BW:40 PFC:OFF

Priorities:0 1 2 3 4 6 7

PG:1 TSA:ETS BW:60 PFC:ON

Priorities:5
```

5. DCB マップをポートに適用します。

```
Dell(conf)# interface twentyFiveGigE 1/8/1
Dell(conf-if-tf-1/8/1)# dcb-map roce
```

6. ポート上の ETS と PFC の設定を確認します。以下の例は、ETS のインタフェー ス情報の要約と PFC の詳細なインタフェース情報を示しています。

```
Dell(conf-if-tf-1/8/1) # do show interfaces twentyFiveGigE 1/8/1 ets summary
Interface twentyFiveGigE 1/8/1
Max Supported TC is 4
Number of Traffic Classes is 8
Admin mode is on
Admin Parameters :
_____
Admin is enabled
PG-grp Priority#
                     BW-%
                             BW-COMMITTED
                                             BW-PEAK TSA
                Rate(Mbps) Burst(KB) Rate(Mbps) Burst(KB)
         00
_____
   0,1,2,3,4,6,7 40 -
                               _
0
                                                     ETS
     5
                   60 -
1
                              -
                                      -
                                                 _
                                                    ETS
2
                   _ _
                              _
                                      _
                                                     _
3
                    _
                       _
                                      _
                                                     _
                              _
Dell(Conf) # do show interfaces twentyFiveGigE 1/8/1 pfc detail
Interface twentyFiveGigE 1/8/1
```

```
Admin mode is on
Admin is enabled, Priority list is 5
Remote is enabled, Priority list is 5
Remote Willing Status is enabled
Local is enabled, Priority list is 5
Oper status is init
PFC DCBX Oper status is Up
```

66 Input TLV pkts, 99 Output TLV pkts, 0 Error pkts, 0 Pause Tx pkts, 0 Pause Rx pkts

66 Input Appln Priority TLV pkts, 99 Output Appln Priority TLV pkts, 0 Error Appln Priority TLV Pkts

7. DCBX プロトコルを設定します(この例では CEE)。

```
Dell(conf)# interface twentyFiveGigE 1/8/1
Dell(conf-if-tf-1/8/1)# protocol lldp
Dell(conf-if-tf-1/8/1-lldp)# dcbx version cee
```

 アダプターに割り当てられている VLAN ID (5) と一致するように、VLAN ID を スイッチポートに割り当てます。
 Dell(conf)# interface vlan 5
 Dell(conf-if-vl-5)# tagged twentyFiveGigE 1/8/1

### メモ

VLAN ID は RoCE トラフィッククラス優先度の数値と同じである必要はありません。ただし、同じ数値を使用すると設定がわかりやすくなります。

# Windows Server 用のアダプター上での RoCE の設 定

Windows Server ホスト向けにアダプター上で RoCE を設定する手順には、アダプ ター上での RoCE の有効化とネットワークダイレクト MTU サイズの確認があります。

Windows Server ホスト上で RoCE を設定するには、次の手順を実行します。

- 1. アダプター上で RoCE を有効にします。
  - a. Windows デバイスマネージャを開き、41<u>xxx</u> Series Adapters NDIS Miniport Properties(NDIS ミニポートプロパティ)を開きます。
  - b. QLogic FastLinQ Adapter Properties (QLogic FastLinQ アダプタープロ パティ)で、Advanced (詳細設定) タブをクリックします。
  - c. Advanced (詳細設定) ページで、Property (プロパティ)の下の各アイ テムを選択し、そのアイテムに適した Value (値)を選択して、表 7-2 に 記載されたプロパティを設定します。次に OK をクリックします。

| プロパティ                                                         | 値または説明                                                                                                    |
|---------------------------------------------------------------|----------------------------------------------------------------------------------------------------|
| NetworkDirect<br>Functionality<br>( <b>NetworkDirect 機能</b> ) | 有効                                                                                                    |
| Network Direct Mtu<br>Size<br>(ネットワークダイレクト Mtu<br>サイズ)        | ネットワークダイレクト MTU サイズは、ジャンボパケット<br>サイズより小さくする必要があります。                                                                                                    |
| Quality of Service<br>(サービス品質)                                | RoCE v1 / v2 で、Windows DCB-QoS サービスが DCB を<br>制御およびモニターできるようにするには、常に Enabled<br>(有効)を選択します。詳細は、268 ページの「アダプター上<br>で DCBX を無効にすることによる QoS の設定」および<br>272 ページの「アダプター上で DCBX を有効にすることに<br>よる QoS の設定」を参照してください。 |
| NetworkDirect<br>Technology<br>( <b>NetworkDirect テクノロジ</b> ) | RoCE または RoCE v2。                                                                                                    |
| VLAN ID<br>( <b>仮想 LAN ID</b> )                               | 任意の vLAN ID をインタフェースに割り当てます。値はス<br>イッチに割り当てたものと同じにする必要があります。                                                                                                    |

<u>表 7-2. RoCE の詳細設定プロパティ</u>

図 7-1 はプロパティの値の設定例を示しています。

| QLogic F                                                                                                    | astLinQ QL4                                                                                                    | 1262-DE                                                                            | 25GbE                  | Adapter                   | (VBD Clien                                  | t) #225 Pr.             | ×    |
|----------------------------------------------------------------------------------------------------|----------------------------------------------------------------------------------------------------|------------------------------------------------------------------------------------|------------------------|---------------------------|---------------------------------------------|-------------------------|------|
| General                                                                                                    | Advanced                                                                                                    | Driver                                                                             | Details                | Events                    | Power Ma                                    | anagement               |      |
| The foll<br>the prop<br>on the r                                                                              | owing propert<br>perty you wan<br>ight.                                                                                                    | ties are an<br>t to chan                                                           | vailable f<br>ge on th | or this ne<br>e left, and | twork adapt<br>I then select                | er. Click<br>tits value |      |
| Propert                                                                                                    | y:                                                                                                    |                                                                                    |                        | V                         | alue:                                       |                         |      |
| Large<br>Link cr<br>Locally<br>Maximo<br>Netwo<br>NUMA<br>NVGR<br>Priority<br>Quality<br>RDMA<br>RDMA<br>RDMA | Send Offload<br>ontrol<br>/ Administered<br>um Number of<br>rkDirect Func<br>knorect Mtu<br>ktoirect Mtu<br>ktoirect Mtu<br>ktoirect Mtu<br>& VLAN<br>of Service<br>Max QPs Nu<br>Mode<br>ve Buffers (0=<br>ve Side Scalir | V2 (IPv6<br>d Address<br>f RSS Qu<br>tionality<br>Size<br>ed Task<br>mber<br>Auto) | ) ^<br>eues<br>Offloa  |                           | 2048<br>1024<br>2048<br>2256<br>4096<br>512 |                         |      |
|                                                                                                    |                                                                                                    |                                                                                    |                        |                           | ОК                                          | Car                     | ncel |

図 7-1. RoCE プロパティの設定

2. Windows PowerShell を使用して、アダプター上で RDMA が有効になっている ことを確認します。Get-NetAdapterRdma コマンドにより、RDMA をサポート しているアダプターのリストが表示されます(両方のポートが有効になっていま す)。

### メモ

Hyper-V 上で RoCE を設定するには、物理インタフェースに vLAN ID を 割り当てないでください。

PS C:\Users\Administrator> Get-NetAdapterRdma

| Name     |        | InterfaceDescription    | Enabled |
|----------|--------|-------------------------|---------|
|          |        |                         |         |
| SLOT 4 3 | Port 1 | QLogic FastLinQ QL41262 | True    |
| SLOT 4 3 | Port 2 | QLogic FastLinQ QL41262 | True    |

 Windows PowerShell を使用して、ホストオペレーティングシステム上で NetworkDirect が有効になっていることを確認します。 Get-NetOffloadGlobalSetting コマンドにより、NetworkDirect が有効に なっていることが表示されます。

| PS C:\Users\Administrators>  | Get | -NetOffloadGlobalSetting |
|------------------------------|-----|--------------------------|
| ReceiveSideScaling           | :   | Enabled                  |
| ReceiveSegmentCoalescing     | :   | Enabled                  |
| Chimney                      | :   | Disabled                 |
| TaskOffload                  | :   | Enabled                  |
| NetworkDirect                | :   | Enabled                  |
| NetworkDirectAcrossIPSubnets | s : | Blocked                  |
| PacketCoalescingFilter       | :   | Disabled                 |

 サーバーメッセージブロック(SMB)ドライブを接続し、RoCEトラフィックを 実行し、結果を確認します。
 SMBドライブを設定し、ドライブに接続するには、Microsoftのオンラインにあ る情報を参照してください。

https://technet.microsoft.com/en-us/library/hh831795(v=ws.11).aspx

 デフォルトでは、Microsoft の SMB ダイレクトは 1 ポートあたり 2 つの RDMA 接続を確立します。これにより、より大きいブロックサイズ(たとえば 64 KB) でのラインレートも含め、良好なパフォーマンスが提供されます。パフォーマン スを最適化するには、RDMA インタフェースあたりの RDMA 接続数を 4 (また はそれ以上)に変更することができます。

RDMA 接続数を 4(またはそれ以上)に増やすには、Windows PowerShell で 次のコマンドを発行します。

PS C:\Users\Administrator> Set-ItemProperty -Path "HKLM:\SYSTEM\CurrentControlSet\Services\LanmanWorkstation\ Parameters" ConnectionCountPerRdmaNetworkInterface -Type DWORD -Value 4 -Force

## RDMA カウンタの表示

次の手順は iWAR にも該当します。

### RoCE 用の RDMA カウンタを表示するには次の手順を実行します。

- 1. パフォーマンスモニタを起動します。
- 2. Add Counters (カウンタの追加) ダイアログボックスを開きます。図 7-2 はその 一例です。

| last southers from some tour                                                                              |                          |      |   |
|----------------------------------------------------------------------------------------------------|--------------------------|------|---|
| elect counters from computer:                                                                             |                          |      |   |
| <local computer=""> ~</local>                                                                             | Bro                      | wse. |   |
| Cavium FastLinQ Congestion Control —                                                                      |                          | ٠    | ^ |
| Cavium FastLinQ Port Counters                                                                             |                          | *    |   |
| Cavium FastLinQ RDMA Error Counters                                                                       |                          | *    |   |
| Client Side Caching                                                                                       |                          | *    |   |
| Database                                                                                                  |                          | *    |   |
| Database ==> Instances                                                                                    |                          | *    |   |
| Database ==> TableClasses                                                                                 |                          | *    |   |
| Distributed Transaction Coordinator                                                                       |                          | •    | ~ |
| stances of selected object:                                                                               |                          |      |   |
| Total                                                                                                    |                          |      |   |
| (All instances><br>Logic FastLinQ QL41162H 10GbE Adapter (VE<br>Logic FastLinQ QL41162H 10GbE Adapter (VE | 3D Client)<br>3D Client) | #2   |   |
|                                                                                                    |                          |      | > |
| <                                                                                                    |                          |      |   |

図 7-2. Add Counters (カウンタの追加) ダイアログボックス

### メモ

Marvell RDMA カウンタがパフォーマンスモニタの Add Counters (カウ ンタの追加) ダイアログボックスにない場合、ドライバの位置から次のコマ ンドを発行して手動で追加します。 Lodctr /M:gend.man

- 3. 次のカウンタタイプのいずれか1つを選択してください。
  - Cavium FastLinQ Congestion Control :
    - ネットワークに輻輳が発生し、スイッチで ECN が有効になっている ときに増分します。
    - 正常に送信され受信された RoCE v2 ECN のマーク付けされたパ ケットと、輻輳通知パケット(CNP)を説明します。
    - RoCE v2 のみに適用します。
  - Cavium FastLinQ Port Counters :
    - ネットワークに輻輳が発生しているときに増分します。
    - フロー制御またはグローバルな停止が設定され、ネットワークに輻輳 が発生しているときに停止カウンタが増分します。
    - PFC カウンタは、優先フロー制御が設定され、ネットワークに輻輳が 発生しているときに増分します。
  - Cavium FastLinQ RDMA Error Counters :
    - 伝送操作でエラーが発生したときに増分します。
    - 詳細に関しては、表 7-3 を参照してください。
- Instances of selected object (選択したオブジェクトのインスタンス)の下 で、Total (合計)を選択してから、Add (追加)をクリックします。

#### 図 7-3 ではカウンタのモニタリング出力の3つの例を示します。

| WIN-ADCD0CJ366D                                                                                                    |                                                                                                    |                                                                                                    |                                                                                                    |
|----------------------------------------------------------------------------------------------------|----------------------------------------------------------------------------------------------------|----------------------------------------------------------------------------------------------------|----------------------------------------------------------------------------------------------------|
| Cavium FastLinQ Congestion Control                                                                                                    |                                                                                                    | _Total QLogic FastLinQ QL41162H 10GbE Adapter (VBD CI                                                                                                    | ient) QLogic FastLinQ QL41162H 10GbE Adapter (VBD Client) #                                                                                                    |
| Notification Point - CNPs Sent Successfully                                                                                                    |                                                                                                    | 0.000                                                                                                    | 0.000 0.000                                                                                                    |
| Notification Point - RoCEv2 ECN Marked Packets                                                                                                    |                                                                                                    | 0.000                                                                                                    | 0.000 0.000                                                                                                    |
| Reaction Point - CNPs Received Successfully                                                                                                    |                                                                                                    | 0.000                                                                                                    | 0.00                                                                                                    |
| ◙ ☞ @ •   � ¥ /   % ◘ 🗊 ٩,   11 )                                                                                                    | I)                                                                                                    |                                                                                                    |                                                                                                    |
| WWIN-ADCD0CJ366D                                                                                                    |                                                                                                    |                                                                                                    |                                                                                                    |
| Cavium FastLinQ Port Counters                                                                                                    | _Total Q                                                                                                    | Logic FastLinQ QL41162H 10GbE Adapter (VBD Client)                                                                                                    | QLogic FastLinQ QL41162H 10GbE Adapter (VBD Client) #                                                                                                    |
| Pause Frames Received                                                                                                    | 0.000                                                                                                    | 0.000                                                                                                    | 0.00                                                                                                    |
| Pause Frames Transmitted                                                                                                    | 0.000                                                                                                    | 0.000                                                                                                    | 0.00                                                                                                    |
| PFC Frames Received                                                                                                    | 0.000                                                                                                    | 0.000                                                                                                    | 0.00                                                                                                    |
| PEC Frames Transmitted                                                                                                    | 0.000                                                                                                    | 0.000                                                                                                    | 0.00                                                                                                    |
| ◎ 🗠 •   🔶 🗙 🖉 🐁 🖸 🗟 🔍 🔢 🕅 🗎                                                                                                    |                                                                                                    |                                                                                                    |                                                                                                    |
| Image: Image: Image |                                                                                                    |                                                                                                    |                                                                                                    |
| VIN-ADCD0C1366D<br>Cavium FastLing RDMA Error Counters                                                                                                    | _Total                                                                                                    | QLogic FastLinQ QL41162H 10GbE Adapter (VBD Client)                                                                                                    | QLogic FastLinQ QL41162H 10GbE Adapter (YBD Client) #2                                                                                                    |
| VIN-ADCD0CJ366D<br>Cavium FastLing RDMA Error Counters<br>CQ Overflow                                                                                                    | _Total<br>0.000                                                                                                    | QLogic FastLinQ QL41162H 10G&E Adapter (VBD Client)<br>0.000                                                                                                    | QLogic FastLinQ QL41162H 10GbE Adapter (VBD Client) #2<br>0.000                                                                                                    |
| Image: Second state state       Image: Second state         Image: Second state       Image: Second state         Image: Second state       Image: Second s                                                                                                    | _Total<br>0.000<br>0.000                                                                                           | QLogic FastLinQ QL41162H 10GbE Adapter (VBD Client)<br>0.000<br>0.000                                                                                                    | QLogic FastLinQ QL41162H 10GbE Adapter (VBD Client) #2<br>0.000<br>0.000                                                                                                    |
| Cavium Fastling RDMA Error Counters<br>CQ Overflow<br>Requestor Bad Response<br>Requestor CQE Floathed                                                                                                    | _Total<br>0.000<br>0.000<br>0.000                                                                                  | QLogic FastLinQ QL41162H 10GbE Adapter (VBD Client)<br>0.000<br>0.000<br>0.000                                                                                                    | QLogic FastLinQ QL41162H 10GbE Adapter (VBD Client) #2<br>0.000<br>0.000<br>0.000                                                                                                    |
| CQ Overflow Requestor CQE Hashed Requestor CQE Lashed Requestor CQE Lashed Requestor CQE Hashed Requestor CQE Hashed Requestor CQE Hashed Requestor CQE Hashed Requestor CQE Hashed Requestor Local Length                                                                                                    | _Total<br>0.000<br>0.000<br>0.000<br>0.000                                                                         | QLogic FastLinQ QL41162H 10G&E Adapter (VBD Client)<br>0.000<br>0.000<br>0.000<br>0.000                                                                                                    | QLogic FastLinQ QL41162H 19GbE Adapter (VBD Client) #2<br>0.000<br>0.000<br>0.000<br>0.000<br>0.000                                                                                                    |
| Cavium Fastling RDMA Error Counters<br>CQ Overflow<br>Requestor Bad Response<br>Requestor CQE Floahed<br>Requestor Local Length<br>Requestor Local Protection                                                                                                    | _Total<br>0.000<br>0.000<br>0.000<br>0.000<br>0.000                                                                | QLogic FastLinQ QL41162H 10GbE Adapter (VBD Client)<br>0.000<br>0.000<br>0.000<br>0.000<br>0.000                                                                                                    | QLogic FastLinQ QL41162H 10GbE Adapter (VBD Client) #2<br>0.000<br>0.000<br>0.000<br>0.000<br>0.000<br>0.000<br>0.000                                                                                                    |
| A Constraint of the second second secon  | _Total<br>0.000<br>0.000<br>0.000<br>0.000<br>0.000<br>0.000                                                       | QLogic FastLinQ QL41162H 10GbE Adapter (VBD Client)<br>0.000<br>0.000<br>0.000<br>0.000<br>0.000<br>0.000<br>0.000                                                                                                    | QLogic FestLinQ QL41162H 10GbE Adapter [VBD Client] #2<br>0.000<br>0.000<br>0.000<br>0.000<br>0.000<br>0.000<br>0.000<br>0.000                                                                                                    |
| WIN-ADCD0C1366D      Cavium FastLinQ RDMA Error Counters     CQ Overflow     Requestor Bad Response     Requestor CQC Floahed     Requestor CQC Floahed     Requestor Local Length     Requestor Local Protection     Requestor Local QP Operation     Requestor Local CP Operation     Requestor Remote Access                                                                                                    | _Total<br>0.000<br>0.000<br>0.000<br>0.000<br>0.000<br>0.000                                                       | QLogic FastLinQ QL41162H 10GbE Adapter (VBD Client)<br>0.000<br>0.000<br>0.000<br>0.000<br>0.000<br>0.000<br>0.000<br>0.000<br>0.000                                                                                                    | QLogic FestLinQ QL41162H 10GbE Adapter (VBD Client) #2<br>0.000<br>0.000<br>0.000<br>0.000<br>0.000<br>0.000<br>0.000<br>0.000<br>0.000<br>0.000<br>0.000                                                                                                    |
| Covium FastlinQ RDMA Error Counters     CQ Overflow Requestor Ead Response Requestor CQE Flashed Requestor Local Length Requestor Local QP Operation Requestor Local QP Operation Requestor Remote Access Requestor Remote Availad Request                                                                                                    | _Total<br>0.000<br>0.000<br>0.000<br>0.000<br>0.000<br>0.000<br>0.000                                              | QLogic FastLinQ QL41162H 10GbE Adapter (VBD Client)<br>0.000<br>0.000<br>0.000<br>0.000<br>0.000<br>0.000<br>0.000<br>0.000<br>0.000<br>0.000<br>0.000                                                                                                    | QLogic FastLinQ QL41162H 10GbE Adapter (VBD Client) #2<br>0.000<br>0.000<br>0.000<br>0.000<br>0.000<br>0.000<br>0.000<br>0.000<br>0.000<br>0.000<br>0.000<br>0.000<br>0.000                                                                                                    |
| Constant of the second second se  | _Total<br>0.000<br>0.000<br>0.000<br>0.000<br>0.000<br>0.000<br>0.000<br>0.000<br>0.000                            | QLogic FastLinQ QL41162H 10GbE Adapter (VBD Client)<br>0.000<br>0.000<br>0.000<br>0.000<br>0.000<br>0.000<br>0.000<br>0.000<br>0.000<br>0.000<br>0.000<br>0.000                                                                                                    | QLogic FestLinQ QL41162H 10GbE Adapter (VBD Client) #2<br>0.000<br>0.000<br>0.000<br>0.000<br>0.000<br>0.000<br>0.000<br>0.000<br>0.000<br>0.000<br>0.000<br>0.000<br>0.000<br>0.000                                                                                                    |
| Constant of the second second se  | _Total<br>0.000<br>0.000<br>0.000<br>0.000<br>0.000<br>0.000<br>0.000<br>0.000                                     | QLogic FastLinQ QL41162H 10GbE Adapter (VBD Client)<br>0.000<br>0.000<br>0.000<br>0.000<br>0.000<br>0.000<br>0.000<br>0.000<br>0.000<br>0.000<br>0.000<br>0.000<br>0.000<br>0.000                                                                                                    | QLogic FastLinQ QL41162H 10GbE Adapter (VBD Client) #2<br>0.000<br>0.000<br>0.000<br>0.000<br>0.000<br>0.000<br>0.000<br>0.000<br>0.000<br>0.000<br>0.000<br>0.000<br>0.000<br>0.000<br>0.000<br>0.000<br>0.000                                                                                                    |
| Cavium Fastling RDMA Error Counters<br>CQ Overflow<br>Requestor Bad Response<br>Requestor CQE Flushed<br>Requestor Coal Length<br>Requestor Local Protection<br>Requestor Local Protection<br>Requestor Remote Access<br>Requestor Remote Availa Request<br>Requestor Remote Availa Request<br>Requestor Remote Availa Request<br>Requestor Remote Deparation<br>Requestor Remote Deparation<br>Requestor Remote Availa Request<br>Requestor Remote Availa Request<br>Requestor Remote Availa Retry Exceeded                                                                                                    | _Total<br>0.000<br>0.000<br>0.000<br>0.000<br>0.000<br>0.000<br>0.000<br>0.000<br>0.000                            | QLogic FastLinQ QL41162H 10GbE Adapter (VBD Client)<br>0.000<br>0.000<br>0.000<br>0.000<br>0.000<br>0.000<br>0.000<br>0.000<br>0.000<br>0.000<br>0.000<br>0.000<br>0.000<br>0.000                                                                                                    | QLogic FastLinQ QL41162H 10GbE Adapter (VBD Client) #2<br>0.000<br>0.000<br>0.000<br>0.000<br>0.000<br>0.000<br>0.000<br>0.000<br>0.000<br>0.000<br>0.000<br>0.000<br>0.000<br>0.000<br>0.000<br>0.000<br>0.000                                                                                                    |
| WIN-ADCDOCI366D Cavium FastLinQ RDMA Error Counters     CQ Overflow     Requestor Bad Response     Requestor CQE Hashed     Requestor CQE Hashed     Requestor Local Length     Requestor Local Protection     Requestor Local QP Operation     Requestor Remote Access     Requestor Remote Access     Requestor Remote Access     Requestor Remote Access     Requestor Remote Access     Requestor Remote Operation     Requestor Remote Access     Requestor Remote Access     Requestor Remote Operation     Requestor Remote Access     Requestor Remote Operation     Requestor Remote Operation     Remote Operation     Remote Operation   | _Total<br>0.000<br>0.000<br>0.000<br>0.000<br>0.000<br>0.000<br>0.000<br>0.000<br>0.000<br>0.000<br>0.000          | QLogic FastLinQ QL41162H 10GbE Adapter (VBD Client)<br>0.000<br>0.0000<br>0.0000<br>0.0000<br>0.000000                                                                                                    | QLogic FestLinQ QL41162H 10GbE Adapter (VBD Client) #2<br>0.000<br>0.0000<br>0.0000<br>0.0000<br>0.000000                                    |
| WIN-ADCDOCI356D<br>Cavium FastlinQ RDMA Error Counters<br>CQ Overflow<br>Requestor Bad Response<br>Requestor CGE Flashed<br>Requestor Local Length<br>Requestor Local QP Operation<br>Requestor Local QP Operation<br>Requestor Remote Access<br>Requestor Remote Access<br>Requestor Remote Deration<br>Requestor Remote Deration<br>Requestor Remote Deration<br>Requestor Remote Coger Allon<br>Requestor Remote Coger Allon<br>Requestor Remote Coger Allon<br>Requestor Remote Coger Allon<br>Requestor Remote Coger Allon<br>Requestor Remote Coger Allon<br>Requestor Remote Coger Allon<br>Responder COGE Flowhed<br>Responder COGE Flowhed<br>Responder Local Length                                                                                                    | _Total<br>0.000<br>0.000<br>0.000<br>0.000<br>0.000<br>0.000<br>0.000<br>0.000<br>0.000<br>0.000<br>0.000<br>0.000 | QLogic FastLinQ QL41162H 10GbE Adapter (VBD Client)<br>0.000<br>0.0000<br>0.0000<br>0.0000<br>0.000000                                                                                                    | QLogic FastLinQ QL41162H 10GbE Adapter (VBD Client) #2<br>0.000<br>0.0000<br>0.0000<br>0.0000<br>0.000000                                                               |
| WIN-ADCDOC1356D<br>Cavium Fattling RDMA Error Counters<br>CQ Overflow<br>Requestor Bid Response<br>Requestor Coal Length<br>Requestor Local Protection<br>Requestor Local Protection<br>Requestor Local Protection<br>Requestor Remote Available<br>Requestor Remote Available<br>Requestor Remote Available<br>Requestor Remote Operation<br>Requestor Remote Operation<br>Requestor Remote Operation<br>Requestor Remote Operation<br>Requestor Remote Operation<br>Requestor Remote Operation<br>Responder Local Protection                                                                                                    | Total<br>0.000<br>0.000<br>0.000<br>0.000<br>0.000<br>0.000<br>0.000<br>0.000<br>0.000<br>0.000<br>0.000<br>0.000  | QLogic FastLinQ QL41162H 10GbE Adapter (VBD Client)<br>0.000<br>0.0000<br>0.0000<br>0.0000<br>0.000000 | QLogic FastLinQ QL41162H 10GbE Adapter (VBD Client) #2<br>0.000<br>0.0000<br>0.0000<br>0.000000 |

### 図 7-3. パフォーマンスモニタ: 41xxx Series Adapters カウンタ

表 7-3 はエラーカウンタについての詳細を示します。

### <u>表 7-3. Marvell FastLinQ RDMA エラーカウンタ</u>

| RDMA エ<br>ラーカウンタ             | 説明                                                                                                    | RoCE に<br>適用され<br>るか? | iWARP<br>に適用さ<br>れるか? | トラブルシューティング                                   |
|------------------------------|----------------------------------------------------------------------------------------------------|-----------------------|-----------------------|-----------------------------------------------|
| CQ<br>Overflow               | RDMA 作業要求が転記される完了<br>キュー。このカウンタは、送信また<br>は受信キューでの作業要求が完了し<br>たが、関連する完了キューにスペー<br>スがないインスタンスの数を示しま<br>す。 | はい                    | はい                    | 不十分な完了キューのサイズ<br>を引き起こす、ソフトウェア<br>設計の問題を示します。 |
| Requestor<br>Bad<br>Response | レスポンダから不正な応答が返され<br>ました。                                                                                | はい                    | はい                    |                                               |

| RDMA エ<br>ラーカウンタ                           | 説明                                                                                                    | RoCE に<br>適用され<br>るか? | iWARP<br>に適用さ<br>れるか? | トラブルシューティング                                                                                                    |
|--------------------------------------------|----------------------------------------------------------------------------------------------------|-----------------------|-----------------------|----------------------------------------------------------------------------------------------------|
| Requestor<br>CQEs<br>flushed<br>with error | 何らかの理由で QP がエラー状態に<br>移行し、保留中の作業要求がある場<br>合、転記された作業要求は完了をフ<br>ラッシュステータスで CQ へ送信す<br>る(作業要求の実際の実行を完了す<br>ることなく)ことでフラッシュされ<br>る可能性があります。エラーステー<br>タスで完了した作業要求がある場合、<br>その QP のその他の保留中の作業要<br>求はすべてフラッシュされます。 | はい                    | はい                    | RDMA 接続が停止した場合<br>に発生します。                                                                                                    |
| Requestor<br>Local<br>Length               | RDMA Read 応答メッセージに含ま<br>れるペイロードデータが多すぎるか、<br>少なすぎます。                                                                                                    | はい                    | はい                    | 通常、ホストソフトウェアコ<br>ンポーネントに関する問題を<br>示します。                                                                                                  |
| Requestor<br>Local<br>Protection           | ローカルで転記された作業要求の<br>データ区分が要求された操作に対し<br>て有効なメモリ領域を参照しません。                                                                                                    | はい                    | はい                    | 通常、ホストソフトウェアコ<br>ンポーネントに関する問題を<br>示します。                                                                                                  |
| Requestor<br>Local QP<br>Operation         | この作業要求の処理中に、内部 QP<br>の一貫性エラーが検出されました。                                                                                                    | はい                    | はい                    | _                                                                                                    |
| Requestor<br>Remote<br>Access              | RDMA Read が読み取るか、RDMA<br>Write が書き込む、または不可分操<br>作がアクセスするリモートデータ<br>バッファに保護エラーが発生しまし<br>た。                                                                                                    | はい                    | はい                    |                                                                                                    |
| Requestor<br>Remote<br>Invalid<br>Request  | リモート側がチャネル上で無効な<br>メッセージを受信しました。無効な<br>要求は Send メッセージまたは<br>RDMA 要求であった可能性がありま<br>す。                                                                                                    | はい                    | はい                    | 考えられる原因として、操作<br>がこの受信キューにサポート<br>されていない、不十分なバッ<br>ファリングが RDMA または<br>不可分操作要求を受信、また<br>は、RDMA 要求で指定され<br>た長さが 231 バイトを超え<br>ている、などがあります。 |
| Requestor<br>Remote<br>Operation           | リモート側がそのローカルの問題が<br>原因で、要求された操作を完了でき<br>ませんでした。                                                                                                    | はい                    | はい                    | リモート側のソフトウェアの<br>問題(たとえば、QP エラー<br>または RQ 上の不正な WQE<br>の発生など)によって、操作<br>の完了が妨げられました。                                                     |

### <u>表 7-3. Marvell FastLinQ RDMA エラーカウンタ(続き)</u>

| RDMA エ<br>ラーカウンタ                            | 説明                                                                                                    | RoCE に<br>適用され<br>るか? | iWARP<br>に適用さ<br>れるか? | トラブルシューティング                                                                                                    |
|---------------------------------------------|----------------------------------------------------------------------------------------------------|-----------------------|-----------------------|----------------------------------------------------------------------------------------------------|
| Requestor<br>Retry<br>Exceeded              | 再送が上限を超えました                                                                                                    | はい                    | はい                    | リモートピアが応答を停止し<br>たか、ネットワークの問題に<br>よってメッセージの承認が妨<br>げられています。                                                                                                    |
| Requestor<br>RNR NAK<br>Retry<br>Exceeded   | RNR NAK の受信による再送が上限<br>回数に達し、成功しませんでした。                                                                                                    | はい                    | いいえ                   | リモートピアが応答を停止し<br>たか、ネットワークの問題に<br>よってメッセージの承認が妨<br>げられています。                                                                                                    |
| Responder<br>CQE<br>Flushed                 | 何らかの理由で QP がエラー状態に<br>移行し、RQ に保留中の受信バッ<br>ファがある場合、転記された作業要<br>求(RQ でバッファで受信)は完了<br>をフラッシュステータスで CQ へ送<br>信することでフラッシュされる可能<br>性があります。エラーステータスで<br>完了した作業要求がある場合、その<br>QP のその他の保留中の作業要求は<br>すべてフラッシュされます。 | はい                    | はい                    |                                                                                                    |
| Responder<br>Local<br>Length                | 着信メッセージの長さが無効です。                                                                                                    | はい                    | はい                    | リモートピアの誤作動。たと<br>えば、着信メッセージの長さ<br>が受信バッファサイズより大<br>きい。                                                                                                    |
| Responder<br>Local<br>Protection            | ローカルで転記された作業要求の<br>データ区分が要求された操作に対し<br>て有効なメモリ領域を参照しません。                                                                                                    | はい                    | はい                    | メモリ管理に関するソフト<br>ウェアの問題を示します。                                                                                                    |
| Responder<br>Local QP<br>Operation<br>error | この作業要求の処理中に、内部 QP<br>の一貫性エラーが検出されました。                                                                                                    | はい                    | はい                    | ソフトウェアの問題を示しま<br>す。                                                                                                    |
| Responder<br>Remote<br>Invalid<br>Request   | レスポンダがチャネル上で無効な着<br>信メッセージを検出しました。                                                                                                    | はい                    | はい                    | リモートピアによる誤動作の<br>可能性を示します。考えられ<br>る原因:操作がこの受信<br>キューによってサポートされ<br>ていない、新規 RDMA 要求<br>を受信するには不十分なバッ<br>ファリング、RDMA 要求で<br>指定された長さが 2 <sup>31</sup> バイト<br>より大きい。 |

### <u>表 7-3. Marvell FastLinQ RDMA エラーカウンタ(続き)</u>

### SR-IOV VF デバイス向け RoCE の設定(VF RDMA)

次の項では、SR-IOV VF デバイス向け RoCE(VF RDMA とも呼ばれる)を設定する 手順について説明します。関連情報と制限事項も記載されています。

### 設定手順

### VF RDMA を設定するには、次の手順を実行します。

- VF RDMA 対応コンポーネント(ドライバ、ファームウェア、マルチブートイメージ(MBI))をインストールします。
- 2. VF RDMA 向けに QoS を設定します。

QoS 設定 は優先フロー制御 (PFC) を RDMA 向けに設定するために必要です。 267 ページの「RoCE 向けの QoS の設定」に記載されているように、ホストの QoS を設定します。(QoS 設定は、VM ではなく、ホストで行う必要がありま す)。

- 3. Windows Hyper-V を VF RDMA 向けに設定します。
  - a. Windows デバイスマネージャにおいて HII と Advanced (詳細設定) タブ で SR-IOV を有効にします。
  - b. ホストで **Windows Hyper-V Manager** (Windows Hyper-V マネージャ) を開きます。
  - c. 右側ペインから Virtual Switch Manager (仮想スイッチマネージャ)を 開きます。

d. タイプ **External**(外部)の **New Virtual Network switch**(新しい仮想 ネットワークスイッチ)を選択します。

図 7-4 はその一例です。

| Michual Machiner      |                                             |               |                            |                    |             |                       |             | Actions             |
|-----------------------|---------------------------------------------|---------------|----------------------------|--------------------|-------------|-----------------------|-------------|---------------------|
| Name                  | State                                       | CRITIKana     | Arrighted Memory           | Untime             | Statur      |                       | Configurati | WINEIT-R740-2       |
| VM-1                  | Off                                         | CPO Osage     | Assigned Memory            | optime             | status      |                       | 9.0         | New                 |
| <b>•</b>              | -                                           |               |                            |                    |             |                       |             | 🐴 Import Virtual Ma |
| 100                   |                                             |               |                            |                    |             |                       |             | Hyper-V Settings    |
| Sa Virtu              | ual Switch Manager for V                    | WINEIT-R740-2 |                            |                    |             |                       | ×           | Virtual Switch Mar  |
| â Vir                 | tual Switches                               |               | * Construction of an other |                    |             |                       | -           | 🤬 Virtual SAN Mana  |
|                       | New virtual network swite                   | ch            | and Create writes switc    | n                  |             |                       | -           | 🥁 Edit Disk         |
| A Cla                 | obal Network Settings                       |               | What type of virtual swi   | itch do you want t | o create?   |                       |             | Inspect Disk        |
|                       | MAC Address Range<br>00-15-50-67-40-00 to 0 | 0-15-50-6     | External                   |                    |             |                       |             | Stop Service        |
|                       |                                             |               | Private                    |                    |             |                       |             | ¥ Remove Server     |
|                       |                                             |               |                            |                    |             |                       |             | P. Patrach          |
|                       |                                             |               |                            |                    |             |                       |             | View                |
|                       |                                             |               |                            |                    |             | Create Virtual Switch |             | TTEW I              |
| Checkpoint<br>Details |                                             |               |                            |                    | K Can       | al Acchi              |             | •                   |
|                       |                                             |               |                            | <u> </u>           | <u>C</u> an | a Bobu                |             |                     |
|                       |                                             |               |                            |                    |             |                       |             |                     |

図 7-4. **外部の新しい仮想ネットワークスイッチの**設定

 e. External network (外部ネットワーク) ボタンをクリックしてから、該当 するアダプターを選択します。Enable single-root I/O virtualization (SR-IOV) (シングルルート I/O 仮想化 (SR-IOV) を有効にする) をク リックします。

| 🗵 7-5 はその一例です。 |
|----------------|
|----------------|

| Virtual Mach | ines           |                        |               |                                                                                                    |                                                                                                    |                                                                                  |                                                    |             | Actions            |
|--------------|----------------|------------------------|---------------|----------------------------------------------------------------------------------------------------|----------------------------------------------------------------------------------------------------|----------------------------------------------------------------------------------|----------------------------------------------------|-------------|--------------------|
| Name         | ^              | State                  | CPU Usage     | Assigned Memor                                                                                                    | / Uptime                                                                                                  | Status                                                                           |                                                    | Configurati | WINEIT-R740-2      |
| 🗧 VM-1       |                | Off                    |               |                                                                                                    |                                                                                                    |                                                                                  |                                                    | 9.0         | New                |
|              |                |                        |               |                                                                                                    |                                                                                                    |                                                                                  |                                                    |             | Import Virtual Mac |
| [            | 🗱 Virtual Swi  | tch Manager for W      | /INEIT-R740-3 |                                                                                                    |                                                                                                    |                                                                                  | - 0                                                | ×           | Hyper-V Settings   |
|              |                |                        |               |                                                                                                    |                                                                                                    |                                                                                  |                                                    |             | Virtual Switch Man |
|              | * Virtual S    | witches                |               | 🙏 Virtual Switch Pr                                                                                                    | operties                                                                                                  |                                                                                  |                                                    | -           | Kirtual SAN Manag  |
|              | New v          | rirtual network switch | h             | Name:                                                                                                    |                                                                                                    |                                                                                  |                                                    |             | 🥁 Edit Disk        |
|              | QLog           | pic 2x25GE QL412       | 32HxCU        | New Virtual Switch                                                                                                    |                                                                                                    |                                                                                  |                                                    |             | Inspect Disk       |
|              | 🛠 Global N     | etwork Settings        |               | Noter                                                                                                    |                                                                                                    |                                                                                  |                                                    | -           | Stop Service       |
|              | MAC /<br>00.11 | Address Range          | 10.00.6       | Notes.                                                                                                    |                                                                                                    |                                                                                  |                                                    |             | × Remove Server    |
|              | 00-1           |                        | -13-30-0      |                                                                                                    |                                                                                                    |                                                                                  |                                                    |             | C Refresh          |
|              |                |                        |               |                                                                                                    |                                                                                                    |                                                                                  |                                                    |             | View               |
|              |                |                        |               | What do you wan<br>© External netw<br>QLogic 2x250<br>✓ Allow mani<br>✓ Enable sin<br>O Internal netw<br>O Private netwo | : to connect this vi<br>ork:<br>E QL41232HxCU M<br>igement operating<br>gle-root I/O virtual<br>ork<br>rk | rtual switch to?<br>IEC (NDIS) #3<br>Isystem to share this n<br>ization (SR-IOV) | v<br>etwork adapter                                |             | 1.00               |
|              |                |                        |               | VLAN ID                                                                                                    | AN identification                                                                                         | for management opera                                                             | ing system                                         |             |                    |
| Details      |                |                        |               | The VLAN identifie<br>system will use for<br>setting does not a                                                          | r specifies the virt<br>all network comm<br>ffect virtual machi                                           | ual LAN that the manag<br>unications through this<br>ne networking.              | ement operating<br>network adapter. This<br>Remove |             |                    |
|              |                |                        |               | SR-10V can only<br>virtual switch wi<br>switch.                                                                          | be configured wh<br>th SR-IOV enabled                                                                     | en the virtual switch is<br>I cannot be converted !                              | created. An external<br>o an internal or private   |             |                    |
|              |                |                        |               |                                                                                                    |                                                                                                    | OK Car                                                                           | cel Apply                                          |             |                    |
|              |                |                        |               |                                                                                                    |                                                                                                    |                                                                                  |                                                    |             |                    |

図 7-5. 新しい仮想スイッチ向け SR-IO V の設定

f. VM を作成して VM 設定を開きます。
 図 7-6 はその一例です。

| Virtual Machines |                                           |                   |                 |        |        |           |             | A        | Actions              |
|------------------|-------------------------------------------|-------------------|-----------------|--------|--------|-----------|-------------|----------|----------------------|
| Name             | State                                     | CPU Usage         | Assigned Memory | Uptime | Status |           | Configurati | <u> </u> | WINEIT-R740-2        |
| UM-1             | Off                                       |                   |                 |        |        |           | 9.0         |          | New                  |
|                  |                                           |                   |                 |        |        |           |             | Ę        | 🚡 Import Virtual Mac |
|                  | Settings for VM-1 on V                    | VINEIT-R740-2     |                 |        |        | - 0       | ×           | 6        | Hyper-V Settings     |
| 5                | M-1                                       | ~                 | 4 b 10          |        |        |           |             | 8        | Virtual Switch Mar   |
|                  | Manhunan                                  |                   |                 |        |        |           |             | *        | 🕺 Virtual SAN Mana   |
|                  | Add Hardware                              |                   |                 |        |        |           |             |          | 🚄 Edit Disk          |
|                  | Firmware                                  |                   |                 |        |        |           |             |          | Inspect Disk         |
|                  | Security                                  | s pending         |                 |        |        |           |             | 0        | Stop Service         |
|                  | Secure Boot disabl                        | ed                |                 |        |        |           |             | 3        | K Remove Server      |
|                  | 2048 MB                                   |                   |                 |        |        |           |             |          | B Refresh            |
|                  | E 🔲 Processor                             |                   |                 |        |        |           |             |          | View                 |
|                  | 4 Virtual processor                       | s                 |                 |        |        |           |             |          | Help                 |
|                  | Hard Drive                                |                   |                 |        |        |           |             | 1        | /M-1                 |
|                  | W2019_17763                               | .379.vhdx         |                 |        |        |           |             |          | Connect              |
|                  | Name                                      |                   |                 |        |        |           |             |          | Settings             |
|                  | VM-1                                      |                   |                 |        |        |           |             |          | Start                |
|                  | Some services offe                        | s<br>red          |                 |        |        |           |             |          | Checkpoint           |
|                  | 😸 Checkpoints                             |                   |                 |        |        |           |             |          | Move                 |
|                  | Smart Paging File Li                      | ocation           |                 |        |        |           |             |          | Export               |
|                  | C:\VMs\VM-1                               |                   |                 |        |        |           |             |          | 🖞 Rename             |
| Checkpoints      | Automatic Start Ac<br>Restart if previous | ton<br>ly running |                 |        |        |           |             | •        | × Delete             |
|                  | Automatic Stop Act                        | ion               |                 |        |        |           |             | 1        | Enable Replicatio    |
|                  | save                                      |                   |                 |        |        |           |             | i        | Help                 |
| VM-1             |                                           |                   |                 |        |        |           |             |          |                      |
|                  |                                           |                   |                 |        |        |           |             |          |                      |
|                  |                                           |                   |                 |        |        |           |             |          |                      |
|                  |                                           |                   |                 |        |        |           |             |          |                      |
|                  |                                           |                   |                 |        |        |           |             |          |                      |
|                  |                                           |                   |                 |        | 04     | rel touto |             |          |                      |
|                  |                                           |                   |                 |        | UN Can | Appry     |             |          |                      |
|                  | National Destantion                       |                   |                 |        |        |           |             |          |                      |

図 7-6. VM 設定

- g. Add Hardware (ハードウェアの追加)を選択してから、Network Adapter (ネットワークアダプター)を選択して、仮想ネットワークアダプ ター (VMNIC)を VM に割り当てます。
- h. 新たに作成した仮想スイッチを選択します。

i. VLAN をネットワークアダプターに対して有効にします。
 図 7-7 はその一例です。

| (irtual Machiner                                                                                                    |                                                                                                    |          | Actions                                             |
|----------------------------------------------------------------------------------------------------|----------------------------------------------------------------------------------------------------|----------|-----------------------------------------------------|
| A                                                                                                    |                                                                                                    | P - 2    | WINEIT-R740-2                                       |
| Anne CPU Usage State CPU Usage CPU Usage Settings for VM-1 on WNRIT-R749-2  Settings for VM-1 on WNRIT-R749-2  Mol Antertemen Setting for VM-1 on WNRIT-R749-2  Mol Antertemen Setting for VM-1 on WNRIT-R749-2  Mol Antertemen Setting for VM-1 on VMRIT-R749-2  Mol Antertemen Setting for VM-1 on VMRIT-R749-2  Mol Antertemen Setting for VM-1 on VMRIT-R749-2  Mol Antertemen Setting for VM-1 on VMRIT-R749-2  Mol Antertemen Setting for VM-1 on VMRIT-R749-2  Mol Antertemen Setting for VM-1 on VMRIT-R749-2  Mol Antertemen Setting for VM-1 on VMRIT-R749-2  Mol Antertemen Setting for VM-1 on VMRIT-R749-2  Mol Antertemen Setting for VM-1 on VMRIT-R749-2  Mol Antertemen Setting for VM-1 on VMRIT-R749-2  Mol Antertemen Setting for VMRIT-R749-2  Mol Antertemen Setting for VM-1 on VMRIT-R749-2  Mol Antertemen Setting for VM-1 on VMRIT-R749-2  Mol Antertemen Setting for VM-1 on VMRIT-R749-2  Mol Antertemen Setting for VMRIT-R749-2  Mol Antertemen Setting for VMRIT-R749-2  Mol Anterte | trainingend Memory     Uptime     Statu:     Co       Statu:     Co       Statu:     Statu:     Statu:       Statu:     Co     Statu:       P     Image: Statu:     Statu:       Statu:     Statu:     Statu:       P     Image: Statu:     Statu:       Statu:     Statu:     Statu:       P     Statu:     Statu:       Statu:     Statu:     Statu:       Statu:     Statu:     Statu:       Statu | ordgenet | WWET-TAL2-2 New New New New New New New New New New |

オットワークアダプター設定を展開します。シングルルート I/O 仮想化で、
 Enable SR-IOV (SR-IOV を有効にする)を選択して SR-IOV 機能を
 VMNIC 向けに有効にします。

図 7-8 はその一例です。

| Virtual Machines |                                                                                                    |                                                                                                    |                                                                                                    |                                                    |                               |                    | Actions            |
|------------------|----------------------------------------------------------------------------------------------------|----------------------------------------------------------------------------------------------------|----------------------------------------------------------------------------------------------------|----------------------------------------------------|-------------------------------|--------------------|--------------------|
| Name             | State                                                                                                    | CPU Usane                                                                                                    | Assigned Memory                                                                                                    | Untime                                             | Status                        | Configuration      | WINEIT-R740-2      |
| ■ VM-1           | Off                                                                                                    | cro osoge                                                                                                    | Augited memory                                                                                                    | openne                                             | 5.0103                        | 90                 | New                |
|                  | -                                                                                                    |                                                                                                    |                                                                                                    |                                                    |                               | •/•                | 🐴 Import Virtual N |
|                  | Settings for VM-1 on W                                                                                                    | NFIT-R740-2                                                                                                    |                                                                                                    |                                                    |                               | -                  | Hyper-V Settin     |
|                  |                                                                                                    |                                                                                                    |                                                                                                    |                                                    |                               |                    | Virtual Switch N   |
|                  | VM-1                                                                                                    | ~                                                                                                    | < ⊳   O                                                                                                    |                                                    |                               |                    | 🔬 Virtual SAN Ma   |
|                  | * Hardware                                                                                                    |                                                                                                    | Hardware Accelerati                                                                                                    | on                                                 |                               |                    | 🥳 Edit Disk        |
|                  | Add Hardware                                                                                                    |                                                                                                    | Specify networking t                                                                                                    | asks that can be o                                 | ffloaded to a physical networ | k adapter.         | Inspect Disk       |
|                  | Boot entry changes                                                                                                    | pending                                                                                                    | - Virtual machine que                                                                                                    |                                                    |                               |                    | Stop Service       |
|                  | Security                                                                                                    |                                                                                                    | Virtual machine qu                                                                                                    | eue (VMQ) requin                                   | es a physical network adapter | that supports      | Remove Server      |
|                  | Memory                                                                                                    |                                                                                                    | this feature.                                                                                                    |                                                    |                               |                    | P Refresh          |
|                  | 2048 MB                                                                                                    |                                                                                                    | Enable virtual                                                                                                    | machine queue                                      |                               |                    | Minu               |
|                  | <ul> <li>Processor</li> <li>4 Virtual processors</li> </ul>                                                                                                    |                                                                                                    | - IPsec task officiade                                                                                                    |                                                    |                               |                    | *16W               |
|                  | E SCSI Controller                                                                                                    |                                                                                                    | Support from a physical network adapter and the guest operating system is                                                                                                    |                                                    |                               | I rieip            |                    |
|                  | Hard Drive                                                                                                    | m shala                                                                                                    | required to offeed Perce tasks. When outfitter tasks.execution and an advantage of a second to account of a second to account of a second of a second | VM-1                                               |                               |                    |                    |
|                  | E B Network Adapter                                                                                                    | 73.911UA                                                                                                    |                                                                                                    | - Connect                                          |                               |                    |                    |
|                  | New Virtual Switc                                                                                                    | h                                                                                                    |                                                                                                    | in a second contract of the second contract of the | guear operang ayanen.         | Settings           |                    |
|                  | Hardware Acceler                                                                                                    | ation                                                                                                    |                                                                                                    |                                                    |                               |                    | Start              |
|                  | Management                                                                                                    |                                                                                                    | Select the maximum number of offloaded security associations from a range of 1 to<br>4096.                                                                                                    |                                                    |                               | om a range of 1 to | By Checkpoint      |
|                  | 1 Name                                                                                                    |                                                                                                    | Maximum number                                                                                                    | iber: 51                                           | 512 Offloaded SA              |                    | Move               |
|                  | VM-1     Integration Services     Some services offered     Grectpoints     Production     Smart Paging File Location     C:\/VM:\/W-1     Review Start Action |                                                                                                    |                                                                                                    |                                                    |                               | <br>Export         |                    |
|                  |                                                                                                    | Single-root I/O virtualization                                                                                                    |                                                                                                    |                                                    |                               | 📑 Rename           |                    |
| Checkpoints      |                                                                                                    | Single-tool I/O virbualization (SR-100) requires specific hardware. It also might<br>require drivers to be installed in the guest operating system.<br>When sufficient hardware resources are not available, network connectivity is |                                                                                                    |                                                    | . It also might               | By Delete          |                    |
|                  |                                                                                                    |                                                                                                    |                                                                                                    |                                                    | Enable Replica                |                    |                    |
|                  |                                                                                                    | provided through the virtual switch.                                                                                                    |                                                                                                    |                                                    | 👔 Help                        |                    |                    |
| VM-1             | Restart if previously                                                                                                    | running                                                                                                    | M chable SR-10                                                                                                    |                                                    |                               |                    | 1                  |
|                  | Automatic Stop Actio<br>Save                                                                                                    | n                                                                                                    |                                                                                                    |                                                    |                               |                    | 1                  |
|                  |                                                                                                    |                                                                                                    |                                                                                                    |                                                    |                               |                    |                    |
|                  |                                                                                                    |                                                                                                    |                                                                                                    |                                                    |                               |                    |                    |
|                  |                                                                                                    |                                                                                                    |                                                                                                    |                                                    |                               |                    |                    |
|                  |                                                                                                    |                                                                                                    | '                                                                                                    | _                                                  |                               |                    |                    |
|                  |                                                                                                    |                                                                                                    |                                                                                                    |                                                    | UK Cancel                     | Арру               |                    |
|                  |                                                                                                    |                                                                                                    |                                                                                                    |                                                    |                               |                    |                    |

図 7-8. ネットワークアダプター向けに SR-IOV の有効化

4. RDMA 機能を VMNIC (SR-IOV VF) 向けに有効にするには、ホストで次の PowerShell コマンドを発行します。

Set-VMNetworkAdapterRdma -VMName <VM\_NAME> -VMNetworkAdapterName <VM\_NIC\_NAME> -RdmaWeight 100

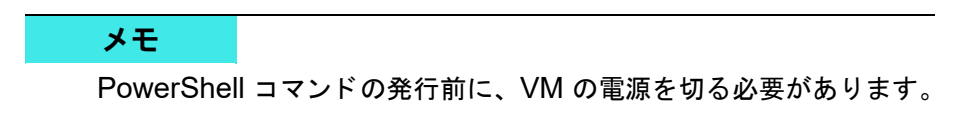

5. VM を起動し、Marvell CD にある Windows Super Installer を使用して最新の ドライバをインストールして、VM 内の Marvell ドライバをアップグレードしま す。

図 7-9 はその一例です。

| VM-1 on V       | VINEIT-R740-2 - Virtua | al Machine Connection                                    |                                     |                |               |                    |              |                | -          |           | ×   |
|-----------------|------------------------|----------------------------------------------------------|-------------------------------------|----------------|---------------|--------------------|--------------|----------------|------------|-----------|-----|
| File Action     | n Media view           | пер                                                      |                                     |                |               |                    |              |                | -          | a.        | ×   |
|                 | A D . Central D        | and a Decement a Decement and Eastern                    |                                     |                |               |                    |              | Canada Daman   |            | -         | 0   |
| a)              | -1. El . Consola       | aller / Programs / Programs and Peacules                 |                                     |                |               |                    | V 0          | Search Progra  | inis anu i | reacures  | 7   |
| Control Pa      | nel Home               | Uninstall or change a program                            |                                     |                |               |                    |              |                |            |           |     |
| View insta      | lled updates           | To uninstall a program, select it from the list and then | click Uninstall, Change, or Repair. |                |               |                    |              |                |            |           |     |
| V Turn Wind     | lows features on or    |                                                          |                                     |                |               |                    |              |                |            |           | -   |
|                 |                        | Organize • Uninstall Change                              |                                     |                |               |                    |              |                |            | 8:: •     | 0   |
|                 |                        | Name                                                     | Publisher                           | Installed On   | Size          | Version            |              |                |            |           |     |
|                 |                        | O ImDisk Virtual Disk Driver                             | LTR Data                            | 4/5/2019       | 320 KB        | •                  |              |                |            |           |     |
|                 |                        | Medusa Labs Test Tools 7.2.1                             | Medusa Labs                         | 12/12/2018     | 44.1 MB       | 7.2.1              |              |                |            |           |     |
|                 |                        | Microsoft SQL Server Compact 3.5 SP2 ENU                 | Microsoft Corporation               | 12/12/2018     | 6.14 MB       | 3.5.8080.0         |              |                |            |           |     |
|                 |                        | Microsoft SQL Server Compact 3.5 SP2 x64 ENU             | Microsoft Corporation               | 12/12/2018     | 6.81 MB       | 3.5.8080.0         |              |                |            |           |     |
|                 |                        | Whicrosoft Visual C++ 2017 Redistributable (xb4) - 14.1  | Microsoft Corporation               | 4/5/2019       | 23.7 MB       | 14.12.25810.0      |              |                |            |           |     |
|                 |                        | Couge onver and wanagement super installer (xx4)         | Country of Technology Inc.          | 4/11/2019      | 70.7 IVID     | 4.1.0.2000         |              |                |            |           |     |
|                 |                        | Winne cap 4.1.5                                          | The Wireshark developer comm        | 4/5/2019       | 177 MP        | 4.1.0.2900         |              |                |            |           |     |
|                 |                        | Vireshark 2.0.4 be-bit                                   | Misrosoft Comparation               | 4/5/2019       | 74.0 MP       | 10.1.17762.1       |              |                |            |           |     |
|                 |                        | A Debuggers And Tools                                    | Microsoft Corporation               | 4/3/2015       | 14.3 140      | 10/1/11/03/1       |              |                |            |           |     |
|                 |                        |                                                          |                                     |                |               |                    |              |                |            |           |     |
|                 |                        |                                                          |                                     |                |               |                    |              |                |            |           |     |
|                 |                        |                                                          |                                     |                |               |                    |              |                |            |           |     |
|                 |                        |                                                          |                                     |                |               |                    |              |                |            |           |     |
|                 |                        |                                                          |                                     |                |               |                    |              |                |            |           |     |
|                 |                        |                                                          |                                     |                |               |                    |              |                |            |           |     |
|                 |                        |                                                          |                                     |                |               |                    |              |                |            |           |     |
|                 |                        |                                                          |                                     |                |               |                    |              |                |            |           |     |
|                 |                        |                                                          |                                     |                |               |                    |              |                |            |           |     |
|                 |                        |                                                          |                                     |                |               |                    |              |                |            |           |     |
|                 |                        |                                                          |                                     |                |               |                    |              |                |            |           |     |
|                 |                        |                                                          |                                     |                |               |                    |              |                |            |           |     |
|                 |                        | OL only Corporation Product version: 14                  | 00.09.00 Support                    | link http://w  | ww.alagic.com | Size: 70.7 MB      |              |                |            |           |     |
|                 |                        | Help link: htt                                           | ps://support.glogicUpdate informa   | tion: http://w | ww.alogic.com | Comments: QLogic D | rivers and M | anagement Soft | ware Inst  | aller Pac | kag |
|                 |                        |                                                          |                                     |                |               |                    |              | -              |            | -         |     |
| - 0             | 8                      |                                                          | 1 PN                                |                |               |                    |              |                | 5:35       | 5 AM      | -   |
| - P             | Ξ.                     |                                                          |                                     |                |               |                    |              | · · · · ·      | 4/11       | /2019     | 0   |
| Status: Running | 1                      |                                                          |                                     |                |               |                    |              |                |            |           | 06  |
|                 |                        |                                                          |                                     |                |               |                    |              |                |            |           |     |
|                 |                        |                                                          |                                     |                |               |                    |              |                |            |           |     |
|                 |                        |                                                          |                                     |                |               |                    |              |                |            |           |     |
|                 |                        |                                                          |                                     |                |               |                    |              |                |            |           |     |

図 7-9. VM でのドライバのアップグレード

 VM 内の VF に関連付けられている Microsoft ネットワークデバイスで RMDA を 有効にします。

図 7-10 はその一例です。

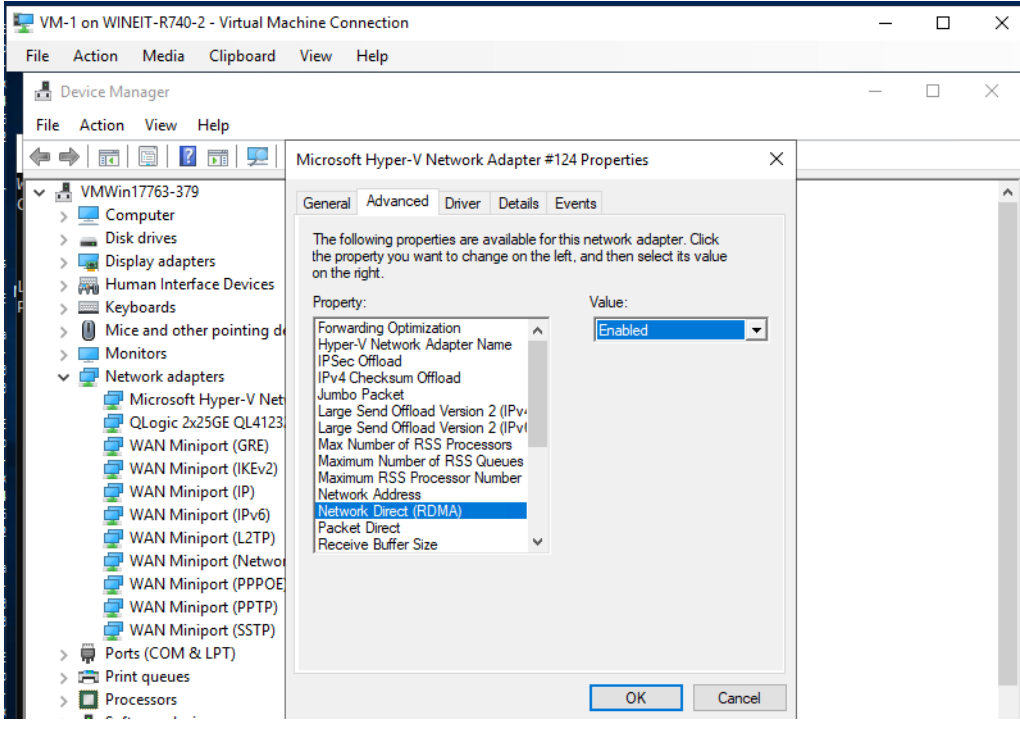

図 7-10. VMNIC での RDMA の有効化

- 7. 次の VM RMDA トラフィックを開始します。
  - a. サーバーメッセージブロック(SMB)ドライブを接続し、RoCE トラ フィックを実行し、結果を確認します。
  - b. VM でパフォーマンスモニタを開き、**RDMA Activity counter** (RDMA アクティビティカウンタ)を追加します。

c. RDMA トラフィックが実行されていることを確認します。
 図 7-11 に、一例を示します。

| 🕎 VM-1 on WINEIT-R740-2 - Virti | ual Machine Connection                                    |                                        |     |
|---------------------------------|-----------------------------------------------------------|----------------------------------------|-----|
| File Action Media View          | Help                                                      |                                        |     |
| 🔊 Performance Monitor           |                                                           |                                        |     |
| No File Action View Window      | w Help                                                    |                                        |     |
| 🗢 🄿 🖄 📰 🗐 🖷 🛛                   |                                                           |                                        |     |
| N Performance                   | 🔀 🔍 🕶 🚽 🐥 🗶 🖉 🖄 🗐 🔍                                       |                                        |     |
| V Monitoring Tools              |                                                           |                                        |     |
| Performance Monitor             | \\VMWIN17763-379                                          |                                        |     |
| > Data Collector Sets           | Processor Information                                     | _Total                                 |     |
|                                 | % Processor Time                                          | 49.206                                 |     |
|                                 | RDMA Activity                                             | QLogic 2x25GE QL41232HxCU NIC (SR-IOV) |     |
|                                 | RDMA Accepted Connections                                 | 0.000                                  |     |
|                                 | RDMA Active Connections                                   | 4.000                                  |     |
|                                 | RDMA Completion Queue Errors                              | 0.000                                  |     |
|                                 | RDMA Connection Errors<br>RDMA Failed Connection Attempts | 0.000                                  |     |
|                                 | RDMA Inbound Bytes/sec                                    | 2.241.581.844                          |     |
|                                 | RDMA Inbound Frames/sec                                   | 2,183,001.855                          |     |
|                                 | RDMA Initiated Connections                                | 2.000                                  |     |
|                                 | RDMA Outbound Bytes/sec                                   | 2,232,968,683                          |     |
|                                 | KDMA Outbound Frames/sec                                  | 2,120,339.951                          |     |
|                                 |                                                           |                                        |     |
|                                 |                                                           |                                        |     |
|                                 |                                                           |                                        |     |
|                                 |                                                           |                                        |     |
|                                 |                                                           |                                        |     |
|                                 |                                                           |                                        |     |
|                                 |                                                           |                                        |     |
|                                 |                                                           |                                        |     |
|                                 |                                                           |                                        |     |
|                                 |                                                           |                                        |     |
|                                 |                                                           |                                        |     |
|                                 |                                                           |                                        |     |
|                                 |                                                           |                                        |     |
|                                 |                                                           |                                        |     |
|                                 | ]                                                         |                                        |     |
|                                 |                                                           |                                        |     |
| = P 🗄 📄                         | 🖅 📐 🔍 💽 🖪                                                 | 👰 🔊 🛄 🔞                                | ^ ¶ |
|                                 |                                                           |                                        |     |

図 7-11. RDMA トラフィック

#### 制限事項

VF RDMA には以下の制限があります。

- VF RDMA は 41<u>xxx</u> ベースのデバイスでのみサポートされます。
- 公開時点では、VF RDMA 向けには RoCEv2 のみがサポートされます。VM におけるホスト VF と SR-IOV VF の両方の物理機能では、同じネットワークダイレクトテクノロジを設定する必要があります。
- 1 PF あたり最大 16 の VF が VF RDMA をサポートできます。クアッドポートア ダプターでは、最大は PF あたり 8 VF です。
- VF RDMA は、Windows Server 2019 でのみサポートされます(ホスト OS と VM OS の両方)。
- Windows Hypervisor において VF RDMA は Linux VM ではサポートされません。
- VF RDMA は NPAR モードではサポートされません。
- VF ごとに最大 128 キューペア(QP) / 接続がサポートされます。

- PF とその VF との間の RDMA トラフィック、および同一 PF の VF 間の RDMA トラフィックがサポートされます。このトラフィックパターンは<u>ループバックト</u> <u>ラフィック</u>と呼ばれます。
- 一部の旧サーバープラットフォームでは、VF デバイスは NIC PCI 機能(PF)の いずれかについて列挙されないことがあります。この制限事項は、VF RDMA を サポートに対する PCI ベースアドレスレジスタ(BAR)の要件の強化によるもの で、OS / BIOS が VF ごとに必要な BAR を割り当てることができないことを意 味します。
- ある VM で最大数の QP をサポートするには、VM に割り当てられている VF が 1 つのみと仮定して、およそ 8GB RAM が利用可能である必要があります。VM に割り当てられている RAM が 8GB 未満の場合、メモリ不足やメモリ割り当て障 害により、アクティブな接続数が突然減少する可能性があります。

# Linux 用のアダプター上での RoCE の設定

本項では、RHEL および SLES 向けの RoCE 設定手順について説明します。また、 RoCE 設定の確認方法について説明し、vLAN インタフェースでのグループ ID (GID) の使用に関するガイダンスも提供します。

- RHEL 用の RoCE 設定
- SLES 対応の RoCE 設定
- Linux 上での RoCE 設定の確認
- vLAN インタフェースと GID インデックス値
- Linux の RoCE v2 の設定
- SR-IOV VF デバイス向け RoCE の設定(VF RDMA)

### RHEL 用の RoCE 設定

アダプター上で RoCE を設定するには、Open Fabrics Enterprise Distribution (OFED) が RHEL ホストにインストールされ、設定されている必要があります。

### RHEL のインボックス OFED を準備するには、次の手順を行います。

- 1. オペレーティングシステムのインストールまたはアップグレード時に、InfiniBand と OFED のサポートパッケージを選択します。
- 2. RHEL ISO イメージから次の RPM をインストールします。

```
libibverbs-devel-<u>x.x.x</u>.x86_64.rpm
(libqedr ライブラリ用に必要)
```

perftest-<u>x.x.x</u>.x86\_64.rpm (**InfiniBand の帯域幅および遅延アプリケーション用に必要**)
または、Yum を使用して、インボックス OFED をインストールします。

yum groupinstall "Infiniband Support" yum install perftest

yum install tcl tcl-devel tk zlib-devel libibverbs libibverbs-devel

#### メモ

インストール中、前述のパッケージが選択済みであった場合は、それらを再 インストールする必要はありません。インボックス OFED とサポートパッ ケージは、オペレーティングシステムのバージョンによっては異なる場合が あります。

3. 新しい Linux ドライバをインストールします (14 ページの「RDMA ありの Linux ドライバのインストール」を参照)。

## SLES 対応の RoCE 設定

SLES ホスト対応のアダプター上で RoCE を設定するには、OFED が SLES ホストに インストールされ、設定されている必要があります。

SLES 対応のインボックス OFED をインストールするには、次の手順を行います。

- 1. オペレーティングシステムのインストールまたはアップグレード時に、InfiniBand サポートパッケージを選択します。
- (SLES 12.<u>x</u>) 対応する SLES SDK キットイメージから次の RPM をインストー ルします。

```
libibverbs-devel-<u>x.x.x</u>.x86_64.rpm
(libqedr インストール用に必要)
perftest-<u>x.x.x</u>.x86_64.rpm
(帯域幅および遅延アプリケーション用に必要)
```

- 3. (SLES 15 / 15 SP1) 以下の RPM をインストールします。
  - インストール後、rdma-core\*、libibverbs\*、libibumad\*、libibmad\*、

librdmacm\*、および perftest RPM が見つからない可能性があります (RDMA にはすべてが必要です)。次のいずれかの方法で、これらのパッケージを インストールします。

- □ パッケージ DVD をロードして、見つからない RPM をインストールします。
- 見つからない RPM をインストールするには、zypper コマンドを使用します。例:

```
#zypper install rdma*
#zypper install libib*
#zypper install librdma*
#zypper install perftest
```

4. Linux ドライバをインストールします(14 ページの「RDMA ありの Linux ドラ イバのインストール」を参照)。

## Linux 上での RoCE 設定の確認

OFED をインストールし、Linux ドライバをインストールし、RoCE ドライバをロード した後、すべての Linux オペレーティングシステム上で RoCE デバイスが検出された ことを確認します。

Linux 上で RoCE の設定を検証するには次の手順を行います。

- 1. service/systemctl コマンドを使用して、ファイアウォールテーブルを停止 します。
- 2. RHEL の場合のみ: RDMA サービスがインストールされる場合 (yum install rdma)、RDMA サービスが開始していることを確認します。

メモ

RHEL 7.<u>x</u> および SLES 12 SP<u>x</u> 以降では、RDMA サービスは再起動後に 自動的に始まります。

RHEL または CentOS の場合: service rdma ステータスコマンドを使用して サービスを開始します。

□ RDMA が開始していない場合は、次のコマンドを発行します。

# service rdma start

□ RDMA が開始しない場合は、次の代替コマンドのいずれかを発行します。

```
# /etc/init.d/rdma start
```

または

- # systemctl start rdma.service
- 3. dmesg ログを調べることにより、RoCE デバイスが検出されたことを確認します。

#### # dmesg|grep qedr

[87910.988411] qedr: discovered and registered 2 RoCE funcs

4. すべてのモジュールがロードされていることを確認します。例:

#### # lsmod|grep qedr

| qedr    | 89871 0                                                                                                    |
|---------|----------------------------------------------------------------------------------------------------|
| qede    | 96670 1 qedr                                                                                                    |
| qed     | 2075255 2 qede,qedr                                                                                                    |
| ib_core | <pre>88311 16 qedr, rdma_cm, ib_cm,<br/>ib_sa,iw_cm,xprtrdma,ib_mad,ib_srp,<br/>ib_ucm,ib_iser,ib_srpt,ib_umad,<br/>ib_uverbs,rdma_ucm,ib_ipoib,ib_isert</pre> |

- 5. ifconfig などの設定方法を使用して、IP アドレスを設定し、ポートを有効にしま す。例:
  - # ifconfig ethX 192.168.10.10/24 up
- 6. ibv\_devinfo コマンドを発行します。次の例のように、PCI 機能ごとに別々の hca id が表示されるはずです。

```
root@captain: ~# ibv_devinfo
```

hca\_id: qedr0

| transport:     |             | InfiniBand (0)        |
|----------------|-------------|-----------------------|
| fw_ver:        |             | 8.3.9.0               |
| node_guid:     |             | 020e:1eff: fe50: c7c0 |
| sys_image_guid | :           | 020e:1eff: fe50: c7c0 |
| vendor_id:     |             | 0x1077                |
| vendor_part_id | :           | 5684                  |
| hw_ver:        |             | 0x0                   |
| phys_port_cnt: |             | 1                     |
| port:          | 1           |                       |
|                | state:      | PORT_ACTIVE (1)       |
|                | max_mtu:    | 4096 (5)              |
|                | active_mtu: | 1024 (3)              |
|                | sm_lid:     | 0                     |
|                | port_lid:   | 0                     |
|                | port_lmc:   | 0x00                  |
|                | link laver: | Ethernet              |

- 7. すべてのサーバー間の L2 および RoCE 接続を確認します。片方のサーバーが サーバーとして機能し、もう片方のサーバーはクライアントとして機能します。
  - □ 単純な ping コマンドを使用して L2 接続を確認します。
  - サーバーまたはクライアント上で RDMA ping を実行することにより、 RoCE 接続を確認します。
    - サーバー上で、次のコマンドを発行します。
    - ibv\_rc\_pingpong -d <ib-dev> -g 0

クライアント上で、次のコマンドを発行します。

ibv\_rc\_pingpong -d <ib-dev> -g 0 <server L2 IP address>

サーバー上とクライアント上で ping pong テストが成功した例を以下に示します。

#### サーバー ping:

root@captain: ~# ibv\_rc\_pingpong -d qedr0 -g 0
local address: LID 0x0000, QPN 0xff0000, PSN 0xb3e07e, GID
fe80::20e:leff: fe50: c7c0
remote address: LID 0x0000, QPN 0xff0000, PSN 0x934d28, GID
fe80::20e:leff: fe50: c570
8192000 bytes in 0.05 seconds = 1436.97 Mbit/sec
1000 iters in 0.05 seconds = 45.61 usec/iter

#### クライアント ping :

root@lambodar: ~# ibv\_rc\_pingpong -d qedr0 -g 0 192.168.10.165 local address: LID 0x0000, QPN 0xff0000, PSN 0x934d28, GID fe80::20e:1eff: fe50: c570 remote address: LID 0x0000, QPN 0xff0000, PSN 0xb3e07e, GID fe80::20e:1eff: fe50: c7c0 8192000 bytes in 0.02 seconds = 4211.28 Mbit/sec 1000 iters in 0.02 seconds = 15.56 usec/iter

- RoCE 統計を表示するには、次のコマンドを入力します。ここで、<u>x</u> はデバイス 番号です。
  - > mount -t debugfs nodev /sys/kernel/debug
  - > cat /sys/kernel/debug/qedr/qedrX/stats

## vLAN インタフェースと GID インデックス値

サーバーとクライアントの両方で vLAN インタフェースを使用している場合は、スイッ チ上でも同じ vLAN ID を設定する必要があります。スイッチ経由でトラフィックを実 行している場合、InfiniBand アプリケーションは、正しい GID 値を使用する必要があ ります。この値は、vLAN ID と vLAN IP アドレスに基づきます。

次の結果に基づいて、GID 値(-x 4 / -x 5) が perftest アプリケーションで使用される 必要があります。

#### # ibv\_devinfo -d qedr0 -v|grep GID

- GID[ 0]: fe80:0000:0000:020e:1eff:fe50:c5b0
- GID[ 1]: 0000:0000:0000:0000:ffff:c0a8:0103
- GID[ 2]: 2001:0db1:0000:0000:020e:1eff:fe50:c5b0
- GID[ 3]: 2001:0db2:0000:0000:020e:1eff:fe50:c5b0
- GID[ 4]: 0000:0000:0000:0000:ffff:c0a8:0b03 vLAN インタフェース用の IP アドレス
- GID[ 5]: fe80:0000:0000:020e:1e00:0350:c5b0 VLAN ID 3

#### メモ

バックツーバックまたは一時停止設定の場合、デフォルトの GID 値はゼロ(0) です。サーバーおよびスイッチ設定では、適切な GID 値を識別する必要がありま す。スイッチを使用している場合は、正しい設定について、対応するスイッチ設 定マニュアルを参照してください。

## Linux の RoCE v2 の設定

RoCE v2 の機能を確認するには、RoCE v2 がサポートされるカーネルを使用する必要 があります。

#### Linuxの RoCE v2 を設定するには、次の手順を実行します。

- 1. 次のいずれかのサポートされるカーネルを使用していることを確認します。
  - □ SLES 15 / 15 SP1
  - □ SLES 12 SP4 以降
  - □ RHEL 7.6、7.7、および 8.0
- 2. RoCE v2 を次のように設定します。
  - a. RoCE v2 の GID インデックスを見つけます。
  - b. サーバーおよびクライアントのルーティングアドレスを設定します。
  - c. スイッチで L3 ルーティングを有効にします。

#### メモ

RoCE v2 がサポートされるカーネルを使用して RoCE v1 および RoCE v2 を設定することができます。これらのカーネルによって、同じサ ブネット上だけでなく RoCE v2 などの異なるサブネット上や、あらゆる ルータブル環境で RoCE トラフィックを実行することが可能になります。 RoCE v2 のために必要な設定はわずかで、他のすべてのスイッチやアダプ ターの設定は RoCE v1 および RoCE v2 に共通です。

#### RoCE v2 GID インデックスまたはアドレスの確認

RoCE v1 および RoCE v2 固有の GID を見つけるには、sys または class パラメータ を使用するか、41<u>xxx</u> FastLinQ ソースパッケージから RoCE スクリプトを実行しま す。デフォルトの RoCE GID インデックスおよびアドレスをチェックするには、 ibv\_devinfo コマンドを発行して、sys または class パラメータと比較します。例:

#### #ibv\_devinfo -d qedr0 -v|grep GID

| 0]: | fe80:0000:0000:020e:1eff:fec4:1b20      |
|-----|-----------------------------------------|
| 1]: | fe80:0000:0000:020e:1eff:fec4:1b20      |
| 2]: | 0000:0000:0000:0000:0000:ffff:le01:010a |
| 3]: | 0000:0000:0000:0000:0000:ffff:le01:010a |
|     | 0]:<br>1]:<br>2]:<br>3]:                |

| GID[ | 4]: | 3ffe:ffff:0000:0f21:0000:0000:0000:0004 |
|------|-----|-----------------------------------------|
| GID[ | 5]: | 3ffe:ffff:0000:0f21:0000:0000:00004     |
| GID[ | 6]: | 0000:0000:0000:0000:0000:ffff:c0a8:6403 |
| GID[ | 7]: | 0000:0000:0000:0000:0000:ffff:c0a8:6403 |

#### sys および class パラメータからの RoCE v1 または RoCE v2 GID インデックスおよびア ドレスの検証

次のいずれかのオプションを使用して、sys および class パラメータから RoCE v1 または RoCE v2 GID インデックスおよびアドレスを検証します。

- オプション1:
  - # cat /sys/class/infiniband/qedr0/ports/1/gid\_attrs/types/0
    IB/RoCE v1

# cat /sys/class/infiniband/qedr0/ports/1/gid\_attrs/types/1
RoCE v2

# cat /sys/class/infiniband/qedr0/ports/1/gids/0
fe80:0000:0000:020e:leff:fec4:lb20
# cat /sys/class/infiniband/qedr0/ports/1/gids/1

fe80:0000:0000:020e:leff:fec4:lb20

#### ■ オプション2:

FastLinQ ソースパッケージからスクリプトを使用します。

#### #/../fastlinq-8.x.x.x/add-ons/roce/show\_gids.sh

| DEV   | PORT | INDEX | GID                                     | IPv4          | VER | DEV      |
|-------|------|-------|-----------------------------------------|---------------|-----|----------|
|       |      |       |                                         |               |     |          |
| qedr0 | 1    | 0     | fe80:0000:0000:0000:020e:1eff:fec4:1b20 |               | v1  | p4p1     |
| qedr0 | 1    | 1     | fe80:0000:0000:0000:020e:1eff:fec4:1b20 |               | v2  | p4p1     |
| qedr0 | 1    | 2     | 0000:0000:0000:0000:0000:ffff:le01:010a | 30.1.1.10     | v1  | p4p1     |
| qedr0 | 1    | 3     | 0000:0000:0000:0000:0000:ffff:le01:010a | 30.1.1.10     | v2  | p4p1     |
| qedr0 | 1    | 4     | 3ffe:ffff:0000:0f21:0000:0000:0000:0004 |               | v1  | p4p1     |
| qedr0 | 1    | 5     | 3ffe:ffff:0000:0f21:0000:0000:0000:0004 |               | v2  | p4p1     |
| qedr0 | 1    | 6     | 0000:0000:0000:0000:0000:ffff:c0a8:6403 | 192.168.100.3 | v1  | p4p1.100 |
| qedr0 | 1    | 7     | 0000:0000:0000:0000:0000:ffff:c0a8:6403 | 192.168.100.3 | v2  | p4p1.100 |
| qedr1 | 1    | 0     | fe80:0000:0000:0000:020e:1eff:fec4:1b21 |               | v1  | p4p2     |
| qedr1 | 1    | 1     | fe80:0000:0000:0000:020e:1eff:fec4:1b21 |               | v2  | p4p2     |

#### メモ

サーバーまたはスイッチの設定を基に RoCE v1 または RoCE v2 の GID インデックス値を指定する必要があります(一時停止 / PFC)。リンクロー カル IPv6 アドレス、IPv4 アドレス または IPv6 アドレスの GID インデッ クスを使用します。RoCE トラフィックに vLAN のタグされたフレームを 使用するには、vLAN IPv4 または IPv6 アドレスから得た GID インデック ス値を指定する必要があります。

#### perftest アプリケーションを介した RoCE v1 または RoCE v2 機能の検証

本項では perftest アプリケーションを使用した RoCE v1 または RoCE v2 機能の検証 方法を説明します。この例では、次のサーバー IP とクライアント IP を使用します。

- サーバー IP: 192.168.100.3
- クライアント IP: 192.168.100.4

#### RoCE v1 の検証

同じサブネットで実行し、RoCE v1 GID インデックスを使用します。

Server# ib\_send\_bw -d qedr0 -F -x 0 Client# ib\_send\_bw -d qedr0 -F -x 0 192.168.100.3

#### RoCE v2 の検証

同じサブネットで実行し、RoCE v2 GID インデックスを使用します。

Server# ib\_send\_bw -d qedr0 -F -x 1 Client# ib send bw -d qedr0 -F -x 1 192.168.100.3

#### メモ

スイッチの PFC 設定を行っている場合は、同じサブネットで RoCE v1 または v2 に vLAN GID を使用します。

#### 異なるサブネットを介した RoCE v2 の検証

#### メモ

まず最初にスイッチとサーバーのルート設定を行う必要があります。アダプターで、HII、UEFI ユーザーインタフェース、または Marvell 管理ユーティリティの いずれかを使用して、RoCE 優先度と DCBX モードを設定します。 異なるサブネットを介した RoCE v2 を検証するには、次の手順を実行します。

- 1. DCBX-PFC 設定を使用してサーバーおよびクライアントのルート設定を行います。
  - □ システム設定:

サーバー VLAN IP: 192.168.100.3 および ゲートウェイ: 192.168.100.1 クライアント VLAN IP: 192.168.101.3 および Gateway: 192.168.101.1

□ サーバー設定:

#/sbin/ip link add link p4p1 name p4p1.100 type vlan id 100
#ifconfig p4p1.100 192.168.100.3/24 up
#ip route add 192.168.101.0/24 via 192.168.100.1 dev p4p1.100

□ クライアント設定:

#/sbin/ip link add link p4p1 name p4p1.101 type vlan id 101
#ifconfig p4p1.101 192.168.101.3/24 up
#ip route add 192.168.100.0/24 via 192.168.101.1 dev p4p1.101

- 2. 以下の手順を使用してスイッチを設定します。
  - いずれかのフロー制御方法(一時停止、DCBX-CEE または DCBX-IEEE) を使用して、RoCE v2 の IP ルートを有効にします。RoCE v2 の設定については、135 ページの「イーサネットスイッチの準備」を参照するか、ベンダのスイッチのマニュアルを参照してください。
  - PFC 設定および L3 ルートを使用している場合は、異なるサブネットを使用して vLAN 上で RoCE v2 トラフィックを実行し、RoCE v2 vLAN GID インデックスを使用します。

Server# ib\_send\_bw -d qedr0 -F -x 5 Client# ib\_send\_bw -d qedr0 -F -x 5 192.168.100.3 サーバースイッチ設定:

| <pre>[root@RoCE-Auto-2 /]# ib_send_bw -d gedr0 -F -x 5 -q 2report_gbits</pre>                                                                           |                                                                                                    |                                                                                                    |                                                                                                    |                           |  |  |  |
|----------------------------------------------------------------------------------------------------|----------------------------------------------------------------------------------------------------|----------------------------------------------------------------------------------------------------|----------------------------------------------------------------------------------------------------|---------------------------|--|--|--|
| *******                                                                                                    |                                                                                                    |                                                                                                    |                                                                                                    |                           |  |  |  |
| * Waiting for cl:                                                                                                    | * Waiting for client to connect *                                                                              |                                                                                                    |                                                                                                    |                           |  |  |  |
|                                                                                                    |                                                                                                    |                                                                                                    |                                                                                                    |                           |  |  |  |
|                                                                                                    | Send B                                                                                                    | V Test                                                                                                    |                                                                                                    |                           |  |  |  |
| Dual-port                                                                                                    | : OFF                                                                                                    | Device                                                                                                    | : qedr0                                                                                                    |                           |  |  |  |
| Number of qps                                                                                                    |                                                                                                    | Transport ty                                                                                                    | pe : IB                                                                                                    |                           |  |  |  |
| Connection type                                                                                                    | : RC                                                                                                    | Using SRQ                                                                                                    | : OFF                                                                                                    |                           |  |  |  |
| RX depth                                                                                                    | : 512                                                                                                    |                                                                                                    |                                                                                                    |                           |  |  |  |
| CQ Moderation                                                                                                    | : 100                                                                                                    |                                                                                                    |                                                                                                    |                           |  |  |  |
| Mtu                                                                                                    | : 1024[B]                                                                                                    |                                                                                                    |                                                                                                    |                           |  |  |  |
| Link type                                                                                                    | : Ethernet                                                                                                    |                                                                                                    |                                                                                                    |                           |  |  |  |
| Gid index                                                                                                    |                                                                                                    |                                                                                                    |                                                                                                    |                           |  |  |  |
| Max inline data                                                                                                    | : 0[B]                                                                                                    |                                                                                                    |                                                                                                    |                           |  |  |  |
| rdma_cm QPs                                                                                                    | : OFF                                                                                                    |                                                                                                    |                                                                                                    |                           |  |  |  |
| Data ex. method                                                                                                    | : Ethernet                                                                                                    |                                                                                                    |                                                                                                    |                           |  |  |  |
| local address: 1<br>GID: 00:00:00:00<br>local address: 1<br>GID: 00:00:00:00<br>remote address:<br>GID: 00:00:00<br>remote address:<br>GID: 00:00:00:00 | LID 0000 Qi<br>0:00:00:00<br>LID 0000 Qi<br>0:00:00:00<br>LID 0000 Q<br>0:00:00:00<br>LID 0000 Q<br>0:00:00:00 | 2N 0xff0000 PSN 0x<br>20 00:00:255:255:<br>2N 0xff0002 PSN 0x:<br>00:00:00:255:255:<br>2PN 0xff0000 PSN 0:<br>00:00:00:255:255:<br>2PN 0xff0002 PSN 0:<br>00:00:00:255:255: | f0b2c3<br>192:168:100:03<br>a2b8f1<br>192:168:100:03<br>x40473a<br>192:166:101:03<br>x124cd3<br>192:166:101:03 |                           |  |  |  |
| #bytes #ite:<br>65536 1000                                                                                                    | rations                                                                                                    | BW peak[Gb/sec]<br>0.00                                                                                                    | BW average[Gb/sec]<br>23.07                                                                                    | MsgRate[Mpps]<br>0.043995 |  |  |  |

#### 図 7-12. スイッチ設定、サーバー

クライアントスイッチ設定:

| [root@roce-auto-                      | 1 ~]≢ ib_s | send_bw -d qedr0 -F      | -x 5 192.168.100.3 -        | q 2report_gbits           |
|---------------------------------------|------------|--------------------------|-----------------------------|---------------------------|
|                                       | Send F     | 3W Test                  |                             |                           |
| Dual-port                             | : OFF      | Device                   | : qedr0                     |                           |
| Number of qps                         |            | Transport typ            | pe : IB                     |                           |
| Connection type                       | : RC       | Using SRQ                | : OFF                       |                           |
| TX depth                              | : 128      |                          |                             |                           |
| CQ Moderation                         | : 100      |                          |                             |                           |
| Mtu                                   | : 1024[B]  |                          |                             |                           |
| Link type                             | : Etherne  | et                       |                             |                           |
| Gid index                             |            |                          |                             |                           |
| Max inline data                       | : 0[B]     |                          |                             |                           |
| rdma_cm QPs                           | : OFF      |                          |                             |                           |
| Data ex. method                       | : Etherne  | et                       |                             |                           |
| local address:                        | LID 0000 C | OPN 0xff0000 PSN 0x4     | 40473a                      |                           |
| GID: 00:00:00:0                       | 0:00:00:00 | :00:00:00:255:255:1      | 192:168:101:03              |                           |
| local address:                        | LID 0000 C | OPN 0xff0002 PSN 0x1     | 124cd3                      |                           |
| GID: 00:00:00:0                       | 0:00:00:00 | :00:00:00:255:255:1      | 192:168:101:03              |                           |
| remote address:                       | LID 0000   | OPN 0xff0000 PSN 0       | xf0b2c3                     |                           |
| GID: 00:00:00:0                       | 0:00:00:00 | :00:00:00:255:255:1      | 192:168:100:03              |                           |
| remote address:                       | LID 0000   | OPN 0xff0002 PSN 0       | xa2b8f1                     |                           |
| GID: 00:00:00:0                       | 0:00:00:00 | :00:00:00:255:255:1      | 192:168:100:03              |                           |
| <pre>#bytes #ite<br/>65536 1000</pre> | rations    | BW peak[Gb/sec]<br>23.04 | BW average[Gb/sec]<br>23.04 | MsgRate[Mpps]<br>0.043936 |
|                                       |            |                          |                             |                           |

#### 図 7-13. スイッチ設定、クライアント

#### RDMA\_CM アプリケーションの RoCE v1 または RoCE v2 の設定

RoCE を設定するには、FastLinQ ソースパッケージから次のスクリプトを使用します。

# ./show\_rdma\_cm\_roce\_ver.sh

qedr0 is configured to IB/RoCE v1
qedr1 is configured to IB/RoCE v1

#### # ./config\_rdma\_cm\_roce\_ver.sh v2

configured rdma\_cm for qedr0 to RoCE v2 configured rdma cm for qedr1 to RoCE v2

サーバー設定:

| [root@RoCE-Auto- | 2 /]# rping -s | -v -C 10                                           |
|------------------|----------------|----------------------------------------------------|
| server ping data | : rdma-ping-0: | ABCDEFGHIJKLMNOPQRSTUVWXYZ[\]^_`abcdefghijklmnopqr |
| server ping data | : rdma-ping-1: | BCDEFGHIJKLMNOPQRSTUVWXYZ[\]^_`abcdefghijklmnopqrs |
| server ping data | : rdma-ping-2: | CDEFGHIJKLMNOPQRSTUVWXYZ[\]^_`abcdefghijklmnopqrst |
| server ping data | : rdma-ping-3: | DEFGHIJKLMNOPQRSTUVWXYZ[\]^_`abcdefghijklmnopqrstu |
| server ping data | : rdma-ping-4: | EFGHIJKLMNOPQRSTUVWXYZ[\]^_`abcdefghijklmnopqrstuv |
| server ping data | : rdma-ping-5: | FGHIJKLMNOPQRSTUVWXYZ[\]^_`abcdefghijklmnopqrstuvw |
| server ping data | : rdma-ping-6: | GHIJKLMNOPQRSTUVWXYZ[\]^_`abcdefghijklmnopqrstuvwx |
| server ping data | : rdma-ping-7: | HIJKLMNOPQRSTUVWXYZ[\]^_`abcdefghijklmnopqrstuvwxy |
| server ping data | : rdma-ping-8: | IJKLMNOPQRSTUVWXYZ[\]^_`abcdefghijklmnopqrstuvwxyz |
| server ping data | : rdma-ping-9: | JKLMNOPQRSTUVWXYZ[\]^_`abcdefghijklmnopqrstuvwxyzA |
| server DISCONNEC | T EVENT        |                                                    |
| wait for RDMA_RE | AD ADV state 1 | 0                                                  |
| [root@RoCE-Auto- | 2 /]#          |                                                    |

## 図 7-14. RDMA\_CM アプリケーションの設定:サーバー

クライアント設定:

| [root@roce | -auto-1 ~]# rping -c | -v -C 10 -a 192.168.100.3                   |  |
|------------|----------------------|---------------------------------------------|--|
| ping data: | rdma-ping-0: ABCDEFG | HIJKLMNOPQRSTUVWXYZ[\]^_`abcdefghijklmnopqr |  |
| ping data: | rdma-ping-1: BCDEFGH | IJKLMNOPQRSTUVWXYZ[\]^_`abcdefghijklmnopqrs |  |
| ping data: | rdma-ping-2: CDEFGHI | JKLMNOPQRSTUVWXYZ[\]^_`abcdefghijklmnopqrst |  |
| ping data: | rdma-ping-3: DEFGHIJ | KLMNOPQRSTUVWXYZ[\]^_`abcdefghijklmnopqrstu |  |
| ping data: | rdma-ping-4: EFGHIJK | LMNOPQRSTUVWXYZ[\]^_`abcdefghijklmnopqrstuv |  |
| ping data: | rdma-ping-5: FGHIJKL | MNOPQRSTUVWXYZ[\]^_`abcdefghijklmnopqrstuvw |  |
| ping data: | rdma-ping-6: GHIJKLM | NOPQRSTUVWXYZ[\]^_`abcdefghijklmnopqrstuvwx |  |
| ping data: | rdma-ping-7: HIJKLMN | OPQRSTUVWXYZ[\]^_`abcdefghijklmnopqrstuvwxy |  |
| ping data: | rdma-ping-8: IJKLMNO | PQRSTUVWXYZ[\]^_`abcdefghijklmnopqrstuvwxyz |  |
| ping data: | rdma-ping-9: JKLMNOP | QRSTUVWXYZ[\]^_`abcdefghijklmnopqrstuvwxyzA |  |
| client DIS | CONNECT EVENT        |                                             |  |
| [root@roce | -auto-1 ~]#          |                                             |  |
|            |                      |                                             |  |

## 図 7-15. RDMA\_CM アプリケーションの設定: クライアント

## SR-IOV VF デバイス向け RoCE の設定(VF RDMA)

次の項では、Linux 上で SR-IOV VF デバイス向け RoCE (VF RDMA とも呼ばれる) を設定する手順について説明します。関連情報と制限事項も記載されています。

|            | ゲスト OS      |             |             |               |               |               |
|------------|-------------|-------------|-------------|---------------|---------------|---------------|
| ハイパーバイザ    | RHEL<br>7.6 | RHEL<br>7.7 | RHEL<br>8.0 | SLES12<br>SP4 | SLES15<br>SP0 | SLES15<br>SP1 |
|            | はい          | はい          | はい          | はい            | はい            | はい            |
| RHEL 7.7   | はい          | はい          | はい          | はい            | はい            | はい            |
| RHEL8.0    | はい          | はい          | はい          | はい            | はい            | はい            |
| SLES12 SP4 | はい          | はい          | はい          | はい            | はい            | はい            |
| SLES15 SP0 | はい          | はい          | はい          | はい            | はい            | はい            |
| SLES15 SP1 | はい          | はい          | はい          | はい            | はい            | はい            |

表 7-4 はサポートされる Linux OS の組み合わせを示しています。

表 7-4. VF RDMA でサポートされる Linux OS

インボックス OFED を使用している場合、ハイパーバイザーホスト OS とゲスト (VM) OS 間で同じ OFED 配分を使用します。サポートされるホスト OS と VM OS の配分のマトリックスは非インボックス OFED のリリースノートで確認してください。

#### L2 と RDMA の VF の列挙

VF を列挙する方法は 2 つあります。

- ユーザー定義の VF MAC の割り当て
- 動的または不規則な VF MAC 割り当て

#### ユーザー定義の VF MAC の割り当て

VF MAC の割り当てを定義する場合、デフォルトの VF 列挙方法に変更はありません。 VF を作成したら静的 MAC アドレスを割り当てます。

#### ユーザー定義の VF MAC 割り当てを作成するには、次の手順を実行します。

#### 1. デフォルトの VF を列挙します。

# modprobe -v qede

```
# echo 2 > /sys/class/net/p6p1/device/sriov_numvfs
```

```
# ip link show
```

14: p6p1: <NO-CARRIER, BROADCAST, MULTICAST, UP> mtu 1500 qdisc mq state DOWN mode DEFAULT group default qlen 1000

```
link/ether 14:02:ec:ce:d0:e4 brd ff:ff:ff:ff:ff
```

```
vf 0 MAC 00:00:00:00:00, spoof checking off, link-state auto
```

```
vf 1 MAC 00:00:00:00:00, spoof checking off, link-state auto
```

#### 2. 静的 MAC アドレスを割り当てます。

# ip link set dev p6p1 vf 0 mac 3c:33:44:55:66:77

# ip link set dev p6p1 vf 1 mac 3c:33:44:55:66:89

#ip link show

14: p6p1: <BROADCAST,MULTICAST,UP,LOWER\_UP> mtu 1500 qdisc mq state UP mode DEFAULT group default qlen 1000

link/ether 14:02:ec:ce:d0:e4 brd ff:ff:ff:ff:ff

vf 0 MAC 3c:33:44:55:66:77, tx rate 25000 (Mbps), max\_tx\_rate 25000Mbps, spoof checking off, link-state auto

vf 1 MAC 3c:33:44:55:66:89, tx rate 25000 (Mbps), max\_tx\_rate 25000Mbps, spoof checking off, link-state auto

3. RDMA に反映するため、すでにロードされている場合、qedr ドライバを ロード / アンロードします。

```
#rmmod gedr
#modprobe
                qedr
#ibv devices
   device
                         node GUID
                       _____
   _____
   qedr0
                      1602ecfffeced0e4
   qedr1
                      1602ecfffeced0e5
   qedr vf0
                      3e3344fffe556677
   qedr vfl
                       3e3344fffe556689
```

#### 動的または不規則な VF MAC 割り当て

VF MAC の動的な割り当ては次のとおりです。

```
# modprobe -r gedr
# modprobe -v ged vf mac origin=3 [このモジュールパラメータは動的 MAC 割
り当てに使用します]
# modprobe -v qede
# echo 2 > /sys/class/net/p6p1/device/sriov numvfs
# modprobe gedr (This is an optional, mostly gedr driver loads
itself)
# ip link show|grep vf
   vf 0 MAC ba:1a:ad:08:89:00, tx rate 25000 (Mbps), max tx rate
25000Mbps, spoof checking off, link-state auto
   vf 1 MAC 96:40:61:49:cd:68, tx rate 25000 (Mbps), max tx rate
25000Mbps, spoof checking off, link-state auto
# lsmod |grep qedr
# ibv devices
   device
                         node GUID
```

| qedr0    | 1602ecfffececfa0 |
|----------|------------------|
| qedr1    | 1602ecfffececfal |
| qedr_vf0 | b81aadfffe088900 |
| qedr_vf1 | 944061fffe49cd68 |

#### RDMA 用にサポートされる VF の数

41<u>xxx</u> Series Adapters については、L2 および RDMA 用の VF の数は使用可能なリ ソースに基づいて共有されます。

#### デュアルポートアダプター

各 PF では RDMA 用 の VF が最大 40 サポートされます。VF の数が 56 を超えたら VF の総数(96)から差し引きます。

たとえば、PF0 は次のようになります。

/sys/class/net/<PF-interface>/device/sriov\_numvfs

Echo 40 > PF0 (L2+RDMA の VF = 40+40 (40 の VF を L2 と RDMA の両方に使用できます))

Echo 56 > PF0 (L2+RDMA の VF = 56+40)

VF の数が 56 を超えたら VF の総数からその数を差し引きます。例:

echo 57 > PF0 then 96-57=39 VFs for RDMA (L2 用の VF 57 + RDMA 用 VF 39) echo 96 > PF0 then 96-96=0 VFs for RDMA (96の VF すべてを L2 のみに使用できます)

F2 と RDMA に使用可能な VF を表示する場合は次のとおりです。

L2 : # ip link show RDMA: # ibv devices

#### クアッドポートアダプター

各 PF では RDMA 用 の VF が最大 20 サポートされます。VF が 48 以下の場合、 RDMA で 20 の VF を使用できます。VF が 28 を超えたら、その数を VF の合計(48) から差し引きます。

たとえば、4x10Gの場合は次のようになります。

Echo 20 > PFO (L2+RDMA σ VF = 20+20)

Echo 28 > PF0 (L2+RDMA の VF = 28+20)

VF が 28 を超えたら、その数を VF の総数から差し引きます。例:

echo 29 > PF0(48-29=19のVFをRDMAに使用、29のVFをL2に使用+19のVFをRDMAに使用)

echo 48 > PF0 (**48-48=0** の VF を RDMA に使用、48 の VF すべてが L2 のみに使 用可能)

## 制限事項

VF RDMA には次の制限があります。

- iWARP はサポートしません。
- NPAR はサポートしません。
- クロス OS はサポートしません。たとえば、Linux ハイパーバイザーでは Windows ゲスト OS (VM)を使用できません
- VF インタフェースの perftest レイテンシーテストは、インラインサイズゼロ -I 0 オプションでのみ実行できます。デフォルトも複数のインラインサイズも 機能しません。
- RDMA\_CM アプリケーションをデフォルト(1500)以外の MTU サイズ(512 ~ 9000)で実行できるようにするには、次の手順を実行します。
  - 1. qedr ドライバをアンロードします。

#rmmod qedr

2. VF インタフェースに MTU を設定します。

#ifconfig <VF interface> mtu 9000

- gedr ドライバをロードします。
   #modprobe gedr
- rdma\_server/rdma\_xserver では VF インタフェースはサポートされません。
- VF では RDMA ボンディングはサポートされません。

# VMware ESX 用のアダプター上での RoCE の設定

本項では、RoCE 設定に関する次の手順および情報を示します。

- RDMA インタフェースの設定
- MTU の設定
- RoCE モードと統計
- 準仮想化 RDMA デバイス(PVRDMA)の設定

#### メモ

RoCE ドライバで指定できる値は Infiniband<sup>®</sup> と一致するため、イーサネット速 度を RDMA 速度にマップしても必ずしも正確ではありません。 たとえば、RoCE が 1 Gbps で動作するイーサネットインタフェースに設定され ている場合、RDMA 速度は 2.5 Gbps と表示されます。Roice ドライバによって 1Gbps 速度を示すために使用できるヘッダファイル(ESXi により入力される) に、適切値は他にはありません。

## RDMA インタフェースの設定

#### RDMA インタフェースを設定するには、次の手順を実行します。

- 1. Marvell NIC ドライバと RoCE ドライバの両方をインストールします。
- 2. モジュールパラメータを使用して、次のコマンドを発行することによって NIC ド ライバから RoCE 機能を有効にします。

```
esxcfg-module -s 'enable_roce=1' qedentv
```

```
変更を適用するには、NIC ドライバを再ロードするか、システムを再起動します。
```

3. NIC インタフェースのリストを表示するには、esxcfg-nics -1 コマンドを発行します。例:

#### esxcfg-nics -1

NamePCIDriverLink SpeedDuplexMAC AddressMTUDescriptionVmnic00000:01:00.2 qedentvUp25000MbpsFulla4:5d:36:2b:6c:921500QLogic Corp.QLogicFastLingQL41xxx1/10/25GbEEthernetAdapterVmnic10000:01:00.3 qedentvUp25000MbpsFulla4:5d:36:2b:6c:931500QLogic Corp.QLogicFastLingQL41xxx1/10/25GbEEthernetAdapterVmnic1000:01:00.3QL0gicCorp.

#### 4. RDMA デバイスのリストを表示するには、esxcli rdma device list コマン ドを発行します。例:

#### esxcli rdma device list

 Name
 Driver
 State
 MTU
 Speed
 Paired Uplink
 Description

 ----- ----- ----- ----- ----- ----- 

 vmrdma0
 qedrntv
 Active
 1024
 25 Gbps
 vmnic0
 QLogic FastLinQ QL45xxx RDMA Interface

 vmrdma1
 qedrntv
 Active
 1024
 25 Gbps
 vmnic1
 QLogic FastLinQ QL45xxx RDMA Interface

#### 5. 新しい仮想スイッチを作成するには、次のコマンドを発行します。

esxcli network vswitch standard add -v <new vswitch name> 例:

# esxcli network vswitch standard add -v roce vs

```
これは、roce vs という名前の新しい仮想スイッチを作成します。
```

6. Marvell NIC ポートを vSwitch に関連付けるには、次のコマンドを発行します。

```
# esxcli network vswitch standard uplink add -u <uplink
device> -v <roce vswitch>
```

例:

# esxcli network vswitch standard uplink add -u vmnic0 -v
roce\_vs

7. この vSwitch に新しいポートグループを作成するには、次のコマンドを発行しま す。

 $\ensuremath{^\#}$  esxcli network vswitch standard portgroup add -p roce\_pg -v roce\_vs

例:

 ${\tt \#}$  esxcli network vswitch standard portgroup add -p roce\_pg -v roce\_vs

8. このポートグループに vmknic インタフェースを作成し、IP を設定するには、次のコマンドを発行します。

# esxcfg-vmknic -a -i <IP address> -n <subnet mask> <roce port
group name>

例:

# esxcfg-vmknic -a -i 192.168.10.20 -n 255.255.255.0 roce pg

9. vLAN ID を設定するには、以下のコマンドを発行します。

# esxcfg-vswitch -v <VLAN ID> -p roce\_pg

vLAN ID で RoCE トラフィックを実行するには、対応する VMkernel ポートグ ループで vLAN ID を設定します。

## MTU の設定

RoCE インタフェース用に MTU を変更するには、対応する vSwitch の MTU を変更し ます。次のコマンドを発行して、vSwitch の MTU に基づいて RDMA インタフェース の MTU を設定します。

# esxcfg-vswitch -m <new MTU> <RoCE vswitch name>

例:

#### # esxcfg-vswitch -m 4000 roce\_vs

# esxcli rdma device list

 Name
 Driver
 State
 MTU
 Speed
 Paired Uplink
 Description

 ----- ----- ----- ----- ----- ----- 

 vmrdma0
 qedrntv
 Active
 2048
 25 Gbps
 vmnic0
 QLogic FastLinQ QL45xxx RDMA Interface

 vmrdma1
 qedrntv
 Active
 1024
 25 Gbps
 vmnic1
 QLogic FastLinQ QL45xxx RDMA Interface

## RoCE モードと統計

RoCE モードの場合、ESXi は、RoCE v1 と v2 の両方を同時にサポートする必要があ ります。使用する RoCE モードに関する決定は、キューペアの作成中に行われます。 ESXi ドライバは、登録と初期化中に両方のモードを通知します。RoCE の統計を表示 するには、次のコマンドを発行します。

# esxcli rdma device stats get -d vmrdma0

Packets received: 0 Packets sent: 0 Bytes received: 0 Bytes sent: 0 Error packets received: 0 Error packets sent: 0 Error length packets received: 0 Unicast packets received: 0 Multicast packets received: 0 Unicast bytes received: 0 Multicast bytes received: 0 Unicast packets sent: 0 Multicast packets sent: 0 Unicast bytes sent: 0 Multicast bytes sent: 0 Queue pairs allocated: 0 Queue pairs in RESET state: 0 Queue pairs in INIT state: 0 Queue pairs in RTR state: 0 Queue pairs in RTS state: 0 Queue pairs in SQD state: 0 Queue pairs in SQE state: 0 Queue pairs in ERR state: 0 Queue pair events: 0 Completion queues allocated: 1 Completion queue events: 0 Shared receive queues allocated: 0 Shared receive queue events: 0 Protection domains allocated: 1 Memory regions allocated: 3 Address handles allocated: 0 Memory windows allocated: 0

## 準仮想化 RDMA デバイス(PVRDMA)の設定

vCenter インタフェースを使用した PVRDMA の設定の詳細については、Vmware の ドキュメント(<u>https://Kb.vmware.com/articleview?docid=2147694</u> など)を参照し てください。以下の説明は参照専用です。 vCenter インタフェースを使用して PVRDMA を設定するには、次の手順を実行します。

- 1. 次のようにして、新しい分散仮想スイッチを作成し設定します。
  - a. VMware vSphere<sup>®</sup> ウェブクライアントのナビゲーションウィンドウの左 側ペインで、**RoCE** ノードを右クリックします。
  - アクションメニューで、Distributed Switch(分散スイッチ)をポイントして、New Distributed Switch(新しい分散スイッチ)をクリックします。
  - c. バージョン 6.5.0 を選択します。
  - New Distributed Switch (新しい分散スイッチ)の下で、Edit settings
     (設定の編集)をクリックして、次の項目を設定します。
    - Number of uplinks (アップリンク数)。適切な値を選択します。
    - Network I/O Control (ネットワーク I/O コントロール)。Disabled (無効)を選択します。
    - Default port group (デフォルトポートグループ)。Create a default port group (デフォルトポートグループを作成する) チェックボックスをオンにします。
    - **Port group name**(ポートグループ名)。ポートグループの名前を入 カします。

図 7-16 はその一例です。

| La New Distributed Switch                                         |                                                                                                    | (?) ₩ |
|-------------------------------------------------------------------|----------------------------------------------------------------------------------------------------|-------|
| <ul> <li>1 Name and location</li> <li>2 Select version</li> </ul> | Edit settings<br>Specify number of uplink ports, resource allocation and default port group.                                                                                       |       |
| 3 Edit settings<br>4 Ready to complete                            | Number of uplinks:       4         Network I/O Control:       Disabled         Default port group:       Image: Create a default port group         Port group name:       RoCE-PG |       |

#### 図 7-16. 新しい分散スイッチの設定

- 2. 次のように分散仮想スイッチを設定します。
  - a. VMware vSphere Web クライアントのナビゲーションウィンドウの左側 ペインで、**RoCE** ノードを展開します。
  - b. **RoCE-VDS** を右クリックして、**Add and Manage Hosts**(ホストの追加 と管理)をクリックします。
  - c. Add and Manage Hosts (ホストの追加と管理)の下で、次の項目を設定 します。

- Assign uplinks (アップリンクの割り当て)。利用可能なアップリン クのリストから選択します。
- Manage VMkernel network adapters (VMkernel ネットワーク アダプターの管理)。デフォルトをそのまま使用し、Next (次へ) を クリックします。
- Migrate VM networking (VM ネットワークの移行)。ステップ 1 で作成したポートグループを割り当てます。
- 3. ESX ホストで使用する PVRDMA 用の vmknic を割り当てます。
  - a. ホストを右クリックして **Settings**(設定)をクリックします。
  - b. Settings (設定) ページで、System (システム) ノードを展開し、
     Advanced System Settings (システム詳細設定) をクリックします。
  - c. Advanced System Settings(システム詳細設定)ページに、キーペア値と そのサマリが表示されます。**Edit**(編集)をクリックします。
  - d. Edit Advanced System Settings (システム詳細設定の編集) ページで、
     **PVRDMA** にフィルタをかけて、すべての設定を Net.PVRDMAVmknic だけに狭めます。
  - e. Net.PVRDMAVmknic 値を vmknic に設定します。たとえば、vmk1 と します。

図 7-17 はその一例です。

| **                          | Adva | vanced System Settings                          |                                                              | Edit              |
|-----------------------------|------|-------------------------------------------------|--------------------------------------------------------------|-------------------|
| VM Startup/Shutdown         |      |                                                 |                                                              |                   |
| Agent VM Settings           | Name | me                                              | Value                                                        | Summary           |
| Swap file location          | Net  | et PVRDMAVmknic                                 | vmk1                                                         | Vmknic for PVRDMA |
| Default VM Compatibility    |      |                                                 |                                                              |                   |
| ✓ System                    |      |                                                 |                                                              |                   |
| Licensing                   |      |                                                 |                                                              |                   |
| Host Profile                |      | 172.28.12.48 - Edit Advanced System Settings    |                                                              | (?)               |
| Time Configuration          |      | A Modifying configuration parameters is unsuppo | orted and can cause instability. Continue only if you know w | hat you are       |
| Authentication Services     |      | doing.                                          |                                                              |                   |
| Certificate                 |      |                                                 | Q PVRDMA                                                     |                   |
| Power Management            |      | Name Value                                      | Summary                                                      |                   |
| Advanced System Settings    |      | Net.PVRDMAVmknic vmk1                           | Vmknic for PVRDMA                                            |                   |
| System Resource Reservation |      |                                                 | -                                                            |                   |
| Security Profile            |      |                                                 |                                                              |                   |
|                             |      |                                                 |                                                              |                   |

図 7-17. PVRDMA 用の vmknic の割り当て

- 4. PVRDMA のファイアウォールルールを設定します。
  - a. ホストを右クリックして Settings (設定) をクリックします。
  - b. Settings (設定) ページで、System (システム) ノードを展開し、 Security Profile (セキュリティプロファイル) をクリックします。
  - c. Firewall Summary (ファイアウォールサマリ)ページで、Edit (編集)を クリックします。

 d. Edit Security Profile(セキュリティプロファイルの編集)ダイアログボッ クスの Name(名前)の下で、下にスクロールし、pvrdma チェックボッ クスにチェックマークを付け、Set Firewall(ファイアウォールの設定) チェックボックスにチェックマークを付けます。

| 図 7-18 | はその- | -例です。 |
|--------|------|-------|
|--------|------|-------|

| 🔒 172.28.12.48 🛛 🍇 🐉 🕩 🛅              | 💽   🚳 Actions 🗸                                              |                                                       |                                                         |                                                  |                            |                           | 1        |
|---------------------------------------|--------------------------------------------------------------|-------------------------------------------------------|---------------------------------------------------------|--------------------------------------------------|----------------------------|---------------------------|----------|
| Getting Started Summary Monitor       | Configure Permissions                                        | VMs Resource Pools                                    | Datastores Network                                      | s Update Manager                                 |                            |                           |          |
| **                                    | Firewall                                                     | 172.28.12.48: Edit Se                                 | curity Profile                                          |                                                  |                            |                           | ? ₩ Edit |
| VM Startup/Shutdown Agent VM Settings | <ul> <li>Incoming Connections</li> <li>CIM Server</li> </ul> | To provide access to a se<br>By default, daemons will | ervice or client, check the<br>start automatically when | corresponding box.<br>any of their ports are ope | ened, and stop when all c  | f their ports are closed. |          |
| Swap file location                    | CIM Secure Server                                            | Name                                                  | Incoming Ports                                          | Outgoing Ports                                   | Protocols                  | Daemon                    |          |
| Default VM Compatibility              | CIM SLP                                                      | NFS Client                                            |                                                         | 0                                                | TCP                        | N/A                       | ·        |
| ▼ System                              | DHODIE                                                       |                                                       |                                                         | 123                                              | UDP                        | Stopped                   |          |
| Licensing                             | DVOOree                                                      | 🗹 pvrdma                                              | 28250                                                   | 28250                                            | TCP                        | N/A                       |          |
| Host Profile                          | DVSSync                                                      | Парритер                                              |                                                         | 5671                                             | TCP                        | N/A                       |          |
| Time Configuration                    | NFC                                                          | Virtual SAN Trans                                     | 2233                                                    | 2233                                             | TCP                        | N/A                       |          |
| Authentication Services               | DHCP Client                                                  | VM serial port con                                    | 1024, 23                                                | 0                                                | TCP                        | N/A                       | <b>v</b> |
| Certificate                           | DNS Client                                                   | <ul> <li>Service Details</li> </ul>                   | N/A                                                     |                                                  |                            |                           |          |
| Power Management                      | Fault Tolerance                                              | Statue                                                | NIA                                                     |                                                  |                            |                           | -        |
| Advanced System Settings              | iofiltervp                                                   | Allowed ID Addresses                                  | Allew                                                   | 10 - dd                                          |                            |                           | _        |
| System Resource Reservation           | pvrdma                                                       | <ul> <li>Allowed IP Addresses</li> </ul>              | Allow connections from                                  | n any IP address                                 |                            |                           |          |
| Security Profile                      | SNMP Server                                                  | IP Addresses                                          | Allow connections f                                     | rom any IP address                               |                            |                           |          |
| System Swap                           | SSH Server                                                   |                                                       |                                                         |                                                  |                            |                           |          |
| - Hardware                            | vMotion                                                      |                                                       | Enter a comma-separ                                     | ated list of IP addresses.                       | . E.g.: 111.111.111.111, 1 | 11.111.111/22             |          |
|                                       |                                                              |                                                       |                                                         |                                                  |                            |                           |          |
|                                       |                                                              |                                                       |                                                         |                                                  |                            | OK Can                    | cel      |

#### 図 7-18. ファイアウォールルールの設定

- 5. 次の手順に従って PVRDMA 用に VM を設定します。
  - a. 次のサポートされるゲスト OS をインストールします。
    - RHEL 7.5、7.6、および 8.0
  - b. OFED4.17-1 をインストールします。
  - c. PVRDMA ゲストドライバおよびライブラリをコンパイルしインストールします。
  - d. 次の手順に従って、新しい PVRDMA ネットワークアダプターを VM に追加します。
    - VM 設定を編集します。
    - 新しいネットワークアダプタを追加します。
    - 新しく追加した DVS ポートグループを **Network**(ネットワーク)として選択します。
    - アダプタタイプとして PVRDMA を選択します。
  - e. VM が起動した後、PVRDMA ゲストドライバがロードされていることを確認します。

# **DCQCN**の設定

データセンター量子化輻輳通知(DCQCN)は、受信側と送信側の間のスイッチが明示 的な輻輳通知を送信したことを RoCE 受信側から送信側に通知する手順(通知ポイン ト)、および送信側が当該の通知に対応する手順(対応ポイント)を決定する機能です。

本項では、DCQCN 設定に関する次の情報について説明します。

- DCQCN 専門用語
- DCQCN の概要
- DCB-related Parameters (DCB 関連パラメータ)
- Global Settings on RDMA Traffic (RDMA トラフィックのグローバル設定)
- DSCP-PFC の設定
- DCQCN の有効化
- CNP の設定
- DCQCN アルゴリズムのパラメータ
- MAC 統計
- スクリプトの例
- 制限事項

## DCQCN 専門用語

以下の専門用語では DCQCN 設定を説明します。

- ToS (type of service) (サービスのタイプ) は、IPv4 ヘッダーフィールドの 1 バイトです。ToS には、2 つの ECN 最下位ビット (LSB) および 6 つの識別 サービスコードポイント (DSCP) 最上位ビット (MSB) があります。IPv6 で は、トラフィッククラスは IPv4 ToS と同等です。
- **ECN** (explicit congestion notification) (明示的輻輳通知) は、切迫輻輳状態の 旨をスイッチが発信トラフィックに追加するメカニズムです。
- CNP (congestion notification packet) (輻輳通知パケット)は、スイッチからの ECN が対応ポイントに戻ってきたことを示すために通知ポイントによって使用されるパケットです。CNP は、次の場所にある、『InfiniBand アーキテクチャ仕様第1巻、リリース1.2.1』で定義されます。

https://cw.infinibandta.org/document/dl/7781

- VLAN Priority (VLAN 優先順位)は、L2 vLAN ヘッダーのフィールドです。このフィールドは、vLAN タグ内の3つの MSB です。
- PFC (priority-based flow control (優先度ベースフロー制御)) は、特定の vLAN 優先度を伝送するトラフィックに適用されるフロー制御メカニズムです。

- DSCP-PFC は、受信側が着信パケットのプライオリティを、vLAN 優先度または IPv4 ヘッダーの DSCP フィールドに応じてではなく、PFC の目的で解釈できる ようにする機能です。指定した DSCP 値を vLAN 優先度値に示すために間接テー ブルを使用できます。DSCP-PFC は L3 (IPv4)機能であるため、L2 ネット ワーク間で動作できます。
- Traffic classes (トラフィッククラス)は、プライオリティグループとも呼ばれ、不可逆、可逆などプロパティを有することができる vLAN 優先度(または、DSCP-PFC を使用する場合は DSCP 値)のグループです。一般に、デフォルトの共通不可逆トラフィックグループには 0 が使用され、FCoE トラフィックグループには 3 が 使用され、iSCSI-TLV トラフィックグループには 4 が使用されます。FCoE または iSCSI-TLV トラフィックもサポートするネットワークでこれらの番号を再利用しようとする場合、DCB 不一致の問題が発生することがあります。Marvell では RoCE 関連のトラフィックグループには 1 ~ 2 または 5 ~ 7 の番号を使用することをお勧めしています。
- ETS (enhanced transition services) (強化版移行サービス) は、トラフィック クラスごとの最大帯域幅の割り当てです。

## **DCQCN**の概要

一部のネットワーキングプロトコル(RoCE など)では、ドロップレスネスが要求されます。PFCは、L2ネットワークでドロップレスネスを達成するためのメカニズムです。 また、DSCP-PFCは、別々のL2ネットワーク間でドロップレスネスを達成するためのメカニズムです。 のメカニズムです。ただし、PFCは以下の点で完全性に欠けます。

- PFC は、アクティブ化すると、伝送速度を下げるのではなく、ポートで指定した 優先度のトラフィックを完全に停止します。
- 輻輳を引き起こしている特定の接続のサブセットがある場合でも、指定した順位度のすべてのトラフィックが影響を受けます。
- PFC はシングルホップメカニズムです。つまり、受信側で輻輳が発生し、PFC パケットを介した輻輳の発生が示される場合は、最も近いネイバーだけが反応し ます。ネイバーに輻輳が発生した場合(おそらく、送信できなくなったため)、ネ イバーは独自の PFC も生成します。この生成は<u>伝播の一時停止</u>と呼ばれます。伝 播の一時停止は、送信側で問題が認識される前にすべてのバッファを輻輳する必 要があるため、ルート利用率を低下させることがあります。

DCQCN はこれらのすべての不利な状況に対処します。ECN は対応ポイントに輻輳表 示を配信します。対応ポイントは CNP パケットを送信側に送信し、送信側はその伝送 レートを下げて輻輳を回避して対応します。また、DCQCN は、輻輳の解消後に、送信 側がその伝送レートを上げて帯域幅を効率的に使用する手順も指定します。DCQCN に ついては、2015 SIGCOMM 文書 <u>Congestion Control for Large-Scale RDMA</u> <u>Deployments</u> (大規模 RDMA 展開のための輻輳制御)で説明されています(以下を参 照)。

http://conferences.sigcomm.org/sigcomm/2015/pdf/papers/p523.pdf

## DCB-related Parameters (DCB 関連パラメータ)

DCB を使用して、優先度をトラフィッククラス(プライオリティグループ)にマッピン グします。また、DCB は、PFC(可逆トラフィック)の対象となるプライオリティグ ループ、および関連する帯域幅割り当て(ETS)も制御します。

## Global Settings on RDMA Traffic (RDMA トラフィックのグ ローバル設定)

RDMA トラフィックのグローバル設定には、vLAN 優先度、ECN、および DSCP の設 定があります。

#### RDMA トラフィックの vLAN 優先度の設定

QP を作成するときに、アプリケーションを使用して、指定した RDMA キューペア (QP) で使用する vLAN 優先度を設定します。たとえば、ib\_write\_bw ベンチマー クは、-s1 パラメータを使用して優先度を制御します。RDMA-CM (RDMA 通信マ ネージャー) が存在すると、優先度を設定できないことがあります。

VLAN 優先度を制御するもう 1 つの方法は、rdma\_glob\_vlan\_pri ノードを使用することです。この方法は、値の設定後に作成される QP に影響します。たとえば、それ以降に作成する QP について vLAN 優先度を 5 に設定するには、次のコマンドを発行します。

./debugfs.sh -n eth0 -t rdma\_glob\_vlan\_pri 5

#### RDMA トラフィックでの ECN の設定

Rdma\_glob\_ecn ノードを使用して、指定した RoCE 優先度で ECN を有効にします。 たとえば、優先度 5 を使用して RoCE トラフィックに ECN を有効にするには、次のコ マンドを発行します。

./debugfs.sh -n eth0 -t rdma\_glob\_ecn 1

このコマンドは一般に、DCQCN が有効になっているときに必要です。

#### RDMA トラフィックでの DSCP の設定

rdma\_glob\_dscp ノードを使用して DSCP を制御します。たとえば、優先度 3 を使用して RoCE トラフィックに DSCP を設定するには、次のコマンドを発行します。

./debugfs.sh -n eth0 -t rdma\_glob\_dscp 6

このコマンドは一般に、DCQCN が有効になっているときに必要です。

## DSCP-PFC の設定

dscp\_pfc ノードを使用して、PFC に dscp->priority 関連付けを設定します。 マップにエントリを追加する前に、この機能を有効にする必要があります。たとえば、 DSCP 値 6 を優先度 5 にマッピングするには、次のコマンドを発行します。

./debugfs.sh -n eth0 -t dscp\_pfc\_enable 1
./debugfs.sh -n eth0 -t dscp pfc set 6 5

## **DCQCN**の有効化

RoCE トラフィックに DCQCN を有効にするには、dcqcn\_enable モジュールパラ メータを使用して qed ドライバをプローブします。DCQCN は、有効化した ECN 表示 を要求します(180 ページの「RDMA トラフィックでの ECN の設定」を参照)。

## CNP の設定

輻輳通知パケット (CNP) では、vLAN 優先度と DSCP を別々に設定できます。 dcqcn\_cnp\_dscp および dcqcn\_cnp\_vlan\_priority モジュールパラメータを使 用してこれらのパケットを制御します。例:

modprobe qed dcqcn\_cnp\_dscp=10 dcqcn\_cnp\_vlan\_priority=6

## DCQCN アルゴリズムのパラメータ

表 7-5 は、DCQCN アルゴリズムのパラメータをリストします。

| パラメータ                    | 説明と値                                                                                                    |
|--------------------------|----------------------------------------------------------------------------------------------------|
| dcqcn_cnp_send_timeout   | CNP 間の送信時間の最小差。単位はマイクロ秒です。<br>値の範囲は 50 ~ 500000 です。                                                                                                    |
| dcqcn_cnp_dscp           | CNP で使用される DSCP 値値の範囲は 0 ~ 63 です。                                                                                                    |
| dcqcn_cnp_vlan_priority  | CNP で使用される vLAN 優先度。値の範囲は 0 ~ 7 で<br>す。FCoE オフロードは 3 を使用し、iSCSI オフロー<br>ド TLV は通常 4 を使用します。Marvell では 1-2 また<br>は 5-7 の番号を指定することをお勧めしています。ネッ<br>トワーク全体でこれと同じ値を使用してください。 |
| dcqcn_notification_point | 0 - DCQCN 通知ポイントを無効にします。<br>1 - DCQCN 通知ポイントを有効にします。                                                                                                    |
| dcqcn_reaction_point     | 0 - DCQCN 対応ポイントを無効にします。<br>1 - DCQCN 対応ポイントを有効にします。                                                                                                    |
| dcqcn_rl_bc_rate         | バイトカウンタ制限                                                                                                    |
| dcqcn_rl_max_rate        | 最大レート (Mbps)                                                                                                    |
| dcqcn_rl_r_ai            | Mbps 単位のアクティブ増加率                                                                                                    |
| dcqcn_rl_r_hai           | ハイパーアクティブ増加率(Mbps)。                                                                                                    |
| dcqcn_gd                 | アルファアップデートゲイン分母。1/32 には 32、など<br>に設定します。                                                                                                    |
| dcqcn_k_us               | アルファアップデート間隔                                                                                                    |
| dcqcn_timeout_us         | DCQCN タイムアウト                                                                                                    |

#### <u>表 7-5. DCQCN アルゴリズムのパラメータ</u>

## MAC 統計

優先度あたりごとの PFC 統計情報など、MAC 統計情報を表示するには、 phy\_mac\_stats コマンドを発行します。たとえば、ポート 1 の統計を表示するには、 次のコマンドを発行します。

./debugfs.sh -n eth0 -d phy mac stat -P 1

## スクリプトの例

#### 次の例は、スクリプトとして使用できます。

```
# probe the driver with both reaction point and notification point enabled
# with cnp dscp set to 10 and cnp vlan priority set to 6
modprobe qed dcqcn enable=1 dcqcn notification point=1 dcqcn reaction point=1
dcqcn cnp dscp=10 dcqcn cnp vlan priority=6
modprobe qede
# dscp-pfc configuration (associating dscp values to priorities)
# This example is using two DCBX traffic class priorities to better demonstrate
DCQCN in operation
debugfs.sh -n ens6f0 -t dscp pfc enable 1
debugfs.sh -n ens6f0 -t dscp_pfc_set 20 5
debugfs.sh -n ens6f0 -t dscp pfc set 22 6
# static DCB configurations. 0x10 is static mode. Mark priorities 5 and 6 as
# subject to pfc
debugfs.sh -n ens6f0 -t dcbx set mode 0x10
debugfs.sh -n ens6f0 -t dcbx_set_pfc 5 1
debugfs.sh -n ens6f0 -t dcbx set pfc 6 1
# set roce global overrides for qp params. enable exn and open QPs with dscp 20
debugfs.sh -n ens6f0 -t rdma glob ecn 1
debugfs.sh -n ens6f0 -t rdma glob dscp 20
# open some QPs (DSCP 20)
ib_write_bw -d qedr0 -q 16 -F -x 1 --run_infinitely
# change global dscp qp params
debugfs.sh -n ens6f0 -t rdma glob dscp 22
# open some more QPs (DSCP 22)
ib write bw -d qedr0 -q 16 -F -x 1 -p 8000 --run infinitely
# observe PFCs being generated on multiple priorities
```

debugfs.sh -n ens6f0 -d phy mac stat -P 0 | grep "Class Based Flow Control"

## 制限事項

DCQCN には、以下の制限事項があります。

- DCQCN モードでは、現在サポートする QP の最大数は 64 です。
- Marvell アダプターは ToS フィールドの vLAN 優先度または DSCP ビットから PFC のための vLAN 優先度を決定できます。ただし、両方が存在する場合は、 vLAN が優先されます。

# 8 iWARP 設定

インターネットワイドエリア RDMA プロトコル (Internet wide area RDMA protocol: iWARP) は、IP ネットワーク上で効率的なデータ転送を実現するために RDMA を使用するコンピュータネットワークプロトコルです。iWARP は LAN、スト レージネットワーク、データセンターネットワーク、WAN を含む複数の環境用に設計 されています。

本章には以下の設定の指示が記載されています。

- iWARP 用のアダプターの準備
- 185 ページの「Windows での iWARP の設定」
- 189 ページの「Linux での iWARP の設定」

#### メモ

現在のリリースでは、一部の iWARP 機能が完全に有効化されていない可能性が あります。詳細については、付録 D 機能の制約事項 を参照してください。

# iWARP 用のアダプターの準備

本項では、HII を使用した、ブート前アダプター iWRP 設定の手順について説明します。 ブート前アダプター設定の詳細に関しては、「第5章 アダプターブート前設定」を参照 してください。

デフォルトモードで HII を通じて iWARP を設定するには、次の手順を実行します。

- 1. サーバー BIOS セットアップユーティリティにアクセスして、**Device Settings** (デバイス設定)をクリックします。
- Device Settings (デバイス設定)のページで 25G 41<u>xxx</u> Series Adapter 用に ポートを選択します。
- 選択したアダプターの Main Configuration Page (メイン設定ページ) で、NIC Configuration (NIC 設定) をクリックします。
- 4. NIC Configuration (NIC 設定) ページで次の手順を実行します。
  - a. NIC + RDMA Mode (NIC + RDMA モード)を Enabled (有効) にセットします。

- b. **RDMA Protocol Support**(RDMA プロトコルサポート)を **RoCE/iWARP** または **iWARP** に設定します。
- c. **Back**(戻る)をクリックします。
- 5. Main Configuration Page(メイン設定ページ)で、**Finish**(終了)をクリック します。
- Warning Saving Changes (警告 変更の保存中) メッセージボックス内で、 Yes (はい) をクリックして設定を保存します。
- 7. Success Saving Changes (変更の保存に成功) メッセージボックス内で、**OK** をクリックします。
- ステップ 2 から ステップ 7 を繰り返して、他のポートの NIC および iWARP を 設定します。
- 9. 両方のポートでアダプターの準備を完了するには、次の手順を行います。
  - a. Device Settings (デバイス設定) ページで、**Finish** (終了) をクリックします。
  - b. メインメニューで、Finish(終了)をクリックします。
  - c. 終了してシステムを再起動します。

185 ページの「Windows での iWARP の設定」または 189 ページの「Linux での iWARP の設定」に進みます。

# Windows での iWARP の設定

本項では、iWARP の有効化、RDMA の確認、および Windows での iWARP トラフィックの確認の手順について説明します。iWARP をサポートする OS のリストについては、133 ページの表 7-1 を参照してください。

# Windows ホストで iWARP を有効にし、RDMA を確認するには、次の手順を実行します。

- 1. Windows ホスト上で iWARP を有効にします。
  - a. Windows デバイスマネージャを開き、41<u>xxx</u> Series Adapter NDIS Miniport Properties(NDIS ミニポートプロパティ)を開きます。
  - b. FastLinQ Adapter Properties (FastLinQ アダプタープロパティ)で、
     Advanced (詳細設定) タブをクリックします。
  - c. Advanced (詳細設定) ページの **Property** (プロパティ)の下で、次の手 順を実行します。
    - Network Direct Functionality (ネットワークダイレクト機能) を 選択してから、Value (値) に対し Enabled (有効) を選択します。
    - NetworkDirect Technology (NetworkDirect テクノロジ)を選択 してから、Value(値)に対し iWARP を選択します。

- d. **OK** ボタンをクリックして変更を保存し、アダプタープロパティを閉じま す。
- Windows PowerShell を使用して、RDMA が有効になっていることを確認します。Get-NetAdapterRdma コマンド出力(図 8-1)に、RDMA をサポートする アダプターが表示されます。

| [172.28.41.178]: PS C:\Users\Administrator\Documents> Get-NetAdapterRdma |                                                                                |              |  |  |  |  |
|--------------------------------------------------------------------------|--------------------------------------------------------------------------------|--------------|--|--|--|--|
| Name                                                                     | InterfaceDescription                                                           | Enabled      |  |  |  |  |
| SLOT 2 4 Port 2<br>SLOT 2 3 Port 1                                       | QLogic FastLinQ QL41262-DE 25GbE Adap<br>QLogic FastLinQ QL41262-DE 25GbE Adap | True<br>True |  |  |  |  |

#### 図 8-1. Windows PowerShell コマンド: Get-NetAdapterRdma

3. Windows PowerShell を使用して、NetworkDirect が有効になっていることを 確認します。Get-NetOffloadGlobalSetting コマンド出力(図 8-2)に、 NetworkDirect が Enabled と表示されます。

| PS C:\Users\Administrator> 0                                             | Set-NetOffloadGlobalSetting                       |
|--------------------------------------------------------------------------|---------------------------------------------------|
| ReceiveSideScaling<br>ReceiveSegmentCoalescing<br>Chimney<br>TaskOffload | : Enabled<br>: Enabled<br>: Disabled<br>: Enabled |
| NetworkDirect                                                            | : Enabled                                         |
| NetworkDirectAcrossIPSubnets<br>PacketCoalescingFilter                   | : Disabled                                        |

## 図 8-2. Windows PowerShell コマンド: Get-NetOffloadGlobalSetting

## iWARP トラフィックを確認するには、次の手順を行います。

- 1. SMB ドライブをマップし、iWARP トラフィックを実行します。
- 2. Performance Monitor (Perfmon) を起動します。
- 3. Add Counters (国の追加) ダイアログボックスで、**RDMA Activity** (RDMA ア クティビティ)をクリックし、アダプターのインスタンスを選択します。

図 8-3 はその一例です。

| Vallable counters                                                                                                    |                                                       | Added counters |         |         |          |
|----------------------------------------------------------------------------------------------------|-------------------------------------------------------|----------------|---------|---------|----------|
| elect counters from computer:                                                                                                    |                                                       | Counter        | Parent  | Inst    | Computer |
| <local computer=""></local>                                                                                                    | Browse                                                | Countor        | 1 drone | 1.00111 | compator |
| Processor                                                                                                    | ~ ^                                                   |                |         |         |          |
| Processor Information                                                                                                    | <b>~</b>                                              |                |         |         |          |
| Processor Performance                                                                                                    | <b>~</b>                                              |                |         |         |          |
| RAS                                                                                                    | <b>~</b>                                              |                |         |         |          |
| RAS Port                                                                                                    | • •                                                   |                |         |         |          |
| RAS Total                                                                                                    |                                                       |                |         |         |          |
| RDMA Activity                                                                                                    | <b>~</b>                                              |                |         |         |          |
| Redirector                                                                                                    | <b>~</b> ~                                            |                |         |         |          |
| stances of selected object:<br>< <u>All instances&gt;</u><br>Logic FastLinQ QL41262-DE 25GbE Adapter<br>QLogic FastLinQ QL41262-DE 25GbE Adapter<br>< | (VBD Client) #163<br>(VBD Client) #164<br>><br>Search |                |         |         |          |
|                                                                                                    | Add >>                                                | Remove <<      |         |         |          |

<u>図 8-3. Perfmon:国の追加</u>

iWARP トラフィックが動作している場合は、カウンタは 図 8-4 に示されるよう に表示されます。

| (8) Performance Monitor                                      |                                                                                                    |                                                                                                    |                                                                                                    |
|--------------------------------------------------------------|----------------------------------------------------------------------------------------------------|----------------------------------------------------------------------------------------------------|----------------------------------------------------------------------------------------------------|
| 🧐 File Action View Windo                                     | w Help                                                                                                    |                                                                                                    |                                                                                                    |
| * + 2 📷 🗟 🗰 🛛                                                |                                                                                                    |                                                                                                    |                                                                                                    |
| Serformance                                                  | 🔯 🖉 🖏 •   💠 🗙 🥒 🐁 🖬 🗊 🖲                                                                                                    |                                                                                                    |                                                                                                    |
| Performance Monitor     Data Collector Sets     A    Reports | MBOTTOM<br>Processor Information<br>% Processor Time                                                                                                    | _ <b>Total</b><br>0.951                                                                                                    |                                                                                                    |
|                                                              | RDMA Activity<br>RDMA Accepted Connections<br>RDMA Completion Queue Errors<br>RDMA Completion Queue Errors<br>RDMA Completion Queue Errors<br>RDMA Index Connection Errors<br>RDMA Index Connection Attempts<br>RDMA Inducation<br>RDMA Inducation<br>RDMA Inducation<br>RDMA Outbound Pres/sec | QLogic FastLinQ QL41262-DE 25GbE Adapter (VBD Client) #41<br>0.000<br>4.000<br>0.000<br>0.000<br>154,164,376,212<br>2,066,083,714<br>4.000<br>2,993,175,513<br>2,049,329,925 | QLogic FastLinQ QL41262-DE 25GbE Adapter (VED Client) #42<br>0.000<br>4.000<br>0.000<br>0.000<br>0.000<br>155,977,031.049<br>2,009,955.225<br>4.000<br>3,002,787,988<br>2,079,912.285 |

#### 図 8-4. Perfmon: iWARP トラフィックの確認

メモ

Windows で Marvell RDMA カウンタを表示する方法については、 143 ページの「RDMA カウンタの表示」を参照してください。

#### 4. SMBの接続を確認するには、次の手順を行います。

a. コマンドプロンプトで、net use コマンドを次のように発行します。

C:\Users\Administrator> **net use** New connections will be remembered.

| Stat | us Loc  | cal Ren   | lote                | Network   |         |         |
|------|---------|-----------|---------------------|-----------|---------|---------|
|      |         |           |                     |           | -       |         |
| OK   | F:      | \\1       | 92.168.10.10\Share1 | Microsoft | Windows | Network |
| The  | command | completed | successfully.       |           |         |         |

b. 次のように netstat -xan コマンドを発行します。ここで Share1 は、 SMB 共有としてマップされます。

C:\Users\Administrator> **netstat -xan** 

```
Active NetworkDirect Connections, Listeners, ShareEndpoints
```

| Mode   | IfIndex | Туре       | Local Address       | Foreign Address   | PID |
|--------|---------|------------|---------------------|-------------------|-----|
| Kernel | 56      | Connection | 192.168.11.20:16159 | 192.168.11.10:445 | 0   |
| Kernel | 56      | Connection | 192.168.11.20:15903 | 192.168.11.10:445 | 0   |
| Kernel | 56      | Connection | 192.168.11.20:16159 | 192.168.11.10:445 | 0   |

| Kernel | 56 Connection | 192.168.11.20:15903 192.168.11.10:445 | 0 |
|--------|---------------|---------------------------------------|---|
| Kernel | 60 Listener   | [fe80::e11d:9ab5:a47d:4f0a%56]:445 NA | 0 |
| Kernel | 60 Listener   | 192.168.11.20:445 NA                  | 0 |
| Kernel | 60 Listener   | [fe80::71ea:bdd2:ae41:b95f%60]:445 NA | 0 |
| Kernel | 60 Listener   | 192.168.11.20:16159 192.168.11.10:445 | 0 |

# Linux での iWARP の設定

Marvell 41<u>xxx</u> Series Adapters 133 ページの表 7-1 に表示される Linux Open Fabric Enterprise Distributions (OFED) で iWARP をサポートします。

Linux システムでの iWARP 設定には次があります。

- ドライバのインストール
- iWARP および RoCE の設定
- デバイスの検出
- サポートされる iWARP アプリケーション
- iWARP 向けの Pertfest の実行
- NFS-RDMA の設定

## ドライバのインストール

RDMA ドライバをインストールします(第3章 ドライバのインストールを参照)。

## iWARP および RoCE の設定

#### メモ

この手順は、HII を使用したブート前設定中に RDMA Protocol Support パラメー タの値として **iWARP+RoCE** を以前に選択したときにのみ適用されます (page 54 の NIC パラメータの設定、ステップ 5 を参照)。

#### iWARP および RoCE を有効にするには、次の手順を実行します。

1. 次のように、すべての FastLinQ ドライバをアンロードします。

```
# modprobe -r qedr or modprobe -r qede
```

 次のコマンド構文を使用して ged ドライバをポートインタフェース PCI ID (xx:xx.x) と RDMA プロトコル値(<u>p</u>)を使用してロードすることによって RDMA プロトコルを変更します。

# modprobe -v qed rdma\_protocol\_map=<xx:xx.x-p>

RDMA プロトコル (p) 値は次のようになります。

- □ 0-デフォルト(RoCE)を承認
- □ 1 RDMA なし
- **2 RoCE**
- 3 iWARP

たとえば、次のコマンドを発行して、04:00.0 で指定されたポート上のインタ フェースを RoCE から iWARP に変更します。

#modprobe -v qed rdma\_protocol\_map=04:00.0-3

3. 次のコマンドを発行して、RDMA ドライバをロードします。

# modprobe -v qedr

次の例には、複数の NPAR インタフェースで RDMA プロコトルを iWARP に変更する コマンドエントリが示されています。

# modprobe qed rdma\_protocol\_map=04:00.1-3,04:00.3-3,04:00.5-3, 04:00.7-3,04:01.1-3,04:01.3-3,04:01.5-3,04:01.7-3

# modprobe -v qedr

# ibv\_devinfo |grep iWARP

| transport: | iWARP | (1) |
|------------|-------|-----|
| cransport: | iWARP | (1) |
| transport: | iWARP | (1) |
| transport: | iWARP | (1) |
| transport: | iWARP | (1) |
| transport: | iWARP | (1) |
| transport: | iWARP | (1) |
| cransport: | iWARP | (1) |
|            |       |     |

## デバイスの検出

デバイスを検出するには、次の手順を行います。

1. RDMA デバイスが検出されたかどうかを確認するには、次の dmesg ログを表示 します。

```
# dmesg |grep qedr
[10500.191047] qedr 0000:04:00.0: registered qedr0
[10500.221726] qedr 0000:04:00.1: registered qedr1
```

2. ibv devinfo コマンドを発行し、トランスポートタイプを確認します。

コマンドに成功すると、各 PCI 機能が別々の hca\_id を表示します。例(上記の デュアルポートアダプターの第2ポートを確認する場合):

```
[root@localhost ~]# ibv_devinfo -d qedr1
```

```
hca_id: qedr1
```

transport:

iWARP (1)

| fw_ver:                    |             | 8.14.7.0              |  |  |
|----------------------------|-------------|-----------------------|--|--|
| node_guid:                 |             | 020e:1eff: fec4: c06e |  |  |
| sys_image_guid:            |             | 020e:1eff: fec4: c06e |  |  |
| vendor_id:                 |             | 0x1077                |  |  |
| <pre>vendor_part_id:</pre> |             | 5718                  |  |  |
| hw_ver:                    |             | 0x0                   |  |  |
| phys_port_cnt:             |             | 1                     |  |  |
| port:                      | 1           |                       |  |  |
| state:<br>max_mtu:         |             | PORT_ACTIVE (4)       |  |  |
|                            |             | 4096 (5)              |  |  |
|                            | active_mtu: | 1024 (3)              |  |  |
|                            | sm_lid:     | 0                     |  |  |
| port_lid:                  |             | 0                     |  |  |
|                            | port_lmc:   | 0x00                  |  |  |
|                            | link layer: | Ethernet              |  |  |

## サポートされる iWARP アプリケーション

iWARP 向けに Linux でサポートされる RDMA アプリケーションには次のものがあり ます。

- ibv\_devinfo, ib\_devices
- ib\_send\_bw/lat, ib\_write\_bw/lat, ib\_read\_bw/lat, ib\_atomic\_bw/lat iWARP には、全てのアプリケーションは -R オプションで RDMA コミュニケー ションマネージャ(rdma\_cm)を使用する必要があります。
- rdma\_server、rdma\_client
- rdma\_xserver、rdma\_xclient
- rping
- NFS over RDMA (NFSoRDMA)
- iSER (詳細に関しては、第9章 iSER の設定を参照してください)
- NVMe-oF(詳細に関しては、第13章 RDMA による NVMe-oF 設定を参照して ください)

## iWARP 向けの Pertfest の実行

全ての perftest ツールは、iWARP トランスポートタイプ上でサポートされています。 (-R オプションで)RDMA 接続マネージャを使用してツールを実行する必要がありま す。

- 例:
- 1. サーバーで、次のコマンドを発行します(この例の第2ポートを使用)。
  - # ib\_send\_bw -d qedr1 -F -R

2. あるクライアントで、次のコマンドを発行します(この例の第2ポートを使用)。

```
[root@localhost ~]# ib send bw -d qedr1 -F -R 192.168.11.3
```

```
------
```

|                                                         |     | Send BW Test  | ī.              |     |                |               |  |
|---------------------------------------------------------|-----|---------------|-----------------|-----|----------------|---------------|--|
| Dual-port                                               | :   | OFF           | Device          | :   | qedr1          |               |  |
| Number of qps                                           | :   | 1             | Transport typ   | e : | IW             |               |  |
| Connection type                                         | :   | RC            | Using SRQ       | :   | OFF            |               |  |
| TX depth                                                | :   | 128           |                 |     |                |               |  |
| CQ Moderation                                           | :   | 100           |                 |     |                |               |  |
| Mtu                                                     | :   | 1024[B]       |                 |     |                |               |  |
| Link type                                               | :   | Ethernet      |                 |     |                |               |  |
| GID index                                               | :   | 0             |                 |     |                |               |  |
| Max inline data                                         | :   | 0[В]          |                 |     |                |               |  |
| rdma_cm QPs                                             | :   | ON            |                 |     |                |               |  |
| Data ex. method                                         | :   | rdma_cm       |                 |     |                |               |  |
| local address: 1                                        | LID | 0000 QPN 0x0  | <br>)192        | 932 |                |               |  |
| GID: 00:14:30:196:192:110:00:00:00:00:00:00:00:00:00:00 |     |               |                 |     |                |               |  |
| remote address:                                         | LI  | D 0000 QPN 03 | k0098 PSN 0x46  | fff | С              |               |  |
| GID: 00:14:30:19                                        | 96: | 195:62:00:00: | :00:00:00:00:00 | 0:0 | 0:00:00        |               |  |
| #bytes #iterat                                          | cio | ns BW peal    | K[MB/sec] E     | W a | verage[MB/sec] | MsgRate[Mpps] |  |
| 65536 1000                                              |     | 225           | 50.38           |     | 2250.36        | 0.036006      |  |
|                                                         |     |               |                 |     |                |               |  |

#### メモ

レイテンシーアプリケーション(送信 / 書き込み)では、perftest のバージョンが 最新(例:perftest-3.0-0.21.g21dc344.x86\_64.rpm)である場合、サ ポートされるインラインサイズ値 0-128 を使用します。

## NFS-RDMA の設定

iWARP 向けの NFS-RDMA には、サーバーおよびクライアント設定の両方の手順が含まれます。

NFS サーバーを設定するには、次の手順を実行します。

- 1. 次のコマンドを発行して、nfs-server ディレクトリを作成し、権限を付与しま す。
  - # mkdir /tmp/nfs-server
  - # chmod 777 /tmp/nfs-server
- 2. サーバーで NFS-RDMA を使用してエクスポートする必要のあるディレクトリの /etc/exports ファイルで、次のエントリを行います。

/tmp/nfs-server \*(rw,fsid=0,async,insecure,no\_root\_squash)

エクスポートする各ディレクトリに対して異なるファイルシステム ID (FSID) を 使用するようにします。

3. svcrdma モジュールを次のようにロードします。

# modprobe svcrdma

- 4. 次のようにサービスをロードします。
  - SLES では、次の NFS サーバーエイリアスを有効にして開始します。
     # systemctl enable|start|status nfsserver
  - RHEL では、次の NFS サーバーおよびサービスを有効にして開始します。
     # systemctl enable|start|status nfs
- 5. このファイルに次のようにデフォルト RDMA ポート 20049 を入れます。
  - # echo rdma 20049 > /proc/fs/nfsd/portlist
- 6. NFS クライアントがマウントできるようにローカルディレクトリを利用可能にす るには、次のように exportfs コマンドを発行します。

# exportfs -v

NFS クライアントを設定するには、次の手順を実行します。

#### メモ

NFS クライアント設定のこの手順は、RoCE にも適用されます。
- 1. 次のコマンドを発行して、nfs-client ディレクトリを作成して権限を付与しま す。
  - # mkdir /tmp/nfs-client
  - # chmod 777 /tmp/nfs-client
- 2. xprtrdma モジュールを次のようにロードします。

# modprobe xprtrdma

3. お使いのバージョンに適切な NFS ファイルシステムをマウントします。

NFS バージョン 3 の場合、以下を行います。

# mount -o rdma,port=20049 192.168.2.4:/tmp/nfs-server
/tmp/nfs-client

NFS バージョン 4 の場合、以下を行います。

# mount -t nfs4 -o rdma,port=20049 192.168.2.4:/tmp/nfs-server
/tmp/nfs-client

#### メモ

NFSoRDMA のデフォルトポートは 20049 です。ただし、NFS クライア ントと連携した他のポートも動作します。

 mount コマンドを発行して、ファイルシステムがマウントされていることを確認 します。RDMA ポートとファイルシステムバージョンが正しいことを確認しま す。

# mount |grep rdma

# 9 iSER の設定

本章では、Linux(RHEL および SLES)と VMware ESXi 6.7 を対象とした iSCSI Extensions for RDMA(iSER)の以下の設定手順について説明します。

- 作業を始める前に
- 196 ページの「RHEL 用の iSER の設定」
- 199 ページの「SLES 12 以降の iSER の設定」
- 200 ページの「RHEL および SLES での iSER と iWARP の共用」
- 202 ページの「Linux のパフォーマンスの最適化」
- 203 ページの「ESXi 6.7 の iSER の設定」

# 作業を始める前に

iSER の設定準備を行う際は、次の点を考慮してください。

- 次のオペレーティングシステムの場合、iSER はインボックス OFED でのみサ ポートされます。
  - RHEL 8.x
  - □ RHEL 7.6 以降
  - □ SLES 12 SP4 以降
  - □ SLES 15 SP0 以降
  - □ VMware ESXi 6.7 U1
- ターゲットへのログイン後、または I/O トラフィックの実行中、Linux RoCE qedr ドライバをアンロードすると、システムがクラッシュする可能性があります。
- I/O の実行中、インタフェースのダウン / アップテストを実施したり、ケーブルの プルテストを実施したりすると、システムクラッシュにつながる恐れのあるドラ イバまたは iSER モジュールのエラーが発生する可能性があります。この場合は、 システムを再起動してください。

# RHEL 用の iSER の設定

#### RHEL 用に iSER を設定するには、次の手順を実行します。

1. 157 ページの「RHEL 用の RoCE 設定」の説明に従って、インボックス OFED をインストールします。

```
メモ
```

非インボックスの OFED 3.18-2 GA/3.18-3 GA バージョンでは ib\_isert モジュールを使用できないため、非インボックス OFED は iSER でサポー トされません。インボックス ib\_isert モジュールは、いかなる非インボック ス OFED バージョンとも連動しません。

- 2. 10 ページの「Linux ドライバの削除」の説明に従って、既存の FastLinQ ドライ バをアンロードします。
- 14 ページの「RDMA ありの Linux ドライバのインストール」の説明に従って最 新の FastLinQ ドライバと libgedr パッケージをインストールします。
- 4. RDMA サービスを次のようにロードします。

```
systemctl start rdma
modprobe qedr
modprobe ib_iser
modprobe ib_isert
```

- 1smod | grep qed および 1smod | grep iser コマンドを発行して、イニ シエータおよびターゲットデバイスにロードされたすべての RDMA および iSER モジュールを確認します。
- ibv\_devinfo コマンドを発行して、別々の hca\_id インスタンスがあることを 確認します(160ページの ステップ 6 を参照)。
- 7. イニシエータデバイスとターゲットデバイスで RDMA 接続をチェックします。
  - a. イニシエータデバイスで次のコマンドを発行します。
     rping -s -C 10 -v
  - b. ターゲットデバイスで次のコマンドを発行します。
     rping -c -a 192.168.100.99 -C 10 -v

図 9-1 は RDMA ping が成功した例を示します。

| 🛃 root@localhost/home                                                      | × |
|----------------------------------------------------------------------------|---|
| [root@localhost home]# rping -c -a 192.168.100.99 -C 10 -v                 | - |
| ping data: rdma-ping-0: ABCDEFGHIJKLMNOPQRSTUVWXYZ[\]^_`abcdefghijklmnopqr |   |
| ping data: rdma-ping-1: BCDEFGHIJKLMNOPQRSTUVWXYZ[\]^_`abcdefghijklmnopqrs |   |
| ping data: rdma-ping-2: CDEFGHIJKLMNOPQRSTUVWXYZ[\]^`abcdefghijklmnopqrst  |   |
| ping data: rdma-ping-3: DEFGHIJKLMNOPQRSTUVWXYZ[\]^_`abcdefghijklmnopqrstu |   |
| ping data: rdma-ping-4: EFGHIJKLMNOPQRSTUVWXYZ[\]^_`abcdefghijklmnopqrstuv |   |
| ping data: rdma-ping-5: FGHIJKLMNOPQRSTUVWXYZ[\]^_`abcdefghijklmnopqrstuvw |   |
| ping data: rdma-ping-6: GHIJKLMNOPQRSTUVWXYZ[\]^_`abcdefghijklmnopqrstuvwx |   |
| ping data: rdma-ping-7: HIJKLMNOPQRSTUVWXYZ[\]^_`abcdefghijklmnopqrstuvwxy |   |
| ping data: rdma-ping-8: IJKLMNOPQRSTUVWXYZ[\]^_`abcdefghijklmnopqrstuvwxyz | = |
| ping data: rdma-ping-9: JKLMNOPQRSTUVWXYZ[\]^_`abcdefghijklmnopqrstuvwxyzA |   |
| client DISCONNECT EVENT                                                    |   |
| [root@localhost home]#                                                     |   |
|                                                                            |   |
|                                                                            | - |

図 9-1. RDMA 成功した ping

 iSER をテストするために Linux TCM-LIO ターゲットを使用できます。セット アップは、対象となるポータル上でコマンド enable\_iser Boolean=true を 発行すること以外は、どの iSCSI ターゲットでも同じです。ポータルインスタン スは図 9-2 で iser として認識されています。

| /iscsi/iqn.20/tpg1/portals> cd 192.168.100.99:3260   |                         |
|------------------------------------------------------|-------------------------|
| /iscsi/ign.208.100.99:3260> enable iser boolean=true |                         |
| iSER enable now: True                                |                         |
| /iscsi/ign.208.100.99:3260>                          |                         |
| /iscsi/ign_208.100.99:3260> cd /                     |                         |
| />                                                   |                         |
|                                                      | r 1                     |
|                                                      | r 1                     |
|                                                      |                         |
| 0- <b>Diocs</b>                                      | age objects: 01         |
| o- fileio                                            | ige Objects: 0]         |
| o- pscsi                                             | age Objects: 0]         |
| o- ramdisk                                           | age Objects: 1]         |
| o- ram1                                              | MiB) activated]         |
| o-iscsi                                              | [Targets: 1]            |
| 0- ign.2015-06.test.target1                          | [TPGs: 1]               |
| o- tool                                              | -acls, no-auth          |
|                                                      | [ACLs: 0]               |
|                                                      | [TIINs: 1]              |
|                                                      | [LONS. 1]               |
|                                                      | [rama15k/ram1]          |
| 0- portais                                           | [Portais: 1]            |
| o- 192.168.100.99:3260                               | [1ser]                  |
| 0- loopback                                          | <pre>[Targets: 0]</pre> |
| o- arpt                                              | [Targets: 0]            |
|                                                      |                         |

## 図 9-2. iSER ポータルインスタンス

- 9. yum install iscsi-initiator-utils コマンドを使用して、Linux iSCSI Initiator Utilities をインストールします。
  - a. iSER ターゲットを検出するには、iscsiadm コマンドを発行します。例:

iscsiadm -m discovery -t st -p 192.168.100.99:3260

b. トランスポートモードを iSER に変更するには、iscsiadm コマンドを発行します。例:

iscsiadm -m node -T iqn.2015-06.test.target1 -o update -n
iface.transport name -v iser

c. iSER ターゲットに接続またはログインするには、iscsiadm コマンドを発行します。例:

iscsiadm -m node -l -p 192.168.100.99:3260 -T iqn.2015-06.test.target1

d. ターゲット接続において Iface Transport が iser であることを確認
 します(図 9-3 を参照)。iscsiadm コマンドを発行します。例:

iscsiadm -m session -P2

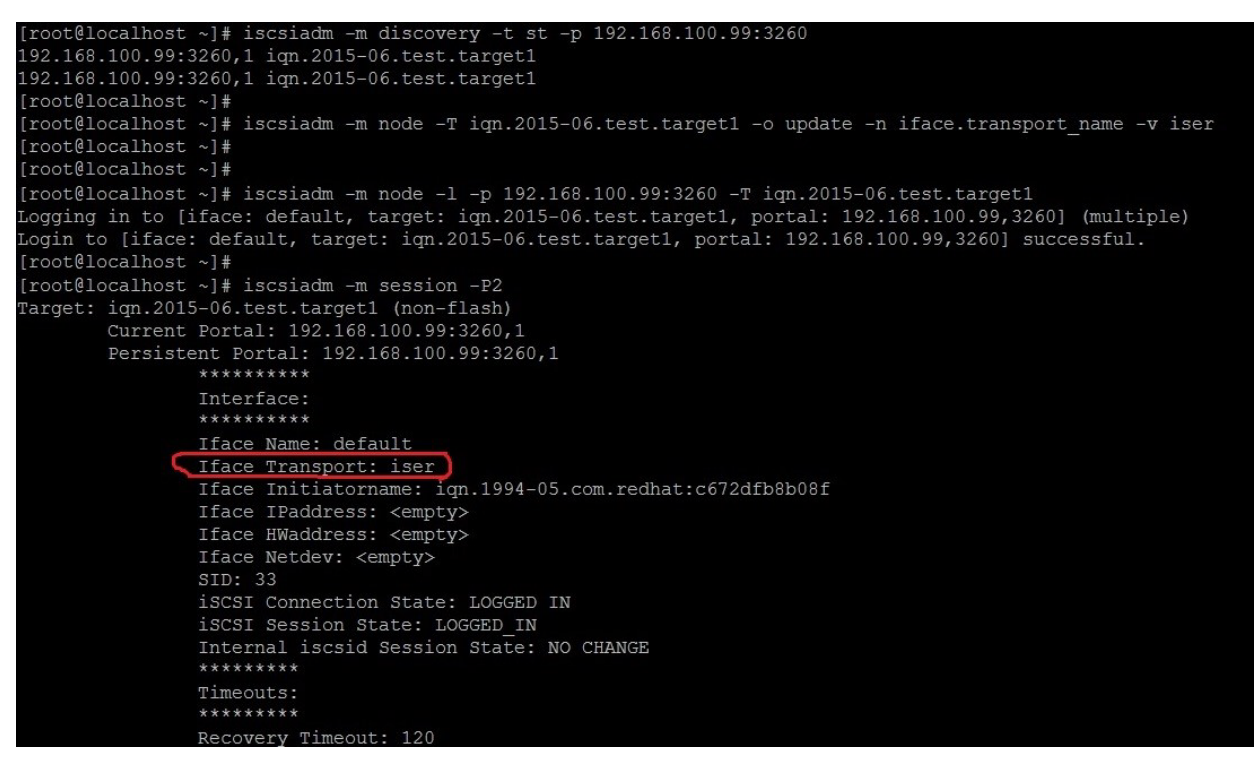

#### 図 9-3. lface トランスポート確認

e. 図 9-4 に示すように新しい iSCSI デバイスがあることを確認するには、 lsscsi コマンドを発行します。

| [root@localhost ~]# lsscsi |         |         |                |      |          |  |  |  |
|----------------------------|---------|---------|----------------|------|----------|--|--|--|
| [6:0:0:0]                  | disk    | HP      | LOGICAL VOLUME | 1.18 | /dev/sdb |  |  |  |
| [6:0:0:1]                  | disk    | HP      | LOGICAL VOLUME | 1.18 | /dev/sda |  |  |  |
| [6:0:0:3]                  | disk    | HP      | LOGICAL VOLUME | 1.18 | /dev/sdc |  |  |  |
| [6:3:0:0]                  | storage | HP      | P440ar         | 1.18 |          |  |  |  |
| [39:0:0:0]                 | disk    | LIO-ORG | ram1           | 4.0  | /dev/sdd |  |  |  |
| [root@localhost ~]#        |         |         |                |      |          |  |  |  |

図 9-4. 新しい iSCSI デバイスの確認

# SLES 12 以降の iSER の設定

targetcli は SLES 12 以降ではインボックスではないため、次の手順を実行する必要があります。

SLES 12 以降で iSER を設定するには、次の手順を実行します。

1. targetcli をインストールします。

SLES 12 では、次の手順を実行します。

ISO イメージ (x86\_64 と noarch の場所) から次の RPM を探し、コピーして インストールします。

```
lio-utils-4.1-14.6.x86_64.rpm
python-configobj-4.7.2-18.10.noarch.rpm
python-PrettyTable-0.7.2-8.5.noarch.rpm
python-configshell-1.5-1.44.noarch.rpm
python-pyparsing-2.0.1-4.10.noarch.rpm
python-netifaces-0.8-6.55.x86_64.rpm
python-rtslib-2.2-6.6.noarch.rpm
python-urwid-1.1.1-6.144.x86_64.rpm
targetcli-2.1-3.8.x86_64.rpm
```

SLES 15 および SLES 15 SP1 では、次の手順を実行します。

SLES パッケージ DVD をロードし、次の Zypper コマンドを発行して targetcli をインストールすると、すべての依存関係パッケージがインストールされます。 # zypper install python3-targetcli-fb

- 2. targetcli を起動する前に、以下のようにすべての RoCE デバイスドライバと iSER モジュールをロードします。
  - # modprobe qed
  - # modprobe qede
  - # modprobe qedr
  - # modprobe ib\_iser (イニシエータ)
  - # modprobe ib isert  $(\neg \neg \neg \lor)$

- 3. iSER ターゲットを設定する前に、160 ページのステップ 7 にあるように、NIC インタフェースを設定して、L2 と RoCE トラフィックを実行します。
- SLES 15 および SLES 15 SP1 では、SLES パッケージ DVD を挿入して targetcli ユーティリティをインストールします。このコマンドは、すべての依存 関係パッケージもインストールします。

# zypper install python3-targetcli-fb

5. targetcli ユーティリティを起動し、iSER ターゲットシステム上でターゲットを 設定します。

メモ

targetcli のバージョンは、RHEL と SLES では異なります。適切なバック ストアを使用してターゲットを設定してください。

- RHEL は <u>ramdisk</u> を使用します。
- SLES は <u>rd\_mcp</u> を使用します。

# RHEL および SLES での iSER と iWARP の共用

iWARP と共に使用するには、RoCE と同様に iSER イニシエータおよびターゲットを 設定します。さまざまな方法を使用して、Linux-IO(LIO<sup>™</sup>) target を作成できますが、 そのうちの 1 つの方法を本項で説明します。バージョンの違いにより、SLES 12 と RHEL 7.x で一部 targetcil 設定が異なる場合があります。

LIO 向けにターゲットを設定するには、次の手順を実行します。

 targetcli ユーティリティを使用して、LIO ターゲットを作成します。次のコマン ドを発行します。

# targetcli

targetcli shell version 2.1.fb41 Copyright 2011-2013 by Datera, Inc and others. For help on commands, type 'help'.

2. 次のコマンドを発行します。

/> /backstores/ramdisk create Ramdisk1-1 1g nullio=true

/> /iscsi create iqn.2017-04.com.org.iserport1.target1

/> /iscsi/iqn.2017-04.com.org.iserport1.target1/tpg1/luns create /backstores/ramdisk/Ramdisk1-1

/> /iscsi/iqn.2017-04.com.org.iserport1.target1/tpg1/portals/ create 192.168.21.4 ip\_port=3261

/> /iscsi/iqn.2017-04.com.org.iserport1.target1/tpg1/portals/192.168.21.4:3261 enable\_iser boolean=true

/> /iscsi/iqn.2017-04.com.org.iserport1.target1/tpg1 set attribute authentication=0
demo\_mode\_write\_protect=0 generate\_node\_acls=1 cache\_dynamic\_acls=1

/> saveconfig

## 図 9-5 は LIO 向けのターゲット設定を示しています。

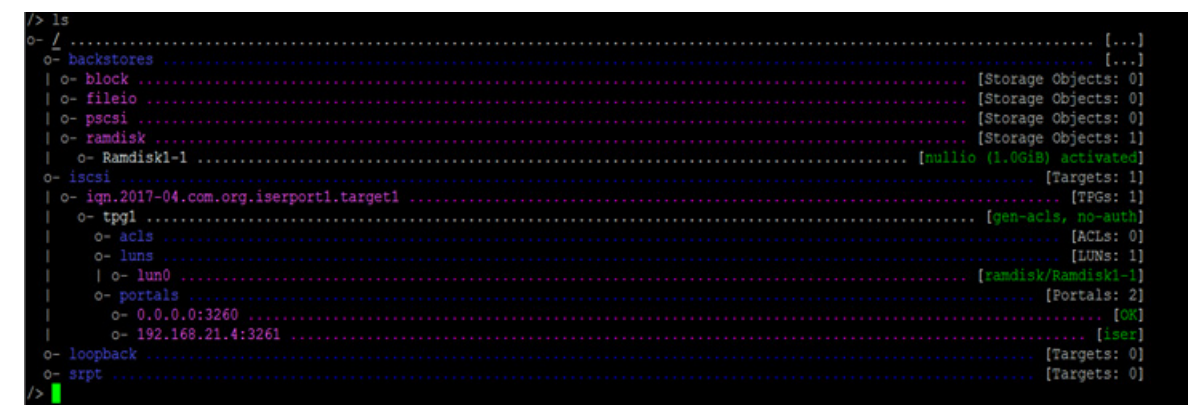

#### 図 9-5. LIO ターゲット設定

iWARP 向けにイニシエータを設定するには、次の手順を実行します。

1. ポート 3261 を使用して iSER LIO ターゲットを検出するには、次のように iscsiadm コマンドを発行します。

# iscsiadm -m discovery -t st -p 192.168.21.4:3261 -I iser 192.168.21.4:3261,1 iqn.2017-04.com.org.iserport1.target1

2. 次のようにトランスポートモードを iser に変更します。

# # iscsiadm -m node -o update -T iqn.2017-04.com.org.iserport1.target1 -n iface.transport\_name -v iser

3. ポート 3261 を使用してターゲットにログインします。

# iscsiadm -m node -l -p 192.168.21.4:3261 -T iqn.2017-04.com.org.iserport1.target1
Logging in to [iface: iser, target: iqn.2017-04.com.org.iserport1.target1,
portal: 192.168.21.4,3261] (multiple)

Login to [iface: iser, target: iqn.2017-04.com.org.iserport1.target1, portal: 192.168.21.4,3261] successful.

#### 4. 次のようにコマンドを発行して、それらの LUN が見えるようにします。

| 1 | ss | С | s | i |
|---|----|---|---|---|
|   |    | _ | - |   |

#

| [1:0:0:0] | storage | HP      | P440ar         | 3.56 | -        |
|-----------|---------|---------|----------------|------|----------|
| [1:1:0:0] | disk    | HP      | LOGICAL VOLUME | 3.56 | /dev/sda |
| [6:0:0:0] | cd/dvd  | hp      | DVD-ROM DUDON  | UMD0 | /dev/sr0 |
| [7:0:0:0] | disk    | LIO-ORG | Ramdisk1-1     | 4.0  | /dev/sdb |

## Linux のパフォーマンスの最適化

このセクションにある次の Linux のパフォーマンス設定エンハンスメントを考慮してください。

- CPU を最大パフォーマンスモードに設定
- カーネル sysctl の設定
- IRQ アフィニティの設定
- ブロックデバイスステージングの設定

## CPU を最大パフォーマンスモードに設定

次のスクリプトを使用して CPU scaling governor を performance に設定することに より、すべての CPU を最大パフォーマンスモードに設定します。

```
for CPUFREQ in
/sys/devices/system/cpu/cpu*/cpufreq/scaling_governor; do [ -f
$CPUFREQ ] || continue; echo -n performance > $CPUFREQ; done
```

次のコマンドを発行することにより、すべての CPU コアが最大パフォーマンスモード に設定されたことを確認します。

cat /sys/devices/system/cpu/cpu\*/cpufreq/scaling\_governor

## カーネル sysctl の設定

次のようにカーネル sysctl 設定を設定します。

```
sysctl -w net.ipv4.tcp_mem="4194304 4194304 4194304"
sysctl -w net.ipv4.tcp_wmem="4096 65536 4194304"
sysctl -w net.ipv4.tcp_rmem="4096 87380 4194304"
sysctl -w net.core.wmem_max=4194304
sysctl -w net.core.rmem_max=4194304
sysctl -w net.core.rmem_default=4194304
sysctl -w net.core.netdev_max_backlog=250000
sysctl -w net.ipv4.tcp_timestamps=0
sysctl -w net.ipv4.tcp_low_latency=1
sysctl -w net.ipv4.tcp_adv_win_scale=1
echo 0 > /proc/sys/vm/nr_hugepages
```

## IRQ アフィニティの設定

以下の例では、CPU コア 0、1、2、および 3 をそれぞれ割り込み要求(IRQ) XX、 YY、ZZ、および XYZ に設定します。ポートに割り当てられている IRQ ごとにこれら の手順を行います(デフォルトはポートあたり 8 個のキュー)。

systemctl disable irqbalance systemctl stop irqbalance cat /proc/interrupts | grep qedr 各ポートキューに割り当てられている IRQ を表示 echo 1 > /proc/irq/XX/smp\_affinity\_list echo 2 > /proc/irq/YY/smp\_affinity\_list echo 4 > /proc/irq/ZZ/smp affinity list

echo 8 > /proc/irq/XYZ/smp affinity list

## ブロックデバイスステージングの設定

各 iSCSI デバイス / ターゲットのブロックデバイスステージングを次のように設定します。

echo noop > /sys/block/sdd/queue/scheduler

echo 2 > /sys/block/sdd/queue/nomerges

echo 0 > /sys/block/sdd/queue/add\_random

echo 1 > /sys/block/sdd/queue/rq\_affinity

# ESXi 6.7 の iSER の設定

本項では VMware ESXi 6.7 の iSER を設定するための情報を提供します。

## 作業を始める前に

ESXi 6.7 の iSER を設定する前に、以下が完了していることを確認します。

NIC および RoCE ドライバを備えた CNA パッケージが ESXi 6.7 システムにインストールされ、デバイスがリストアップされていること。RDMA デバイスを表示するには、次のコマンドを発行します。

| esxcli ro                                                        | lma devic | e list    |         |           |            |      |             |              |      |           |
|------------------------------------------------------------------|-----------|-----------|---------|-----------|------------|------|-------------|--------------|------|-----------|
| Name                                                             | Driver    | State     | MTU     | Speed     | Paired Upl | Link | Description |              |      |           |
|                                                                  |           |           |         |           |            |      |             |              |      |           |
| vmrdma0                                                          | qedrntv   | Active    | 1024    | 40 Gbps   | vmnic4     |      | QLogic Fast | LinQ QL45xxx | RDMA | Interface |
| vmrdma1                                                          | qedrntv   | Active    | 1024    | 40 Gbps   | vmnic5     |      | QLogic Fast | LinQ QL45xxx | RDMA | Interface |
| [root@loc                                                        | calhost:~ | ] esxcfg· | -vmknic | c -1      |            |      |             |              |      |           |
| <pre>Name Difver State Mit Speed Paired Opinik Description</pre> |           |           |         |           |            |      |             |              |      |           |
| Netmask                                                          | B         | roadcast  |         | MAC Addre | ess M      | 4TU  | TSO MSS     | Enabled Type | è    |           |
| NetStack                                                         |           |           |         |           |            |      |             |              |      |           |

| vmk0       | Management Network | IPv4                   | 172.28.12.94     |                   |
|------------|--------------------|------------------------|------------------|-------------------|
| 255.255.24 | 0.0 172.28.15.255  | e0:db:55:0c:5f:94 1500 | 65535 true       | DHCP              |
| defaultTcp | ipStack            |                        |                  |                   |
| vmk0       | Management Network | IPv6                   | fe80::e2db:55ff: | :fe0c:5f94        |
| 64         |                    | e0:db:55:0c:5f:94 1500 | 65535 true       | STATIC, PREFERRED |
| defaultTcp | ipStack            |                        |                  |                   |

■ iSER ターゲットは iSER イニシエータと通信するよう設定されます。

## ESXi 6.7 向けの iSER の設定

## ESXi 6.7 を設定するには、次の手順を実行します。

1. 次のコマンドを発行して iSER デバイスを追加します。

```
esxcli rdma iser add
```

```
esxcli iscsi adapter list
```

AdapterDriverStateUIDDescription------------------------vmhba64iserunboundiscsi.vmhba64VMware iSCSI over RDMA (iSER) Adaptervmhba65iserunboundiscsi.vmhba65VMware iSCSI over RDMA (iSER) Adapter

#### 2. 次のように、ファイアウォールを無効にします。

esxcli network firewall set --enabled=false esxcli network firewall unload vsish -e set /system/modules/iscsi\_trans/loglevels/iscsitrans 0 vsish -e set /system/modules/iser/loglevels/debug 4

#### 3. 標準的な vSwitch Vmkernel ポートグループを作成し、IP を割り当てます。

#### esxcli network vswitch standard add -v vSwitch\_iser1

#### esxcfg-nics -l

Driver Link Speed PCI Name Duplex MAC Address MTU Description vmnic0 0000:01:00.0 ntg3 Up 1000Mbps Full e0:db:55:0c:5f:94 1500 Broadcom Corporation NetXtreme BCM5720 Gigabit Ethernet Down OMbps Half e0:db:55:0c:5f:95 1500 vmnic1 0000:01:00.1 ntg3 Broadcom Corporation NetXtreme BCM5720 Gigabit Ethernet vmnic2 0000:02:00.0 ntg3 Half e0:db:55:0c:5f:96 1500 Down OMbps Broadcom Corporation NetXtreme BCM5720 Gigabit Ethernet vmnic3 0000:02:00.1 ntg3 Half e0:db:55:0c:5f:97 1500 Down OMbps Broadcom Corporation NetXtreme BCM5720 Gigabit Ethernet vmnic4 0000:42:00.0 qedentv Up 40000Mbps Full 00:0e:1e:d5:f6:a2 1500 QLogic Corp. QLogic FastLinQ QL41xxx 10/25/40/50/100 GbE Ethernet Adapter vmnic5 0000:42:00.1 gedentv Up 40000Mbps Full 00:0e:1e:d5:f6:a3 1500 QLogic Corp. QLogic FastLinQ QL41xxx 10/25/40/50/100 GbE Ethernet Adapter

esxcli network vswitch standard uplink add -u vmnic5 -v vSwitch\_iser1 esxcli network vswitch standard portgroup add -p "rdma\_group1" -v vSwitch\_iser1 esxcli network ip interface add -i vmk1 -p "rdma\_group1"

```
esxcli network ip interface ipv4 set -i vmk1 -I 192.168.10.100 -N 255.255.255.0 -t static
esxcfg-vswitch -p "rdma group1" -v 4095 vSwitch iser1
esxcli iscsi networkportal add -A vmhba67 -n vmk1
esxcli iscsi networkportal list
esxcli iscsi adapter get -A vmhba65
vmhba65
  Name: iqn.1998-01.com.vmware:localhost.punelab.qlogic.com qlogic.org qlogic.com
mv.glogic.com:1846573170:65
  Alias: iser-vmnic5
  Vendor: VMware
  Model: VMware iSCSI over RDMA (iSER) Adapter
   Description: VMware iSCSI over RDMA (iSER) Adapter
   Serial Number: vmnic5
   Hardware Version:
   Asic Version:
   Firmware Version:
  Option Rom Version:
   Driver Name: iser-vmnic5
   Driver Version:
   TCP Protocol Supported: false
   Bidirectional Transfers Supported: false
   Maximum Cdb Length: 64
   Can Be NIC: true
   Is NIC: true
   Is Initiator: true
   Is Target: false
   Using TCP Offload Engine: true
   Using ISCSI Offload Engine: true
                    次のように、ターゲットを iSER イニシエータに追加します。
              4.
```

## esxcli iscsi adapter target list esxcli iscsi adapter discovery sendtarget add -A vmhba65 -a 192.168.10.11

```
esxcli iscsi adapter target listAdapter TargetAliasDiscovery MethodLast Error....................vmhba65 iqn.2015-06.test.target1SENDTARGETSNo Erroresxcli storage core adapter rescan --adapter vmhba65
```

## 5. 次のように、添付するターゲットをリストアップします。

```
esxcfg-scsidevs -1
mpx.vmhba0:C0:T4:L0
Device Type: CD-ROM
Size: 0 MB
```

```
Display Name: Local TSSTcorp CD-ROM (mpx.vmhba0:C0:T4:L0)
  Multipath Plugin: NMP
  Console Device: /vmfs/devices/cdrom/mpx.vmhba0:C0:T4:L0
  Devfs Path: /vmfs/devices/cdrom/mpx.vmhba0:C0:T4:L0
  Vendor: TSSTcorp Model: DVD-ROM SN-108BB Revis: D150
  SCSI Level: 5 Is Pseudo: false Status: on
  Is RDM Capable: false Is Removable: true
  Is Local: true Is SSD: false
  Other Names:
     vml.0005000000766d686261303a343a30
  VAAI Status: unsupported
naa.6001405e81ae36b771c418b89c85dae0
  Device Type: Direct-Access
  Size: 512 MB
  Display Name: LIO-ORG iSCSI Disk (naa.6001405e81ae36b771c418b89c85dae0)
  Multipath Plugin: NMP
  Console Device: /vmfs/devices/disks/naa.6001405e81ae36b771c418b89c85dae0
  Devfs Path: /vmfs/devices/disks/naa.6001405e81ae36b771c418b89c85dae0
  Vendor: LIO-ORG Model: ram1
                                             Revis: 4.0
  SCSI Level: 5 Is Pseudo: false Status: degraded
  Is RDM Capable: true Is Removable: false
  Is Local: false Is SSD: false
  Other Names:
     vml.0200000006001405e81ae36b771c418b89c85dae072616d312020
  VAAI Status: supported
naa.690b11c0159d050018255e2d1d59b612
```

# 10 iSCSI 設定

本章は、次の iSCSI 設定に関する情報を提供します。

- iSCSI ブート
- 207 ページの「Windows Server での iSCSI オフロード」
- 216 ページの「Linux 環境での iSCSI オフロード」

## メモ

現在のリリースでは、一部の iSCSI 機能が完全に有効化されていない可能性があ ります。詳細については、付録 D 機能の制約事項 を参照してください。 iSCSI-Offload モードを有効にする方法については、<u>Application Note, Enabling</u> <u>Storage Offloads on Dell and Marvell FastLinQ 41000 Series Adapters</u> (<u>https: //www.marvell.com/documents/5aa5otcbkr0im3ynera3/</u>) を参照して ください。

# iSCSI ブート

Marvell 4<u>xxxx</u> シリーズギガビットイーサネット(GbE)アダプターは、ディスクレス システムでのオペレーティングシステムのネットワークブートを可能にするために、 iSCSI ブートをサポートします。iSCSI ブートにより、リモートの iSCSI ターゲットマ シンから標準 IP ネットワークを介して Windows、Linux、または VMware オペレー ティングシステムをブートできます。

iSCSI ブートで使うジャンボフレームは、アダプターが NDIS または HBA オフロード デバイスとして使用されている場合に、Windows OS でのみサポートされます。

SAN からの iSCSI ブート情報については、第6章 SAN からのブート設定を参照して ください。

## Windows Server での iSCSI オフロード

iSCSI オフロードは、iSCSI プロトコルの処理オーバーヘッドをホストプロセッサから iSCSI HBA にオフロードするテクノロジです。iSCSI オフロードは、サーバープロ セッサの利用率を最適化しながら、ネットワークパフォーマンスとスループットを高め ます。本項は、Marvell 41<u>xxx</u> Series Adapters 向けに Windows iSCSI オフロード機 能を設定する方法について説明します。 適切な iSCSI オフロードライセンスがある場合は、ホストプロセッサから iSCSI 処理 のオフロードを行うように iSCSI 対応 41<u>xxx</u> Series Adapter を設定できます。次の項 では、Marvell の iSCSI オフロード機能を利用するためにシステムを有効にする方法を 説明します。

- Marvell ドライバのインストール
- Microsoft iSCSI Initiator のインストール
- Marvell の iSCSI オフロードを使用するための Microsoft Initiator 設定
- iSCSI オフロードの FAQ
- Windows Server 2012 R2、2016、および 2019 iSCSI ブートインストール
- iSCSI クラッシュダンプ

## Marvell ドライバのインストール

Windows ドライバをインストールします(18 ページの「Windows ドライバソフト ウェアのインストール」を参照)。

## Microsoft iSCSI Initiator のインストール

Microsoft iSCSI Initiator アプレットを起動します。最初の起動で、システムが自動 サービスの開始をプロンプトします。アプレットを起動するという選択を確認します。

## Marvell の iSCSI オフロードを使用するための Microsoft Initiator 設定

iSCSI アダプターに対して IP アドレスを設定したら、Microsoft Initiator を使用して設 定を行い、Marvell FastLinQ iSCSI アダプターを使用する iSCSI ターゲットに接続を 追加する必要があります。Microsoft Initiator の詳細については、Microsoft のユーザー ガイドを参照してください。

## Microsoft Initiator を設定するには、次の手順を行います。

- 1. Microsoft Initiator を開きます。
- 2. セットアップの指定に応じて、Initiator の IQN 名を設定するには、次の手順に従います。
  - a. iSCSI Initiator プロパティで、**Configuration**(設定)タブをクリックしま す。
  - b. Configuration (設定) ページ (図 10-1) で、To modify the initiator name (イニシエータ名を変更する)の隣の Change (変更) をクリックします。

| iSCSI Initiator Properties                                                                             |                                |                                           |                                              |             |                |   |  |  |
|----------------------------------------------------------------------------------------------------|--------------------------------|-------------------------------------------|----------------------------------------------|-------------|----------------|---|--|--|
| Targets                                                                                                | Discovery                      | Favorite Targets                          | Volumes and Devices                          | RADIUS      | Configuration  | L |  |  |
| Configuration settings here are global and will affect any future connections made with the initiator. |                                |                                           |                                              |             |                |   |  |  |
| Any exi<br>the initia                                                                                  | sting connect<br>ator otherwis | tions may continue<br>e tries to reconnec | to work, but can fail if t<br>t to a target. | he system   | restarts or    |   |  |  |
| When c<br>particula                                                                                    | onnecting to<br>ar connectior  | a target, advanced<br>N                   | l connection features al                     | low specifi | c control of a |   |  |  |
| Initiator                                                                                              | Name:                          |                                           |                                              |             |                |   |  |  |
| iqn. 19                                                                                                | 91-05.com.m                    | icrosoft:win-hu65in                       | 180037                                       |             |                |   |  |  |
| To modi                                                                                                | fy the initiato                | or name, click Chang                      | ge.                                          |             | Change         |   |  |  |
| To set t<br>dick CH                                                                                    | he initiator C<br>AP.          | HAP secret for use                        | with mutual CHAP,                            |             | CHAP           |   |  |  |
| To set u<br>click IPs                                                                                  | p the IPsec t<br>ec.           | tunnel mode addres                        | ses for the initiator,                       |             | IPsec          |   |  |  |
| To gene<br>the syst                                                                                    | rate a repor<br>æm, dick Rep   | t of all connected ta<br>port.            | argets and devices on                        |             | Report         |   |  |  |
|                                                                                                    |                                |                                           | ОК                                           | Cancel      | I Appl         | y |  |  |

## 図 10-1. iSCSI イニシエータプロパティ、設定ページ

c. iSCSI Initiator Name (iSCSI イニシエータ名) ダイアログボックスで、新 しいイニシエータの IQN 名を入力し、**OK** をクリックします。(図 10-2)

| iSCSI Initiator Name 🗙                                                                                                    |  |  |  |  |  |  |
|----------------------------------------------------------------------------------------------------|--|--|--|--|--|--|
| The iSCSI initiator name is used to uniquely identify a system to iSCSI storage devices on<br>the network. The default name is based on the standard iSCSI naming scheme and uses<br>the system's full machine name. |  |  |  |  |  |  |
| New initiator name:                                                                                                    |  |  |  |  |  |  |
| iqn.1991-05.com.microsoft:win-hu65im80037                                                                                                    |  |  |  |  |  |  |
| (Use caution in changing the name as your currently connected targets may not be available after system restart.)                                                                                                    |  |  |  |  |  |  |
|                                                                                                    |  |  |  |  |  |  |
| Use Default OK Cancel                                                                                                    |  |  |  |  |  |  |

## 図 10-2. iSCSI イニシエータノード名変更

 iSCSI Initiator Properties (iSCSI イニシエータプロパティ)で、Discovery (検出) タブをクリックします。 4. Discovery (検出) ページ (図 10-3) の Target portals (ターゲットポータル) の下で、Discover Portal (ポータルの検出) をクリックします。

| iSCSI Initiator Properties                                                            |                                                                                                    |                       |                     |        |               |  |  |  |
|---------------------------------------------------------------------------------------|----------------------------------------------------------------------------------------------------|-----------------------|---------------------|--------|---------------|--|--|--|
| Targets                                                                               | Discovery                                                                                                    | Favorite Targets      | Volumes and Devices | RADIUS | Configuration |  |  |  |
| Target portals The system will look for <u>T</u> argets on following portals: Refresh |                                                                                                    |                       |                     |        |               |  |  |  |
| Addr                                                                                  | P address                                                                                                    |                       |                     |        |               |  |  |  |
| To ad<br>To rea                                                                       | To add a target portal, click Discover Portal.       Discover Portal         To remove a target portal, select the address above and then click Remove.       Remove |                       |                     |        |               |  |  |  |
| iSNS so<br>The s                                                                      | ervers<br>ystem is regi<br>e                                                                                                    | istered on the follov | ving įSNS servers:  |        | Refresh       |  |  |  |
| 192.<br>To ad                                                                         | 100.2.00                                                                                                    | ruar dide Add Care    | ~                   | Ad     | 1 Service     |  |  |  |
| To add an ISNS server, click Add Server. Agg Serv                                     |                                                                                                    |                       |                     |        |               |  |  |  |
| To remove an iSNS server, select the server above and Remove then dick Remove.        |                                                                                                    |                       |                     |        |               |  |  |  |
|                                                                                       |                                                                                                    |                       | ОК                  | Cancel | Apply         |  |  |  |

## 図 10-3. iSCSI イニシエータ — ターゲットポータルの検出

- Discover Target Portal (ターゲットポータルの検出) ダイアログボックス (図 10-4) で次の手順を行います。
  - a. **IP address or DNS name**(IP アドレスまたは DNS 名)のボックス内に ターゲットの IP アドレスを入力します。
  - b. Advanced (詳細設定)をクリックします。

| Discover Targe                                                                  | et Portal 🛛 🗙                    |  |  |  |  |  |
|---------------------------------------------------------------------------------|----------------------------------|--|--|--|--|--|
| Enter the IP address or DNS name and port number of the portal you want to add. |                                  |  |  |  |  |  |
| To change the default settings of the disc<br>the Advanced button.              | overy of the target portal, dick |  |  |  |  |  |
| IP address or DNS name:                                                         | Port: (Default is 3260.)         |  |  |  |  |  |
| 192.168.2.250                                                                   | 3260                             |  |  |  |  |  |
| Advanced                                                                        | <u>O</u> K <u>C</u> ancel        |  |  |  |  |  |

図 10-4. ターゲットポータル IP アドレス

- 6. Advanced Settings (詳細設定) ダイアログボックス (図 10-5) の **Connect** using (次を使用して接続) で以下を行います。
  - a. Local adapter (ローカルアダプター) では、QLogic <name or model> Adapter を選択します。
  - b. Initiator IP では、アダプターの IP アドレスを選択します。
  - c. **OK** をクリックします。

| Advanced Settings                                                                                                    |                                                                                                    | ?         | × |  |  |  |
|----------------------------------------------------------------------------------------------------|----------------------------------------------------------------------------------------------------|-----------|---|--|--|--|
| General IPsec                                                                                                    |                                                                                                    |           |   |  |  |  |
| Connect using                                                                                                    |                                                                                                    |           |   |  |  |  |
| Local adapter:                                                                                                    | QLogic QL41262 25 Gigabit iSCSI Adapter #230 on PCI bus 12                                                                    | 2 ~       |   |  |  |  |
| Initiator IP:                                                                                                    | Default                                                                                                    | ~         |   |  |  |  |
| Transferrate I TO:                                                                                                    |                                                                                                    | ~         |   |  |  |  |
| Target portal IP:                                                                                                    |                                                                                                    | V         |   |  |  |  |
| CRC / Checksum                                                                                                    |                                                                                                    |           |   |  |  |  |
| Data digest                                                                                                    | Header digest                                                                                                    |           |   |  |  |  |
| Enable CHAP log on                                                                                                    |                                                                                                    |           |   |  |  |  |
| CHAP Log on information                                                                                                    | 1                                                                                                    |           |   |  |  |  |
| CHAP helps ensure conner<br>an initiator.                                                                                                    | ction security by providing authentication between a target an                                                                | d         |   |  |  |  |
| To use, specify the same i<br>initiator. The name will de<br>specified.                                                                                                    | name and CHAP secret that was configured on the target for t<br>fault to the Initiator Name of the system unless another name | his<br>is |   |  |  |  |
| Name:                                                                                                    | iqn.1991-05.com.microsoft:win-dell-r630-rambo                                                                                 |           |   |  |  |  |
| Target secret:                                                                                                    |                                                                                                    |           |   |  |  |  |
| <ul> <li>Perform mutual authentication</li> <li>To use mutual CHAP, either specify an initiator secret on the Configuration page or use RADIUS.</li> <li>Use RADIUS to generate user authentication credentials</li> <li>Use RADIUS to authenticate target credentials</li> </ul> |                                                                                                    |           |   |  |  |  |
|                                                                                                    | OK Cancel                                                                                                    | Appl      | У |  |  |  |

## 図 10-5. Initiator IP アドレスの選択

 iSCSI Initiator Properties (iSCSI Initiator プロパティ)の Discovery (検出) ページで、OK をクリックします。 8. **Targets**(ターゲット)タブをクリックして、Targets(ターゲット)のページ (図 10-6) で、**Connect**(接続)をクリックします。

| iSCSI Initiator Properties                                                                                                    | ×   |
|----------------------------------------------------------------------------------------------------|-----|
| Targets Discovery Favorite Targets Volumes and Devices RADIUS Configuratio                                                                                                    | n   |
| Quick Connect<br>To discover and log on to a target using a basic connection, type the IP address or<br>DNS name of the target and then click Quick Connect.                                                                                                    |     |
| Target: Quick Connect                                                                                                    |     |
| Discovered targets Refresh                                                                                                    |     |
| Name Status                                                                                                    |     |
| ign. 1991-05.com.microsoft:win-md3nbv44to3-at4940g-t Connected                                                                                                    |     |
| ign. 1991-05.com.microsoft:win-md3nbv44to3-e3port1-t Inactive                                                                                                    | =   |
| iqn. 1991-05.com.microsoft:win-md3nbv44to3-e3port2-t Inactive<br>iqn. 1991-05.com.microsoft:win-md3nbv44to3-e4port3-t Inactive<br>iqn. 1991-05.com.microsoft:win-md3nbv44to3-e4port4-t Inactive<br>iqn. 1991-05.com.microsoft:win-md3nbv44to3-et4target Inactive<br>iqn. 1991-05.com.microsoft:win-md3nbv44to3-pseudo-ta Inactive |     |
| ign. 1991-05.com.microsoft:win-md3nbv44to3-targetforh Inactive                                                                                                    | ~   |
| < III >                                                                                                    |     |
| To connect using advanced options, select a target and then<br>click Connect.                                                                                                    |     |
| To completely disconnect a target, select the target and <u>Disconnect</u>                                                                                                    |     |
| For target properties, including configuration of sessions,<br>select the target and click Properties.                                                                                                    |     |
| For configuration of devices associated with a target, select Devices Devices                                                                                                    |     |
| OK Cancel Ap                                                                                                    | ply |

図 10-6. iSCSI ターゲットへの接続

 Connect To Target (ターゲットへの接続) ダイアログボックス (図 10-7) で、 Advanced (詳細設定) をクリックします。

| Connect To Target                                                                                                    | x    |
|----------------------------------------------------------------------------------------------------|------|
| Target name:<br>iqn. 1991-05.com.microsoft:win-md3nbv44to3-e3port1-target                                                                                               |      |
| Add this connection to the list of Favorite Targets.<br>This will make the system automatically attempt to restore the<br>connection every time this computer restarts. |      |
| Enable multi-path                                                                                                    |      |
| Advanced OK Car                                                                                                    | icel |

図 10-7. ターゲットへの接続ダイアログボックス

- 10. Local Adapter (ローカルアダプター) ダイアログボックスで QLogic <name or model> Adapter を選択してから OK をクリックします。
- 11. 再度 **OK** をクリックして Microsoft Initiator を閉じます。
- 12. iSCSI パーティションをフォーマットするには、ディスクマネージャを使用します。

## メモ

チーム化機能の制限には次のものがあります。

- チーム化は iSCSI アダプターをサポートしていません。
- チーム化はブートパス内の NDIS アダプターをサポートしていません。
- チーム化は、スイッチ非依存型 NIC チームタイプの場合に限り、iSCSI ブートパスの外にある NDIS アダプターをサポートします。
- スイッチ依存型チーム化(IEEE 802.3ad LACP および Generic / Static Link Aggregation(トランキング))では、スイッチ非依存型 パーティション化仮想アダプターを使用できません。IEEE 標準では、 MAC アドレス(ポートの一部)の精度ではなく、ポート全体ごとに機 能するスイッチ依存型チーム化(IEEE 802.3ad LACP および Generic / Static Link Aggregation(トランキング))モードが必要です。
- Microsoft は、Windows Server 2012 以降では、アダプターベンダー 固有の NIC チーミングドライバではなく、OS 内 NIC のチーミング サービスを使用することを推奨しています。

## iSCSI オフロードの FAQ

iSCSI オフロードについてのよくある質問には次のようなものがあります。

- 質問: iSCSI オフロードにどのように IP アドレスを割り当てればよいのか?
- 回答: QConvergeConsole GUIの設定ページを使用します。

- **質問:** ターゲットへの接続の作成にどのツールを使うべきですか?
- **回答:** Microsoft iSCSI Software Initiator (バージョン 2.08 以降)を使用します。
- **質問:** 接続がオフロードされたかどのように分かるのか?
- 回答: Microsoft iSCSI Software Initiator を使用します。コマンドラインに oiscsicli sessionlist と入力します。Initiator Name (イニシ エータ名) に、オフロードされた iSCSI 接続の場合は B06BDRV で始ま るエントリが表示されます。オフロードされていない iSCSI 接続の場合 は Root で始まるエントリが表示されます。
- **質問:** 避けたほうがよい設定とはどのような設定ですか?
- 回答: IP アドレスは LAN と同じにしないでください。

## Windows Server 2012 R2、2016、および 2019 iSCSI ブートイ ンストール

Windows Server 2012 R2、Windows Server 2016、および Windows Server 2019 は、オフロード / 非オフロードパスへのブートとインストールをサポートします。 Marvell では、最新の Marvell ドライバをインジェクトしたスリップストリーム DVD の使用を要件としています。128 ページの「Windows イメージファイルへのアダプ タードライバのインジェクト (スリップストリーム)」を参照してください。

次の手順では、イメージをオフロードまたは非オフロードパスでインストールおよび ブートするように準備します。

Windows Server 2012 R2 / 2016 / 2019 の iSCSI ブートを設定するには次の手順を 行います。

- 1. ブートしようとするシステム(リモートシステム)上の全てのローカルハードド ライブを取り外します。
- 128 ページの「Windows イメージファイルへのアダプタードライバのインジェクト(スリップストリーム)」にある次のスリップストリーム手順に従って Windows OS インストールメディアを準備します。
- 3. 最新の Marvell iSCSI ブートイメージをアダプターの NVRAM にロードします。
- リモートデバイスからの接続を許可するように iSCSI ターゲットを設定します。
   ターゲットに、新しい OS のインストールを保持するための十分なディスク容量があることを確認します。
- 5. UEFI HII を設定して、iSCSI ブート用の iSCSI ブートタイプ(オフロードまたは 非オフロード)、正しいイニシエータ、ターゲットパラメータをセットします。
- 6. 設定を保存して、システムを再起動します。リモートシステムは iSCSI ターゲットに接続し、DVD-ROM デバイスからブートします。
- 7. DVD からのブートを実行して、インストールを開始します。

8. 画面に表示される手順に従います。

インストールに利用可能なディスクを示すウィンドウで、iSCSI ターゲットディ スクが表示されます。このターゲットは、iSCSI ブートプロトコル経由で接続さ れているディスクで、リモート iSCSI ターゲットにあります。

- 9. Windows Server 2012 R2 / 2016 のインストールを続行するには、**Next**(次へ) をクリックして画面上の指示に従います。インストールプロセスの一環として サーバーは数回再起動されます。
- 10. サーバーの OS のブートが完了したら、ドライバのインストーラを実行し、 Marvell のドライバとアプリケーションのインストールを完了してください。

## iSCSI クラッシュダンプ

クラッシュダンプ機能は、41<u>xxx</u> Series Adapters の非オフロードおよびオフロードの 両方の iSCSI ブートでサポートされています。iSCSI クラッシュダンプ生成のためにそ れ以上の設定は必要ありません。

## Linux 環境での iSCSI オフロード

Marvell FastLinQ 41<u>xxx</u> iSCSI ソフトウェアは、qedi.ko(qedi)と呼ばれる単一の カーネルモジュールで構成されています。個別の機能については qedi モジュールは、 Linux カーネルの追加パーツを必要とします。

- qed.koは、Linux eCore カーネルモジュールであり、一般的な Marvell FastLinQ 41xxx ハードウェア初期化手順に使用されます。
- scsi\_transport\_iscsi.ko は Linux iSCSI トランスポートライブラリであり、セッション管理のアップコールおよびダウンコールに使用されます。
- libiscsi.ko は Linux iSCSI ライブラリ機能で、プロトコルデータユニット (PDU)とタスク処理だけでなく、セッションメモリ管理に必要です。
- iscsi\_boot\_sysfs.ko は Linux iSCSI sysfs インタフェースで iSCSI ブート 情報をエクスポートするためにヘルパーを提供します。
- uio.ko は Linux ユーザースペース I/O インタフェースで、iscsiuio のライト L2 メモリマッピングに使用されます。

qedi が機能する前にこれらのモジュールをロードする必要があります。そうしないと 「unresolved symbol」(未解決のシンボル)のエラーが発生することがあります。qedi モジュールがディストリビューションアップデートパスにインストールされている場合 は、必要なモジュールは modprobe によって自動的にロードされます。

本項では、Linux での iSCSI オフロードに関する次の情報について説明します。

- bnx2i との違い
- qedi.ko の設定
- Linux での iSCSI インタフェースの確認

## bnx2i との違い

Marvell FastLinQ 41<u>xxx</u> Series Adapter (iSCSI) のドライバである qedi と以前の Marvell iSCSI オフロードドライバである 8400 シリーズアダプター用の Marvell bnx2i にはいくつか重要な相違点があります。相違点には次のものがあります。

- qedi は CNA が公開する PCI 機能に直接バインドする。
- qedi は net\_device の上に乗らない。
- qedi はネットワークドライバ(bnx2x や cnic など)に依存しない。
- qedi は cnic に依存しないが、qed に依存する。
- qediは iscsi\_boot\_sysfs.koを使用して sysfs でブート情報のエクスポート を担うが、SAN からの bnx2i ブートは、ブート情報のエクスポートに iscsi ibft.ko モジュールに依存する。

## qedi.ko の設定

qedi ドライバは公開された CNA の iSCSI 機能に自動的にバインドし、ターゲットの検 出とバインディングは Open-iSCSI ツールによって行われます。この機能と動作は bnx2i ドライバのものに似ています。

Qedi.ko カーネルモジュールをロードするには、次のコマンドを発行します。

- # modprobe qed
- # modprobe libiscsi
- # modprobe uio
- # modprobe iscsi\_boot\_sysfs
- # modprobe qedi

## Linux での iSCSI インタフェースの確認

qedi カーネルモジュールをインストール、ロードした後、iSCSI インタフェースが正し く検出されたことを確認する必要があります。

Linux で iSCSI インタフェースを確認するには、次の手順を実行します。

 qedi および関連するカーネルモジュールが動的にロードされているかを確認する には、次のコマンドを発行します。

| # lsmod   grep qedi  |        |                       |
|----------------------|--------|-----------------------|
| qedi                 | 114578 | 2                     |
| qed                  | 697989 | 1 qedi                |
| uio                  | 19259  | 4 cnic,qedi           |
| libiscsi             | 57233  | 2 qedi,bnx2i          |
| scsi_transport_iscsi | 99909  | 5 qedi,bnx2i,libiscsi |
| iscsi_boot_sysfs     | 16000  | 1 qedi                |

 iSCSI インタフェースが正しく検出されたことを確認するには、次のコマンドを 発行します。この例では SCSI ホスト番号が4と5の2つの iSCSI CNA デバイ スが検出されています。

#### # dmesg | grep qedi

[0000:00:00.0]:[qedi init:3696]: QLogic iSCSI Offload Driver v8.15.6.0.

. . . .

[0000:42:00.4]:[\_\_qedi\_probe:3563]:59: QLogic FastLinQ iSCSI Module qedi 8.15.6.0, FW 8.15.3.0
....

[0000:42:00.4]:[qedi link update:928]:59: Link Up event.

. . . .

[0000:42:00.5]:[\_\_qedi\_probe:3563]:60: QLogic FastLinQ iSCSI Module qedi 8.15.6.0, FW 8.15.3.0 ....

[0000:42:00.5]:[qedi\_link\_update:928]:59: Link Up event

# 3. Open-iSCSI ツールを使用して IP が正しく設定されていることを確認します。次のコマンドを発行します。

#### # iscsiadm -m iface | grep qedi

qedi.00:0e:1e:c4:e1:6d
qedi,00:0e:1e:c4:e1:6d,192.168.101.227,<empty>,iqn.1994-05.com.redhat:534ca9b6adf
qedi.00:0e:1e:c4:e1:6c
qedi,00:0e:1e:c4:e1:6c,192.168.25.91,<empty>,iqn.1994-05.com.redhat:534ca9b6adf

#### 4. iscsiuio サービスが確実に動作するようにするには、次のコマンドを発行します。

#### # systemctl status iscsiuio.service

```
iscsiuio.service - iSCSI UserSpace I/O driver
Loaded: loaded (/usr/lib/systemd/system/iscsiuio.service; disabled; vendor preset: disabled)
Active: active (running) since Fri 2017-01-27 16:33:58 IST; 6 days ago
Docs: man:iscsiuio(8)
Process: 3745 ExecStart=/usr/sbin/iscsiuio (code=exited, status=0/SUCCESS)
Main PID: 3747 (iscsiuio)
CGroup: /system.slice/iscsiuio.service !--3747 /usr/sbin/iscsiuio
Jan 27 16:33:58 localhost.localdomain systemd[1]: Starting iSCSI
UserSpace I/O driver...
Jan 27 16:33:58 localhost.localdomain systemd[1]: Started iSCSI UserSpace I/O driver.
5. iSCSIターゲットを検出するには、iscsiadm コマンドを発行します。
#iscsiadm -m discovery -t st -p 192.168.25.100 -I gedi.00:0e:1e:c4:e1:6c
192.168.25.100:3260,1 ign.2003-
```

04.com.sanblaze:virtualun.virtualun.target-05000007

192.168.25.100:3260,1 iqn.2003-04.com.sanblaze:virtualun.virtualun.target-05000012 192.168.25.100:3260,1 iqn.2003-04.com.sanblaze:virtualun.virtualun.target-0500000c 192.168.25.100:3260,1 iqn.2003-

04.com.sanblaze:virtualun.virtualun.target-05000001

192.168.25.100:3260,1 iqn.2003-04.com.sanblaze:virtualun.virtualun.target-05000002

#### ステップ 5 で取得した IQN を使用して、iSCSI ターゲットにログインします。ロ グイン手順を開始するには、次のコマンドを発行します(コマンドの最後の文字 は「L」の小文字です)。

# #iscsiadm -m node -p 192.168.25.100 -T iqn.2003-04.com.sanblaze:virtualun.virtualun.target-0000007 -1

Logging in to [iface: qedi.00:0e:1e:c4:e1:6c, target:iqn.2003-04.com.sanblaze:virtualun.virtualun.target-05000007, portal:192.168.25.100,3260] (multiple)

Login to [iface: qedi.00:0e:1e:c4:e1:6c, target:iqn.2003-

04.com.sanblaze:virtualun.virtualun.target-05000007, portal:192.168.25.100,3260] successful.

#### 7. iSCSI セッションが作成されたことを確認するには、次のコマンドを発行します。

#### # iscsiadm -m session

qedi: [297] 192.168.25.100:3260,1
iqn.2003-04.com.sanblaze:virtualun.virtualun.target-05000007 (non-flash)

#### 8. iSCSI デバイスをチェックするには、iscsiadm コマンドを発行します。

## 

詳細なターゲット設定については、以下のアドレスで Open-iSCSI README ファイ ルを参照してください。

https://github.com/open-iscsi/open-iscsi/blob/master/README

# 11 FCoE 設定

本章は、次の Fibre Channel over Ethernet (FCoE) 設定に関する情報を提供します。

■ 220 ページの「Linux FCoE オフロードの設定」

## メモ

FCoE オフロードはすべての 41<u>xxx</u> Series Adapters でサポートされています。 現在のリリースでは、一部の FCoE 機能が完全に有効化されていない可能性があ ります。詳細については、付録 D 機能の制約事項 を参照してください。 iSCSI-Offload モードを有効にする方法については、<u>Application Note, Enabling</u> <u>Storage Offloads on Dell and Marvell FastLinQ 41000 Series Adapters</u> (<u>https: //www.marvell.com/documents/5aa5otcbkr0im3ynera3/</u>) を参照して ください。

SAN からの FCoE ブート情報については、第6章 SAN からのブート設定を参照して ください。

# Linux FCoE オフロードの設定

Marvell FastLinQ 41<u>xxx</u> Series Adapter FCoE ソフトウェアは、qedf.ko (qedf) と 呼ばれる単一のカーネルモジュールで構成されます。個別の機能については qedf モ ジュールは、追加の Linux カーネルパーツを必要とします。

- ged.ko は、Linux eCore カーネルモジュールであり、一般的な Marvell FastLinQ 41<u>xxx</u> ハードウェア初期化手順に使用されます。
- libfcoe.ko は、FCoE フォワーダー(FCF)の要請および FCoE 初期化プロトコル(FIP) ファブリックログイン(FLOGI) を行うのに必要な Linux FCoEカーネルのライブラリです。
- libfc.ko は、以下を含む複数の機能のために必要な Linux FC カーネルのライ ブラリです。
  - □ ネームサーバーのログインおよび登録
  - □ rport セッションの管理
- scsi\_transport\_fc.ko は、リモートポートおよび SCSI ターゲット管理に使用される Linux FC SCSI トランスポートライブラリです。

これらのモジュールは qedf が機能する前にロードする必要があります。そうしないと 「unresolved symbol」(未解決のシンボル)などのエラーの原因となります。qedf モ ジュールがディストリビューションアップデートパスにインストールされている場合は、 必要なモジュールは modprobe によって自動的にロードされます。Marvell FastLinQ 41<u>xxx</u> Series Adapters は FCoE オフロードをサポートします。

本項では、Linux における FCoE オフロードに関する次の情報について説明します。

- qedf と bnx2fc の違い
- qedf.ko の設定
- Linux での FCoE デバイスの確認

## qedf と bnx2fc の違い

Marvell FastLinQ 41<u>xxx</u> 10/25GbE Controller (FCoE) の ドライバ qedf と以前の Marvell FCoE オフロードドライバ bnx2fc には大きな違いがあります。以下のような 違いがあります。

- qedf は CNA が公開する PCI 機能に直接バインドする。
- qedf は検出を開始するのに open-fcoe ユーザースペースツール (fipvlan、 fcoemon、fcoeadm)を必要としない。
- qedf は FIP vLAN リクエストを直接発行し、fipvlan ユーティリティを必要とし ません。
- qedf は fcoemon のために fipvlan が作成する FCoE インタフェースを必要としない。
- qedf は net\_device の上に乗らない。
- qedf はネットワークドライバ(bnx2x や cnic など)に依存しない。
- qedf はリンクアップで自動的に FCoE 検出を開始する (FCoE インタフェース作成のために fipvlan または fcoemon に依存しないため)。

## メモ

FCoE インタフェースはネットワークインタフェースの上に位置しなくなりました。qedf ドライバはネットワークインタフェースとは別に、FCoE インタフェースを自動的に作成します。そのため、FCoE インタフェースはインストーラの FCoE interface (FCoE インタフェース) ダイアログボックスには表示されません。その代わりにファイバーチャネルドライバと同様に、ディスクが自動的に SCSI ディスクとして表示されます。

## qedf.ko の設定

qedf.ko には特別な設定は必要ありません。ドライバは CNA が公開した FCoE 機能に 自動的にバインドし、検出を始めます。この機能は、旧式の bnx2fc ドライバではなく、 Marvell FC ドライバ、qla2xx の機能と動作に似ています。

## メモ

FastLinQ ドライバインストールの詳細については、「第3章 ドライバのインストール」を参照してください。

ロード qedf.ko カーネルモジュールは以下を行います。

- # modprobe qed
- # modprobe libfcoe
- # modprobe qedf

## Linux での FCoE デバイスの確認

qedf カーネルモジュールのインストールおよびロードが終わった後、以下の手順に従って FCoE デバイスが正しく検出されたことを確認します。

### Linux で FCoE デバイスを確認するには次の手順を行います。

1. Ismod をチェックして、qedf と関連するカーネルモジュールがロードされたかを 確認します。

#### # lsmod | grep qedf

- 69632 1 qedf libfc
- 143360 2 qedf,libfcoe scsi\_transport\_fc
- 65536 2 qedf,libfc qed
- 806912 1 qedf scsi mod

262144 14 sg,hpsa,qedf,scsi\_dh\_alua,scsi\_dh\_rdac,dm\_multipath, scsi\_transport\_fc,scsi\_transport\_sas,libfc,scsi\_transport\_iscsi,scsi\_dh\_emc, libata,sd\_mod,sr\_mod

#### 2. dmesg をチェックして、FCoE デバイスが正しく検出されたかを確認します。この 例では、検出された 2 つの FCoE CNA デバイスは SCSI ホスト番号 4 と 5 です。

#### # dmesg | grep qedf

```
[ 235.321185] [0000:00:00.0]: [qedf_init:3728]: QLogic FCoE Offload Driver
v8.18.8.0.
....
[ 235.322253] [0000:21:00.2]: [__qedf_probe:3142]:4: QLogic FastLinQ FCoE
Module qedf 8.18.8.0, FW 8.18.10.0
[ 235.606443] scsi host4: qedf
....
[ 235.624337] [0000:21:00.3]: [__qedf_probe:3142]:5: QLogic FastLinQ FCoE
Module qedf 8.18.8.0, FW 8.18.10.0
[ 235.886681] scsi host5: qedf
....
[ 243.991851] [0000:21:00.3]: [qedf_link_update:489]:5: LINK UP (40 GB/s).
```

## 3. lsscsi コマンドまたは lsblk -S コマンドを使用して、検出された FCoE デバ イスを確認します。以下は、コマンドごとの例です。

| # lsscsi    |        |      |          |          |      |          |
|-------------|--------|------|----------|----------|------|----------|
| [0:2:0:0]   | disk   | DELL | PERC H70 | 00       | 2.10 | /dev/sda |
| [2:0:0:0]   | cd/dvd | TEAC | DVD-ROM  | DV-28SW  | R.2A | /dev/sr0 |
| [151:0:0:0] | disk   | HP   | P2000G3  | FC/iSCSI | Т252 | /dev/sdb |
| [151:0:0:1] | disk   | HP   | P2000G3  | FC/iSCSI | Т252 | /dev/sdc |
| [151:0:0:2] | disk   | HP   | P2000G3  | FC/iSCSI | Т252 | /dev/sdd |
| [151:0:0:3] | disk   | HP   | P2000G3  | FC/iSCSI | T252 | /dev/sde |
| [151:0:0:4] | disk   | HP   | P2000G3  | FC/iSCSI | Т252 | /dev/sdf |

#### # lsblk -S

| NAME | HCTL    | TYPE | VENDOR   | MODEL       | REV TRAN |
|------|---------|------|----------|-------------|----------|
| sdb  | 5:0:0:0 | disk | SANBlaze | VLUN P2T1L0 | V7.3 fc  |
| sdc  | 5:0:0:1 | disk | SANBlaze | VLUN P2T1L1 | V7.3 fc  |
| sdd  | 5:0:0:2 | disk | SANBlaze | VLUN P2T1L2 | V7.3 fc  |
| sde  | 5:0:0:3 | disk | SANBlaze | VLUN P2T1L3 | V7.3 fc  |
| sdf  | 5:0:0:4 | disk | SANBlaze | VLUN P2T1L4 | V7.3 fc  |
| sdg  | 5:0:0:5 | disk | SANBlaze | VLUN P2T1L5 | V7.3 fc  |
| sdh  | 5:0:0:6 | disk | SANBlaze | VLUN P2T1L6 | V7.3 fc  |
| sdi  | 5:0:0:7 | disk | SANBlaze | VLUN P2T1L7 | V7.3 fc  |
| sdj  | 5:0:0:8 | disk | SANBlaze | VLUN P2T1L8 | V7.3 fc  |
| sdk  | 5:0:0:9 | disk | SANBlaze | VLUN P2T1L9 | V7.3 fc  |

ホストの設定情報は /sys/class/fc\_host/hostX にあります。ここで X は、 SCSI ホストの番号です。前の例では X は 4 です。hostX ファイルには、ワールドワ イドポート名やファブリック ID などの FCoE 機能のための属性が含まれています。

# 12 SR-IOV 設定

SR-IOV (Single root input/output virtualization:シングルルート入力/出力仮想化) は、単一の PCI Express (PCIe) デバイスを複数の個別の物理 PCIe デバイスとして 表示されるようにする PCI SIG による規格です。SR-IOV は、パフォーマンス、相互 運用性、管理容易性のために PCIe リソースの孤立化を可能にします。

#### メモ

現在のリリースでは、一部の SR-IOV 機能が完全に有効化されていない可能性が あります。

本章には以下の設定の指示が記載されています。

- Windows での SR-IOV の設定
- 231 ページの「Linux での SR-IOV の設定」
- 238 ページの「VMware での SR-IOV の設定」

## Windows での SR-IOV の設定

## Windows で SR-IOV を設定するには次の手順を行います。

- サーバー BIOS セットアップユーティリティにアクセスして、System BIOS Settings (システム BIOS 設定) をクリックします。
- System BIOS Settings (システム BIOS 設定) ページで、Integrated Devices (統合デバイス)をクリックします。
- 3. Integrated Devices (統合デバイス) ページ (図 12-1) で次の手順を行います。
  - a. **SR-IOV Global Enable** (SR-IOV グローバル有効化) オプションを **Enabled** (有効) にします。
  - b. **Back** (戻る) をクリックします。

| ystem BIOS Settings • Integrated Device:   | s                                           |    |
|--------------------------------------------|---------------------------------------------|----|
| USB 3.0 Setting                            | Disabled O Enabled                          |    |
| User Accessible USB Ports                  | All Ports On                                |    |
| Internal USB Port                          | On O Off                                    |    |
| integrated RAID Controller                 | Enabled O Disabled                          |    |
| integrated Network Card 1                  | <ul> <li>Enabled O Disabled (OS)</li> </ul> |    |
| /OAT DMA Engine                            | O Enabled                                   |    |
| //O Non-Posted Prefetch                    | Enabled ODisabled                           |    |
| /O Snoop HoldOff Response                  | 256 Cycles                                  | ×. |
| Embedded Video Controller                  | Enabled      Disabled                       |    |
| Current State of Embedded Video Controller | Enabled                                     |    |
| SR-IOV Global Enable                       | Enabled O Disabled                          |    |
| OS Watchdog Timer                          | O Enabled                                   |    |
| -                                          |                                             |    |

## 図 12-1. SR-IOV のセットアップユーティリティ:統合デバイス

- 選択したアダプターの Main Configuration Page (メイン設定ページで、Device Level Configuration (デバイスレベルの設定)をクリックします。
- 5. Main Configuration Page (メイン設定ページ)の Device Level Configuration (デバイスレベル設定)(図 12-2)で次の手順を行います。
  - a. NPAR モードを使用している場合は、Virtualization Mode(仮想化モー ド)を SR-IOV または NPAR+SR-IOV に設定します。
  - b. **Back**(戻る)をクリックします。

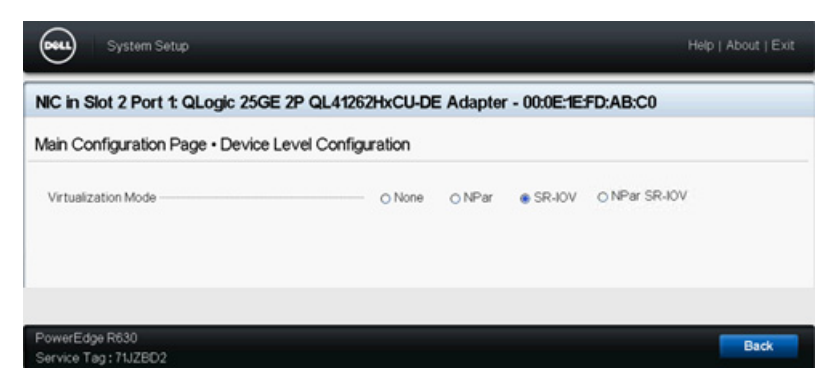

## 図 12-2. SR-IOV のセットアップユーティリティ:デバイスレベル設定

- 6. Main Configuration Page(メイン設定ページ)で、**Finish**(終了)をクリック します。
- Warning Saving Changes (警告 変更の保存中) メッセージボックス内で、
   Yes (はい) をクリックして設定を保存します。

- 8. Success Saving Changes (変更の保存に成功) メッセージボックス内で、**OK** をクリックします。
- 9. ミニポートアダプター上で SR-IOV を有効にするには、次の手順を行います。
  - a. デバイスマネージャにアクセスします。
  - b. ミニポートアダプタープロパティを開いて、**Advanced**(詳細設定)タブ をクリックします。
  - c. Advanced (詳細設定) プロパティのページ (図 12-3) の Property (プロ パティ)の下で SR-IOV を選択してから値を Enabled (有効) にセットし ます。
  - d. **OK** をクリックします。

| General                                                                                                    | Advanced                                                                                                    | Driver                                                                             | Details                           | Events                     | Power Mana                         | agement          |
|----------------------------------------------------------------------------------------------------|----------------------------------------------------------------------------------------------------|------------------------------------------------------------------------------------|-----------------------------------|----------------------------|------------------------------------|------------------|
| The foll<br>the prop<br>on the r                                                                                                    | owing proper<br>perty you war<br>ight.                                                                                                    | ties are a<br>at to char                                                           | vailable fo<br>ge on the          | or this net<br>e left, and | twork adapter.<br>I then select it | Click<br>s value |
| Propert                                                                                                    | y:                                                                                                    |                                                                                    |                                   | Va                         | alue:                              |                  |
| Receiver<br>Receiver<br>Receiver<br>RSSP<br>Speed<br>Speed<br>SP-00<br>TCP/L<br>TCP/L<br>TCP/L<br>TCP/L<br>TCP/L<br>Transr<br>Virtual<br>VIrtual<br>VLAN<br>VMMQ | ve Sutres (U=<br>ve Side Scalin<br>Segment Coa<br>segment Coa<br>segment Coa<br>segment Coa<br>segment Coa<br>DP Checksu<br>IDP Checksu<br>IDP Checksu<br>IDP Checksu<br>IDP Checksu<br>IDP Checksu<br>ID Max QPs - D<br>Max QPs - D | Auto)<br>19<br>lescing (I<br>lescing (I<br>m Offloar<br>m Offloar<br>Auto)<br>eues | Pv4)<br>Pv6)<br>d (IPv<br>d (IPvi | ļ                          | Enabled                            | •                |
|                                                                                                    |                                                                                                    |                                                                                    |                                   |                            |                                    |                  |

## 図 12-3. アダプタープロパティ、詳細設定:SR-IOV の有効化

- 10. SR-IOV で Virtual Machine Switch (仮想マシンスイッチ) (vSwitch) を作成す るには、次の手順を行います (227 ページの図 12-4)。
  - a. Hyper-V Manager を起動します。
  - b. Virtual Switch Manager (仮想スイッチマネージャ)を選択します。
  - c. Name(名前)のボックスに仮想スイッチの名前を入力します。
  - d. Connection type (接続タイプ)の下で External network (外部ネット ワーク)を選択します。
  - e. Enable single-root I/O virtualization (SR-IOV) (シングルルート I/O 仮 想化 (SR-IOV) を有効にする) チェックボックスにチェックマークを入れ て、Apply (適用) をクリックします。

メモ

vSwitch を作成するときには、必ず SR-IOV を有効にしてください。 このオプションは、vSwitch の作成後に使用できなくなります。

| Virtual Switches                | 🚜 Virtual Switch Properties                                                                                                    |
|---------------------------------|----------------------------------------------------------------------------------------------------|
| New virtual network switch      | Name:                                                                                                    |
| OLogic FastLinO 0L41262-DE 2    | SP-IOV vSwitch                                                                                                    |
| Global Network Settings         |                                                                                                    |
| MAC Address Range               | Notes:                                                                                                    |
| 00-15-5D-29-B2-00 to 00-15-5D-2 | ^ ^                                                                                                    |
|                                 |                                                                                                    |
|                                 |                                                                                                    |
|                                 | Connection type<br>What do you want to connect this virtual switch to?                                                                                                    |
|                                 | External natural:                                                                                                    |
|                                 |                                                                                                    |
|                                 | QLogic FastLinQ QL41262-DE 25GbE Adapter (VBD Client) #225 V                                                                                                    |
|                                 | Allow management operating system to share this network adapter                                                                                                    |
|                                 | Enable single-root I/O virtualization (SR-IOV)                                                                                                    |
|                                 | O Internal network                                                                                                    |
|                                 | O Private network                                                                                                    |
|                                 |                                                                                                    |
|                                 | VLAN ID                                                                                                    |
|                                 |                                                                                                    |
|                                 | The VLAN identifier specifies the virtual LAN that the management operating<br>system will use for all network communications through this network adapter. This<br>setting does not affect virtual machine networking. |
|                                 | 2                                                                                                    |
|                                 | Remove                                                                                                    |
|                                 | <ul> <li>SR-IOV can only be configured when the virtual switch is created. An external<br/>virtual switch with SR-IOV enabled cannot be converted to an internal or private<br/>switch.</li> </ul>                      |

## 図 12-4. 仮想スイッチマネージャ:SR-IOV の有効化

 f. Apply Networking Changes (ネットワークの変更を適用) メッセージボッ クスで、Pending changes may disrupt network connectivity という メッセージが表示されます。変更内容を保存して続行するには、Yes (はい)をクリックします。 11. 仮想マシンのスイッチ能力を取得するには、次の Windows PowerShell コマンド を発行します。

PS C:\Users\Administrator> Get-VMSwitch -Name SR-IOV vSwitch | fl

Get-VMSwitch コマンドの出力には、次の SR-IOV 能力が含まれます。

| IovVirtualFunctionCount  | : | 80 |
|--------------------------|---|----|
| IovVirtualFunctionsInUse | : | 1  |

- 12. 仮想マシン(VM)を作成して、VM で仮想機能(VF)をエクスポートするには 次の手順を行います。
  - a. 仮想マシンを作成します。
  - b. VMNetworkadapter を仮想マシンに追加します。
  - c. VMNetworkadapter に仮想スイッチを割り当てます。
  - d. VM <VM\_Name> の設定ダイアログボックス(図 12-5)の Hardware Acceleration (ハードウェア加速)ページ、Single-root I/O virtualization (シングルルート I/O 仮想化)の下で、Enable SR-IOV (SR-IOV の有効化)チェックボックスにチェックマークを入れて OK をクリックします。

#### メモ

仮想アダプター接続を作成した後、いつでも(トラフィックが実行している間でも)SR-IOV 設定を有効または無効にできます。

| /M-101 ~                                                                                                    | 4 ≥                                                                                                    |
|----------------------------------------------------------------------------------------------------|----------------------------------------------------------------------------------------------------|
| Hardware     Add Hardware     Add Hardware     Firmware     Boot entry changes pending     Security     Secure Boot enabled     Memory     2040 MB     Processor     1 Virtual processor     1 Virtual processor     SCSI Controller     Hard Drive     14393-62-U.vhdx     Network Adapter     Not connected     Network Adapter     Not connected     Network Adapter     SR-10V_vSwitch     Hardware Acceleration     Advanced Features | Hardware Acceleration         Specify networking tasks that can be offloaded to a physical network adapter.         Virtual machine queue         Virtual machine queue (VMQ) requires a physical network adapter that supports this feature.         ☑ Enable virtual machine queue         Pisec task offloading         Support from a physical network adapter and the guest operating system is required to offload Pisec tasks.         When sufficient hardware resources are not available, the security associations are not offloaded and are handled in software by the guest operating system.         ☑ Enable Pisec task offloading         Select the maximum number of offloaded security associations from a range of 1 to 4096.         Maximum number:       512         0ffloaded SA |
| Management  Name VM-101  Integration Services Some services offered  Checkpoints Production  Smart Paging File Location C:\ProgramDatal/Microsoft(Windo  Automatic Sart Action Restart if previously running  Automatic Stop Action Sarve                                                                                                    | Single-root I/O virtualization<br>Single-root I/O virtualization (SR-IOV) requires specific hardware. It also might<br>require drivers to be installed in the guest operating system.<br>When sufficient hardware resources are not available, network connectivity is<br>provided through the virtual switch.<br>I Enable SR-IOV                                                                                                    |

## 図 12-5. VM の設定: SR-IOV の有効化

 VM で検知されたアダプターに Marvell ドライバをインストールします。ホスト OS 用にベンダーから提供される最新のドライバを使用してください(インボック スドライバは使用しないでください)。

## メモ

必ず VM とホストシステムで同じドライバパッケージを使用してください。 たとえば、Windows VM と Windows Hyper-V ホストで同じ qeVBD およ び qeND ドライババージョンを使用します。
ドライバをインストールすると、アダプターが VM に表示されます。図 12-6 は その一例です。

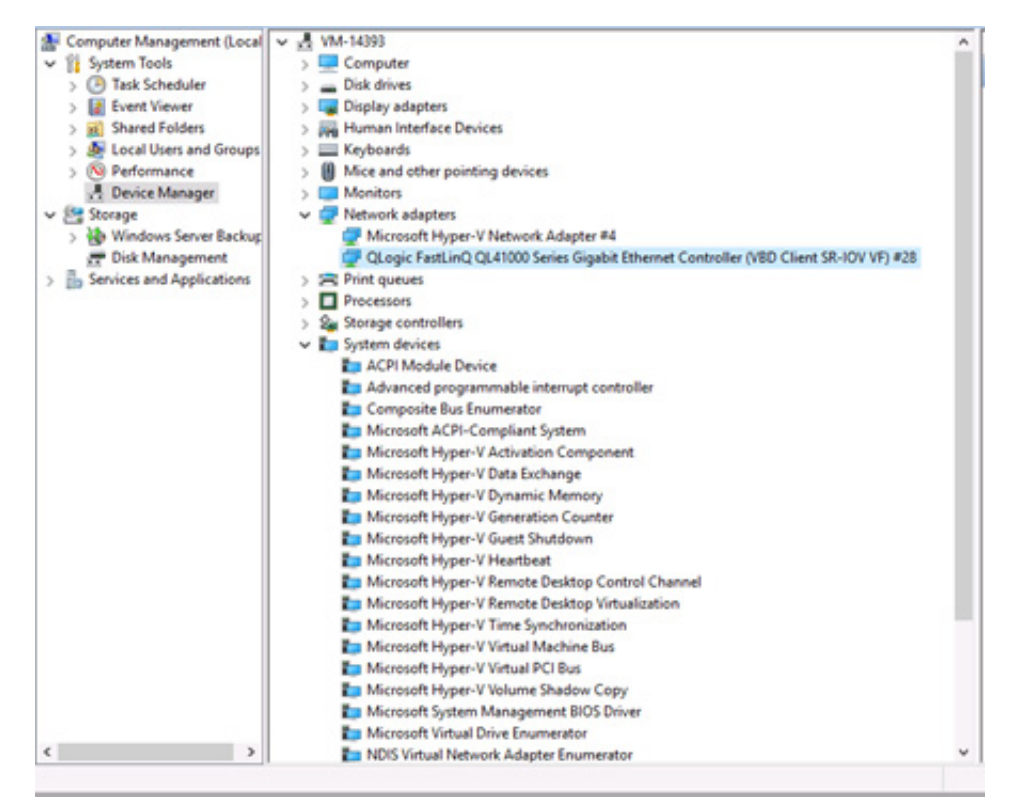

#### 図 12-6. デバイスマネージャ:QLogic アダプター付きの VM

14. SR-IOV VF の詳細を表示するには、次の Windows PowerShell コマンドを発行 します。

PS C:\Users\Administrator> Get-NetadapterSriovVf

図 12-7 は出力の一例です。

| PS C:\Users\Administrator><br>PS C:\Users\Administrator> G | et-NetAdapter:  | SriovVf        |                |                                         |                          |
|------------------------------------------------------------|-----------------|----------------|----------------|-----------------------------------------|--------------------------|
| Name<br><br>Ethernet 10                                    | FunctionID<br>0 | VPortID<br>{2} | MacAddress<br> | VmID<br><br>51F01C52-CDC6-4932-A95E-86D | VmFriendlyName<br>VM-101 |
| PS C:\Users\Administrator> _                               |                 |                |                |                                         |                          |
|                                                            |                 | ~              |                |                                         |                          |

#### 図 12-7. Windows PowerShell コマンド: Get-NetadapterSriovVf

# Linux での SR-IOV の設定

#### Linux で SR-IOV を設定するには次の手順を行います。

- サーバー BIOS セットアップユーティリティにアクセスして、System BIOS Settings (システム BIOS 設定) をクリックします。
- System BIOS Settings (システム BIOS 設定) ページで、Integrated Devices (統合デバイス)をクリックします。
- System Integrated Devices (システム統合デバイス) ページ (225 ページの図 12-1 参照) で次の手順を行います。
  - a. **SR-IOV Global Enable** (SR-IOV グローバル有効化) オプションを **Enabled** (有効) にします。
  - b. **Back**(戻る)をクリックします。
- System BIOS Settings (システム BIOS 設定) ページで、Processor Settings (プロセッサの設定) をクリックします。
- 5. Processor Settings(プロセッサの設定)ページ(図 12-8)で次の手順を行いま す。
  - a. **Virtualization Technology**(仮想化テクノロジ)オプションを **Enabled** (有効)にセットします。
  - b. **Back**(戻る)をクリックします。

| ystem BIOS                                        |                               |                              |   |
|---------------------------------------------------|-------------------------------|------------------------------|---|
| ystem BIOS Settings • Processor Settings          |                               |                              |   |
| QPI Speed                                         | <ul> <li>Maximum</li> </ul>   | data rate O 6.4 GT/s         |   |
| Alternate RTID (Requestor Transaction ID) Setting | <ul> <li>O Enabled</li> </ul> | Disabled                     |   |
| Virtualization Technology                         | -                             | <ul> <li>Disabled</li> </ul> |   |
| Address Translation Services (ATS)                | <ul> <li>Enabled</li> </ul>   | <ul> <li>Disabled</li> </ul> |   |
| Adjacent Cache Line Prefetch                      | <ul> <li>Enabled</li> </ul>   | <ul> <li>Disabled</li> </ul> |   |
| Hardware Prefetcher                               | Enabled                       | <ul> <li>Disabled</li> </ul> |   |
| DCU Streamer Prefetcher                           | Enabled                       | <ul> <li>Disabled</li> </ul> |   |
| DCU IP Prefetcher                                 | Enabled                       | O Disabled                   |   |
| Logical Processor Idling                          | Enabled                       | O Disabled                   |   |
| Configurable TDP                                  | -      Nominal                | O Level 1                    |   |
| X2Apic Mode                                       | O Enabled                     | Disabled                     |   |
| Number of Cores per Processor                     | All                           |                              | 1 |
|                                                   |                               |                              |   |

#### 図 12-8. セットアップユーティリティ:SR-IOV のプロセッサ設定

- 6. System Setup ページで、**Device Settings**(デバイスの設定)を選択します。
- Device Settings (デバイス設定) ページで、Marvell アダプターに Port 1 (ポート 1) を選択します。
- 8. Device Level Configuration (デバイスレベル設定) ページ (図 12-9) で次の手 順を行います。
  - a. Virtualization Mode (仮想化モード)を SR-IOV にセットします。
  - b. **Back** (戻る) をクリックします。

| NIC in Slot 2 Port 1: QLogic 25GE 2P QL41262HxCU-DE Adapter - 00:0E:1E:FD:AB:C0 |        |        |        |  |  |  |  |  |  |
|---------------------------------------------------------------------------------|--------|--------|--------|--|--|--|--|--|--|
| Main Configuration Page • Device Level Configuration                            |        |        |        |  |  |  |  |  |  |
| Virtualization Mode                                                             | O None | 0 NPar | SR-JOV |  |  |  |  |  |  |
|                                                                                 |        |        |        |  |  |  |  |  |  |

図 12-9. SR-IOV のセットアップユーティリティ:統合デバイス

- 9. Main Configuration (メイン設定) ページで **Finish** (終了) をクリックして、設 定を保存してからシステムを再起動します。
- 10. 仮想化を有効化し、確認するには次の手順を行います。
  - a. grub.conf ファイルを開いて iommu パラメータを設定します (図 12-10 参照)。詳細に関しては、237 ページの「UEFI ベースの Linux OS インストールで SR-IOV 対応 IOMMU を有効にする」を参照してください。
    - Intel ベースシステムの場合は、intel iommu=on を追加します。
    - AMD ベースシステムの場合は、amd iommu=on を追加します。

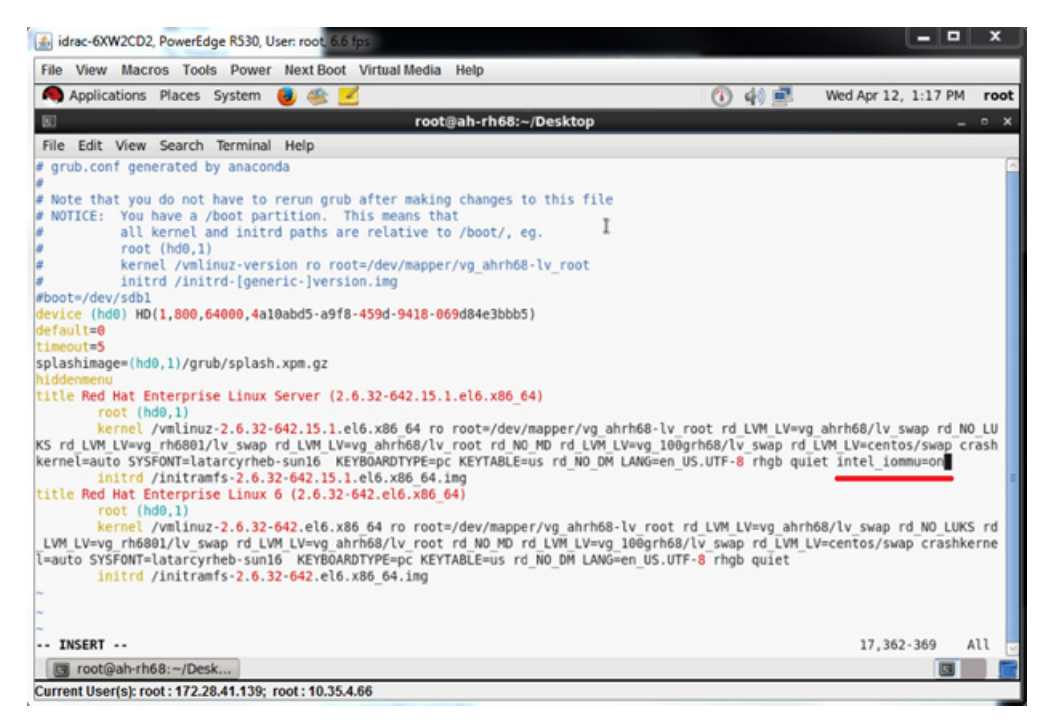

#### 図 12-10. SR-IOV の grub.conf ファイルの編集

- b. grub.conf ファイルを保存して、システムを再起動します。
- c. 変更が行われたことを確認するには、次のコマンドを発行します。

dmesg | grep -i iommu

成功の入力出力メモリ管理ユニット(IOMMU)コマンドが次の例のような 出力を示します。

Intel-IOMMU: enabled

d. VF の詳細(VF の数や VF の合計数)を表示するには、次のコマンドを発 行します。

find /sys/|grep -i sriov

- 11. 特定のポートで、VF の数を有効にします。
  - a. 有効にするには次のコマンドを発行します。たとえば、PCI インスタンス 04:00.0 (バス 4、デバイス 0、機能 0) での 8 VF は次のようになります。

[root@ah-rh68 ~]# echo 8 >
/sys/devices/pci0000:00/0000:00:02.0/0000:04:00.0/
sriov\_numvfs

b. コマンド出力(図 12-11)を見直して、実際の VF がバス 4、デバイス 2 (0000:00:02.0 パラメータから)、機能 0 ~ 7 で作成されたことを確認します。実際のデバイス ID が PF (この例では 8070)と VF (この例では 8090)で異なることに注意してください。

#### 図 12-11. sriov\_numvfs コマンド出力

- 12. 全ての PF および VF インタフェースのリストを表示するには、以下のコマンド を実行します。
  - # ip link show | grep -i vf -b2

図 12-12 は出力の一例です。

| [root@localhost ~]# ip link show   grep -i vf -b2                                                                                                 |
|----------------------------------------------------------------------------------------------------|
| 163-2: em1_1: <broadcast,multicast,up,lower_up> mtu 1500 qdisc mq state UP mode DEFAULT group default qlen 1000</broadcast,multicast,up,lower_up> |
| 271- link/ether f4:e9:d4:ee:54:c2 brd ff:ff:ff:ff:ff                                                                                              |
| 326: vf 0 MAC 00:00:00:00:00:00, tx rate 10000 (Mbps), max_tx_rate 10000Mbps, spoof checking off, link-state auto                                 |
| 439: vf 1 MAC 00:00:00:00:00:00, tx rate 10000 (Mbps), max_tx_rate 10000Mbps, spoof checking off, link-state auto                                 |
| 552: vf 2 MAC 00:00:00:00:00:00, tx rate 10000 (Mbps), max_tx_rate 10000Mbps, spoof checking off, link-state auto                                 |
| 665: vf 3 MAC 00:00:00:00:00:00, tx rate 10000 (Mbps), max_tx_rate 10000Mbps, spoof checking off, link-state auto                                 |
| 778: vf 4 MAC 00:00:00:00:00:00, tx rate 10000 (Mbps), max_tx_rate 10000Mbps, spoof checking off, link-state auto                                 |
| 891: vf 5 MAC 00:00:00:00:00:00, tx rate 10000 (Mbps), max_tx_rate 10000Mbps, spoof checking off, link-state auto                                 |
| 1004: vf 6 MAC 00:00:00:00:00:00, tx rate 10000 (Mbps), max_tx_rate 10000Mbps, spoof checking off, link-state auto                                |
| 1117: vf 7 MAC 00:00:00:00:00:00:00, tx rate 10000 (Mbps), max tx rate 10000Mbps, spoof checking off, link-state aut                              |

図 12-12. ip link show コマンドのコマンド出力

- 13. MAC アドレスを割り当て、確認します。
  - a. VF に MAC アドレスを割り当てるには、次のコマンドを発行します。

ip link set <pf device> vf <vf index> mac <mac address>

b. VF インタフェースが割り当てた MAC アドレスで動作していることを確認 します。

- 14. VM の電源を切り VF を取り付けます。(一部の OS は VM への VF のホットプラ グをサポートします。)
  - a. Virtual Machine (仮想マシン) ダイアログボックス (図 12-13) で、Add Hardware (ハードウェアの追加) をクリックします。

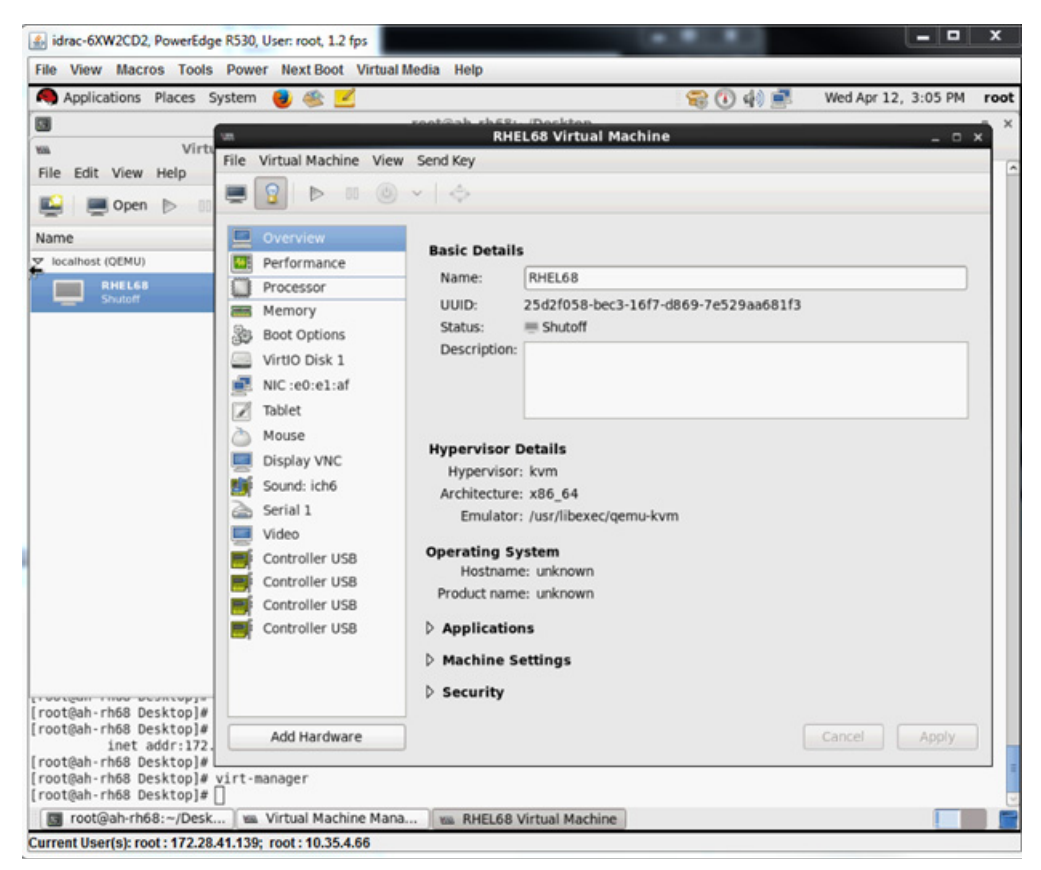

図 12-13. RHEL68 仮想マシン

- b. Add New Virtual Hardware (新しい仮想ハードウェアの追加) ダイアログ ボックスの左ペイン(図 12-14)で、PCI Host Device (PCI ホストデバ イス)をクリックします。
- c. 右ペインで、ホストデバイスを選択します。
- d. **Finish**(終了)をクリックします。

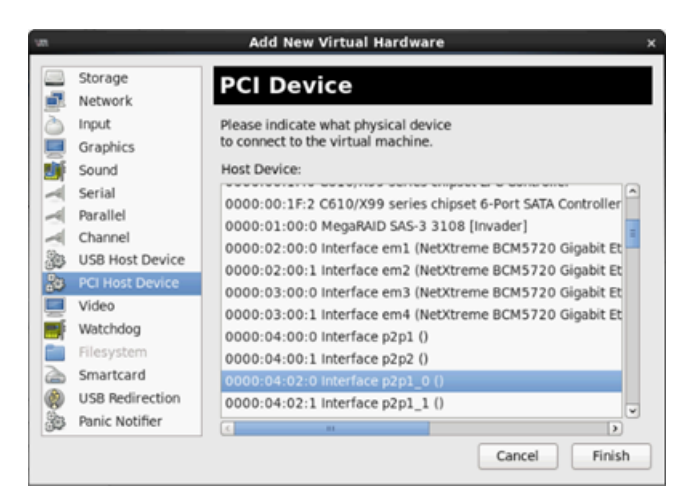

図 12-14. 新しい仮想ハードウェアの追加

15. VM の電源を入れ、次のコマンドを発行します。

check lspci -vv|grep -I ether

- 16. VM で検知されたアダプターにドライバをインストールします。ホスト OS 用に ベンダーから提供される最新のドライバを使用してください(インボックスドラ イバは使用しないでください)。ホストと VM には同じバージョンのドライバをイ ンストールする必要があります。
- 17. 必要に応じて VM にさらに VF を追加します。

### UEFI ベースの Linux OS インストールで SR-IOV 対応 IOMMU を 有効にする

お使いの Linux OS に該当する手順に従ってください。

メモ

AMD システムでは、intel iommu=on を amd iommu=on に置き換えます。

#### RHEL 6.x で SR-IOV 向け IOMMU を有効にするには、次の手順を実行します。

/boot/efi/EFI/redhat/grub.conf ファイルで、カーネル行を探して、
 intel iommu=on ブートパラメータを追加します。

#### RHEL 7.x 以降で SR-IOV 向け IOMMU を有効にするには、次の手順を実行します。

- /etc/default/grub ファイルで、GRUB\_CMDLINE\_LINUX を探し、 intel iommu=on ブートパラメータを追加します。
- grub 設定ファイルをアップデートするには、次のコマンドを実行します。
   grub2-mkconfig -o /boot/efi/EFI/redhat/grub.cfg

#### SLES 12.x で SR-IOV 向け IOMMU を有効にするには、次の手順を実行します。

- /etc/default/grub ファイルで、GRUB\_CMDLINE\_LINUX\_DEFAULT を探し、 intel iommu=on ブートパラメータを追加します。
- grub 設定ファイルをアップデートするには、次のコマンドを実行します。
   grub2-mkconfig -o /boot/grub2/grub.cfg

#### SLES 15.x 以降で SR-IOV の IOMMU を有効にするには、以下を行います。

- /etc/default/grub ファイルで、GRUB\_CMDLINE\_LINUX\_DEFAULT を探し、 intel iommu=on ブートパラメータを追加します。
- grub 設定ファイルをアップデートするには、次のコマンドを実行します。
   grub2-mkconfig -o /boot/efi/EFI/sles/grub.cfg

# VMware での SR-IOV の設定

VMware で SR-IOV を設定するには次の手順を行います。

- サーバー BIOS セットアップユーティリティにアクセスして、System BIOS Settings (システム BIOS 設定) をクリックします。
- System BIOS Settings (システム BIOS 設定) ページで、Integrated Devices (統合デバイス)をクリックします。
- Integrated Devices (統合デバイス) ページ (225 ページの図 12-1 参照) で次の手順を行います。
  - a. **SR-IOV Global Enable** (SR-IOV グローバル有効化) オプションを **Enabled** (有効) にします。
  - b. **Back**(戻る)をクリックします。
- System Setup (セットアップユーティリティ)ウィンドウで、Device Settings (デバイスの設定)を選択します。
- 5. Device Settings (デバイス設定) のページで 25G 41<u>xxx</u> Series Adapter 用に ポートを選択します。
- Device Level Configuration (デバイスレベル設定) ページ (225 ページの図 12-2 参照) で次の手順を行います。
  - a. Virtualization Mode (仮想化モード)を SR-IOV にセットします。
  - b. **Back**(戻る)をクリックします。
- Main Configuration Page (メイン設定ページ)で、Finish (終了)をクリック します。
- 8. 設定を保存して、システムを再起動します。

9. ポートあたりの VF の必要数を有効にするには(この例では、デュアルポートア ダプターのポートごとに 16)、次のコマンドを発行します。

```
"esxcfg-module -s "max vfs=16,16" qedentv"
```

#### メモ

41<u>xxx</u> Series Adapter のそれぞれのイーサネット機能には、専用のエント リが必要です。

- 10. ホストを再起動します。
- 11. モジュールレベルで変更が行われたことを確認するには、次のコマンドを発行します。
  - "esxcfg-module -g qedentv"

[root@localhost: ~] esxcfg-module -g qedentv
qedentv enabled = 1 options = 'max vfs=16,16'

**12.** VF が実際に作成されたかを確認するには、次のように lspci コマンドを発行します。

```
[root@localhost:~] lspci | grep -i QLogic | grep -i 'ethernet\|network' | more
0000:05:00.0 Network controller: QLogic Corp. QLogic FastLinQ QL41xxx 10/25
GbE Ethernet Adapter [vmnic6]
0000:05:00.1 Network controller: QLogic Corp. QLogic FastLinQ QL41xxx 10/25
GbE Ethernet Adapter [vmnic7]
0000:05:02.0 Network controller: QLogic Corp. QLogic FastLinQ QL41xxx Series
10/25 GbE Controller (SR-IOV VF) [PF_0.5.0_VF_0]
0000:05:02.1 Network controller: QLogic Corp. QLogic FastLinQ QL41xxx Series
10/25 GbE Controller (SR-IOV VF) [PF_0.5.0_VF_1]
0000:05:02.2 Network controller: QLogic Corp. QLogic FastLinQ QL41xxx Series
10/25 GbE Controller (SR-IOV VF) [PF_0.5.0_VF_2]
0000:05:02.3 Network controller: QLogic Corp. QLogic FastLinQ QL41xxx Series
10/25 GbE Controller (SR-IOV VF) [PF_0.5.0_VF_2]
```

```
•
```

0000:05:03.7 Network controller: QLogic Corp. QLogic FastLinQ QL41xxx Series 10/25 GbE Controller (SR-IOV VF) [PF\_0.5.0\_VF\_15] 0000:05:0e.0 Network controller: QLogic Corp. QLogic FastLinQ QL41xxx Series 10/25 GbE Controller (SR-IOV VF) [PF\_0.5.1\_VF\_0] 0000:05:0e.1 Network controller: QLogic Corp. QLogic FastLinQ QL41xxx Series 10/25 GbE Controller (SR-IOV VF) [PF\_0.5.1\_VF\_1] 0000:05:0e.2 Network controller: QLogic Corp. QLogic FastLinQ QL41xxx Series 10/25 GbE Controller (SR-IOV VF) [PF\_0.5.1\_VF\_1] 0000:05:0e.3 Network controller: QLogic Corp. QLogic FastLinQ QL41xxx Series 10/25 GbE Controller (SR-IOV VF) [PF\_0.5.1\_VF\_3] . . . 0000:05:0f.6 Network controller: QLogic Corp. QLogic FastLinQ QL41xxx Series 10/25 GbE Controller (SR-IOV VF) [PF\_0.5.1\_VF\_14] 0000:05:0f.7 Network controller: QLogic Corp. QLogic FastLinQ QL41xxx Series 10/25 GbE Controller (SR-IOV VF) [PF\_0.5.1\_VF\_14]

- 13. 次のように VF を VM に取り付けます。
  - a. VM の電源を切り VF を取り付けます。(一部の OS は VM への VF のホットプラグをサポートします。)
  - b. ホストを VMware vCenter Server Virtual Appliance (vCSA) に追加し ます。
  - c. VM の Edit Settings (設定の編集)をクリックします。
- Edit Settings(設定の編集)ダイアログボックス(図 12-15)で次の手順を行い ます。
  - a. New Device (新規デバイス) ボックスで、Network (ネットワーク) を 選択し、Add (追加) をクリックします。
  - b. Adapter Type (アダプタータイプ) で SR-IOV Passthrough (SR-IOV パススルー)を選択します。
  - c. **Physical Function**(物理機能)で、Marvell VF を選択します。
  - d. 設定の変更内容を保存し、このダイアログボックスを閉じるには、**OK** をク リックします。

| /irtual Hardware VM C             | ptions             | SDRS Rules                                         | vA                       | pp Optior                          | ns                    |                                          |                                            |                 |                        |   |
|-----------------------------------|--------------------|----------------------------------------------------|--------------------------|------------------------------------|-----------------------|------------------------------------------|--------------------------------------------|-----------------|------------------------|---|
| CPU                               | 8                  |                                                    | -                        | 0                                  |                       |                                          |                                            |                 |                        |   |
| 🕨 🌆 Memory                        | 1024               |                                                    | •                        | МВ                                 | -                     |                                          |                                            |                 |                        |   |
| 🕨 🚐 Hard disk 1                   | 16                 |                                                    |                          | GB                                 | Ī                     | )                                        |                                            |                 |                        |   |
| SCSI controller 0                 | LSI Log            | jic Parallel                                       |                          |                                    |                       | ,                                        |                                            |                 |                        |   |
| Network adapter 1                 | VM Ne              | VM Network                                         |                          |                                    | -                     | Conr                                     | nect                                       |                 |                        |   |
| Metwork adapter 2                 | VM Ne              | twork 2                                            |                          |                                    | -                     | Conr                                     | nect                                       |                 |                        |   |
| ▶ i CD/DVD drive 1                | Client             | Client Device                                      |                          |                                    | -                     | ) 🗌 Conr                                 | nect                                       |                 |                        | ⊗ |
| Floppy drive 1                    | Client Device      |                                                    |                          | -                                  | ) 🗌 Conr              | nect                                     |                                            |                 |                        |   |
| Video card                        | Specif             | Specify custom settings                            |                          |                                    | -                     | )                                        |                                            |                 |                        |   |
| VMCI device                       |                    |                                                    |                          |                                    |                       |                                          |                                            |                 |                        |   |
| <ul> <li>Other Devices</li> </ul> |                    |                                                    |                          |                                    |                       |                                          |                                            |                 |                        |   |
| 🔻 飅 New Network                   |                    | VM Network 3                                       | 3                        |                                    |                       | •                                        |                                            |                 |                        |   |
| Status                            |                    | Connect Al                                         | Puv                      | iiO iev                            |                       |                                          |                                            |                 |                        |   |
| Adapter Type                      | SR-IOV passthrough |                                                    |                          |                                    |                       | -                                        |                                            |                 |                        |   |
|                                   |                    | A Some ope<br>dovices a<br>taking/res<br>possible. | eratio<br>re pr<br>torin | ons are u<br>coont. Si<br>g snapsi | nava<br>Ispei<br>hots | ilable whe<br>nding, mig<br>of the virtu | en SR-IOV p<br>grating with<br>ial machine | vMotio<br>are n | orougi<br>on, or<br>ot | 1 |
| Physical Function                 |                    | vmnic6 0000                                        | :05:0                    | 0.0   QL                           | ogic (                | Co   •                                   |                                            |                 |                        |   |
| MAC Address                       |                    |                                                    |                          |                                    |                       |                                          | Automati                                   | c   -           |                        |   |
| Guest OS MTU Ch                   | ange               | Disallow                                           |                          |                                    |                       | •                                        |                                            |                 |                        |   |
| New device:                       |                    | Net                                                | worl                     | k                                  |                       | - A                                      | dd                                         |                 |                        |   |
| New device:                       |                    | 飅 Net                                              | worl                     | k                                  | •                     | • A                                      | dd                                         |                 |                        |   |

#### <u>図 12-15. VMware ホスト編集設定</u>

15. 各ポートの VF を有効にするには、次のように esxcli コマンドを発行します。 [root@localhost: ~] esxcli network sriovnic vf list -n vmnic6 VF ID Active PCI Address Owner World ID 0 true 005:02.0 60591 1 true 005:02.1 60591

| 2  | false | 005:02.2 | - |
|----|-------|----------|---|
| 3  | false | 005:02.3 | - |
| 4  | false | 005:02.4 | - |
| 5  | false | 005:02.5 | - |
| 6  | false | 005:02.6 | - |
| 7  | false | 005:02.7 | - |
| 8  | false | 005:03.0 | - |
| 9  | false | 005:03.1 | - |
| 10 | false | 005:03.2 | - |
| 11 | false | 005:03.3 | - |
| 12 | false | 005:03.4 | - |
| 13 | false | 005:03.5 | - |
| 14 | false | 005:03.6 | - |
| 15 | false | 005:03.7 | - |

- VM で検知されたアダプターに Marvell ドライバをインストールします。ホスト OS 用にベンダーから提供される最新のドライバを使用してください (インボック スドライバは使用しないでください)。ホストと VM には同じバージョンのドライ バをインストールする必要があります。
- 17. VM の電源を入れて ifconfig -a コマンドを発行し、追加されたネットワーク インタフェースが表示されることを確認します。
- 18. 必要に応じて VM にさらに VF を追加します。

# 13 RDMA による NVMe-oF 設定

Non-Volatile Memory Express over Fabrics (NVMe-oF) は、NVMe ホストデバイ スおよび NVMe ストレージドライブまたはサブシステムが接続可能な距離以上に、 PCIe への代替トランスポートを使用できるようにします。NVMe-oF は、ストレージ ネットワーキングファブリック上で、NVMe ブロックストレージプロトコル用の幅広い ストレージネットワーキングファブリックをサポートする共通のアーキテクチャを定義 します。このアーキテクチャには、ストレージシステムへのフロント側インタフェース の有効化、大量の NVMe デバイスへの拡張、NVMe デバイスおよび NVMe サブシステ ムにアクセスできるデータセンター内での距離の拡張が含まれます。

本章で説明する NVMe-oF 設定の手順およびオプションは、RoCE や iWARP など、 イーサネットベースの RDMA プロトコルに適用されます。RDMA による NVMe-oF の 開発は、NVMe 組織の技術的下位グループにより定義されます。

本章では、単純なネットワーク用に NVMe-oF を設定する方法について説明します。 ネットワーク例の設定は次のとおりです。

- 2 台のサーバー:イニシエータとターゲット。ターゲットサーバーには PCle SSD ドライバが付属しています。
- オペレーティングシステム: RHEL 7.6 以降、RHEL 8.x 以降、SLES 15.x 以降
- 2 つのアダプター:各サーバーにインストールされた1つの41xxxシリーズアダ プター。NVMe-oFを実行する RDMA プロトコルとして RoCE、RoCEv2、または iWARP を使用するよう各ポートを個別に設定できます。
- RoCE と RoCEv2 向けの、データセンタブリッジング(DCB)用に設定された オプションのスイッチ、適切なサービス品質(QoS)ポリシー、および NVMe-oF の RoCE/RoCEv2 DCB トラフィッククラス優先を伝送する vLAN。 NVMe-oF が iWARP を使用している場合、スイッチは必要ありません。

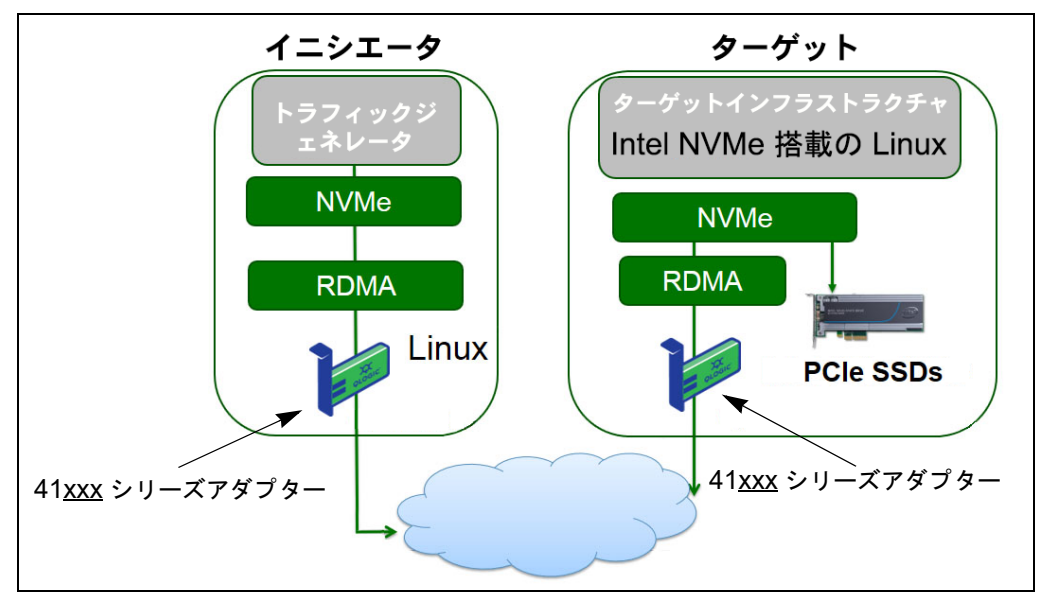

図 13-1 は、ネットワーク例を示しています。

#### 図 13-1. NVMe-oF ネットワーク

NVMe-oF 設定プロセスには、次の手順が含まれます。

- 両方のサーバーでのデバイスドライバのインストール
- ターゲットサーバーの設定
- イニシエータサーバーの設定
- ターゲットサーバーの事前条件設定
- NVMe-oF デバイスのテスト
- パフォーマンスの最適化

# 両方のサーバーでのデバイスドライバのインストール

オペレーティングシステム (SLES 12 SP3) のインストール後、両方のサーバーにデ バイスドライブをインストールします。カーネルを最新の Linux アップストリームカー ネルにアップグレードするには、次のサイトに移動します。

https://www.kernel.org/pub/linux/kernel/v4.x/

- README のインストール手順に従って、最新の FastLinQ ドライバ (qed、 qede、libqedr / qedr)をインストールおよびロードします。
- (オプション) OS カーネルをアップグレードしたら、次の手順で最新のドライバ を再インストールしロードします。
  - a. README のすべてのインストール手順の後、最新の FastLinQ ファーム ウェアをインストールします。
  - b. 次のコマンドを発行し、OS RDMA サポートアプリケーションとライブラ リをインストールします。
    - # yum groupinstall "Infiniband Support"
    - # yum install tcl-devel libibverbs-devel libnl-devel
      glib2-devel libudev-devel lsscsi perftest
      # yum install qcc make git ctags ncurses ncurses-devel

# yum install gcc make git ctags neurses neurses-devel
openssl\* openssl-devel elfutils-libelf-devel\*

c. NVMe OFED サポートが選択した OS カーネルにあることを確認するに は、次のコマンドを発行します。

make menuconfig

d. Device Drivers の下で、次の内容が有効になっている(Mに設定されている)ことを確認します。

NVM Express block devices NVM Express over Fabrics RDMA host driver NVMe Target support NVMe over Fabrics RDMA target support

- e. (オプション) **Device Drivers** オプションが存在しない場合は、次のコマンドを発行してカーネルを再構築します。
  - # make
  - # make modules
  - # make modules\_install
  - # make install
- f. カーネルに変更を行った場合、その新しい OS カーネルを再起動します。デ フォルトのブートカーネルを設定する手順については、次のサイトに移動し てください。

https://wiki.centos.org/HowTos/Grub2

3. 次のように RDMA サービスを有効化し開始します。

```
# systemctl enable rdma.service
```

```
# systemctl start rdma.service
```

RDMA Service Failed (RDMA サービスが失敗しました) エラーを無視しま す。qedr によって要求されたすべての OFED モジュールは既にロードされてい ます。

# ターゲットサーバーの設定

再起動プロセス後にターゲットサーバーを設定します。サーバーが動作した後は、設定の変更には再起動が必要です。スタートアップスクリプトを使用してターゲットサーバーを設定する場合、必要に応じて、スクリプトの中止(wait コマンドまたは同様のものを使用)を考慮して、次のコマンドを実行する前にそれぞれのコマンドが終了していることを確認してください。

ターゲットサービスを設定するには、次の手順を実行します。

- 1. ターゲットモジュールをロードします。サーバーが起動するごとに、次のコマン ドを発行します。
  - # modprobe qedr
  - # modprobe nvmet; modprobe nvmet-rdma
  - # 1smod | grep nvme (モジュールがロードされていることを確認します)
- <nvme-subsystem-name> で示された名前でターゲットサブシステムの NVMe Qualified Name (NQN) を作成します。NVMe-oF の指定、たとえば、 ngn.<YEAR>-<Month>.org.<your-company> を使用します。
- # mkdir /sys/kernel/config/nvmet/subsystems/<nvme-subsystem-name>
- # cd /sys/kernel/config/nvmet/subsystems/<nvme-subsystem-name>
- 3. 必要に応じて、追加 NVMe デバイスの複数の一意の NQN を作成します。
- 4. 表 13-1 に示しているように、ターゲットパラメータを設定します。

#### <u>表 13-1. ターゲットパラメータ</u>

| コマンド                                         | 説明              |  |  |  |  |  |
|----------------------------------------------|-----------------|--|--|--|--|--|
| <pre># echo 1 &gt; attr_allow_any_host</pre> | どのホストの接続も許可します。 |  |  |  |  |  |
| <pre># mkdir namespaces/1</pre>              | 名前空間を作成します。     |  |  |  |  |  |

| コマンド                                                                | 説明                                                                                                    |  |  |  |  |  |  |
|---------------------------------------------------------------------|----------------------------------------------------------------------------------------------------|--|--|--|--|--|--|
| <pre># echo -n /dev/nvme0n1 &gt;namespaces/<br/>1/device_path</pre> | NVMe デバイスパスを設定します。NVMe デバイスパ<br>スはシステム間で異なる場合があります。lsblk コ<br>マンドを使用して、デバイスパスを確認します。この<br>システムには、nvme0n1 と nvme1n1 の 2 つの<br>NVMe デバイスがあります。                                                                                                    |  |  |  |  |  |  |
|                                                                     | NAME       MAJ:MIN       RM       SIZE RO       TYPE       MOUNTPOINT         nvmeln1       259:0       0       372.6G       0       disk         sda       8:0       0       1.1T       0       disk         -sda2       8:2       0       505G       part /         -sda3       8:3       0       8G       part [SWAP]         -sda1       8:1       0       1G       part /boot/efi         nvme0n1       259:1       0       372.6G       0 |  |  |  |  |  |  |
| <pre># echo 1 &gt; namespaces/1/enable</pre>                        | 名前空間を有効にします。                                                                                                    |  |  |  |  |  |  |
| <pre># mkdir /sys/kernel/config/nvmet/ ports/1</pre>                | NVMe ポート 1 を作成します。                                                                                                    |  |  |  |  |  |  |
| <pre># cd /sys/kernel/config/nvmet/ports/1</pre>                    |                                                                                                    |  |  |  |  |  |  |
| <pre># echo 1.1.1.1 &gt; addr_traddr</pre>                          | 同じ IP アドレスを設定します。たとえば、1.1.1.1 は、<br>41 <u>xxx</u> シリーズアダプター のターゲットポートの IP<br>アドレスです。                                                                                                    |  |  |  |  |  |  |
| <pre># echo rdma &gt; addr_trtype</pre>                             | トランスポートタイプ RDMA を設定します。                                                                                                    |  |  |  |  |  |  |
| <pre># echo 4420 &gt; addr_trsvcid</pre>                            | RDMA ポート番号を設定します。NVMe-oF のソケッ<br>トポート番号は通常 4420 です。ただし、設定全体で<br>一貫して使用されている場合、どのポート番号も使用<br>できます。                                                                                                    |  |  |  |  |  |  |
| <pre># echo ipv4 &gt; addr_adrfam</pre>                             | IP アドレスタイプを設定します。                                                                                                    |  |  |  |  |  |  |

<u>表 13-1. ターゲットパラメータ(続き)</u>

5. 新しく作成された NQN サブシステムへのシンボリックリンク(symlink)を作成 します。

# ln -s /sys/kernel/config/nvmet/subsystems/
nvme-subsystem-name subsystems/nvme-subsystem-name

6. 次のように、NVMe ターゲットがポート上で待ち受けていることを確認します。

# dmesg | grep nvmet\_rdma

[ 8769.470043] nvmet\_rdma: enabling port 1 (1.1.1.1:4420)

## イニシエータサーバーの設定

再起動プロセス後にイニシエータサーバーを設定する必要があります。サーバーが動作した後は、設定の変更には再起動が必要です。スタートアップスクリプトを使用してイニシエータサーバーを設定する場合、必要に応じて、スクリプトの中止(wait コマンドまたは同様のものを使用)を考慮して、次のコマンドを実行する前にそれぞれのコマンドが終了していることを確認してください。

イニシエータサーバーを設定するには、次の手順を実行します。

- NVMe モジュールをロードします。サーバーが起動するごとに、これらのコマンドを発行します。
  - # modprobe gedr
  - # modprobe nvme-rdma
- nvme-cli イニシエータユーティリティをダウンロード、コンパイル、およびインストールします。最初の設定時にこれらのコマンドを発行します。再起動するごとにこれらのコマンドを発行する必要はありません。
  - # git clone https: //github.com/linux-nvme/nvme-cli.git
  - # cd nvme-cli
  - # make && make install
- 3. 次のようにインストールバージョンを確認します。
  - # nvme version
- 4. 次のように NVMe-oF を検出します。

# nvme discover -t rdma -a 1.1.1.1 -s 1023

ステップ 5 で使用するために、検出されたターゲットのサブシステム NQN (subnqn)を書き留めます (図 13-2)。

| [root@localhost home]# nvme discover -t rdma -a 1.1.1.1 -s 1023                                                             |
|----------------------------------------------------------------------------------------------------|
| Discovery Log Number of Records 1, Generation counter 1<br>=====Discovery Log Entry 0======<br>trtype: rdma<br>adrfam: ipv4 |
| subtype: nvme subsystem<br>treq: not specified<br>portid: 1                                                                 |
| trsvcid: 1023                                                                                                    |
| subnqn: nvme-qlogic-tgt1<br>traddr: 1.1.1.1                                                                                 |
| rdma_prtype: not specified<br>rdma_qptype: connected<br>rdma_cms: rdma-cm<br>rdma_pkey: 0x0000                              |

図 13-2. サブシステム NQN

- 5. NQN を使用して、検出された NVMe-oF ターゲット (nvme-qlogic-tgt1) に 接続します。サーバーが起動するごとに、次のコマンドを発行します。例:
  - # nvme connect -t rdma -n nvme-qlogic-tgt1 -a 1.1.1.1 -s 1023
- 6. 次のように、NVMe-oF デバイスとの NVMe-oF ターゲット接続を確認します。
  - # dmesg | grep nvme
  - # lsblk
  - # list nvme
  - 図 13-3 はその一例です。

| [root@localhos<br>[ 233.645554] | t home] #dmesg<br>nvme nvme0: ne | grep nv<br>w ctrl: N | ne<br>N "nvme-qlog | ic-tgt1" | , addr | 1.1.1. | 1:10 | 23    |     |     |        |
|---------------------------------|----------------------------------|----------------------|--------------------|----------|--------|--------|------|-------|-----|-----|--------|
| [root@localhos                  | t home] # lsblk                  |                      |                    |          |        |        |      |       |     |     |        |
| NAME MAJ:                       | MIN RM SIZ                       | E RO TYP             | MOUNTPOINT         |          |        |        |      |       |     |     |        |
| sdb 8:                          | 0 1.1                            | T O dis              |                    |          |        |        |      |       |     |     |        |
| -sdb2 8:                        | 2 0 493.2                        | G O par              | : /                |          |        |        |      |       |     |     |        |
| └─sdb3 8:                       | 308                              | G 0 par              | : [SWAP]           |          |        |        |      |       |     |     |        |
| └─sdb1 8:                       | 101                              | G 0 par              | : /boot/efi        |          |        |        |      |       |     |     |        |
| nvmeOn1 259:                    | 0 372.6                          | G O dis              |                    |          |        |        |      |       |     |     |        |
| [root@localhos                  | t home] # nvme                   | list                 |                    |          |        |        |      |       |     |     |        |
| Node                            | SN                               | Mode                 | Namespace          | Usage    |        |        |      | Forma | it  |     | FW Rev |
|                                 |                                  |                      |                    |          |        |        |      |       |     |     |        |
| /dev/nvme0n1                    | 7a591f3ec788a3                   | 67 Linu              | : 1                | 1.60     | ТВ /   | 1.60   | TB   | 512   | B + | 0 B | 4.13.8 |

#### 図 13-3. NVMe-oF 接続の確認

# ターゲットサーバーの事前条件設定

非インボックスでテストされる NVMe ターゲットサーバーは、予想以上のパフォーマ ンスを示します。ベンチマークを実行する前に、ターゲットサーバーは、<u>事前記録</u>され るか、<u>事前条件設定</u>されます。

ターゲットサーバーを事前条件設定するには、次の手順を実行します。

 ベンダー固有のツールでターゲットサーバーを安全に消去します(書式設定に類 似)。このテスト例では、Intel NVMe SSD デバイスを使用します。このデバイス では、次のリンクで利用できる Intel Data Center Tool が必要になります。

https://downloadcenter.intel.com/download/23931/Intel-Solid-State-Drive-Data-Center-Tool

 データでターゲットサーバー (nvmeOn1)を事前条件設定します。これにより、 すべての使用可能なメモリが充填されていることが保証されます。この例では、 「DD」ディスクユーティリティを使用します。

# dd if=/dev/zero bs=1024k of=/dev/nvme0n1

# NVMe-oF デバイスのテスト

ターゲットサーバー上のローカル NVMe デバイスのレーテンシを、イニシエータサー バー上の NVMe-oF デバイスのレーテンシと比較して、NVMe がシステムに追加する レーテンシを表示します。

NVMe-oF デバイスをテストするには次の手順を実行します。

- リポジトリ(Repo)ソースをアップデートし、次のコマンドを発行してターゲットとイニシエータの両方のサーバーに、Flexible Input/Output (FIO) ベンチマークユーティリティをインストールします。
  - # yum install epel-release
  - # yum install fio

| Package                      | Arch   |
|------------------------------|--------|
| Installing:                  |        |
| fio                          | x86_64 |
| Installing for dependencies: |        |
| boost-thread                 | x86 64 |
| librados2                    | x86_64 |
| librbdl                      | x86_64 |

図 13-4. FIO ユーティリティのインストール

 FIO ユーティリティを実行して、イニシエータ NVMe-Of デバイスのレーテンシ を測定します。次のコマンドを発行します。

# fio --filename=/dev/nvme0n1 --direct=1 --time\_based --rw=randread --refill\_buffers --norandommap --randrepeat=0 --ioengine=libaio --bs=4k --iodepth=1 --numjobs=1 --runtime=60 --group\_reporting --name=temp.out

FIO は、送信と完了の 2 つのレーテンシタイプをレポートします。送信レーテン シ(slat) は、アプリケーションとカーネル間のレーテンシを測定します。完了 レーテンシ(clat) は、エンドツーエンドのカーネルレーテンシ - を測定します。 業界で認められている方法は、99.00 位範囲で <u>clat パーセンタイル</u>を読み取ると いうものです。

この例では、イニシエータデバイスの NVMe-oF レーテンシが 30µsec です。

3. FIO を実行して、ターゲットサーバーでのローカル NVMe デバイスのレーテンシ を測定します。次のコマンドを発行します。

# fio --filename=/dev/nvme0n1 --direct=1 --time\_based --rw=randread --refill\_buffers --norandommap --randrepeat=0 --ioengine=libaio --bs=4k --iodepth=1 --numjobs=1 --runtime=60 --group\_reporting --name=temp.out この例では、ターゲット NVMe デバイスレーテンシは 8µsec です。NVMe-oF の使用から生じる総レーテンシは、イニシエータデバイス NVMe-oF レーテンシ (30µsec) と、ターゲットデバイス NVMe-oF レーテンシ (8µsec)の差、つま り 22 µsec です。

FIO を実行して、ターゲットサーバーでのローカル NVMe デバイスの帯域幅を測定します。次のコマンドを発行します。

```
fio --verify=crc32 --do_verify=1 --bs=8k --numjobs=1
--iodepth=32 --loops=1 --ioengine=libaio --direct=1
--invalidate=1 --fsync_on_close=1 --randrepeat=1
--norandommap --time_based --runtime=60
--filename=/dev/nvme0n1 --name=Write-BW-to-NVMe-Device
--rw=randwrite
```

ここで、--rw は読み取り専用には randread、書き込み専用には randwrite、読み書きには randrw を指定できます。

## パフォーマンスの最適化

イニシエータとターゲットの両方のサーバーでパフォーマンスを最適化するには、次の 手順を実行します。

- 1. 次のようにシステム BIOS を設定します。
  - □ Power Profiles (電力プロファイル) = 「最大パフォーマンス」または相当
  - □ ALL C-States (すべて C 状態) = 無効
  - Hyperthreading (ハイパースレッディング) = 無効
- grub ファイル (/etc/default/grub)を編集して、Linux カーネルパラメー タを設定します。
  - a. GRUB CMDLINE LINUX の行の末尾にパラメータを追加します。

GRUB\_CMDLINE\_LINUX="nosoftlockup intel\_idle.max\_cstate=0
processor.max\_cstate=1 mce=ignore\_ce idle=poll"

- b. grub ファイルを保存します。
- C. grub ファイルを再構築します。
  - 従来の BIOS ブート用に grub ファイルを再構築するには、次のコ マンドを発行します。

# grub2-mkconfig -o /boot/grub2/grub.cfg(従来の BIOS ブート)

■ EFI ブート用に grub ファイルを再構築するには、次のコマンドを発 行します。

# grub2-mkconfig -o /boot/efi/EFI/<os>/grub.cfg (EFIブート)

d. サーバーを再起動して、変更を実装します。

- すべての 41<u>xxx</u> Series Adapters の IRQ アフィニティを設定します。 multi\_rss-affin.sh ファイルは、252 ページの「.IRQ アフィニティ (multi\_rss-affin.sh)」に示されているスクリプトファイルです。
  - # systemctl stop irqbalance
  - # ./multi\_rss-affin.sh eth1

#### メモ

異なるバージョンのこのスクリプト、qedr\_affin.sh が \add-ons\performance\roce の41<u>xxx</u> Linux ソースコードパッケージ にあります。IRQ アフィニティ設定の説明については、当該ディレクトリ の multiple\_irqs.txt ファイルを参照してください。

- 4. CPU 周波数を設定します。cpufreq.sh ファイルは、253 ページの「CPU 周波数(cpufreq.sh)」に示されているスクリプトです。
  - # ./cpufreq.sh

以降の項では、Steps 3 および 4 で使用するスクリプトを示します。

### .IRQ アフィニティ (multi\_rss-affin.sh)

次のスクリプトは IRQ アフィニティを設定します。

```
#!/bin/bash
#RSS affinity setup script
#input: the device name (ethX)
#OFFSET=0 0/1 0/1/2 0/1/2/3
#FACTOR=1 2
                  3
                           4
OFFSET=0
FACTOR=1
LASTCPU='cat /proc/cpuinfo | grep processor | tail -n1 | cut -d":" -f2'
MAXCPUID='echo 2 $LASTCPU ^ p | dc'
OFFSET='echo 2 $OFFSET ^ p | dc'
FACTOR='echo 2 $FACTOR ^ p | dc'
CPUID=1
for eth in $*; do
NUM='grep $eth /proc/interrupts | wc -l'
NUM FP=$((${NUM}))
INT='grep -m 1 $eth /proc/interrupts | cut -d ":" -f 1'
```

```
echo "$eth: ${NUM} (${NUM_FP} fast path) starting irq ${INT}"
CPUID=$((CPUID*OFFSET))
for ((A=1; A<=${NUM_FP}; A=${A}+1)) ; do
INT='grep -m $A $eth /proc/interrupts | tail -1 | cut -d ":" -f 1'
SMP='echo $CPUID 16 o p | dc'
echo ${INT} smp affinity set to ${SMP}
echo $((${SMP})) > /proc/irq/$((${INT}))/smp_affinity
CPUID=$((CPUID*FACTOR))
if [ ${CPUID} -gt ${MAXCPUID} ]; then
CPUID=1
CPUID=$((CPUID*OFFSET))
fi
done
done
```

## CPU 周波数(cpufreq.sh)

#### 次のスクリプトは CPU 周波数を設定します。

```
#Usage "./nameofscript.sh"
grep -E '^model name|^cpu MHz' /proc/cpuinfo
cat /sys/devices/system/cpu/cpufreq/scaling_governor
for CPUFREQ in /sys/devices/system/cpu/cpu*/cpufreq/scaling_governor; do [ -f
$CPUFREQ ] || continue; echo -n performance > $CPUFREQ; done
cat /sys/devices/system/cpu/cpu0/cpufreq/scaling governor
```

#### ネットワークまたはメモリを設定するには、次の手順を実行します。

```
sysctl -w net.ipv4.tcp_mem="16777216 16777216 16777216"
sysctl -w net.ipv4.tcp_wmem="4096 65536 16777216"
sysctl -w net.ipv4.tcp_rmem="4096 87380 16777216"
sysctl -w net.core.wmem_max=16777216
sysctl -w net.core.rmem_default=16777216
sysctl -w net.core.rmem_default=16777216
sysctl -w net.core.optmem_max=16777216
sysctl -w net.ipv4.tcp_low_latency=1
sysctl -w net.ipv4.tcp_timestamps=0
sysctl -w net.ipv4.tcp_window_scaling=0
sysctl -w net.ipv4.tcp_adv_win_scale=1
```

**メモ** 次のコマンドはイニシエータサーバーだけに適用されます。

- # echo 0 > /sys/block/nvme0n1/queue/add\_random
- # echo 2 > /sys/block/nvme0n1/queue/nomerges

# 14 VXLAN 設定

#### 本章には以下の設定の指示が記載されています。

- Linux での iWARP の設定
- 257 ページの「VXLAN での iWARP の設定」
- 258 ページの「Windows Server 2016 での VXLAN の設定」

## Linux での iWARP の設定

#### VXLAN で SR-IOV を設定するには次の手順を行います。

- 1. openvswitch (OVS) tar ボールをダウンロード、抽出、および設定します。
  - a. 次の場所から該当する openvswitch リリースをダウンロードします。 http://www.openvswitch.org/download/
  - b. openvswitch リリースをダウンロードしたディレクトリに移動して tar ボー ルを抽出してから、次のコマンドを発行します。

./configure; make; make install  $(\exists \nu n' \ell \mu)$ 

```
c. 次のコマンドを発行して openvswitch を設定します。
```

```
modprobe -v openvswitch
export PATH=$PATH: /usr/local/share/openvswitch/scripts
ovs-ctl start
ovs-ctl status
```

Ovs-ctl ステータスを実行するときは、ovsdb-server と ovs-vswitchd を pid で実行する必要があります。例:

[root@localhost openvswitch-2.11.1]# ovs-ctl status
ovsdb-server is running with pid 8479
ovs-vswitchd is running with pid 8496

ブリッジを作成します。 2. Host 1を設定するには、以下のコマンドを発行します。 a. ovs-vsctl add-br br0 ovs-vsctl add-br br1 ovs-vsctl add-port br0 eth0 ifconfig eth0 0 && ifconfig br0 192.168.1.10 netmask 255.255.255.0 route add default gw 192.168.1.1 br0 ifconfig br1 10.1.2.10 netmask 255.255.255.0 ovs-vsctl add-port br1 vx1 -- set interface vx1 type=vxlan options: remote ip=192.168.1.11 (ピア IP アドレス) Host 2 を設定するには、以下のコマンドを発行します。 b. ovs-vsctl add-br br0 ovs-vsctl add-br br1 ovs-vsctl add-port br0 eth0 ifconfig eth0 0 && ifconfig br0 192.168.1.11 netmask 255.255.255.0 route add default gw 192.168.1.1 br0 ifconfig br1 10.1.2.11 netmask 255.255.255.0 ovs-vsctl add-port br1 vx1 -- set interface vx1 type=vxlan options: remote ip=192.168.1.10 3. 設定を確認します。

iperf を使用してホストとピア間のトラフィックを実行します。ファイアウォール

と iptables がそれぞれ停止してクリーンになっていることを確認します。

- 4. ブリッジを仮想マシンへのパススルーとして設定して、仮想マシンからピアへの 接続を確認します。
  - a. virt-manager を介して VM を作成します。
  - b. virt-manager を介してブリッジ br1 を接続するオプションがないため、 xml ファイルを次のように変更します。

```
次のコマンドを発行します。
```

command: virsh edit vm1

```
以下のコードを追加します。
<interface type='bridge'>
<source bridge='br1'/>
<virtualport type='openvswitch'>
<parameters/>
</virtualport>
<model type='virtio'/>
</interface>
```

c. VM の電源を入れて、br1 インタフェースを確認します。

br1 が OS にあることを確認します。br1 インタフェースの名前は eth0、 ens7 です。ネットワークデバイスファイルを使用して静的 IP を手動で設 定し、同じサブネット IP をピア(ホスト 2 VM)に割り当てます。

ピアから VM へのトラフィックを実行します。

#### メモ

この手順を使用して、OVS での Generic Network Virtualization Encapsulation (GENEVE)、Generic Routing Encapsulation (GRE) など、他のトンネルを テストできます。

OVS を使用しない場合は、従来のブリッジオプション brctl で続行できます。

## VXLAN での iWARP の設定

VMware で VXLAN を設定するには、以下の場所にある手順に従ってください。

https://docs.vmware.com/en/VMware-NSX-Data-Center-for-vSphere/6.3/com.vm ware.nsx.cross-vcenter-install.doc/GUID-49BAECC2-B800-4670-AD8C-A5292E D6BC19.html

https://www.vmware.com/content/dam/digitalmarketing/vmware/en/pdf/products/n sx/vmw-nsx-network-virtualization-design-guide.pdf https://pubs.vmware.com/nsx-63/topic/com.vmware.nsx.troubleshooting.doc/GUI D-EA1DB524-DD2E-4157-956E-F36BDD20CDB2.html

https://communities.vmware.com/api/core/v3/attachments/124957/data

# Windows Server 2016 での VXLAN の設定

Windows Server 2016 の VXLAN 設定には、以下のものがあります。

- アダプターでの VXLAN オフロードの有効化
- Software Defined Network の導入

## アダプターでの VXLAN オフロードの有効化

アダプターで VXLAN オフロードを有効にするには、次の手順を行います。

- 1. ミニポートプロパティを開いて、Advanced (詳細設定) タブをクリックします。
- Property (プロパティ)にある、アダプタープロパティの Advanced (詳細設定)ページ(図 14-1)で、VXLAN Encapsulated Task Offload (VXLAN カ プセル化したタスクオフロード)を選択します。

| QLogic FastLinQ QL41262-DE 25GbE Adapter (VBD Client) #226 Pr 🛛 🗙                                                            |                                                                                                    |                                                                                          |                                                                                  |                           |                                  |                |   |
|----------------------------------------------------------------------------------------------------|----------------------------------------------------------------------------------------------------|------------------------------------------------------------------------------------------|----------------------------------------------------------------------------------|---------------------------|----------------------------------|----------------|---|
| General                                                                                                    | Advanced                                                                                                    | Driver                                                                                   | Details                                                                          | Events                    | Power Mana                       | gement         |   |
| The foll<br>the prop<br>on the r                                                                                             | owing propert<br>perty you wan<br>ight.                                                                                                    | ies are a<br>t to char                                                                   | vailable fo<br>ige on the                                                        | orthis net<br>e left, and | work adapter.<br>then select its | Click<br>value |   |
| Property                                                                                                    | y:                                                                                                    |                                                                                          |                                                                                  | Va                        | alue:                            |                |   |
| Recv 3<br>RSSPr<br>Speed<br>SR-IO'<br>TCP/U<br>Transn<br>Virtual<br>VIrtual<br>VLAN<br>VMMG<br>VMMG<br>VMMG<br>VMMG<br>VXLAN | Segment Coal<br>ofile<br>& Duplex<br>/<br>DP Checksu<br>JDP Checksu<br>JDP Checksu<br>JDP Checksu<br>IDP Checksu<br>Mac QPs - D<br>Max QPs - D<br>I Max QPs - N<br>I Encapsulate<br>I UDP destina | m Offloar<br>m Offloar<br>Muto)<br>ues<br>Default Vi<br>Ion-Defa<br>d Task<br>ation port | Pv6) A<br>d (IPvi<br>d (IPvi<br>d (IPvi<br>vit Vpc<br><u>Offloat</u><br>r numb Y |                           | -nabled                          | <u>.</u>       | - |
|                                                                                                    |                                                                                                    |                                                                                          |                                                                                  |                           | OK                               | Cance          | 1 |

#### <u>図 14-1. 詳細設定プロパティ: VXLAN の有効化</u>

- 3. Value (値) を Enabled (有効) にセットします。
- 4. **OK** をクリックします。

## Software Defined Network の導入

仮想マシンで VXLAN カプセル化タスクオフロードを活用するには、Microsoft Network Controller を使用する Software Defined Network (SDN:ソフトウェア定 義型ネットワーク)を導入する必要があります。

詳細については、Software Defined Networking について次の Microsoft TechNet リンクを参照してください。

https://technet.microsoft.com/en-us/windows-server-docs/networking/sdn/ software-defined-networking--sdn-

# **15** Windows Server 2016

本章では、Windows Server 2016 についての次の情報を提供します。

- Hyper-V での RoCE インタフェースの設定
- 266 ページの「Switch Embedded Teaming 上での RoCE」
- 267 ページの「RoCE 向けの QoS の設定」
- 276 ページの「VMMQ の設定」
- 280 ページの「Storage Spaces Direct の設定」

# Hyper-V での RoCE インタフェースの設定

Windows Server 2016 の Network Direct Kernel Provider Interface (NDKPI) モー ド -2 の Hyper-V では、ホスト仮想ネットワークアダプター(ホスト仮想 NIC)が RDMA をサポートしています。

#### メモ

Hyper-V 上での RoCE に DCBX が必要です。DCBX を設定するには、次のいず れかで行います。

- HII を通じて設定します(135 ページの「アダプターの準備」参照)。
- QoS を通じて設定します(267 ページの「RoCE 向けの QoS の設定」参照)。

本項の RoCE 設定手順には次が含まれます。

- RDMA NIC での Hyper-V 仮想スイッチの作成
- ホスト仮想 NIC への vLAN ID の追加
- RoCE が有効化されているかどうかの確認
- ホスト仮想 NIC(仮想ポート)の追加
- SMB ドライブのマッピングおよび RoCE トラフィックの実行

## RDMA NIC での Hyper-V 仮想スイッチの作成

本項の手順に従って Hyper-V 仮想スイッチを作成して、ホスト VNIC で RDMA を有効 にします。

RDMA 仮想 NIC で Hyper-V 仮想スイッチを作成するには次の手順を行います。

- すべての物理インタフェースで、NetworkDirect Functionality (NetworkDirect 機能) パラメータの値を Enabled (有効) に設定します。
- 2. Hyper-V Manager を起動します。
- 3. Virtual Switch Manager (仮想スイッチマネージャ) (図 15-1 参照) をクリッ クします。

| Virtual Switches                                     | 💑 Virtual Switch Properties                                     |        |
|------------------------------------------------------|-----------------------------------------------------------------|--------|
| - New Virtual Switch                                 | Name:                                                           |        |
| QLogic FastLinQ QL41262-DE 2                         | New Virtual Switch                                              |        |
| Global Network Settings                              | Notes:                                                          |        |
| MAC Address Range<br>00-15-5D-29-82-00 to 00-15-5D-2 |                                                                 | ^      |
|                                                      |                                                                 | $\sim$ |
|                                                      | Connection type                                                 |        |
|                                                      | What do you want to connect this virtual switch to?             |        |
|                                                      | External network:                                               |        |
|                                                      | QLogic FastLinQ QL41262-DE 25GbE Adapter (VBD Client) #225      | $\sim$ |
|                                                      | Allow management operating system to share this network adapter |        |
|                                                      | Enable single-root I/O virtualization (SR-IOV)                  |        |
|                                                      |                                                                 |        |
|                                                      |                                                                 |        |

#### 図 15-1. ホスト仮想 NIC での RDMA の有効化

- 4. 仮想スイッチを作成します。
- Allow management operating system to share this network adapter (管理オペレーティングシステムがこのネットワークアダプターを共有するのを許可する) チェックボックスにチェックマークを入れます。

Windows Server 2016 では、新しいパラメータネットワークダイレクト (RDMA) が ホスト仮想 NIC に追加されます。

#### ホスト仮想 NIC で RDMA を有効化するには、次の手順を行います。

- 1. Hyper-V Virtual Ethernet Adapter Properties (Hyper-V 仮想イーサネットアダ プタープロパティ)ウィンドウを開きます。
- 2. Advanced (詳細設定) タブをクリックします。

- 3. Advanced (詳細設定) ページ (図 15-2) で次の手順を行います。
  - a. **Property** (プロパティ)の下で、**Network Direct (RDMA)** (ネットワー クダイレクト (RDMA))を選択します。
  - b. **Value**(値)の下で、**Enabled**(有効)を選択します。
  - c. **OK** をクリックします。

| Hyper-V                                                                                           | virtual Ethei                                                                                                    | net Ada                                                     | ipter Pro                                     | perties                    |                                   |                      |  |
|---------------------------------------------------------------------------------------------------|----------------------------------------------------------------------------------------------------|-------------------------------------------------------------|-----------------------------------------------|----------------------------|-----------------------------------|----------------------|--|
| General                                                                                           | Advanced                                                                                                    | Driver                                                      | Details                                       | Events                     |                                   |                      |  |
| The foll<br>the prop<br>on the i                                                                  | owing proper<br>perty you war<br>ight.                                                                                                    | ties are a<br>nt to char                                    | ivailable<br>nge on tł                        | for this ne<br>ne left, an | etwork adapter<br>d then select i | r. Click<br>ts value |  |
| <u>P</u> ropert                                                                                   | y:                                                                                                    |                                                             |                                               |                            | alue:                             |                      |  |
| IPSec<br>IPv4 C<br>Jumbo<br>Large<br>Netwo<br>No De<br>No De<br>No De<br>Receiv<br>TCP C<br>UDP C | Offload<br>checksum Offload<br>Send Offload<br>Send Offload<br>Send Offload<br>rk Address<br>rk Direct (RD<br>scription<br>scription<br>scription<br>scription<br>hecksum Offl<br>hecksum Offl | load<br>Version<br>MA)<br>oad (IPv<br>oad (IPv<br>load (IPv | 2 (IPv.<br>2 (IPv<br>2 (IPv<br>4)<br>6)<br>4) |                            | Enabled                           | <u> </u>             |  |
|                                                                                                   |                                                                                                    |                                                             |                                               | - 1                        | OK                                | Cancel               |  |

- 図 15-2. Hyper-V 仮想イーサネットアダプタープロパティ
- 4. PowerShell で RDMA を有効にするには、次の Windows PowerShell コマンド を発行します。

```
PS C:\Users\Administrator> Enable-NetAdapterRdma "vEthernet (New Virtual Switch)"
```

PS C:\Users\Administrator>

## ホスト仮想 NIC への vLAN ID の追加

#### ホスト仮想 NIC へ vLAN ID を追加するには、次の手順を行います。

 ホスト仮想 NIC 名を見つけるには、次の Windows PowerShell コマンドを発行 します。

PS C:\Users\Administrator> Get-VMNetworkAdapter -ManagementOS

図 15-3 はコマンド出力を示します。

|             | N       | -turnt                                                                    |                                       | I de unha en la Italia                                            |                          | ~~                                                              |                                       |                                         |
|-------------|---------|---------------------------------------------------------------------------|---------------------------------------|-------------------------------------------------------------------|--------------------------|-----------------------------------------------------------------|---------------------------------------|-----------------------------------------|
| P5 C:\Users | \Aamini | Istrator> Get-VM                                                          | Network,                              | Adapter -Man                                                      | agement                  | 72                                                              |                                       |                                         |
| Name        |         | IsManagementOs                                                            | VMName                                | SwitchName                                                        |                          | MacAddress                                                      | Status                                | IPAddresses                             |
| New Virtual | Switch  | n True                                                                    |                                       | New Virtual                                                       | Switch                   | 000E1EC41F0B                                                    | {0k }                                 |                                         |
| 义           | 15-3.   | Windows Poy                                                               | verSh                                 | ell コマンド                                                          | : Get                    | -VMNetwor                                                       | kAdap                                 | <u>oter</u>                             |
|             | 2.      | vLAN ID をホス<br>ンドを発行します<br>PS C:\Users\i<br>-VMNetworkAda<br>-ManagementO | ト仮想し<br>け。<br>Admini<br>ApterN        | NIC にセット<br>strator> &<br>ame "New V                              | ・するに<br>Set-VM<br>Virtua | は、次の Wind<br>NetworkAdap<br>L Switch" -                         | dows P<br>tervla<br>VlanIc            | owerShell ⊐マ<br>an<br>a 5 -Access       |
|             |         | メモ<br>ホスト仮想<br>■ vLAN<br>タフェ<br>す。<br>■ RoCE<br>フェー                       | NIC へ<br>ID をホ<br>ースお。<br>用にホ<br>スに割「 | 、の vLAN ID<br>スト仮想 NI(<br>よびスイッチ<br>スト仮想 NIC<br>り当てられて<br>C を複数作5 | の追加したの追加したのに同じ、ためなる      | について次の。<br>リ当てる必要が<br>VLAN ID を割<br>する際には、<br>ことを確認しま<br>会け、それぞ | ことに注<br>あります<br>り当てる<br>vLAN II<br>す。 | 意します。<br>す。全てのイン<br>る必要がありま<br>D が物理インタ |

 ホスト仮想 NIC を複数作成する場合は、それぞれのホスト仮想 NIC に 異なる vLAN を割り当てることができます。

## RoCE が有効化されているかどうかの確認

RoCE が有効化されているかどうか確認するには、次の手順を行います。

■ 次の Windows PowerShell コマンドを発行します。

Get-NetAdapterRdma

コマンド出力は RDMA でサポートされるアダプターを表示します(図 15-4 参照)。

| PS C:\Users\Administrator> Get-NetAdapterRdma |                                  |         |  |  |  |
|-----------------------------------------------|----------------------------------|---------|--|--|--|
| Name                                          | InterfaceDescription             | Enabled |  |  |  |
|                                               |                                  |         |  |  |  |
| vEthernet (New Virtual                        | Hyper-V Virtual Ethernet Adapter | True    |  |  |  |

図 15-4. Windows PowerShell コマンド: Get-NetAdapterRdma

## ホスト仮想 NIC(仮想ポート)の追加

ホスト仮想 NIC を追加するには次の作業を行います。

1. ホスト仮想 NIC を追加するには、次のコマンドを発行します。

- 2. ホスト仮想 NIC での RDMA を 261 ページの「ホスト仮想 NIC で RDMA を有効 化するには、次の手順を行います。」に示すように有効にします。
- 3. 仮想ポートに vLAN ID アドレスを割り当てるには、次のコマンドを発行します。

Set-VMNetworkAdapterVlan -VMNetworkAdapterName SMB -VlanId 5 -Access -ManagementOS

## SMB ドライブのマッピングおよび RoCE トラフィックの実行

SMB ドライブをマップし、RoCE トラフィックを実行するには、次の手順を行います。

- 1. Performance Monitor (Perfmon) を起動します。
- Add Counters (カウンタの追加) ダイアログボックス (図 15-5) で次の手順を 行います。
  - a. **Available counters**(利用可能なカウンタ)の下で **RDMA Activity** (RDMA アクティビティ)を選択します。
  - b. **Instances of selected object**(選択したオブジェクトのインスタンス) の下で、アダプターを選択します。
  - c. Add(追加)をクリックします。

Add-VMNetworkAdapter -SwitchName "New Virtual Switch" -Name SMB - ManagementOS

| anable counters                                                                                                    |                                       | Added counters |        |      |          |   |
|----------------------------------------------------------------------------------------------------|---------------------------------------|----------------|--------|------|----------|---|
| elect counters from computer:                                                                                                    |                                       | Counter        | Parent | Inst | Computer |   |
| <local computer=""></local>                                                                                                    | Browse                                | RDMA Activity  |        |      |          | • |
| Processor Performance<br>RAS<br>RAS Port<br>RAS Total<br>RDMA Activity<br>Redirector                                                                                            | · · · · · · · · · · · · · · · · · · · |                |        | Нур  |          |   |
| Permote Deckton Connection Rooker Redires<br>stances of selected object:<br>(All instances><br>yper-V Virtual Ethernet Adapter<br>(Logic FastLinQ QL41262-DE 25GbE Adapter (VBC | D Client) #225                        |                |        |      |          |   |
| <                                                                                                    | ><br>Search                           | Remove <<      |        |      |          |   |

### 図 15-5. カウンタの追加ダイアログボックス

RoCE トラフィックが動作している場合は、カウンタは 図 15-6 にあるように表示されます。

| 🕲 Performance Monitor                                                                                                    |                                                                      |                 |  |  |  |  |  |  |  |
|----------------------------------------------------------------------------------------------------|----------------------------------------------------------------------|-----------------|--|--|--|--|--|--|--|
| 🔊 File Action View Window Help                                                                                                    |                                                                      |                 |  |  |  |  |  |  |  |
|                                                                                                    |                                                                      |                 |  |  |  |  |  |  |  |
| No Performance Internet Internet Inter |                                                                      |                 |  |  |  |  |  |  |  |
| Performance Monitor                                                                                                    | E Performance Monitor                                                |                 |  |  |  |  |  |  |  |
| > 📑 Data Collector Sets                                                                                                    | > Data Collector Sets RDMA Activity Hyper-V Virtual Ethernet Adapter |                 |  |  |  |  |  |  |  |
| > 📑 Reports                                                                                                    | RDMA Accepted Connections                                            |                 |  |  |  |  |  |  |  |
|                                                                                                    | RDMA Active Connections                                              | 2.000           |  |  |  |  |  |  |  |
|                                                                                                    | RDMA Completion Queue Errors 0                                       |                 |  |  |  |  |  |  |  |
|                                                                                                    | 0.000                                                                |                 |  |  |  |  |  |  |  |
|                                                                                                    | RDMA Failed Connection Attempts 0.00                                 |                 |  |  |  |  |  |  |  |
|                                                                                                    | RDMA Inbound Bytes/sec                                               | 262,906,846.037 |  |  |  |  |  |  |  |
|                                                                                                    | RDMA Inbound Frames/sec                                              | 81,763.860      |  |  |  |  |  |  |  |
|                                                                                                    | RDMA Initiated Connections                                           | 2.000           |  |  |  |  |  |  |  |
|                                                                                                    | RDMA Outbound Bytes/sec                                              | 289,372,394.314 |  |  |  |  |  |  |  |
|                                                                                                    | RDMA Outbound Frames/sec                                             | 86,084.609      |  |  |  |  |  |  |  |
|                                                                                                    |                                                                      |                 |  |  |  |  |  |  |  |
|                                                                                                    |                                                                      |                 |  |  |  |  |  |  |  |

#### 図 15-6. パフォーマンスモニタによる RoCE トラフィックの表示
# Switch Embedded Teaming 上での RoCE

SET (Switch Embedded Teaming:スイッチ内搭載チーミング機能)は、Windows Server 2016 テクニカルプレビューでの Hyper-V および Software Defined Networking (SDN) スタックを含む環境内で使用できる Microsoft の代替 NIC チーム 化ソリューションです。SET は、一定限の NIC チーム化機能を Hyper-V 仮想スイッチ に一体化します。

SET を使用して、1~8 台のイーサネット物理ネットワークアダプターを 1 つまたはそ れ以上のソフトウェアベースの仮想ネットワークアダプターにグループ化します。ネッ トワークアダプターが故障した際に、これらのアダプターは迅速なパフォーマンスと フォールトトレランスを提供します。チームに入るには、SET メンバーのネットワーク アダプターは全て同じ物理 Hyper-V ホスト内にインストールされている必要がありま す。

本項の SET 上での RoCE 手順には次のものがあります。

- SET および RDMA 仮想 NIC での Hyper-V 仮想スイッチの作成
- SET での RDMA の有効化
- SET での vLAN ID の割り当て
- SET での RDMA トラフィックの実行

## SET および RDMA 仮想 NIC での Hyper-V 仮想スイッチの作成

SET および RDMA 仮想 NIC で Hyper-V 仮想スイッチを作成するには、次の手順を行います。

■ SET を作成するには、次の Windows PowerShell コマンドを発行します。

PS C:\Users\Administrator> New-VMSwitch -Name SET

-NetAdapterName "Ethernet 2", "Ethernet 3"

-EnableEmbeddedTeaming \$true

図 15-7 はコマンド出力を示します。

図 15-7. Windows PowerShell コマンド: New-VMSwitch

## SET での RDMA の有効化

SET で RDMA を有効化するには、次の手順を行います。

アダプター上の SET を表示するには、次の Windows PowerShell コマンドを発行します。

PS C:\Users\Administrator> Get-NetAdapter "vEthernet (SET)"

### 図 15-8 はコマンド出力を示します。

| PS C:\Users\Administ | rator> Get-NetAdapter "vEthernet (SET)" |                |                   |           |
|----------------------|-----------------------------------------|----------------|-------------------|-----------|
| Name                 | InterfaceDescription                    | ifIndex Status | MacAddress        | LinkSpeed |
| vEthernet (SET)      | Hyper-V Virtual Ethernet Adapter        | 46 Up          | 00-0E-1E-C4-04-F8 | 50 Gbps   |
| <u>B</u>             | ☑ 15-8. Windows PowerShel               | lコマンド:Get      | -NetAdapter       |           |
| 2.                   | SET で RDMA を有効にするに<br>します。              | は、次の Window    | vs PowerShell コマ: | ンドを発行     |
|                      | PS C:\Users\Administrato (SET)"         | or> Enable-Net | AdapterRdma "vEi  | thernet   |
| SET での v             | LAN ID の割り当て                            |                |                   |           |

### SET で vLAN ID を割り当てるには、次の手順を実行します。

 SET で vLAN ID を割り当てるには、次の Windows PowerShell コマンドを発行 します。

```
PS C:\Users\Administrator> Set-VMNetworkAdapterVlan
-VMNetworkAdapterName "SET" -VlanId 5 -Access -ManagementOS
```

### メモ

ホスト仮想 NIC へ vLAN ID を追加する際には、次のことに注意します。

- RoCE 用にホスト仮想 NIC を使用する際には、vLAN ID が物理インタフェー スに割り当てられていないことを確認します。
- ホスト仮想 NIC を複数作成する場合は、異なる vLAN を各ホスト仮想 NIC に割り当てることができます。

## SET での RDMA トラフィックの実行

SET での RDMA トラフィックの実行については、以下を参照してください。 https://technet.microsoft.com/en-us/library/mt403349.aspx

# RoCE 向けの QoS の設定

サービス品質(QoS)設定には次の2つの方法があります。

- アダプター上で DCBX を無効にすることによる QoS の設定
- アダプター上で DCBX を有効にすることによる QoS の設定

# アダプター上で DCBX を無効にすることによる QoS の設定

アダプター上で DCBX を無効にすることによってサービス品質を設定する前に、使用 中の全てのシステムで全ての設定が完了している必要があります。優先度ベースのフ ロー制御 (PFC)、Enhanced Transition Services (ETS)、およびトラフィッククラ スの設定は、スイッチとサーバーで同じでなければなりません。

DCBX を無効にすることによって QoS を設定するには、次の手順を行います。

- 1. アダプター上で DCBX を無効にします。
- 2. HII を使用して、RoCE Priority (RoCE 優先度)を 0 にセットします。
- DCBの役割をホストにインストールするには、次の Windows PowerShell コマンドを発行します。
   PS C:\Users\Administrators> Install-WindowsFeature

Data-Center-Bridging

4. **DCBX Willing** モードを **False**(偽)にセットするには、次の Windows PowerShell コマンドを発行します。

PS C:\Users\Administrators> **set-NetQosDcbxSetting -Willing 0** 

- 5. ミニポートで次のように QoS を有効にします。
  - a. ミニポートプロパティを開いて、**Advanced**(詳細設定)タブをクリック します。
  - b. アダプタープロパティの Advanced (詳細設定) ページ (図 15-9) の
     Property (プロパティ)の下で Quality of Service (サービス品質) を選 択してから値を Enabled (有効) にセットします。
  - c. **OK** をクリックします。

| QLogic FastLinQ QL41262-DE 25GbE Adapter (VBD Client) #225 Pr X                                                                                                    |
|----------------------------------------------------------------------------------------------------|
| General         Advanced         Driver         Details         Events         Power Management           The following properties are available for this network adapter. Click the property you want to change on the left, and then select its value on the right.         Select the properties are available for this network adapter. Click the property you want to change on the left.         Select the properties are available for this network adapter. Click the property you want to change on the left. |
| Property: Value:                                                                                                    |
| Large Send Offload V2 (IPv6)<br>Link control<br>Locally Administered Address<br>Maximum Number of RSS Queues<br>NetworkDirect Functionality<br>NetworkDirect Mtu Size<br>NUMA node ID<br>NVGRE Encapsulated Task Offloa<br>Priority & VLAN<br>Quality of Service<br>RDMA Max QPs Number<br>RDMA Mode<br>Receive Buffers (0=Auto)<br>Receive Side Scaling                                                                                                    |
| OK Cancel                                                                                                    |

図 15-9. 詳細設定プロパティ: QoS の有効化

- 6. 次のように vLAN ID をインタフェースに割り当てます。
  - a. ミニポートプロパティを開いて、**Advanced**(詳細設定)タブをクリック します。
  - b. アダプタープロパティの Advanced (詳細設定)のページ (図 15-10)の
     Property (プロパティ)の下で VLAN ID を選択してから値をセットします。
  - c. **OK** をクリックします。

メモ 上記の手順は、優先度フロー制御(PFC)に必要な手順です。

| QLogic F                                                                                                    | astLinQ QL4                                                                                                    | 1262-DE                                                                                                    | 25GbE                                                                                                    | Adapter                    | (VBD Client) #                       | 225 Pr ×      |
|----------------------------------------------------------------------------------------------------|----------------------------------------------------------------------------------------------------|----------------------------------------------------------------------------------------------------|----------------------------------------------------------------------------------------------------|----------------------------|--------------------------------------|---------------|
| General                                                                                                    | Advanced                                                                                                    | Driver                                                                                                    | Details                                                                                                    | Events                     | Power Manag                          | ement         |
| The foll<br>the prop<br>on the r                                                                                                    | owing proper<br>perty you war<br>ight.                                                                                                    | ties are a<br>nt to chan                                                                                     | vailable f<br>ge on the                                                                                                    | or this net<br>e left, and | work adapter. C<br>then select its v | lick<br>value |
| Property                                                                                                    | y:                                                                                                    |                                                                                                    |                                                                                                    | Va                         | alue:                                |               |
| Recv S<br>RSSPr<br>Speed<br>SR-IOV<br>TCP/L<br>TCP/L<br>TCP/L<br>TCP/L<br>Virtual<br>Virtual<br>VIRUAN<br>VMMG<br>VMMG<br>VMMG<br>VXLAN<br>VXLAN | Segment Coa<br>ofile<br>& Duplex<br>/<br>JDP Checksu<br>JDP Checksu<br>JDP Checksu<br>JDP Checksu<br>JDP Checksu<br>Machine Que<br>Switch RSS<br>D<br>Max QPs - I<br>Max QPs - I<br>Max QPs - N<br>I Encapsulati<br>UDP destin | lescing (I<br>um Offload<br>m Offload<br>Auto)<br>eues<br>Default VF<br>Von-Defau<br>ed Task (<br>ation port | Pv6) A<br>d (IPvi<br>d (IPvi<br>d (IPvi<br>d (IPvi<br>d (IPvi<br>Dvi<br>Dvi<br>Vi<br>Vi<br>Vi<br>Vi<br>Vi<br>Vi<br>Vi<br>Vi<br>Vi<br>Vi<br>Vi<br>Vi<br>Vi | 5                          | 5                                    | ÷             |
|                                                                                                    |                                                                                                    |                                                                                                    |                                                                                                    |                            | ОК                                   | Cancel        |

図 15-10. 詳細設定プロパティ: VLAN ID の設定

7. PFC for RoCE を特定の優先度で有効にするには、次のコマンドを発行します。

```
PS C:\Users\Administrators> Enable-NetQoSFlowControl
-Priority 5
```

メモ

Hyper-V 上で RoCE を設定するには、物理インタフェースに vLAN ID を 割り当てないでください。

```
8. 他の優先度で優先度フロー制御を無効にするには、次のコマンドを発行します。
```

```
PS C:\Users\Administrator> Disable-NetQosFlowControl 0,1,2,3,4,6,7
```

```
PS C:\Users\Administrator> Get-NetQosFlowControl
```

| Priority | Enabled | PolicySet | IfIndex | IfAlias |
|----------|---------|-----------|---------|---------|
|          |         |           |         |         |
| 0        | False   | Global    |         |         |
| 1        | False   | Global    |         |         |
| 2        | False   | Global    |         |         |
| 3        | False   | Global    |         |         |
| 4        | False   | Global    |         |         |

| 5 | True  | Global |
|---|-------|--------|
| 6 | False | Global |
| 7 | False | Global |

 QoS を設定して適切な優先度を各タイプのトラフィックに割り当てるには、次の コマンドを発行します(優先度5は RoCE にタグされ、優先度0は TCP にタグ 付けされます)。

PS C:\Users\Administrators> New-NetQosPolicy "SMB" -NetDirectPortMatchCondition 445 -PriorityValue8021Action 5 -PolicyStore ActiveStore

PS C:\Users\Administrators> New-NetQosPolicy "TCP" -IPProtocolMatchCondition TCP -PriorityValue8021Action 0 -Policystore ActiveStore

PS C:\Users\Administrator> Get-NetQosPolicy -PolicyStore activestore

| Name           | : | tcp        |   |     |
|----------------|---|------------|---|-----|
| Owner          | : | PowerShell | / | WMI |
| NetworkProfile | : | All        |   |     |
| Precedence     | : | 127        |   |     |
| JobObject      | : |            |   |     |
| IPProtocol     | : | TCP        |   |     |
| PriorityValue  | : | 0          |   |     |
|                |   |            |   |     |

| Name           | : | smb        |   |     |
|----------------|---|------------|---|-----|
| Owner          | : | PowerShell | / | WMI |
| NetworkProfile | : | All        |   |     |
| Precedence     | : | 127        |   |     |
| JobObject      | : |            |   |     |
| NetDirectPort  | : | 445        |   |     |
| PriorityValue  | : | 5          |   |     |
|                |   |            |   |     |

10. 前の手順で定義した全てのトラフィッククラスに ETS を設定するには、次のコマンドを発行します。

PS C:\Users\Administrators> New-NetQosTrafficClass -name "RDMA class" -priority 5 -bandwidthPercentage 50 -Algorithm ETS

PS C:\Users\Administrators> New-NetQosTrafficClass -name "TCP class" -priority 0 -bandwidthPercentage 30 -Algorithm ETS

```
PS C:\Users\Administrator> Get-NetQosTrafficClass
```

| Name       | Algorithm | Bandwidth(%) | Priority | PolicySet | IfIndex IfAlias |
|------------|-----------|--------------|----------|-----------|-----------------|
|            |           |              |          |           |                 |
| [Default]  | ETS       | 20           | 1-4,6-7  | Global    |                 |
| RDMA class | ETS       | 50           | 5        | Global    |                 |
| TCP class  | ETS       | 30           | 0        | Global    |                 |

11. 上記の設定でネットワークアダプターの QoS を表示するには、次の Windows PowerShell コマンドを発行します。

PS C:\Users\Administrator> Get-NetAdapterQos

| Name                       | : | SLOT 4 Por  | rt 1       |    |              |              |
|----------------------------|---|-------------|------------|----|--------------|--------------|
| Enabled                    | : | True        |            |    |              |              |
| Capabilities               | : |             |            |    | Hardware     | Current      |
|                            |   |             |            |    |              |              |
|                            |   | MacSecBypa  | ass        | :  | NotSupported | NotSupported |
|                            |   | DcbxSuppor  | ct         | :  | None         | None         |
|                            |   | NumTCs (Max | K/ETS/PFC) | :  | 4/4/4        | 4/4/4        |
| OperationalTrafficClasses  | : | TC TSA      | Bandwidth  | Ρı | riorities    |              |
|                            |   |             |            |    |              |              |
|                            |   | 0 ETS       | 20%        | 1- | -4,6-7       |              |
|                            |   | 1 ETS       | 50%        | 5  |              |              |
|                            |   | 2 ETS       | 30%        | 0  |              |              |
| OperationalFlowControl     | : | Priority 5  | 5 Enabled  |    |              |              |
| OperationalClassifications | : | Protocol    | Port/Type  | Ρı | riority      |              |
|                            |   |             |            |    |              |              |
|                            |   | Default     |            | 0  |              |              |
|                            |   | NetDirect   | 445        | 5  |              |              |

- 12. スタートアップスクリプトを製作して、システム再起動でも設定が持続するよう にします。
- 13. 133 ページの「RoCE 設定」に説明の通りに RDMA トラフィックを実行し確認 します。

## アダプター上で DCBX を有効にすることによる QoS の設定

使用中の全てのシステムで全ての設定を完了する必要があります。PFC、ETS、および トラフィッククラスの設定は、スイッチとサーバーで同じでなければなりません。

### DCBX を有効にすることによって QoS を設定するには、次の手順を行います。

- 1. DCBX (IEEE、CEE、または動的)を有効にします。
- 2. HII を使用して、RoCE Priority (RoCE 優先度)を 0 にセットします。

メモ

スイッチに RoCE トラフィックを指定する方法がない場合は、スイッチで 使用されている番号に RoCE Priority (RoCE 優先度)を設定する必要が ある可能性があります。Arista<sup>®</sup> スイッチではそれが可能ですが、他のス イッチでは不可能です。

DCB の役割をホストにインストールするには、次の Windows PowerShell コマンドを発行します。

PS C:\Users\Administrators> Install-WindowsFeature
Data-Center-Bridging

メモ

この設定では **DCBX Protocol** (DCBX プロトコル) を **CEE** にセットします。

4. **DCBX Willing** モードを **True**(正)にセットするには、次のコマンドを発行します。

PS C:\Users\Administrators> set-NetQosDcbxSetting -Willing 1

- 5. ミニポートプロパティで次のように QoS を有効にします。
  - a. アダプタープロパティの Advanced (詳細設定) ページ (図 15-11)の
     Property (プロパティ)の下で Quality of Service (サービス品質)を選択してから値を Enabled (有効)にセットします。
  - b. **OK** をクリックします。

| QLogic FastLinQ QL41262-DE 25G                                                                                                    | bE Adapter (VBD Client) #225 Pr 🗙                                         |
|----------------------------------------------------------------------------------------------------|---------------------------------------------------------------------------|
| General Advanced Driver Deta                                                                                                    | ils Events Power Management                                               |
| The following properties are available<br>the property you want to change on<br>on the right.                                                                                                    | le for this network adapter. Click<br>the left, and then select its value |
| Property:                                                                                                    | Value:                                                                    |
| Large Send Offload V2 (IPv6)<br>Link control<br>Locally Administered Address<br>Maximum Number of RSS Queues<br>NetworkDirect Functionality<br>NetworkDirect Mtu Size<br>NUMA node ID<br>NVGRE Encapsulated Task Offloa<br>Priority & VLAN | ▲ Enabled                                                                 |
| Quality of Service<br>RDMA Max QPs Number<br>RDMA Mode<br>Receive Buffers (0=Auto)<br>Receive Side Scaling                                                                                                    | ~                                                                         |
|                                                                                                    | OK Cancel                                                                 |

図 15-11. 詳細設定プロパティ: QoS の有効化

- 6. 次のように vLAN ID をインタフェース(PFC に必要)に割り当てます。
  - a. ミニポートプロパティを開いて、**Advanced**(詳細設定)タブをクリック します。
  - b. アダプタープロパティの Advanced (詳細設定)のページ(図 15-12)の
     Property (プロパティ)の下で VLAN ID を選択してから値をセットします。
  - c. **OK** をクリックします。

| QLogic FastLinQ QL41262-DE 25GbE                                                                                                    | Adapter (VBD Client) #225 Pr 🗙                                      |
|----------------------------------------------------------------------------------------------------|---------------------------------------------------------------------|
| General Advanced Driver Details                                                                                                    | Events Power Management                                             |
| The following properties are available for<br>the property you want to change on the<br>on the right.                                                                                                    | or this network adapter. Click<br>e left, and then select its value |
| Property:                                                                                                    | Value:                                                              |
| Recv Segment Coalescing (IPv6)<br>RSSProfile<br>Speed & Duplex<br>SR-IOV<br>TCP/UDP Checksum Offload (IPv4<br>TCP/UDP Checksum Offload (IPv4<br>TCP/UDP Checksum Offload (IPv4<br>Transmit Buffers (0=Auto)<br>Virtual Machine Queues<br>Virtual Switch RSS<br>VLAN ID<br>VMMQ Max QPs - Default VPort<br>VMMQ Max QPs - Non-Default Vport<br>VMMQ Max QPs - Non-Default Vport<br>VXLAN Encapsulated Task Offload<br>VXLAN UDP destination port numb $\checkmark$ | 5                                                                   |
|                                                                                                    | OK Cancel                                                           |

### 図 15-12. 詳細設定プロパティ: VLAN ID の設定

7. スイッチを設定するには、次の Windows PowerShell コマンドを発行します。

PS C:\Users\Administrators> Get-NetAdapterQoS

| Name                      | : | Ethernet 5  | 5          |    |              |              |
|---------------------------|---|-------------|------------|----|--------------|--------------|
| Enabled                   | : | True        |            |    |              |              |
| Capabilities              | : |             |            |    | Hardware     | Current      |
|                           |   |             |            |    |              |              |
|                           |   | МасЅесВура  | ISS        | :  | NotSupported | NotSupported |
|                           |   | DcbxSupport |            | :  | CEE          | CEE          |
|                           |   | NumTCs (Ma> | K/ETS/PFC) | :  | 4/4/4        | 4/4/4        |
| OperationalTrafficClasses | : | TC TSA      | Bandwidth  | P  | riorities    |              |
|                           |   |             |            |    |              |              |
|                           |   | 0 ETS       | 5%         | 0- | -4,6-7       |              |
|                           |   | 1 ETS       | 95%        | 5  |              |              |
| OperationalFlowControl    | : | Priority 5  | 5 Enabled  |    |              |              |

OperationalClassifications : Protocol Port/Type Priority ----- -----NetDirect 445 5 RemoteTrafficClasses : TC TSA Bandwidth Priorities \_\_ \_\_\_ \_\_\_\_\_ 0 ETS 5% 0-4,6-7 95% 5 1 ETS RemoteFlowControl : Priority 5 Enabled RemoteClassifications : Protocol Port/Type Priority ----- ------ ------NetDirect 445 5

### メモ

アダプターポートが Arista 7060X スイッチに接続されている際に上記の例のよう になります。この例では、スイッチ PFC が Priority (優先度) 5 で有効になって います。RoCE App TLV が定義されます。2 つのトラフィッククラスが TCO お よび TC1 として定義されます。ここで TC1 は RoCE 向けに定義されます。 **DCBX Protocol** モードは **CEE** にセットされます。Arista スイッチの設定につ いては、135 ページの「イーサネットスイッチの準備」を参照してください。ア ダプターが **Willing** (ウィリング) モードになっている際には、Remote Configuration (リモート設定) を受け入れ、**Operational Parameters** (動作パ ラメータ) として表示されます。

# VMMQ の設定

仮想マシンマルチキュー(VMMQ)設定情報は次のとおりです。

- アダプターでの VMMQ の有効化
- SR-IOV あり、またはなしでの仮想マシンスイッチの作成
- 仮想マシンスイッチでの VMMQ の有効化
- 仮想マシンスイッチ能力の取得
- VM の VMNetworkAdapters での VM の作成と VMMQ の有効化
- 管理 NIC での VMMQ の有効化および無効化
- トラフィック統計の監視

# アダプターでの VMMQ の有効化

アダプターで VMMQ を有効にするには、次の手順を行います。

- 1. ミニポートプロパティを開いて、Advanced (詳細設定) タブをクリックします。
- Property (プロパティ)にある、アダプタープロパティの Advanced (詳細設定)ページ(図 15-13)で、Virtual Switch RSS (仮想スイッチ RSS)を選択してから値を Enabled (有効)に設定します。
- 3. **OK** をクリックします。

| QLogic FastLinQ QL41262-DE 25GbE Adapter (VBD Client) #225 Pr 🛛 🗙                                                                                                    |
|----------------------------------------------------------------------------------------------------|
| General Advanced Driver Details Events Power Management                                                                                                    |
| The following properties are available for this network adapter. Click<br>the property you want to change on the left, and then select its value<br>on the right.                                                                    |
| Property: Value:                                                                                                    |
| Recv Segment Coalescing (IPv6)<br>RSSProfile<br>Speed & Duplex<br>SR-IOV<br>TCP/UDP Checksum Offload (IPv4<br>TCP/UDP Checksum Offload (IPv1<br>Transmit Buffers (0=Auto)<br>Virtual Machine Queues<br>Virtual Switch RSS<br>VLAN ID |
| VMMQ Max QPs - Default VPort<br>VMMQ Max QPs - Non-Default Vp∢<br>VXLAN Encapsulated Task Offloac<br>VXLAN UDP destination port numb ✓                                                                                               |
| OK Cancel                                                                                                    |

図 15-13. 詳細設定プロパティ:仮想スイッチ RSS の有効化

## SR-IOV あり、またはなしでの仮想マシンスイッチの作成

SR-IO あり、またはなしで仮想マシンスイッチを作成するには、次の手順を実行します。

- 1. Hyper-V Manager を起動します。
- 2. Virtual Switch Manager (仮想スイッチマネージャ) (図 15-14 参照) を選択し ます。
- 3. Name(名前)のボックスに仮想スイッチの名前を入力します。
- 4. **Connection type**(接続タイプ)の下で、
  - a. External network (外部ネットワーク) をクリックします。
  - Allow management operating system to share this network adapter (管理オペレーティングシステムがこのネットワークアダプターを 共有するのを許可する)チェックボックスにチェックマークを入れます。

| Virtual Switches                | 👗 Virtual Switch Properties —                                                                                                    |
|---------------------------------|----------------------------------------------------------------------------------------------------|
| 📩 New virtual network switch    |                                                                                                    |
|                                 | Name:                                                                                                    |
| QLogic FastLinQ QL41262-DE 25G  | q                                                                                                    |
| MAC Address Range               | Notes:                                                                                                    |
| 00-15-5D-29-B2-00 to 00-15-5D-2 | ^                                                                                                    |
|                                 |                                                                                                    |
|                                 | V                                                                                                    |
|                                 | Connection type                                                                                                    |
|                                 | What do you want to connect this virtual switch to?                                                                                                    |
|                                 | External network:                                                                                                    |
|                                 | QLogic FastLinQ QL41262-DE 25GbE Adapter (VBD Client) #225                                                                                                    |
|                                 | Allow management operating system to share this network adapter                                                                                                    |
|                                 | C Enable single seat I/O vistualization (SP. JOW)                                                                                                    |
|                                 |                                                                                                    |
|                                 |                                                                                                    |
|                                 | O Private network                                                                                                    |
|                                 | VLAN ID                                                                                                    |
|                                 | Enable virtual LAN identification for management operating system                                                                                                    |
|                                 | The VLAN identifier specifies the virtual LAN that the management operating system will use for all network communications through this network adapter. This setting does not affect virtual machine networking. |
|                                 | Remove                                                                                                    |
|                                 | virtual switch with SR-IOV enabled cannot be converted to an internal or private<br>switch.                                                                                                    |

図 15-14. 仮想スイッチマネージャ

5. **OK** をクリックします。

## 仮想マシンスイッチでの VMMQ の有効化

仮想マシンスイッチで VMMQ を有効にするには、次の手順を行います。

■ 次の Windows PowerShell コマンドを発行します。

PS C:\Users\Administrators> Set-VMSwitch -name q1 -defaultqueuevmmqenabled \$true -defaultqueuevmmqqueuepairs 4

# 仮想マシンスイッチ能力の取得

### 仮想マシンスイッチ能力を取得するには、次の手順を行います。

■ 次の Windows PowerShell コマンドを発行します。

PS C:\Users\Administrator> Get-VMSwitch -Name ql | fl

図 15-15 は出力の一例です。

| PS C:\Users\Administrator> Get-VMSwitch -Name q1   f1                                                                                                    |                                                                                |  |  |  |
|----------------------------------------------------------------------------------------------------|--------------------------------------------------------------------------------|--|--|--|
| Name                                                                                                    | : ql                                                                           |  |  |  |
| Id                                                                                                    | : 4dff5da3-f8bc-4146-a809-e1ddc6a04f7a                                         |  |  |  |
| Notes                                                                                                    | : {Microsoft Windows Filtering Platform, Microsoft Azure VFP Switch Extension, |  |  |  |
| Extensions                                                                                                    | Microsoft NDIS Capture}                                                        |  |  |  |
| BandwidthReservationMode                                                                                                    | : None                                                                         |  |  |  |
| PacketDirectEnabled                                                                                                    | : False                                                                        |  |  |  |
| EmbeddedTeamingEnabled                                                                                                    | : False                                                                        |  |  |  |
| IovEnabled                                                                                                    | : True                                                                         |  |  |  |
| SwitchType                                                                                                    | : External                                                                     |  |  |  |
| Allowmanagementus                                                                                                    | : Irue                                                                         |  |  |  |
| NetAdapterInterfaceDescription                                                                                                    | : QLogic FastLinQ QL41262-DE 25GbE Adapter (VBD Client) #225                   |  |  |  |
| NetAdapterInterfaceDescriptions                                                                                                    | : {QLogic FastLinQ QL41262-DE 25GbE Adapter (VBD Client) #225}                 |  |  |  |
| IovSupport                                                                                                    | : True                                                                         |  |  |  |
| IovSupportReasons                                                                                                    | :                                                                              |  |  |  |
| AvailableIPSecSA                                                                                                    | : 0                                                                            |  |  |  |
| NumberIPSecSAAllocated                                                                                                    | : 0                                                                            |  |  |  |
| AvailableVMQueues                                                                                                    | : 103                                                                          |  |  |  |
| NumberVmqAllocated                                                                                                    | : 1                                                                            |  |  |  |
| IovQueuePairCount                                                                                                    | : 127                                                                          |  |  |  |
| IovQueueParsInUse                                                                                                    | : 2                                                                            |  |  |  |
| IovVirtualFunctionCount                                                                                                    | : 96                                                                           |  |  |  |
| IovVirtualFunctionsInUse                                                                                                    | : 0                                                                            |  |  |  |
| PacketDirectInUse                                                                                                    | : False                                                                        |  |  |  |
| DefaultQueueVrssEnabledRequested                                                                                                    | : True                                                                         |  |  |  |
| DefaultQueueVrssEnabled<br>DefaultQueueVmmqEnabledRequested<br>DefaultQueueVmmqEnabled<br>DefaultQueueVmmqQueuePairsRequested<br>DefaultQueueVmmqQueuePairs | : True<br>: False<br>: False<br>: 16                                           |  |  |  |
| BandwidthPercentage<br>DefaultFlowMinimumBandwidthAbsolute<br>DefaultFlowMinimumBandwidthWeight<br>CimSession<br>ComputerName<br>IsDeleted                  | : 0<br>: 0<br>: CimSession: .<br>: WIN-B1IM5UU7CNO<br>: False                  |  |  |  |

### 図 15-15. Windows PowerShell コマンド:Get-VMSwitch

## VM の VMNetworkAdapters での VM の作成と VMMQ の有効化

仮想マシン(VM)の VMNetworkadapter で仮想マシンを作成し VMMQ を有効にするには、次の手順を実行します。

- 1. VM を作成します。
- 2. VMNetworkadapter を VM に追加します。
- 3. VMNetworkadapter に仮想スイッチを割り当てます。
- 4. VM で VMMQ を有効にするには、次の Windows PowerShell コマンドを発行します。

PS C:\Users\Administrators> set-vmnetworkadapter -vmname vm1 -VMNetworkAdapterName "network adapter" -vmmqenabled \$true -vmmqqueuepairs 4

# 管理 NIC での VMMQ の有効化および無効化

管理 NIC で VMMQ を有効および無効にするには、次の手順を実行します。

■ 管理 NIC で VMMQ を有効にするには、次のコマンドを発行します。

PS C:\Users\Administrator> Set-VMNetworkAdapter -ManagementOS -vmmqEnabled \$true

■ 管理 NIC で VMMQ を無効にするには、次のコマンドを発行します。

PS C:\Users\Administrator> Set-VMNetworkAdapter -ManagementOS -vmmqEnabled \$false

VMMQ も、Multicast Open Shortest Path First (MOSPF) に使用できます。

### トラフィック統計の監視

仮想マシンで仮想機能トラフィックを監視するには、次の Windows PowerShell コマンドを発行します。

PS C:\Users\Administrator> Get-NetAdapterStatistics | fl

### メモ

Marvell では、仮想ポートの最大キューペア数を設定するために Windows Server 2016 と Windows Server 2019 に追加された新しいパラメータをサポー トしています。詳細に関しては、289 ページの「Vport あたりの最大キューペア 値(L2)」を参照してください。

# Storage Spaces Direct の設定

Windows Server 2016 では、Storage Spaces Direct (記憶域スペースダイレクト) が取り入れられています。これにより、ローカルストレージで可用性の高いスケーラブ ルなストレージシステムを構築することができます。詳細については、次の Microsoft TechNet リンクを参照してください。

https://technet.microsoft.com/en-us/windows-server-docs/storage/storage-spaces/storage-spaces/storage-spaces-direct-windows-server-2016

## ハードウェアの構成

図 15-16 はハードウェア構成の一例を示しています。

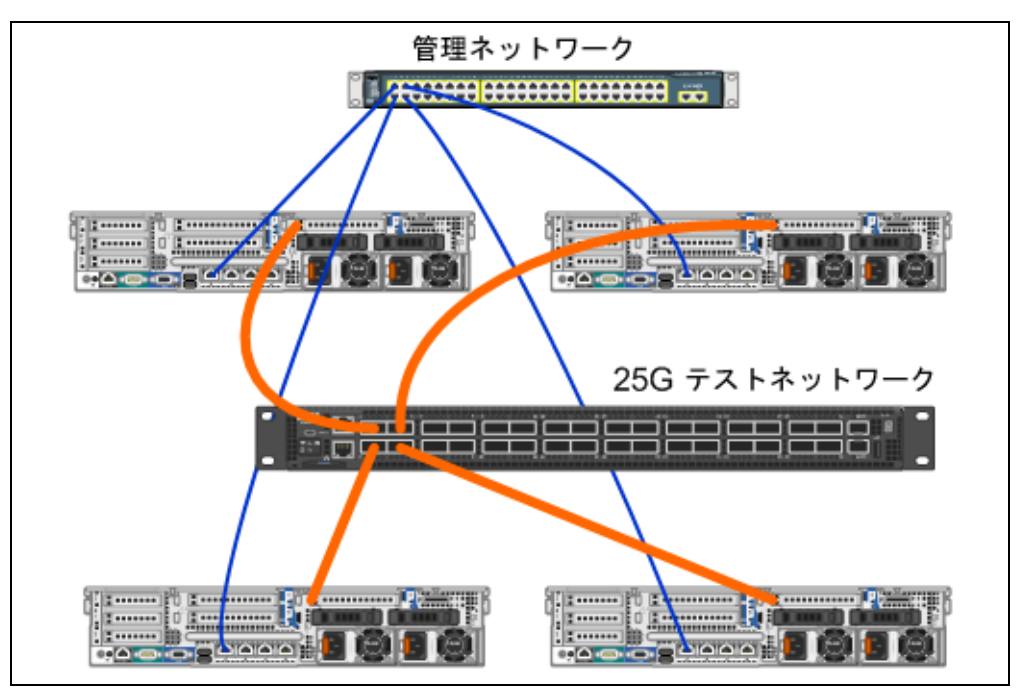

図 15-16. ハードウェア構成の例

### メモ

この例で使用されているディスクは 4 × 400G NVMe<sup>™</sup> および 12 × 200G SSD ディスクです。

# ハイパーコンバージドシステムの導入

本項には、ハイパーコンバージド(Hyper-Converged)システムを Windows Server 2016 を使用してインストールおよび設定する方法が記載されています。ハイパーコン バージドシステムの導入は、次の 3 つのハイレベル段階に分けることができます。

- オペレーティングシステムの導入
- ネットワークの設定
- Storage Spaces Direct の設定

### オペレーティングシステムの導入

### オペレーティングシステムを導入するには、次の手順を行います。

- 1. オペレーティングシステムをインストールします。
- 2. Windows サーバーの役割(Hyper-V)をインストールします。
- 3. 次の機能をインストールします。
  - □ フェイルオーバー
  - □ クラスタ
  - □ データセンターブリッジング (DCB)
- 4. ドメインにノードを接続し、ドメインアカウントを追加します。

### ネットワークの設定

Storage Spaces Direct を導入するには、Hyper-V スイッチを RDMA が有効化された ホスト仮想 NIC と共に導入する必要があります。

### メモ

次の手順では、4 つの RDMA NIC ポートがあることを前提としています。

### 各サーバーでネットワークを設定するには、次の手順を行います。

- 1. 次のように物理ネットワークスイッチを設定します。
  - a. すべてのアダプター NIC をスイッチポートに接続します。

### メモ

テストアダプターに複数の NIC ポートがある場合は、両方のポート を同じスイッチに接続する必要があります。

- b. スイッチポートを有効にして、次のことを確認します。
  - スイッチポートはスイッチ非依存型チーム化モードをサポートします。
  - スイッチポートは複数の vLAN ネットワークの一部です。

#### Dell スイッチ設定の例:

```
no ip address
mtu 9416
portmode hybrid
switchport
dcb-map roce_S2D
protocol lldp
dcbx version cee
no shutdown
```

2. ネットワークサービス品質を有効にします。

### メモ

ネットワークサービス品質は、ノード間で通信するのに十分な帯域幅が Software Defined Storage システムに十分にあること、回復力とパフォー マンスがあるようにするために使用されます。アダプターで QoS を設定す るには、267 ページの「RoCE 向けの QoS の設定」を参照してください。

- 3. スイッチ内搭載チーミング機能(SET)および RDMA 仮想 NIC を搭載した Hyper-V 仮想スイッチを次の手順で作成します。
  - a. ネットワークアダプターを認識するには、次のコマンドを発行します。
     Get-NetAdapter | FT
     Name, InterfaceDescription, Status, LinkSpeed
  - b. 全ての物理ネットワークアダプターに接続する仮想スイッチを作成し、SET を有効にするには、次のコマンドを発行します。

```
New-VMSwitch -Name SETswitch -NetAdapterName
"<port1>","<port2>","<port3>","<port4>"
-EnableEmbeddedTeaming $true
```

c. ホスト仮想 NIC を仮想スイッチに追加するには、次のコマンドを発行しま す。

Add-VMNetworkAdapter -SwitchName SETswitch -Name SMB\_1 -managementOS

Add-VMNetworkAdapter -SwitchName SETswitch -Name SMB\_2 -managementOS

#### メモ

上記のコマンドは、使用する管理オペレーティングシステム用に設定 した仮想スイッチからの仮想 NIC を設定します。

d. ホスト仮想 NIC を設定して vLAN を使用するには、次のコマンドを発行し ます。

```
Set-VMNetworkAdapterVlan -VMNetworkAdapterName "SMB_1"
-VlanId 5 -Access -ManagementOS
```

Set-VMNetworkAdapterVlan -VMNetworkAdapterName "SMB\_2" -VlanId 5 -Access -ManagementOS

### メモ

これらのコマンドは同一、または異なる vLAN 上で行うことができま す。

- e. vLAN ID がセットされたことを確認するには、次のコマンドを発行します。 Get-VMNetworkAdapterVlan -ManagementOS
- f. vLAN がアクティブになるように各ホスト仮想 NIC アダプターを有効、または無効にするには、次のコマンドを発行します。
   Disable-NetAdapter "vEthernet (SMB\_1)"
   Disable-NetAdapter "vEthernet (SMB\_1)"
   Disable-NetAdapter "vEthernet (SMB\_2)"
   Enable-NetAdapter "vEthernet (SMB\_2)"
- g. ホスト仮想 NIC アダプターで RDMA を有効にするには、次のコマンドを 発行します。

Enable-NetAdapterRdma "SMB1","SMB2"

 h. RDMAの能力を確認するには、次のコマンドを発行します。
 Get-SmbClientNetworkInterface | where RdmaCapable -EQ \$true

### Storage Spaces Direct の設定

Windows Server 2016 で Storage Spaces Direct を設定するには、次の手順があります。

- 手順 1. クラスタ検証ツールの実行
- 手順 2. クラスタの作成
- 手順 3. クラスタ監視の設定
- 手順 4. Storage Spaces Direct に使用されるディスクのクリーニング
- 手順 5. Storage Spaces Direct の有効化
- 手順 6. 仮想ディスクの作成
- 手順 7. 仮想マシンの作成または導入

### 手順 1. クラスタ検証ツールの実行

クラスタ検証ツールを実行して、Storage Spaces Direct を使用してクラスタを作成す るのにサーバーノードが正しく設定されていることを確認します。

ー連のサーバーを Storage Spaces Direct クラスタとして使用するために有効にするに は、次の Windows PowerShell コマンドを発行します。

Test-Cluster -Node <MachineName1, MachineName2, MachineName3, MachineName4> -Include "Storage Spaces Direct", Inventory, Network, "System Configuration"

### 手順 2. クラスタの作成

クラスタ作成のために手順 1. クラスタ検証ツールの実行で検証した 4 つのノードでクラスタを作成します。

クラスタを作成するには、次の Windows PowerShell コマンドを発行します。

New-Cluster -Name <ClusterName> -Node <MachineName1, MachineName2, MachineName3, MachineName4> -NoStorage

-NoStorage パラメータが必要です。パラメータが含まれていない場合は、ディスクは 自動的にクラスタに追加されるため、Storage Spaces Direct を有効にする前にディス クを削除しなければなりません。そうしないと、Storage Spaces Direct のストレージ プールにディスクは含まれなくなります。

### 手順 3. クラスタ監視の設定

この4つのノードシステムが2つのノードが障害を起こしたり、オフラインになった場合に対処できるように、クラスタの監視を設定する必要があります。これらのシステムでは、ファイル共有監視またはクラウド監視を設定できます。

詳細は次へアクセスしてください。

https://docs.microsoft.com/en-us/windows-server/failover-clustering/manage-clust er-quorum

### 手順 4. Storage Spaces Direct に使用されるディスクのクリーニング

Storage Spaces Direct に使用するディスクは、パーティションやその他のデータの入っていない空のディスクでなければなりません。ディスクにパーティションや他の データがある場合は、Storage Spaces Direct システムに含まれることはありません。

次の Windows PowerShell コマンドを Windows PowerShell スクリプト(.PS1) ファイルに配置し、管理者権限を使ってオープン Windows PowerShell(または Windows PowerShell ISE) コンソールで管理システムから実行することができます。

### メモ

このスクリプトを実行することで、Storage Spaces Direct に使用できる各ノードでディスクを認識できます。また、これにより、これらのディスクからすべてのデータとパーティションが削除されます。

```
icm (Get-Cluster -Name HCNanoUSClu3 | Get-ClusterNode) {
   Update-StorageProviderCache
```

Get-StoragePool |? IsPrimordial -eq \$false | Set-StoragePool -IsReadOnly:\$false -ErrorAction SilentlyContinue

Get-StoragePool |? IsPrimordial -eq \$false | Get-VirtualDisk | Remove-VirtualDisk -Confirm:\$false -ErrorAction SilentlyContinue

Get-StoragePool |? IsPrimordial -eq \$false | Remove-StoragePool -Confirm:\$false -ErrorAction SilentlyContinue

```
Get-PhysicalDisk | Reset-PhysicalDisk -ErrorAction SilentlyContinue
```

```
Get-Disk |? Number -ne $null |? IsBoot -ne $true |? IsSystem -ne
$true |? PartitionStyle -ne RAW |% {
$_ | Set-Disk -isoffline:$false
$_ | Set-Disk -isreadonly:$false
$_ | Clear-Disk -RemoveData -RemoveOEM -Confirm:$false
$_ | Set-Disk -isreadonly:$true
$_ | Set-Disk -isreadonly:$true
}
Get-Disk |? Number -ne $null |? IsBoot -ne $true |? IsSystem -ne
$true |? PartitionStyle -eq RAW | Group -NoElement -Property
FriendlyName
```

} | Sort -Property PsComputerName,Count

### 手順 5. Storage Spaces Direct の有効化

クラスタの作成後、Enable-ClusterS2D Windows PowerShell cmdlet を発行しま す。cmdlet はストレージシステムを Storage Spaces Direct モードにセットし、自動 的に次のことを行います。

- <u>クラスタ1にS2D</u>などの名前を持つ単一の大きなプールを作成します。
- Storage Spaces Direct キャッシュを設定します。Storage Spaces Direct で使用するのに複数のメディアタイプがある場合は、最も効率の良いタイプをキャッシュデバイス(たいていの場合読み取りおよび書き込み)として設定します。
- Capacity (容量) と Performance (パフォーマンス) の2つの階層をデフォ ルト階層として作成する。cmdlet はデバイスを分析して、各階層をデバイスタイ プと回復力の混合で設定します。

### 手順 6. 仮想ディスクの作成

Storage Spaces Direct が有効になっていた場合は、全てのディスクを使用して単一の プールを作成します。また、名前で指定したクラスタの名前を使ってプールに名前を付 けます(例:<u>クラスタ1のS2D</u>)。

次の Windows PowerShell コマンドは、ストレージプール上にミラーとパリティの両方の回復力で仮想ディスクを作成します。

New-Volume -StoragePoolFriendlyName "S2D\*" -FriendlyName <VirtualDiskName> -FileSystem CSVFS\_ReFS -StorageTierfriendlyNames Capacity,Performance -StorageTierSizes <Size of capacity tier in size units, example: 800GB>, <Size of Performance tier in size units, example: 80GB> -CimSession <ClusterName>

### 手順7.仮想マシンの作成または導入

仮想マシンをハイパーコンバージド S2D クラスタのノードにプロビジョニングできま す。仮想マシンのファイルを、フェイルオーバークラスタ上のクラスタ化された仮想マ シンと同様に、システムのクラスタ共有ボリューム(CSV)ネームスペース(例: c:\ClusterStorage\Volume1)に保管します。

# **16** Windows Server 2019

本章では、Windows Server 2019 についての次の情報を提供します。

- Hyper-V 向け RSSv2
- 288 ページの「Windows Server 2019 動作」
- 289 ページの「新しいアダプタープロパティ」

# Hyper-V 向け RSSv2

Windows Server 2019 で、Microsoft は、Hyper-V 搭載の Receive Side Scaling バージョン 2 (RSSv2 per vPort) に関するサポートを追加しました。

## RSSv2 の説明

RSSv1 と比較して、RSSv2 では CPU 負荷測定と間接テーブルアップデートの間の時間が短縮されます。この機能は、高トラフィックな状況での速度低下を防ぎます。 RSSv2 では、RSSv1 よりもはるかにレスポンシブに、受信キューを複数のプロセッサ に動的に分散できます。詳細については、次のウェブページにアクセスしてください。 https://docs.microsoft.com/en-us/windows-hardware/drivers/network/receive-side

-scaling-version-2-rssv2-

**Virtual Switch RSS** (仮想スイッチ RSS) オプションも有効になっているとき、 RSSv2 は Windows Server 2019 ドライバでデフォルトでサポートされます。このオ プションは有効(デフォルト)で、NIC は Hyper-V または vSwitch にバインドされま す。

# 既知のイベントログエラー

ー般の操作で、RSSv2 の動的アルゴリズムは、ドライバと非互換な間接テーブル更新 を開始して適切なステータスコードを返すことがあります。このような場合、機能操作 上の問題がなくても、イベントログエラーが発生します。図 16-1 はその一例です。

| Failed to move RSS           | aueue 11 from VMQ 1 of sv     | itch E923B7B5-B4 | 7A-4718-BF9C-B77733434133 (Friendly Name: vSwitch 1), ndisStatus = -1071448015. |
|------------------------------|-------------------------------|------------------|---------------------------------------------------------------------------------|
|                              |                               |                  |                                                                                 |
|                              |                               |                  |                                                                                 |
|                              |                               |                  |                                                                                 |
|                              |                               |                  |                                                                                 |
|                              |                               |                  |                                                                                 |
|                              |                               |                  |                                                                                 |
|                              |                               |                  |                                                                                 |
| Log Name:                    | System                        |                  |                                                                                 |
|                              |                               | 1                | 0/5/2010 2 50 52 414                                                            |
| Source:                      | Hyper-V-VmSwitch              | Logged:          | 9/6/2018 2:50:53 AM                                                             |
| Event ID:                    | 260                           | Task Category:   | (1025)                                                                          |
|                              |                               |                  | (22)                                                                            |
| Level:                       | Error                         | Keywords:        | (32)                                                                            |
| User:                        | SYSTEM                        | Computer:        | WIN-306VFKJR02U                                                                 |
|                              |                               |                  |                                                                                 |
| OpCode:                      | Into                          |                  |                                                                                 |
| More Information:            | Event Log Online Help         |                  |                                                                                 |
| OpCode:<br>More Information: | Info<br>Event Log Online Help |                  |                                                                                 |

図 16-1. RSSv2 イベントログエラー

# Windows Server 2019 動作

Windows Server 2019 に、アダプター設定に影響する以下の新しい動作が導入されました。

# VMMQ はデフォルトで有効

Windows Server 2019 のインボックスドライバでは、NIC プロパティで Virtual Switch RSS (仮想スイッチ RSS) (VMMQ) オプションがデフォルトで有効です。さらに、Microsoft では、Virtual NICs (仮想 NIC) オプションのデフォルトの動作が 16 個のキューペアで VMMQ を有効になるように変更しました。この動作変更は利用可能 なリソースの量に影響します。

たとえば、NIC が 32 個の VMQ と 64 個のキューペアをサポートすると想定します。 Windows Server 2016 では、32 個の仮想 NIC (VNIC) を追加すると VMQ アクセラ レーション機能が有効になります。ただし、Windows Server 2019 には、アクセラ レーション機能付きの 4 つの VNIC が搭載されます。VNIC ごとに、16 個のキューペ アと 30 個の VNIC 付き (アクセラレーション機能なし)です。

この機能性ゆえに、Marvell は新しいユーザープロパティ、**Max Queue Pairs (L2) Per VPort** を導入しました。詳細に関しては、新しいアダプタープロパティを参照して 下さい。

## インボックスドライバネットワークダイレクト(RDMA)がデフォ ルトで無効

Windows Server 2019 のインボックスドライバでは、NIC プロパティで Network Direct (ネットワークダイレクト) (RDMA) オプションはデフォルトで無効です。ただし、ドライバを非インボックスドライバにアップグレードすると、Network Direct (ネットワークダイレクト) はデフォルトで有効になります。

# 新しいアダプタープロパティ

次の項では、Windows Server 2019 で使用できる新たなユーザー設定可能プロパティ について説明します。

- Vport あたりの最大キューペア値(L2)
- ネットワークダイレクトテクノロジ
- 仮想化リソース
- VMQ および VMMQ のデフォルトアクセラレーション
- シングル Vport プール

## Vport あたりの最大キューペア値(L2)

Windows 2019 (および Windows 2016) では、新たなユーザー設定可能パラメータ Max Queue Pairs (L2) per VPort (Vport あたりの最大キューペア値 (L2)) が導入 されました (VMMQ はデフォルトで有効 に記載の説明を参照)。このパラメータは、以 下に割り当てられるキューペアの最大数を定義することで、リソース配分をさらに詳細 に制御できます。

- VPort デフォルト VPort
- PF 非デフォルト VPort(VMQ / VMMQ)
- SR-IOV 非デフォルト VPort (VF)<sup>1</sup>

**Max Queue Pairs (L2) per VPort** (Vport あたりの最大キューペア値 (L2)) パラ メータのデフォルト値は、**Auto** (自動) に設定されます。次のいずれかです。

- デフォルト vPort の最大キューペア値 = 8
- 非デフォルト vPort の最大キューペア値 = 4

8 未満の値を選択する場合は、次のようになります。

- デフォルト vPort の最大キューペア値 = 8
- 非デフォルト vPort の最大キューペア値 = 値

8より大きい値を選択する場合は、次のようになります。

- デフォルト vPort の最大キューペア値 = 値
- 非デフォルト vPort の最大キューペア値 = 値

<sup>&</sup>lt;sup>1</sup> このパラメータは Windows Server 2016 にも適用されます。

# ネットワークダイレクトテクノロジ

Marvell では、新しい **Network Direct Technology** (ネットワークダイレクトテクノ ロジ) パラメータをサポートします。このパラメータを使用すると、以下の Microsoft 仕様に準拠する RDMA テクノロジを選択できます。

https://docs.microsoft.com/en-us/windows-hardware/drivers/network/inf-requirem ents-for-ndkpi

このオプションは、**RDMA Mode**(RDMA モード)パラメータに代わるものです。

## 仮想化リソース

表 16-1 では、Windows 2019 における、Dell 41xxx シリーズアダプター対応の仮想化 リソースの最大数をリストします。

### <u>表 16-1. Dell 41xxx シリーズアダプター対応の Windows 2019 仮想リソース</u>

| 2 ポート NIC 専用シングル<br>機能非 CNA | 数量  |
|-----------------------------|-----|
| 最大 VMQ 値                    | 102 |
| 最大 VF 値                     | 80  |
| 最大 QP 値                     | 112 |
| 4 ポート NIC 専用シングル<br>機能非 CNA | 数量  |
| 最大 VMQ 値                    | 47  |
|                             | 77  |
| 最大 VF 值                     | 32  |

# VMQ および VMMQ のデフォルトアクセラレーション

表 16-2 では、Windows Server 2019 における、Dell 41xxx シリーズアダプター対応 VMQ / VMMQ デフォルト値およびその他のアクセラレーション値をリストします。

| 2 ポート NIC 専用シングルファンク<br>ション非 CNA                                                  | デフォ<br>ルト値           | 他の可能値        |              |              |             |               |
|-----------------------------------------------------------------------------------|----------------------|--------------|--------------|--------------|-------------|---------------|
| Vport あたりの最大キューペア値(L2) <sup>a</sup>                                               | 自動                   | 1 2 4 8      |              |              | 16          |               |
| 最大 VMQ 值                                                                          | 26                   | 103          | 52           | 26           | 13          | 6             |
| デフォルトの VPort キューペア                                                                | 8                    | 8            | 8            | 8            | 8           | 16            |
| PF 非デフォルト Vport キューペア                                                             | 4                    | 1            | 2            | 4            | 8           | 16            |
| 4 ポート NIC 専用シングルファンク                                                              | デフォ                  | 他の可能値        |              |              |             |               |
| ション非 しいろ                                                                          | ルト値                  |              |              |              | 1           |               |
| ション非 CNA<br>Vport あたりの最大キューペア値(L2) <sup>a</sup>                                   | ルト値<br>自動            | 1            | 2            | 4            | 8           | 16            |
| ション非 CNA<br>Vport あたりの最大キューペア値(L2) <sup>a</sup><br>最大 VMQ 値                       | ルト値<br>自動<br>10      | 1<br>40      | 2<br>20      | 4<br>10      | 8<br>5      | 16<br>2       |
| ション非 CNA<br>Vport あたりの最大キューペア値(L2) <sup>a</sup><br>最大 VMQ 値<br>デフォルトの VPort キューペア | ルト値<br>自動<br>10<br>8 | 1<br>40<br>8 | 2<br>20<br>8 | 4<br>10<br>8 | 8<br>5<br>8 | 16<br>2<br>16 |

### 表 16-2. Windows 2019 VMQ および VMMQ アクセラレーション

<sup>a</sup> Max Queue Pairs (L2) VPort(最大キューペア(L2)VPort)は NIC 詳細プロパティの設定可能パラメータです。

# シングル Vport プール

41<u>xxx</u> Series Adapter は **Single VPort Pool**(シングル Vport プール)パラメータを サポートします。これにより、システム管理者は使用可能な IOVQueuePair を Default-VPort、PF Non-Default VPort、または VF Non-Default VPort のいずれかに 割り当てられます。値を割り当てるには、次の Windows PowerShell コマンドを発行 します。

■ デフォルト VPort :

Set-VMSwitch -Name <vswitch name> -DefaultQueueVmmqEnabled:1 -DefaultQueueVmmqQueuePairs: <number>

### メモ

Marvell は VMMQ を無効にしたり、Default-VPort のキューペアの数を減らすことは、システムパフォーマンスに影響を与えることがあるためお勧めしません。

- PF 非デフォルト VPort :
  - □ ホストの場合:

Set-VMNetworkAdapter -ManagementOS -VmmqEnabled:1 -VmmqQueuePairs: <number>

□ VM の場合:

Set-VMNetworkAdapter -VMName <vm name> -IovWeight:1
-IovQueuePairsRequested: <number>

■ VF 非デフォルト VPort :

Set-VMNetworkAdapter -VMName <vm name> -IovWeight:100
-IovQueuePairsRequested: <number>

### メモ

VF (**lovQueuePairsRequested**) に割り当てられた QP のデフォルト数 はまだ 1 です。

### 複数量のキューペアを任意の vPort に適用するには、次の手順を実行します。

- キューペアの数量は、システム上の CPU コアの総数以下にしてください。
- キューペアの数量は、VPort あたりの Max Queue Pairs (L2) Per VPort (VPort あたりの最大キューペア(L2))の値以下にしてください。詳細は、Vport あたりの最大キューペア値(L2)を参照してください。

# 17 トラブルシューティング

本章は、次のトラブルシューティングに関する情報を提供します。

- トラブルシューティングチェックリスト
- 294 ページの「最新ドライバがロードされていることの検証」
- 295 ページの「ネットワーク接続性のテスト」
- 296 ページの「Hyper-V を使用した Microsoft Virtualization」
- 296 ページの「Linux 固有の問題」
- 296 ページの「その他の問題」
- 297 ページの「デバッグデータの収集」

# トラブルシューティングチェックリスト

### 注意

サーバーキャビネットを開けてアダプターの取り付けまたは取り外しを行う前に、 5ページの「安全上の注意」をお読みください。

次のチェックリストには、41xxx Series Adapter の取り付け作業中、またはお使いの システム上でのアダプターの動作中に発生することがある問題を解決するための推奨処 置が記載されています。

- ケーブルと接続をすべて点検します。ネットワークアダプターとスイッチのケー ブル接続が正しく接続されていることを確認します。
- 6ページの「アダプターの取り付け」を見直して、アダプターの取り付けを確認 します。アダプターがスロットに正しく装着されていることを確認します。基板 コンポーネント、または PCI エッジコネクタなどにある明らかな損傷など、特定 のハードウェア問題をチェックします。
- 設定を確認し、別のデバイスと競合している場合はそれらを変更します。
- サーバーで使用している BIOS が最新であることを確認します。
- アダプターを別のスロットに挿入してみます。新しいスロットでアダプターが動作する場合は、システム内の元のスロットに欠陥がある可能性があります。

- 不良アダプターを、正しく動作することが確認されているアダプターと交換します。最初のアダプターが動作しなかったスロットで交換したアダプターが動作すれば、最初のアダプターに欠陥があると考えられます。
- 機能している別のシステムにそのアダプターを取り付け、再度テストを実行します。アダプターが新しいシステム内でテストに合格する場合は、元のシステムに 欠陥がある可能性があります。
- システムから他のアダプターをすべて取り外し、もう一度テストを実行します。 アダプターがテストに合格した場合は、他のアダプターが競合を起こしている可能性があります。

# 最新ドライバがロードされていることの検証

お使いの Windows、Linux、VMware システムで最新のドライバがロードされている ことを確認します。

## Windows のドライバの検証

アダプター、リンクステータス、およびネットワーク接続性に関する重要な情報を表示 するには、デバイスマネージャを参照してください。

### Linux のドライバの検証

qed.ko ドライバが正しくロードされていることを確認するには、次のコマンドを発行します。

# lsmod | grep -i <module name>

ドライバがロードされている場合は、このコマンドの出力にバイト単位でのドライバの サイズが表示されます。次の例は、qed モジュール用のドライバがロードされているこ とを示しています。

```
# lsmod | grep -i qed
```

| qed  | 199238  | 1 |
|------|---------|---|
| qede | 1417947 | 0 |

新しいドライバをロードした後で再起動した場合は、次のコマンドを発行して現在ロー ドされているドライバが正しいバージョンであることを確認することができます。

### modinfo qede

#### または、次のコマンドを発行することもできます。

```
[root@test1]# ethtool -i eth2
driver: qede
version: 8.4.7.0
firmware-version: mfw 8.4.7.0 storm 8.4.7.0
bus-info: 0000:04:00.2
```

新しいドライバをロードしてからまだ再起動していない場合、modinfo コマンドでは アップデートされたドライバ情報が表示されません。そのかわりに、次の dmesg コマ ンドを発行してログを表示します。この例では、最後のエントリが起動時にアクティブ 化されるドライバを特定します。

```
# dmesg | grep -i "Cavium" | grep -i "qede"
```

[ 10.097526] QLogic FastLinQ 4xxxx Ethernet Driver qede x.x.xx [ 23.093526] QLogic FastLinQ 4xxxx Ethernet Driver qede x.x.xxx [ 34.975396] QLogic FastLinQ 4xxxx Ethernet Driver qede x.x.xxx [ 34.975896] QLogic FastLinQ 4xxxx Ethernet Driver qede x.x.xxx[ 3334.975896] QLogic FastLinQ 4xxxx Ethernet Driver qede x.x.xxx

### VMware のドライバの検証

VMware ESXi ドライバが正しくロードされていることを確認するには、次のコマンドを発行します。

# esxcli software vib list

# ネットワーク接続性のテスト

本項では Windows および Linux 環境でのネットワーク接続性をテストするための手順 を説明します。

メモ

リンク速度を強制したときは、アダプターとスイッチの両方が同じ速度に強制されていることを確認してください。

## Windows のネットワーク接続性テスト

ping コマンドを使用してネットワークの接続性をテストします。

ネットワーク接続が機能しているかどうかを判断するには次の操作を行います。

- 1. **Start** (スタート)をクリックし、次に **Run** (ファイル名を指定して実行)をク リックします。
- 2. **Open** ボックスに cmd と入力し、**OK** をクリックします。
- テストするネットワーク接続を表示するには、次のコマンドを発行します。
   ipconfig /all
- 4. 次のコマンドを発行して ENTER を押します。

ping <ip\_address>

表示される ping 統計は、ネットワーク接続が機能しているかどうかを示します。

## Linux のネットワーク接続性テスト

イーサネットインタフェースが正常に動作していることを確認するには次の手順を行い ます。

- 1. イーサネットインタフェースのステータスをチェックするには、ifconfig コマ ンドを発行します。
- 2. イーサネットインタフェースの統計をチェックするには、netstat -i コマンド を発行します。

接続が確立されたかを確認するためには次の手順を行います。

ネットワーク上で IP ホストを ping します。コマンドラインで次のコマンドを発行します。

ping <ip\_address>

2. ENTER を押します。

表示される ping 統計は、ネットワーク接続が機能しているかどうかを示します。

アダプターリンク速度は、オペレーティングシステムの GUI ツールか、ethtool コマン ド ethtool -s ethX speed SSSS を使用して、10Gbps または 25Gbps に強制する ことができます。

# Hyper-V を使用した Microsoft Virtualization

Microsoft Virtualization は、Windows Server 2012 R2 向けのハイパーバイザー仮想 化システムです。Hyper-V の詳細については、次のアドレスにアクセスしてください。

https://technet.microsoft.com/en-us/library/Dn282278.aspx

# Linux 固有の問題

トラブル: ドライバソースコードのコンパイル時にエラーが表示される。
 解決法: Linux ディストリビューションの一部のインストールでは、開発ツールおよびカーネルソースがデフォルトでインストールされません。ドライバのソースコードをコンパイルする前に、使用する Linux ディストリビューション用の開発ツールがインストールされていることを確認します。

# その他の問題

- **トラブル**: 41<u>xxx</u> Series Adapter がシャットダウンし、アダプターのファンが故 障したことを示すエラーメッセージが表示される。
- 解決法: 41<u>xxx</u> Series Adapter は、恒久的な損傷を防ぐために故意にシャット ダウンすることがあります。Marvell テクニカルサポートにお問い合わ せください。

- トラブル: iSCSI ドライバ (qedil) がインストールされた ESXi 環境では、VI ク ライアントがホストにアクセスできない場合があります。これは hostd デーモンの終了によるもので、VI クライアントとの接続に影響します。
- 解決法: VMware テクニカルサポートにお問い合わせください。

# デバッグデータの収集

表 17-1 のコマンドを使用してデバッグデータを収集します。

### <u>表 17-1. デバッグデータの収集コマンド</u>

| デバッグデータ     | 説明                     |
|-------------|------------------------|
| demesg-T    | カーネルログ                 |
| ethtool-d   | レジスタダンプ                |
| sys_info.sh | システム情報;ドライババンドルで利用できます |

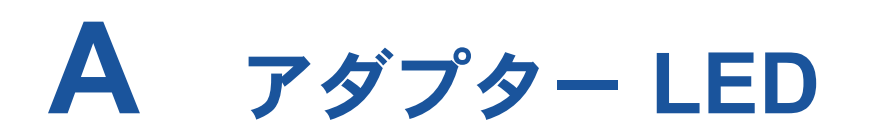

表 A-1 はアダプターポートリンクの状態およびアクティビティを示す LED インジケー タを表しています。

| <u>表 A-1.</u> | アダプ | ターポー | トリング | ゝおよびァ | <b>^</b> クティ | <u>ビティ L</u> | ED |
|---------------|-----|------|------|-------|--------------|--------------|----|
|               |     |      |      |       |              |              |    |

| ポート LED         | LED 表示  | ネットワーク状態                |
|-----------------|---------|-------------------------|
|                 | 消灯      | リンクなし(ケーブルの切断またはポートダウン) |
| リンク LED         | 緑色で常時点灯 | サポートされるリンク速度で最速のリンク     |
|                 | 黄色で常時点灯 | サポートされるリンク速度で低速のリンク     |
| マクニ / ビニ / I ED | 消灯      | ポートアクティビティなし            |
|                 | 点滅      | ポートアクティビティあり            |

# B ケーブルおよびオプティカル モジュール

この付録は、サポートされるケーブルおよびオプティカルモジュールについての次の情報を提供します。

- サポートされる規格
- 300 ページの「テスト済みのケーブルおよびオプティカルモジュール」
- 304 ページの「テスト済みスイッチ」

# サポートされる規格

41<u>xxx</u> Series Adapters は、SFF8024 準拠の様々なケーブルおよびオプティカルモ ジュールをサポートします。特定のフォームファクター準拠は次の通りです。

- SFP :
  - □ SFF8472 (メモリマップ用)
  - □ SFF8419 または SFF8431 (低速の信号および電力)
- オプティカルモジュールの電力入力 / 出力、アクティブカッパーケーブル (ACC)、およびアクティブオプティカルケーブル (AOC):
  - □ 10G—SFF8431 リミティングインタフェース
  - 25G—IEEE 802.3by Annex 109B(25GAUI)(RS-FEC はサポート非対象)

# テスト済みのケーブルおよびオプティカルモジュール

Marvell は、準拠の要件を満たすケーブルまたはオプティカルモジュールの全てが 41<u>xxx</u> Series Adapters で動作することを保証していません。Marvell は 表 B-1 のコン ポーネントのテストを実施し、ユーザーの便宜のためにこのリストを提供しています。

| 速度 / フォー<br>ムファクター | メーカー     | 部品番号       | タイプ                   | ケーブル長 <sup>a</sup> | ゲージ |  |  |
|--------------------|----------|------------|-----------------------|--------------------|-----|--|--|
| ケーブル               |          |            |                       |                    |     |  |  |
|                    |          | 1539W      | SFP+10G と SFP+10G     | 1                  | 26  |  |  |
|                    | Brocade® | V239T      | SFP+10G と SFP+10G     | 3                  | 26  |  |  |
|                    |          | 48V40      | SFP+10G と SFP+10G     | 5                  | 26  |  |  |
|                    |          | H606N      | SFP+10G と SFP+10G     | 1                  | 26  |  |  |
|                    | Cisco    | K591N      | SFP+10G と SFP+10G     | 3                  | 26  |  |  |
|                    |          | G849N      | SFP+10G と SFP+10G     | 5                  | 26  |  |  |
| IUG DAC"           |          | V250M      | SFP+10G と SFP+10G     | 1                  | 26  |  |  |
|                    |          | 53HVN      | SFP+10G と SFP+10G     | 3                  | 26  |  |  |
|                    | Dell     | 358VV      | SFP+10G と SFP+10G     | 5                  | 26  |  |  |
|                    | Dell     | 407-BBBK   | SFP+10G と SFP+10G     | 1                  | 30  |  |  |
|                    |          | 407-BBBI   | SFP+10G と SFP+10G     | 3                  | 26  |  |  |
|                    |          | 407-BBBP   | SFP+10G と SFP+10G     | 5                  | 26  |  |  |
|                    |          | NDCCGF0001 | SFP28-25G と SFP28-25G | 1                  | 30  |  |  |
|                    | <b>A</b> | NDCCGF0003 | SFP28-25G と SFP28-25G | 3                  | 30  |  |  |
|                    | Ampnenol | NDCCGJ0003 | SFP28-25G と SFP28-25G | 3                  | 26  |  |  |
|                    |          | NDCCGJ0005 | SFP28-25G と SFP28-25G | 5                  | 26  |  |  |
| 25G DAC            |          | 2JVDD      | SFP28-25G と SFP28-25G | 1                  | 26  |  |  |
|                    | Dell     | D0R73      | SFP28-25G と SFP28-25G | 2                  | 26  |  |  |
|                    | Dell     | OVXFJY     | SFP28-25G と SFP28-25G | 3                  | 26  |  |  |
|                    |          | 9X8JP      | SFP28-25G と SFP28-25G | 5                  | 26  |  |  |

### <u>表 B-1. テスト済みのケーブルおよびオプティカルモジュール</u>

| 速度 / フォー<br>ムファクター           | メーカー     | 部品番号            | タイプ                          | ケーブル長 <sup>a</sup> | ゲージ |
|------------------------------|----------|-----------------|------------------------------|--------------------|-----|
| C40G 銅ケーブ                    |          | TCPM2           | QSFP+40G と 4xSFP+10G         | 1                  | 30  |
| レ QSFP<br>スプリッタ              | Dell     | 27GG5           | QSFP+40G と 4xSFP+10G         | 3                  | 30  |
| (4 × 10G)                    |          | P8T4W           | QSFP+40G と 4xSFP+10G         | 5                  | 26  |
| 1G 銅ケ - ブル                   |          | 8T47V           | SFP+ と 1G RJ                 | 1G RJ45            | なし  |
| RJ45                         | Dell     | XK1M7           | SFP+と1G RJ                   | 1G RJ45            | なし  |
| トランシーバ                       |          | XTY28           | SFP+ と 1G RJ                 | 1G RJ45            | なし  |
| 10G 銅ケーブ<br>ル RJ45<br>トランシーバ | Dell     | PGYJT           | SFP+ と 10G RJ                | 10G RJ45           | なし  |
| 40G DAC スプ                   |          | 470-AAVO        | QSFP+40G と 4xSFP+10G         | 1                  | 26  |
| 1998 BAG スク                  | Dell     | 470-AAXG        | QSFP+40G と 4xSFP+10G         | 3                  | 26  |
| (4 × 10G)                    |          | 470-AAXH        | QSFP+40G と 4xSFP+10G         | 5                  | 26  |
|                              | Amphenol | NDAQGJ-0001     | QSFP28-100G と<br>4xSFP28-25G | 1                  | 26  |
|                              |          | NDAQGF-0002     | QSFP28-100G と<br>4xSFP28-25G | 2                  | 30  |
|                              |          | NDAQGF-0003     | QSFP28-100G と<br>4xSFP28-25G | 3                  | 30  |
| 100G DAC ス                   |          | NDAQGJ-0005     | QSFP28-100G と<br>4xSFP28-25G | 5                  | 26  |
| (4 × 25G)                    |          | 026FN3 Rev A00  | QSFP28-100G と<br>4XSFP28-25G | 1                  | 26  |
|                              | Dell     | 0YFNDD Rev A00  | QSFP28-100G と<br>4XSFP28-25G | 2                  | 26  |
|                              |          | 07R9N9 Rev A00  | QSFP28-100G と<br>4XSFP28-25G | 3                  | 26  |
|                              | FCI      | 10130795-4050LF | QSFP28-100G と<br>4XSFP28-25G | 5                  | 26  |

| <u>表 B-1. テスト済みのケーブルおよびオプティカルモジュール(続</u> | き) |
|------------------------------------------|----|
|------------------------------------------|----|
| 速度 / フォー<br>ムファクター          | メーカー     | 部品番号                 | タイプ                         | ケーブル長 <sup>a</sup> | ゲージ |
|-----------------------------|----------|----------------------|-----------------------------|--------------------|-----|
|                             |          | オプティカル               | ソリューション                     |                    |     |
| 10G Optical<br>Transceiver  | Avago®   | AFBR-703SMZ          | SFP+ SR                     | なし                 | なし  |
|                             |          | AFBR-701SDZ          | SFP+ LR                     | なし                 | なし  |
|                             | Dell     | Y3KJN                | SFP+ SR                     | 1G/10G             | なし  |
|                             |          | WTRD1                | SFP+ SR                     | 10G                | なし  |
|                             |          | 3G84K                | SFP+ SR                     | 10G                | なし  |
|                             |          | RN84N                | SFP+ SR                     | 10G-LR             | なし  |
|                             | Finisar® | FTLX8571D3BCL-<br>QL | SFP+ SR                     | なし                 | なし  |
|                             |          | FTLX1471D3BCL-<br>QL | SFP+ LR                     | なし                 | なし  |
| Del<br>25G 光トラン<br>シーバ Fini | Dell     | P7D7R                | SFP28 光トランシーバ SR            | 25G SR             | なし  |
|                             | Finisar  | FTLF8536P4BCL        | SFP28 光トランシーバ SR            | なし                 | なし  |
|                             |          | FTLF8538P4BCL        | FEC なし SFP28 光トラン<br>シーバ SR | なし                 | なし  |
| 10/25G<br>デュアルレート<br>トランシーバ | Dell     | M14MK                | SFP28                       | なし                 | なし  |

| 表 B-1. テスト済みのケーブルおよびオプティカルモジュール(続 | き) |
|-----------------------------------|----|
|-----------------------------------|----|

| 速度 / フォー<br>ムファクター   | メーカー       | 部品番号         | タイプ       | ケーブル長 <sup>a</sup> | ゲージ |
|----------------------|------------|--------------|-----------|--------------------|-----|
|                      |            | 470-ABLV     | SFP+ AOC  | 2                  | なし  |
|                      | Dell       | 470-ABLZ     | SFP+ AOC  | 3                  | なし  |
|                      |            | 470-ABLT     | SFP+ AOC  | 5                  | なし  |
|                      |            | 470-ABML     | SFP+ AOC  | 7                  | なし  |
| 10G AOC <sup>c</sup> |            | 470-ABLU     | SFP+ AOC  | 10                 | なし  |
|                      |            | 470-ABMD     | SFP+ AOC  | 15                 | なし  |
|                      |            | 470-ABMJ     | SFP+ AOC  | 20                 | なし  |
|                      |            | YJF03        | SFP+ AOC  | 2                  | なし  |
|                      |            | P9GND        | SFP+ AOC  | 3                  | なし  |
|                      |            | T1KCN        | SFP+ AOC  | 5                  | なし  |
|                      |            | 1DXKP        | SFP+ AOC  | 7                  | なし  |
|                      |            | MT7R2        | SFP+ AOC  | 10                 | なし  |
|                      |            | K0T7R        | SFP+ AOC  | 15                 | なし  |
|                      |            | W5G04        | SFP+ AOC  | 20                 | なし  |
| 25G AOC              | Dell       | X5DH4        | SFP28 AOC | 20                 | なし  |
|                      | InnoLight® | TF-PY003-N00 | SFP28 AOC | 3                  | なし  |
|                      |            | TF-PY020-N00 | SFP28 AOC | 20                 | なし  |

| 表 B-1. テスト済みのケーブルおよびオプティカルモジュール(続き |
|------------------------------------|
|------------------------------------|

<sup>a</sup> ケーブル長はメートル法で示されます。

<sup>b</sup> DAC はダイレクトアタッチテーブルです。

<sup>c</sup> AOC は、アクティブな光ケーブルです。

# テスト済みスイッチ

表 B-2 に、41<u>xxx</u> Series Adapters との相互接続性がテストされているスイッチを示し ます。このリストは、製品のリリース時点で利用可能なスイッチを基にしており、新し いスイッチが市場に投入されたり、スイッチが製造中止になることで時間の経過ととも にリストの内容が変化する可能性があります。

<u>表 B-2. 相互接続性がテストされたスイッチ</u>

| メーカー     | イーサネットスイッチモデル                                                        |
|----------|----------------------------------------------------------------------|
| Arista   | 7060X<br>7160                                                        |
| Cisco    | Nexus 3132<br>Nexus 3232C<br>Nexus 5548<br>Nexus 5596T<br>Nexus 6000 |
| Dell EMC | S6100<br>Z9100                                                       |
| HPE      | FlexFabric 5950                                                      |
| Mellanox | SN2410<br>SN2700                                                     |

# C Dell Z9100 スイッチ設定

41<u>xxx</u> Series Adapters は Dell Z9100 イーサネットスイッチとの接続をサポートして います。ただし、自動ネゴシエーションプロセスが標準化されるまでは、25Gbps でア ダプターに接続されるようにスイッチを明確に設定する必要があります。

Dell Z9100 スイッチポートを 25Gbps で 41<u>xxx</u> Series Adapter に接続するには次 の手順を行います。

- お使いの管理ワークステーションとスイッチ間におけるシリアルポート接続を確 立します。
- コマンドラインセッションを開き、次のようにスイッチにログインします。
   Login: admin
   Password: admin
- スイッチポートの設定を有効化します。
   Dell> enable
   Password: <u>xxxxxx</u>
   Dell# config
- 設定するモジュールとポートを特定します。以下の例ではモジュール 1、ポート 5 を使用します。

Dell(conf)#stack-unit 1 port 5 ?

| portmode                           | Set portmode for a module      |
|------------------------------------|--------------------------------|
| Dell(conf)#stack-unit 1            | port 5 portmode ?              |
| dual                               | Enable dual mode               |
| quad                               | Enable quad mode               |
| single                             | Enable single mode             |
| <pre>Dell(conf)#stack-unit 1</pre> | port 5 portmode quad ?         |
| speed                              | Each port speed in quad mode   |
| <pre>Dell(conf)#stack-unit 1</pre> | port 5 portmode quad speed ?   |
| 10G                                | Quad port mode with 10G speed  |
| 25G                                | Quad port mode with 25G speed  |
| Dell(conf)#stack-unit 1            | port 5 portmode quad speed 25G |

アダプターリンク速度の変更方法については、295 ページの「ネットワーク接続 性のテスト」を参照してください。 5. ポートが 25Gbps で動作していることを確認します。

Dell# Dell#show running-config | grep "port 5" stack-unit 1 port 5 portmode quad speed 25G

- 6. スイッチポート 5 での自動ネゴシエーションを無効にするには、次の手順を実行 します。
  - a. スイッチポートインタフェース(モジュール 1、ポート 5、インタフェース
     1)を特定し、自動ネゴシエーションステータスを確認します。

Dell(conf) **#interface tw 1/5/1** 

```
Dell(conf-if-tf-1/5/1)#intf-type cr4 ?
autoneg Enable autoneg
```

- b. 自動ネゴシエーションを無効化します。
   Dell(conf-if-tf-1/5/1)#no intf-type cr4 autoneg
- c. 自動ネゴシエーションが無効化されたことを確認します。

```
Dell(conf-if-tf-1/5/1)#do show run interface tw 1/5/1
!
interface twentyFiveGigE 1/5/1
no ip address
mtu 9416
switchport
flowcontrol rx on tx on
no shutdown
no intf-type cr4 autoneg
```

Dell Z9100 スイッチの設定の詳細に関しては、次のデルサポートウェブサイトで『Dell Z9100 Switch Configuration Guide』(Dell Z9100 スイッチ設定ガイド)を参照して ください。

support.dell.com

# **D** 機能の制約事項

本付録は、現在のリリースでの機能の制約事項について情報を提供します。

これらの機能の同時使用の制限事項は、今後のリリースで削除される可能性があります。 その時点で、ユーザーは、機能を有効にするために通常必要な手順以外の設定を行うこ となく、複数の機能を同時使用することができるようになります。

NPAR モードでは同じポートでの FCoE および iSCSI の同時使用はサポート されていません。

NPAR モードでは、デバイスは同じポートでの FCoE オフロード と iSCSI オフロード 両方の設定をサポートしません。NPAR モードでは、FCoE オフロードは 2 番目の物理 機能(PF)でサポートされ、iSCSI オフロードは 3 番目の PF でサポートされます。 単一のイーサネット PF デフォルトモードでは、デバイスは同じポートでの FCoE オフ ロードと iSCSI オフロード両方の設定をサポートします。すべてのデバイスで FCoE オフロードと iSCSI オフロードがサポートされるわけではありません。

ポートで HII または Marvell の管理ツールを使用して iSCSI または FCoE のいずれか のパーソナリティと PF を設定した後、それらの管理ツールでは別の PF でのストレー ジプロトコルの設定は許可されなくなります。

ストレージパーソナリティがデフォルトで無効になっているため、HII または Marvell 管理ツールで設定されたパーソナリティのみが NVRAM 設定に書き込まれます。この制 約が解除されると、ユーザーは NPAR モードでストレージ用に同じポート上に追加 PF を設定できるようになります。

同じ物理機能での RoCE および iWARP の同時使用はサポートされていません。 同じ PF での RoCE および iWARP の使用はサポートされません。UEFI HII 管理ツー ルと Marvell 管理ツールを使用すると、ユーザーは両方を同時に設定できますが、OS 内のドライバ設定によって上書きされない限り、iWARP 機能よりも RoCE 機能が優先 されます。 ベースへの NIC および SAN ブートは、一部の PF でのみサポートされます。 イーサネット(iSCSI リモートブートソフトウェアなど)および PXE ブートは現在、 物理ポートの 1 番目のイーサネット PF でサポートされます。NPAR モード設定では、 1 番目のイーサネット PF(つまり、その他のイーサネット PF でない)はイーサネット (iSCSI リモートブートソフトウェアなど)と PXE ブートをサポートします。すべての デバイスで FCoE オフロードと iSCSI オフロードがサポートされるわけではありません。

- Virtualization または Multi-Function Mode を NPAR に設定すると、 FCoE-Offload は物理ポートの 2 番目の PF でサポートされ、iSCSI-Offload は 物理ポートの 3 番目の PF でサポートされ、イーサネット(iSCSI ソフトウェア など)および PXE ブートは、物理ポートの 1 番目の PF でサポートされます。
- iSCSI および FCoE ブートは、ブートセッションごとに単一のターゲットに制限 されます。
- 物理ポートごとに許可されるブートモードは1つのみです。
- iSCSI-Offload および FCoE-Offload ブートは、NPAR モードでのみサポートさ れます。

| E | 変更 | 履歴 |
|---|----|----|
|---|----|----|

| 文書改                                                                                                    | 文書改訂履歴                |  |  |
|----------------------------------------------------------------------------------------------------|-----------------------|--|--|
| 改訂 A、2017 年 4 月 28 日                                                                                                    | 改訂 A、2017 年 4 月 28 日  |  |  |
| 改訂 B、2017 年 8 月 24 日                                                                                                    |                       |  |  |
| 改訂 C、2017 年 10 月 1 日                                                                                                    |                       |  |  |
| 改訂 D、2018 年 1 月 24 日                                                                                                    |                       |  |  |
| 改訂 E、2018 年 3 月 15 日                                                                                                    |                       |  |  |
| 改訂 F、2018 年 4 月 19 日                                                                                                    |                       |  |  |
| 2018 年 5 月 22 日、リビジョン G をリリース                                                                                                    |                       |  |  |
| 2018 年 8 月 23 日、リビジョン H をリリース                                                                                                    |                       |  |  |
| 2019 年 1 月 23 日、リビジョン J をリリース                                                                                                    |                       |  |  |
| 2019 年 7 月 2 日、リビジョン K をリリース                                                                                                    |                       |  |  |
| 2019 年 7 月 3 日、リビジョン L をリリース                                                                                                    |                       |  |  |
| 2019 年 10 月 16 日、リビジョン M をリリース                                                                                                    |                       |  |  |
| 変更                                                                                                    | 変更対象箇所                |  |  |
| 以下のアダプターを Marvell 製品リストに追加。<br>QL41164HFRJ-DE、QL41164HFRJ-DE、<br>QL41164HFCU-DE、QL41232HMKR-DE、<br>QL41262HMKR-DE、QL41232HFCU-DE、<br>QL41232HLCU-DE、QL41132HFRJ-DE、<br>QL41132HLRJ-DE、QL41132HQRJ-Q、QQ41<br>DE、QL41154HQCU-DE | xv ページの「サポートされる製品」    |  |  |
| VMDirectPath I/O のサポートを追加。                                                                                                    | 1 ページの「機能」            |  |  |
| 表 2-2 のサポート対象 OS を更新(Windows Server、<br>RHEL、SLES、XenServer)。                                                                                                    | 4 ページの「システム要件」        |  |  |
| Dell iSCSI HW および SW のインストールをさらに詳<br>しく説明するために第 2 段落下の箇条書きに文を追加。                                                                                                    | 71 ページの「iSCSI ブート前設定」 |  |  |

| 関連する他の項の近くに項を移動。                                                                                                    | 74 ページの「ストレージターゲットの設定」                                                                                                    |
|----------------------------------------------------------------------------------------------------|----------------------------------------------------------------------------------------------------|
| 最初の段落の最初の文を「 <b>ブートモード</b> オプション<br>は <u>NIC</u> 設定の下に表示されます …」に修正。<br>UEFI iSCSI HBA の設定の説明を追加。                                                                                                    | 75 ページの「iSCSI UEFI ブートプロトコルの選択」                                                                                                    |
| 「iSCSI ブートパラメータの設定」と「BIOS ブート<br>モードの設定」の項を削除。                                                                                                    | 70 ページの「SAN からのブート設定」                                                                                                    |
| Application Note, Enabling Storage Offloads on<br>Dell and Marvell FastLinQ 41000 Series Adapters<br>に参照を追加。                                                                                                    | 37 ページの「FCoE サポート」、38 ページの「iSCSI<br>サポート」、57 ページの「FCoE ブートの設定」、<br>59 ページの「iSCSI ブートの設定」、70 ページの<br>「SAN からのブート設定」、207 ページの「iSCSI 設<br>定」、220 ページの「FCoE 設定」 |
| <mark>ステップ 3</mark> で RoCE v1 Priority の値の使用方法を明確<br>化。                                                                                                    | 56 ページの「データセンターブリッジングの設定」                                                                                                    |
| MPIO 設定とシングルパスで Linux に iSCSI BFS を<br>インストールする方法の例を示したメモを項の最後に<br>追加。                                                                                                    | 99 ページの「RHEL 7.5 以降での SAN からの iSCSI<br>ブートの設定」                                                                                                    |
| アダプタードライバを Windows イメージファイルに<br>スリップストリームする手順を更新。                                                                                                    | 128 ページの「Windows イメージファイルへのアダプ<br>タードライバのインジェクト(スリップストリーム)」                                                                                                 |
| 箇条書き「RoCE は、SR-IOV 環境内の VF 上では動<br>作しません。」を削除。VF RDMA は現在サポート対<br>象。                                                                                                    | 134 ページの「RoCE のプランニング」                                                                                                    |
| 表 7-1 の<br>RHEL 7.5 を削除。RHEL 7.7 を追加。RHEL7.6<br>に OFED-4.17-1 GA のサポートを追加。<br>SLES 12 SP3 を削除。SLES 12 SP4 を追加。<br>SLES 15 (SP0) と SLES 15 を分離。SLES 15<br>SP1 で OFED-4.17-1 GA のサポートを追加。<br>CentOS 7.6 で OFED-4.17-1 GA のサポートを追<br>加。 | 133 ページの「サポートされているオペレーティング<br>システムと OFED」                                                                                                    |
| RoCE for VF RDMA for Windows/Linux の設定に関<br>する情報を追加。                                                                                                    | 148 ページの「SR-IOV VF デバイス向け RoCE の設<br>定(VF RDMA)」<br>SR-IOV VF デバイス向け RoCE の設定(VF RDMA)                                                                      |
| ステップ 1 の 2 番目と 3 番目の箇条書きを SLES 12<br>と RHEL の現在サポートされている OS に更新。                                                                                                    | 162 ページの「Linux の RoCE v2 の設定」                                                                                                    |
| ステップ4のパート b を「 <b>RDMA Protocol</b><br>Support(RDMA プロトコルサポート)を<br><u>RoCE/iWARP</u> または iWARP に設定します。」<br>に変更                                                                                                    | 184 ページの「iWARP 用のアダプターの準備」                                                                                                    |

| 付録 C の参照を削除。設定に関する情報を追加。                                                                                                    | 137 ページの「RoCE 用 Dell Z9100 イーサネットス<br>イッチの設定」  |
|----------------------------------------------------------------------------------------------------|------------------------------------------------|
| インボックス OFED をサポートする OS のリス<br>トを更新。                                                                                                    | 195 ページの「作業を始める前に」                             |
| 「SLES 12 SP3 および、OFED 4.8 <u>x</u> での<br>iWARP RDMA コアサポート」の項を削除。                                                                      | 184 ページの「iWARP 設定」                             |
| 3 番目の段落下の箇条書きのサポート対象 OS の<br>リストを更新(2 番目の箇条書き)。                                                                                        | 243 ページの「RDMA による NVMe-oF 設定」                  |
| <mark>ステップ 4</mark> を明確化(「 <b>PowerShell で</b> RDMA<br>を有効にするには、次の Windows PowerShell<br>コマンドを発行します。」)。                                | 261 ページの「RDMA NIC での Hyper-V 仮想スイッ<br>チの作成」    |
| <mark>ステップ 2 の PowerShell コマンドの最後の文言を</mark><br>-Management <b>os に修正</b> 。                                                            | 262 ページの「ホスト仮想 NIC への vLAN ID の追加」             |
| ステップ1のパートcのコマンドを変更。<br>ovsdb-server と ovs-vswitchd (pid で実<br>行)の例を追加。                                                                 | 255 ページの「Linux での iWARP の設定」                   |
| ステップ4のcの第2段落の2番目の文を「br1 イ<br>ンタフェースの名前は eth0、ens7 です。ネット<br>ワークデバイスファイルを使用して静的 IP を手<br>動で設定し、同じサブネット IP をピア(ホスト<br>2 VM)に割り当てます。」に変更。 |                                                |
| 仮想マシン上の仮想機能トラフィックを監視する<br>PowerShell コマンドを変更。                                                                                          | 280 ページの「トラフィック統計の監視」                          |
| クラスタ監視の設定に関する詳細情報のリンクを変更。                                                                                                    | 285 ページの「手順 3. クラスタ監視の設定」                      |
| 最初の段落の cmdlet を Enable-ClusterS2D に変<br>更。                                                                                             | 286 ページの「手順 5. Storage Spaces Direct の有効<br>化」 |
| 表 A-1 の「リンク LED」項の「LED 表示」と「ネッ<br>トワーク状態」のカラムを更新。                                                                                      | 298 ページの「アダプター LED」                            |

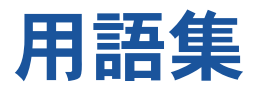

#### ACPI

Advanced Configuration and Power

Interface (ACPI) 規格は、統一されたオペ レーティングシステム中心のデバイス設定と 電源管理のための公開基準を提供します。 ACPI は、ハードウェア検出、構成、電源管 理、監視向けにプラットフォームに依存しな いインタフェースを定義します。規格はオペ レーティングシステム向け設定および電力管 理 (OSPM: operating system-directed configuration and Power Management)の 中心となります。OSPM とは、ACPI を実装 するシステムを表す用語で、これによりレガ シーファームウェアインタフェースをデバイ ス管理の役割から解放します。

#### アダプター

ホストシステムとターゲットデバイス間のイ ンタフェースとなる基板。アダプターは、ホ ストバスアダプター、ホストアダプター、お よび基板と同義です。

アダプターポート

アダプター基板上のポート。

# Advanced Configuration and Power Interface

ACPI を参照してください。

#### 帯域幅

特定の転送レートで転送できるデータ量の尺 度。1Gbps または 2Gbps のファイバチャネ ルポートは、接続先のデバイスに応じて、1 Gbps または 2 Gbps の公称速度で送受信で きます。実際の帯域幅の値では、それぞれ 106MB および 212MB に相当します。

#### BAR

ベースアドレスレジスタ。デバイスによって 使用されるメモリアドレスまたはポートアド レスのオフセットを保持するために使用され ます。通常メモリアドレス BAR は物理 RAM に存在しなければならないのに対して、I/O スペース BAR はどんなメモリアドレス(物 理メモリ以外でも)にも存在することができ ます。

ベースアドレスレジスタ (BAR) BAR を参照してください。

基本入出力システム(BIOS)

BIOS を参照してください。

#### BIOS

基本入出カシステム。通常フラッシュ PROM 内で、ハードウェアとオペレーティングシス テム間のインタフェースとして機能するプロ グラム(またはユーティリティ)。スタート アップ時においてアダプターからの起動を可 能にします。

チャレンジハンドシェイク認証プロトコル CHAP を参照してください。

#### CHAP

チャレンジハンドシェイク認証プロトコル (CHAP)は、通常はクライアントとサーバー 間、またはウェブブラウザとウェブサーバー 間のリモートログオンに使用されます。チャ レンジ / レスポンスは、2 つのエンティティで 共有されている秘密のパスワードを明らかに することなく個人またはプロセスの ID を確認 するためのセキュリティメカニズムです。<u>ス</u> リーウェイハンドシェイク</u>とも呼ばれます。

#### CNA

統合型ネットワークアダプターを参照してく ださい。

#### 統合型ネットワークアダプター

Marvell 統合型ネットワークアダプターは、 拡張イーサネットとファイバチャネルオー バーイーサネット (FCoE) という 2 つの新 しいテクノロジを使用して、単一の I/O アダ プター上でデータネットワーキング (TCP/IP) トラフィックとストレージネット ワーキング(ファイバチャネル)トラフィッ クの両方をサポートします。

データセンターブリッジング (DCB)

DCB を参照してください。

データセンターブリッジング交換(DCBX)

DCBX を参照してください。

#### DCB

データセンターブリッジング。既存の 802.1 ブリッジ仕様に対し、データセンター内での プロトコルとアプリケーションの要件を満た すための拡張を提供します。通常、既存のハ イパフォーマンスのデータセンターには、さ まざまなリンクレイヤテクノロジ上で動作す る複数の用途別ネットワーク(ストレージに は Fibre Channel、ネットワーク管理と LAN 接続にはイーサネット)が含まれますが、 DCB を使用すると、すべてのアプリケーショ ンが単一の物理インフラストラクチャ上で動 作できる統合ネットワークを 802.1 ブリッジ で導入することが可能になります。

#### DCBX

データセンターブリッジング交換。DCB デバ イスが、直接接続されたピアと設定情報を交 換するために使用するプロトコル。このプロ トコルは、設定ミスの検知やピアの設定にも 使用されることがあります。

#### デバイス

ターゲット、通常はディスクドライブ。シス テム内部に取り付けられているか、システム に接続されているディスクドライブ、テープ ドライブ、プリンタ、キーボードなどのハー ドウェアです。ファイバチャネルでは、<u>ター</u> <u>ゲットデバイス</u>です。

#### DHCP

動的ホスト設定プロトコル。IP ネットワーク 上のコンピュータが、要求された場合にのみ コンピュータについての情報を持つサーバー から設定を抽出できるようにします。

#### ドライバ

ファイルシステムと物理的なデータストレー ジまたはネットワークメディア間におけるイ ンタフェースを提供するソフトウェア。

#### 動的ホスト設定プロトコル(DHCP)

DHCP を参照してください。

#### eCore

OS、ハードウェア、ファームウェア間のレイ ヤ。デバイス固有で OS には依存しません。 eCore コードが OS のサービス(メモリの割 り当て、PCI 設定スペースアクセスなど)を 必要とする際に、OS 固有のレイヤで実装さ れる抽象 OS 機能を呼び出します。eCore の フローは、ハードウェアによって(例:割り 込み)引き起こされることもあれば、ドライ バの OS 固有部分による(例:ロード、アン ロードのロード作業、アンロード作業)こと もあります。

# EEE

Energy Efficient Ethernet データアクティビ ティが低いときに電力消費を低く抑えられる ようにする、ツイストペアおよびバックプ レーンイーサネットシリーズのコンピュータ ネットワーキング標準に対する一連の拡張で す。その目的は、既存の装置との完全な互換 性を保持しながら、電力消費を 50 パーセン ト以上低減することです。Institute of Electrical and Electronics Engineers (IEEE) が IEEE 802.3az タスクフォースを 通じて、この標準を作成しました。

# EFI

Extensible Firmware Interface。オペレー ティングシステムとプラットフォームファー ムウェアの間のソフトウェアインタフェース を規定している仕様。EFI は、すべての IBM PC 互換パーソナルコンピュータに存在した 旧型の BIOS ファームウェアインタフェース を置き換えるものです。

# **Energy Efficient Ethernet**

EEE を参照してください。

#### 拡張伝送選択 (ETS)

ETS を参照してください。

#### イーサネット

最も広くで使用されている LAN テクノロジー で、通常 0.1 および 1億 / 秒(Mbps)の速 度でコンピュータ間の情報を送信します。

#### ETS

拡張伝送選択。トラフィッククラス間での帯 域幅の割り当てをサポートするために、伝送 選択の向上を指定する基準。あるトラフィッ ククラスの供給負荷でそのクラスの割り当て 帯域幅が使用されない場合、拡張伝送選択に より、他のトラフィッククラスが空いている 帯域幅を使用できます。帯域幅割り当ての優 先度は、厳格な優先度と共存します。ETS に は、帯域幅割り当てをサポートする管理対象 オブジェクトが含まれます。詳細に関しては、 次を参照してください。 http://ieee802.org/1/pages/802.1az.html

#### extensible firmware interface (EFI)

EFI を参照してください。

#### FCoE

Fibre Channel Over Ethernet。T11 標準化 団体により定義される新しい技術。ファイバ チャネルフレームをレイヤ2 イーサネットフ レーム内にカプセル化することで、従来の ファイバチャネルストレージネットワークト ラフィックがイーサネットリンク上で移動す るのを可能にします。詳細については、 www.fcoe.com にアクセスしてください。

#### ファイバチャネル

他の上位層プロトコル(SCSI、IP など)を サポートする高速シリアルインタフェース技 術。

## Fibre Channel Over Ethernet (FCoE)

FCoE を参照してください。

# ファイル転送プロトコル(FTP)

FTP を参照してください。

#### FTP

ファイル転送プロトコル。ファイルをイン ターネットなどの TCP ベースのネットワー クを介して、一つのホストから別のホストに 転送するために使用される標準ネットワーク プロトコル。FTP は、帯域内ファームウェア でのアップロードよりも早く完了する、帯域 外ファームウェアでのアップロードに必要で す。

#### HBA

ホストバスアダプターを参照してください。

#### HII

ヒューマンインタフェースインフラストラク チャ。ユーザー入力、ローカライズされた文 字列、フォント、およびフォームを管理する ための仕様(UEFI 2.1 の一部)。この仕様に より、OEM 企業が起動前設定用のグラフィ カルインタフェースを開発できます。

#### ホスト

単一のメモリまたは CPU コンプレックスに よって管理される 1 つまたは複数のアダプ ター。

#### ホストバスアダプター

ホストシステム(コンピュータ)を他のネッ トワークおよびストレージデバイスに接続す るアダプター。

ヒューマンインタフェースインフラストラクチャ HII を参照してください。

# IEEE

Institute of Electrical and Electronics Engineers。電気関連テクノロジの発展を推 進するための国際的な非営利組織。

# インターネットプロトコル(IP)

IP を参照してください。

#### インターネットスモールコンピュータシステムイ ンタフェース (iSCSI)

iSCSI を参照してください。

# インターネットワイドエリア RDMA プロトコル (iWARP)

iWARP を参照してください。

#### IP

インターネットプロトコル。インターネット 上であるコンピュータから別のコンピュータ ヘデータが送信される方法。IP は、<u>データグ</u> <u>ラム</u>と呼ばれるパケットのフォーマットおよ びアドレススキームを指定します。

#### IQN

iSCSI 修飾名。イニシエータのメーカーおよ び固有のデバイス名セクションに基づいた iSCSI のノード名です。

# iSCSI

インターネットスモールコンピュータシステ ムインタフェース。イーサネット接続上で送 信するためにデータを IP パケットにカプセル 化するプロトコルです。

# iSCSI 修飾名(IQN)

IQN を参照してください。

#### iWARP

インターネットワイドエリア RDMA プロト コル。IP ネットワーク上で効率的なデータ転 送を実現するために RDMA を使用するネッ トワークプロトコル。iWARP は LAN、スト レージネットワーク、データセンターネット ワーク、WAN を含む複数の環境用に設計さ れています。

# ジャンボフレーム

長距離でのパフォーマンスを向上するために ハイパフォーマンスネットワーク使用される 大型の IP フレーム。ジャンボフレームとは、 Gigabit イーサネット では通常 9,000 バイト を意味しますが、IP MTU 以上のものを全て 指すこともあります。イーサネットでは 1,500 バイトです。

# 大量送信オフロード(LSO)

LSO を参照してください。

# レイヤ 2

マルチレイヤ通信モデル、Open Systems Interconnection (OSI) のデータリンクレイ ヤを指します。データリンクレイヤの役割は、 ネットワーク内の物理リンク上でデータを動 かすことです。そこでは、スイッチがメッ セージの送信先を判断するのに宛先 MAC ア ドレスを使用して、データメッセージをレイ ヤ 2 レベルで再ダイレクトします。

# Link Layer Discovery Protocol

LLDP を参照してください。

# LLDP

ネットワークデバイスがローカルネットワー クでその ID と機能をアドバタイズできるよう にする、ベンダーに依存しないレイヤー 2 プ ロトコルです。このプロトコルは、Cisco Discovery Protocol、Extreme Discovery Protocol、Nortel Discovery Protocol (SONMP とも呼ばれます) などの独自のプ ロトコルに代わって使用されます。 LLDP で収集された情報は、デバイス内に格 納され、SNMP を使用してクエリできます。 LLDP 対応のネットワークのトポロジーは、 ホストを巡回し、このデータベースをクエリ することによって検出できます。

### LSO

大量送信オフロード。TCP\IP ネットワーク スタックがアダプターへの送信前に大量の (最大 64KB) TCP メッセージを構築するの を可能にする LSO イーサネットアダプター 機能です。アダプターハードウェアが、ワイ ヤ上で送信できるようにメッセージを小さな データパケット (フレーム)にセグメント化 します (標準イーサネットフレームでは最大 1,500 バイト、ジャンボイーサネットフレー ムでは最大 9,000 バイト)。セグメント化の プロセスは、サポートされるフレームサイズ 内にフィットするように巨大な TCP メッ セージを小さなパケットにセグメント化する 作業からサーバー CPU を解放します。

#### 最大転送単位 (MTU)

MTU を参照してください。

#### メッセージシグナル割り込み (MSI)

MSI、MSI-X を参照してください。

#### MSI、MSI-X

メッセージシグナル割り込み。PCI 2.2 以降 および PCI Express において Message Signaled Interrupts (MSI) をサポートする ための 2 つの PCI 定義の拡張子の 1 つ。MSI は、ピンのアサーションまたはデアサーショ ンのエミュレーションを可能にする、特別な メッセージを介した割込み生成の代替手段で す。

MSI-X (PCI 3.0 で定義) は、デバイスが 1 ~ 2,048 の間でいかなる数の割り込みを割り 当てるのを可能にします。また、各割り込み に別々のデータおよびアドレスレジスタを付 与します。MSI でのオプションの機能(64 ビットアドレスおよび割り込みマスク) は、 MSI-X では必須です。

#### MTU

最大転送単位。通信プロトコルの特定された レイヤで転送可能な最大パケット(IP データ グラム)のサイズ(バイト単位)を示します。

# ネットワークインタフェースカード (NIC)

NIC を参照してください。

#### NIC

ネットワークインタフェースカード。専用の ネットワーク接続を有効するために取り付け られたコンピュータカード。

# NIC パーティション化(NPAR)

NPAR を参照してください。

#### 不揮発性 RAM (NVRAM)

NVRAM を参照してください。

### Non-Volatile Memory express

NVMe を参照してください。

#### NPAR

NIC パーティション化。1 つの NIC ポートを 複数の物理機能またはパーティションに分割 すること。それぞれがユーザーが設定可能な 帯域幅とパーソナリティ(インタフェースタ イプ)を持ちます。パーソナリティには、 NIC、FCoE、および iSCSI があります。

#### NVRAM

不揮発性 RAM。電源がオフになってもデータ (設定)を保持するタイプのメモリ。手動で NVRAM を設定することもできますし、ファ イルから復元することもできます。

#### **NVMe**

ソリッドステートドライブ (SSD) 向けに設 計されたストレージアクセス方式。

#### OFED™

OpenFabrics Enterprise Distribution です。 RDMA およびカーネルバイパスアプリケー ション用のオープンソースソフトウェアです。

#### PCI™

Peripheral Component Interface。Intel<sup>®</sup>が 開発した 32 ビットのローカルバス規格です。

#### PCI Express (PCIe)

旧型の Peripheral Component Interconnect (PCI) および PCI Extended (PCI-X) デス クトップおよびサーバースロットを越える、 拡張イーサネットパフォーマンスを可能にす る第三世代 I/O 規格。

#### QoS

サービス品質。仮想ポート上でのデータ送信 時に、ボトルネックの発生を防ぎ、事業の継 続性を保証するために使用される方法です。 優先度を設定し、帯域幅を割り当てます。

#### サービス品質(QoS)

QoS を参照してください。

#### PF

物理機能。

#### **RDMA**

リモートダイレクトメモリアクセス。ある ノードから別のノードのメモリに(アドレス とサイズのセマンティクスを使用して)ネッ トワーク経由で直接書き込むことができる機 能。この機能は、VIネットワークの重要な機 能です。

#### 短縮命令セットコンピュータ(RISC)

RISC を参照してください。

#### リモートダイレクトメモリアクセス (RDMA)

RDMA を参照してください。

#### RISC

短縮命令セットコンピュータ。実行するコン ピュータ命令のタイプが少ないため、より速 く動作するコンピュータマイクロプロセッサ。

#### **RDMA over Converged Ethernet (RoCE)**

RoCE を参照してください。

# RoCE

RDMA over Converged Ethernet。統合ま たは非統合イーサネットネットワーク経由で のリモートダイレクトメモリアクセス (RDMA)を可能にするネットワークプロト コル。RoCE は、同じイーサネットブロード キャストドメイン内にある任意の2台のホス ト間の通信を可能にするリンクレイヤプロト コルです。

#### SCSI

スモールコンピュータシステムインタフェー ス。ハードドライブ、CDドライブ、プリン タ、スキャナなどのデバイスをコンピュータ に接続するのに使用する高速のインタフェー ス。SCSIは1つのコントローラで多くのデ バイスを接続できます。各デバイスは、SCSI コントローラバスの個別のID番号によってア クセスされます。

#### SerDes

シリアライザ / デシリアライザ。制限された 入力 / 出力を補うために、高速通信で一般的 に使用される機能ブロックー対。これらのブ ロックは、各方向でシリアルデータとパラレ ルインタフェース間のデータを変換します。

# シリアライザ / デシリアライザ (SerDes) SerDes を参照してください。

**シングルルート入力 / 出力仮想化 (SR-IOV)** SR-IOV を参照してください。

# スモールコンピュータシステムインタフェース (SCSI)

SCSI を参照してください。

#### **SR-IOV**

シングルルート入力 / 出力仮想化。単一の PCle デバイスを複数の個別の物理 PCle デ バイスとして表示されるようにする PCI SIG による規格。SR-IOV は、パフォーマンス、 相互運用性、管理容易性のために PCle リ ソースの孤立化を可能にします。

#### ターゲット

SCSI セッションのストレージデバイスエン ドポイント。イニシエータがターゲットから データを要求します。ターゲットは通常ディ スクドライブ、テープドライブ、またはその 他のメディアデバイスです。通常 SCSI の周 辺デバイスがターゲットになりますが、一部 でアダプターがターゲットになることもあり ます。ターゲットは多数の LUN を持つこと ができます。

ターゲットは、イニシエータ(ホストシステム)による要求に応えるデバイスです。周辺 機器はターゲットですが、一部のコマンド (例:SCSICOPYコマンド)では、周辺機 器はイニシエータの役割を果たすことがあり ます。

#### ТСР

伝送制御プロトコル。インターネットプロト コル上でパケットでデータを送信するための 一連の規則。

#### TCP/IP

伝送制御プロトコル / インターネットプロト コル。インターネットの基本通信言語です。

#### TLV

Type-Length-Value。プロトコルの内部に要 素としてエンコードされることがあるオプ ション情報。タイプ(type)および長さ (length)のフィールドは、サイズが固定され ており(通常1~4バイト)、値(value) フィールドのサイズは変化します。これらの フィールドは次のように使用されます。

- タイプ(Type) メッセージのこの部分 が示すフィールドの種類を表す数字の コード。
- 長さ(Length) 値フィールドのサイズ (通常はバイト単位)。
- 値(Value) この部分のメッセージの データを含む様々なサイズの一連のバイト。

#### 伝送制御プロトコル (TCP)

TCP を参照してください。

伝送制御プロトコル / インターネットプロトコル (TCP/IP)

TCP/IP を参照してください。

## type-length-value (TLV)

TLV を参照してください。

#### UDP

ユーザーデータグラムプロトコルパケットの 順序や送達を保証しないコネクションレス型 のトランスポートプロトコル。IP 上で直接機 能します。

#### UEFI

Unified Extensible Firmware Interface。起 動前環境(つまり、システムの電源を入れて からオペレーティングシステムが起動するま での間)のシステムの制御をオペレーティン グシステム(Windows や Linux など)に引 き渡すのに役立つインタフェースを扱ってい る仕様。UEFIは、起動時のオペレーティン グシステムとプラットフォームファームウェ アの間にきれいなインタフェースを提供し、 アドインカードを初期化するための、アーキ テクチャに依存しないメカニズムをサポート します。

# unified extensible firmware interface (UEFI)

UEFI を参照してください。

ユーザーデータグラムプロトコル (UDP) UDP を参照してください。

#### VF

仮想機能。

VI

仮想インタフェース。Fibre Channel とその 他の通信プロトコルを介したリモートダイレ クトメモリアクセス用のイニシアチブ。クラ スタリングとメッセージングで使用されます。

#### 仮想インタフェース(VI)

VI を参照してください。

#### 仮想ストレージエリアネットワーキング (VLAN)

vLAN を参照してください。

#### 仮想マシン (VM)

VM を参照してください。

#### 仮想ポート

vPort を参照してください。

#### vLAN

仮想倫理エリアネットワーク(LAN)。一連の 共通の要件を持ったホストのグループ。その 物理的な位置に関係なく、複数のホストが、 同じワイヤに接続されているかのように通信 します。vLAN は物理 LAN と同じ属性を有し ていますが、エンドステーションが同じ LAN セグメントに位置していない場合でも、vLAN ではそれらのエンドステーションをグループ にまとめることができます。vLAN では、デ バイスを物理的に移動するのではなく、ソフ トウェアを介してネットワークを再設定する ことができます。

#### VM

仮想マシン。マシン(コンピュータ)に実装 されるソフトウェア。このソフトウェアは、 まるで実際のマシンのようにプログラムを実 行します。

#### vPort

仮想ポート。1 つ以上の仮想サーバーに関連 付けられているポート番号またはサービス名。 仮想ポート番号は、クライアントプログラム で接続することになっているものと同じ TCP または UDP ポート番号にします。

#### wake on LAN (WoL)

WoL を参照してください。

#### WoL

Wake on LAN。イーサネットのコンピュー ターネットワーク標準。ネットワーク上の別 のコンピュータで実行されるシンプルなプロ グラムが送信するネットワークメッセージに よりリモートで別のコンピュータの電源をオ ンにしたり、ウェイク(起きる)させること ができます。

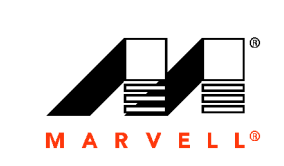

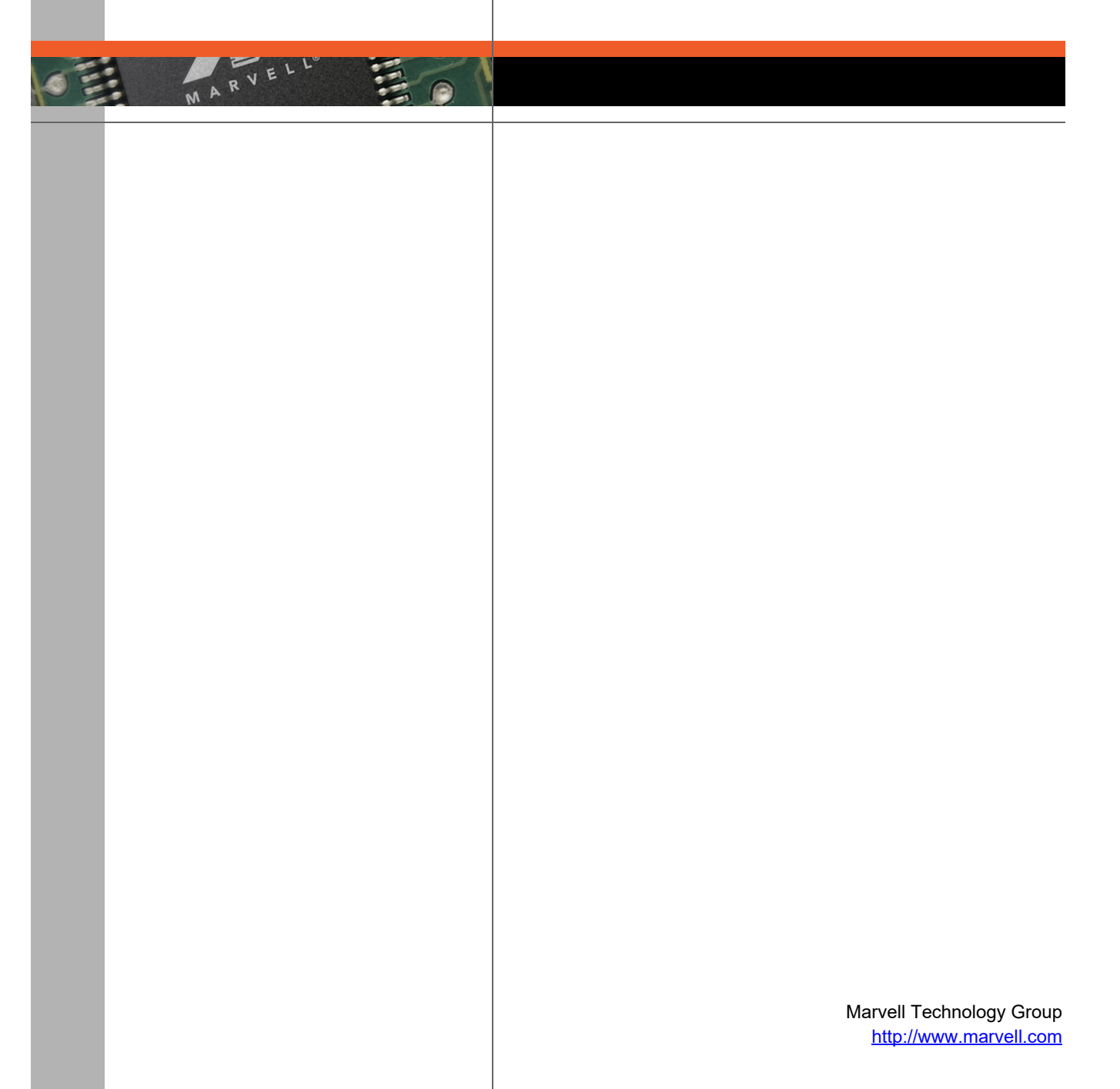

Marvell. Moving Forward Faster